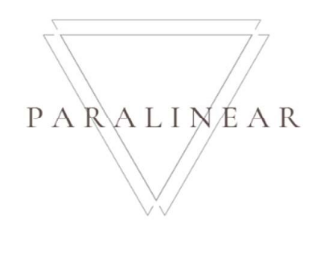

# Paralinear Solutions Team 7

## Deliverable 04: Appendix A

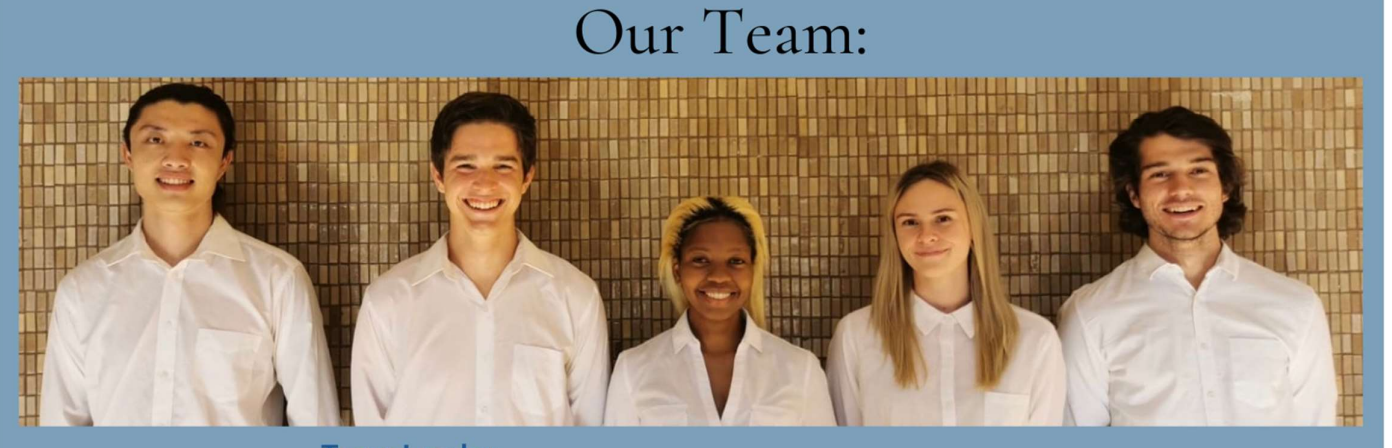

**Vincent Yu** u15195059 084 073 7834 u15195059@tuks.co.za

**Team Leader** Michael Vosloo u19031174 082 387 0072 u19031174@tuks.co.za

Tshepang Mashao Amore Rossouw u19293675 074 447 0511 u19293675@tuks.co.za

u19052864 073 567 3529 u19052864@tuks.co.za **Matthew Veltman** u19050608 081 341 1664 u19050608@tuks.co.za

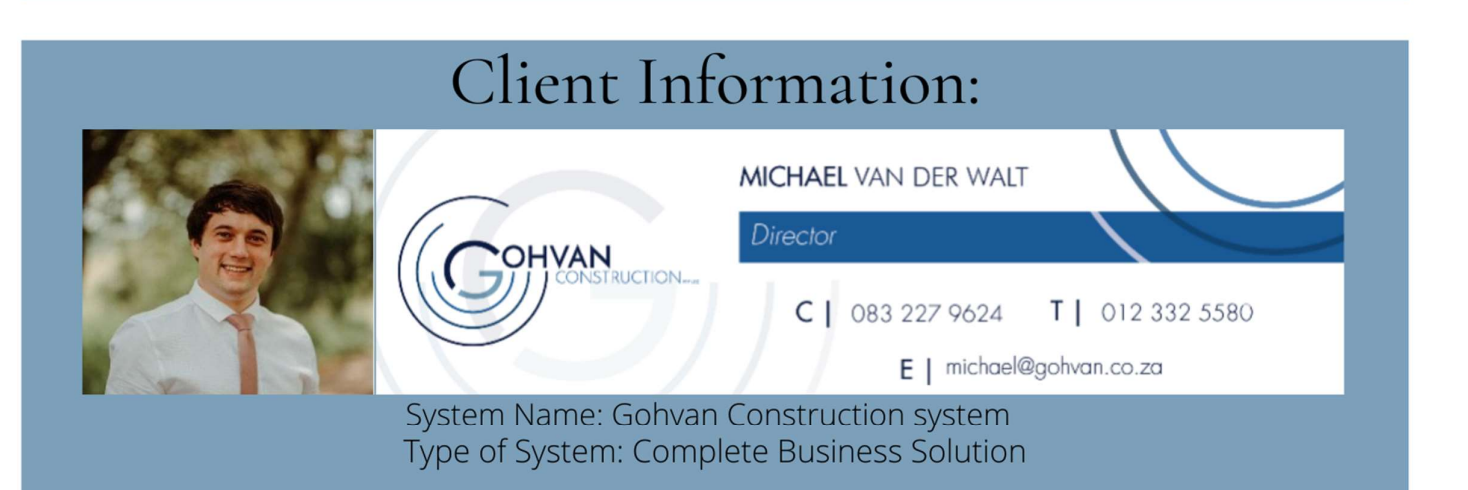

This deliverable represents the technical flow and representation of the system that Team 7 is building for Gohvan Construction. The documents included in this deliverable will contain a final descriptive layout of each functionality that will be presented in the system. Each functionality aspect in this deliverable will have the relevant diagrams for further explanation and a more visual representation for each data flow in the system. The diagrams present will include use cases for the entire system, context diagrams for the system, High, Middle and primitive level data flow diagrams. Finally, this document will also include basic illustrations of the solution for the system as well as test scenarios of the system we have designed for Gohvan construction.

#### Contents

| System Interface Design                 | 5   |
|-----------------------------------------|-----|
| 1. Input Design                         | 5   |
| Introduction                            | 5   |
| 1.1. Establishment Subsystem            | 5   |
| 1.1.1 Create TSS                        | 5   |
| 1.1.2 Edit TSS                          | 22  |
| 1.1.3 Submit TSS Report                 |     |
| 1.2. Quotation Subsystem                | 40  |
| 1.2.1 Create Quote                      | 40  |
| 1.2.2 Search Quote                      | 46  |
| 1.2.3 Capture Purchase Order            | 49  |
| 1.3. Administration Subsystem           | 51  |
| 1.3.1 Create Health and Safety file     | 51  |
| 1.3.2 Search Health and Safety file     | 54  |
| 1.3.3 Create Health and Safety Type     | 57  |
| 1.3.4 Search Health and Safety Type     | 59  |
| 1.3.5 Create Drawing Type               | 62  |
| 1.3.6 Search Drawing Type               | 64  |
| 1.3.7 Upload Formal Drawing             | 66  |
| 1.3.8 Upload Second cut Drawing         | 69  |
| 1.3.9 Search As-built document          | 71  |
| 1.3.10 Generate As-Built Document       | 74  |
| 1.4. Construction Subsystem             | 76  |
| 1.4.1 Capture Site-Go-Ahead             | 76  |
| 1.4.2 Search construction               | 78  |
| 1.4.3 Edit construction                 | 81  |
| 1.4.4 Allocate Team Site                | 84  |
| 1.4.5 Search Allocated Team             | 87  |
| 1.4.6 Update Allocated Team             | 90  |
| 1.4.7 Upload Compliance Document        | 92  |
| 1.4.8 Search Compliance Document        | 94  |
| 1.4.9 Search Project                    | 96  |
| 1.4.10 Create Site Progress description | 98  |
| 1.4.11 View Site Progress description   | 101 |

| 1.4.12 Upload complete site photos   |     |
|--------------------------------------|-----|
| 1.4.13 Search complete site photos   |     |
| 1.4.14 Upload Radio Frequency report |     |
| 1.4.15 Search Radio Frequency report |     |
| 1.4.16 Request Site Visit            |     |
| 1.4.17 Create Snag                   |     |
| 1.4.18 Search Snag                   |     |
| 1.4.19 Edit Snag                     |     |
| 1.4.20 Edit Acceptance Document      |     |
| 1.4.21 Search Acceptance document    |     |
| 1.4.22 Confirm acceptance document   |     |
| 1.4.23 Capture Site Sign-off         |     |
| 1.4.24 Search Site Sign-off          |     |
| 1.4.25 Capture Commission report     |     |
| 1.4.26 Search Commission report      |     |
| 1.4.27 Create Site Type              |     |
| 1.4.28 Search Site type              | 141 |
| 1.4.29 Edit Site Type                |     |
| 1.5. Invoicing Subsystem             | 145 |
| 1.5.1 Search Invoice                 | 145 |
| 1.5.2 Send Invoice                   | 147 |
| 1.5.3 Capture Proof of Payment       |     |
| 1.5.4 Capture Claim                  |     |
| 1.5.5 Search Proof of Payment        |     |
| 1.5.6 Search Invoice Type            |     |
| 1.5.7 Create Invoice Type            |     |
| 1.6. Human Resource Subsystem        |     |
| 1.6.1 Add employee                   |     |
| 1.6.2 Edit employee                  |     |
| 1.6.3 Search employee                |     |
| 1.6.4 Upload Employee Document       |     |
| 1.6.5 Edit Employee Document         |     |
| 1.6.6 Search Employee document       |     |
| 1.6.7 Create Account                 |     |
| 1.6.9 Search Account                 |     |

| 1.6.10 Create Employee Type                     | 192 |
|-------------------------------------------------|-----|
| 1.6.11 Search Employee Type                     | 194 |
| 1.6.12 Create Employee Skill                    | 196 |
| 1.6.13 Search Employee Skill                    | 198 |
| 1.7. Team Subsystem                             | 200 |
| 1.7.1 Create Team                               | 200 |
| 1.7.2 Search Team                               | 202 |
| 1.7.3 Edit Team                                 | 204 |
| 1.8. Supplier Order Subsystem                   | 207 |
| 1.8.1 Search Project Line-Item List             | 207 |
| 1.8.2 Edit Project Line-Item List               | 209 |
| 1.8.3 Create Supplier Purchase Order            | 210 |
| 1.8.4 Capture Supplier Quote                    | 213 |
| 1.8.5 Search Supplier Quote                     | 215 |
| 1.8.6 Search Supplier Purchase Order            | 218 |
| 1.9. Supplier Subsystem                         | 220 |
| 1.9.1 Add Supplier                              | 220 |
| 1.9.2 Search Supplier                           | 223 |
| 1.9.3 Edit Supplier                             | 226 |
| 1.10. Inventory Management Subsystem            | 229 |
| 1.10.1 Add-Line Item                            | 229 |
| 1.10.2 Search-Line Item                         | 231 |
| 1.10.3 Edit line-item                           | 233 |
| 1.11. Reporting Subsystem                       | 235 |
| 1.11.1 Generate Site Progress Report            | 235 |
| 1.11.2 Generate Site Type Report                | 237 |
| 1.11.3 Generate Team Site Completed Report      | 239 |
| 1.11.4 Generate Employee Document Expiry Report | 240 |
| 1.11.5 Generate Site Acceptance Document        | 241 |
| 1.12. User Management Subsystem                 | 243 |
| 1.12.1 Login                                    | 243 |
| 1.12.2 Logout                                   | 244 |
| 1.12.3 Reset Password                           | 245 |
| 1.13. Client Subsystem                          | 248 |
| 1.13.1 Add Client                               |     |

| 1.13.2 Search Client                 |
|--------------------------------------|
| 1.13.3 Edit Client                   |
| 2. Input Design – Mobile Platform255 |
| Introduction                         |
| 2.1. Establishment Subsystem255      |
| 2.1.1 Create TSS                     |
| 2.2. User Management Subsystem276    |
| 2.2.1 Login                          |
| Project Related documents            |
| 3. Sign-off by the Client277         |
| Introduction                         |
| 3.1 Client Sign off                  |
| Conclusion                           |
| Introduction                         |
| 4. Sign-off by team278               |
| Introduction                         |
| 4.1 Team Sign off278                 |
|                                      |

### System Interface Design

1. Input Design

Introduction

1.1. Establishment Subsystem

1.1.1 Create TSS

|                             | Gohvan Construction                                  |
|-----------------------------|------------------------------------------------------|
| <sup>1</sup> Create Technic | al Site Survey                                       |
| 2 Select Site Type: Site Ty | pe                                                   |
| 6 Site Details —            |                                                      |
| 7 Site Name:                | 19 Distance: 20 GPS coordinates: 16 GPS coordinates: |
| 9 BS Number:                | 21 Time Driving: 22                                  |
| 13 Project Number:          | 23 Quotation Date: 24 12 May 2016 Get Coordinates    |
|                             |                                                      |
| 11 Site Description:        |                                                      |
|                             |                                                      |
|                             |                                                      |
|                             |                                                      |
|                             |                                                      |
|                             |                                                      |
| L                           |                                                      |

PARALINEAR

Figure 1: 1.1 Create TSS screen - 1

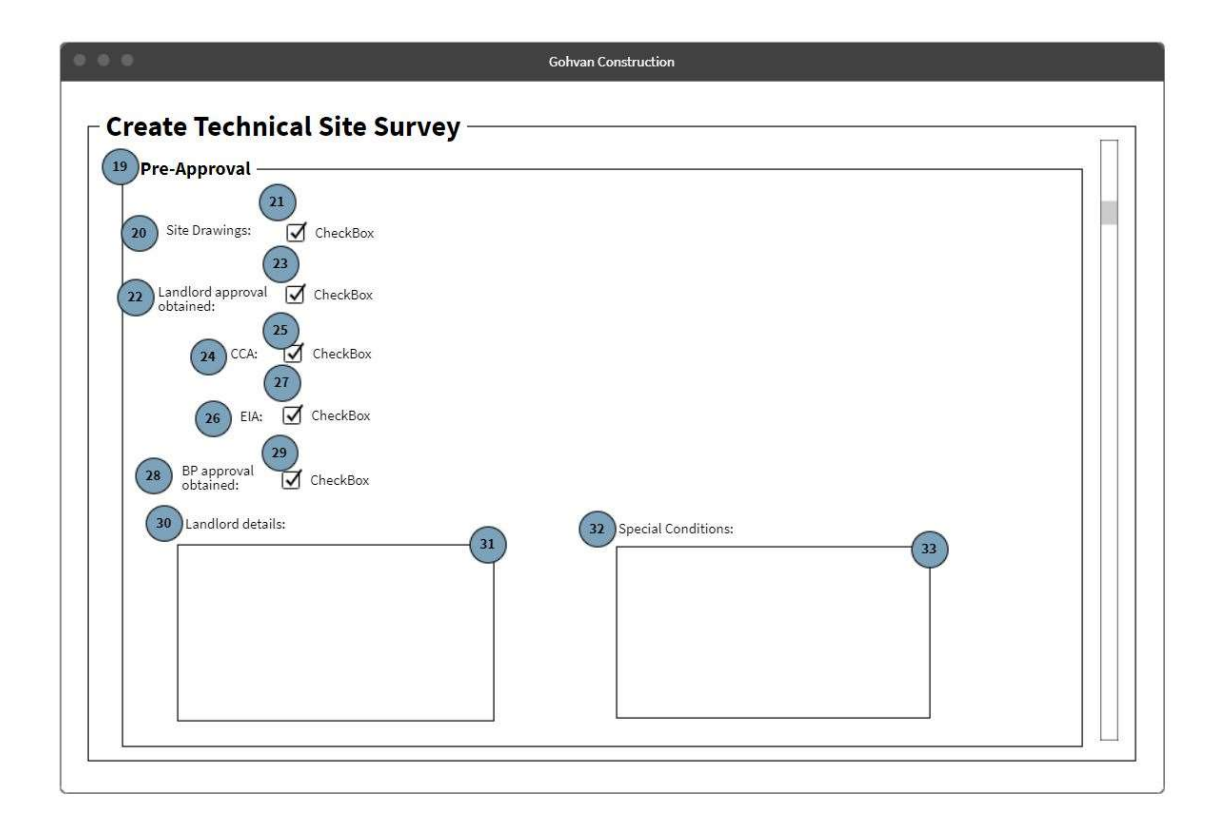

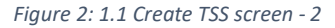

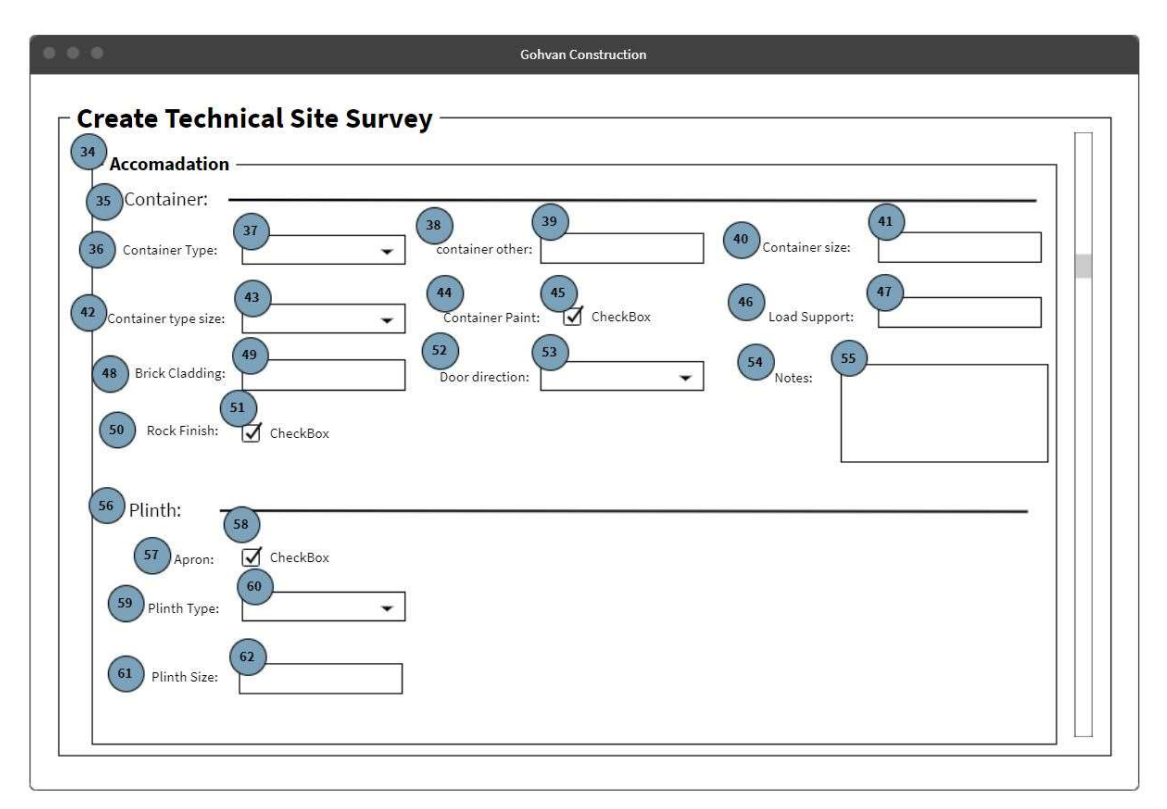

Figure 3: 1.1 Create TSS screen - 3

| Gohvan Construction                                                                                                    |  |
|----------------------------------------------------------------------------------------------------|--|
| Create Technical Site Survey                                                                                                    |  |
| 69 Mast Details:<br>70 Mast:<br>71 Select Mast Type:<br>73 Select Mast Height:<br>75 0ther:<br>76                                                                                                    |  |
| 77     Mast accessories:     84     85     89       78     Navigation Light     CheckBox     Eviromental     Adaption:       80     Fall Areast:     CheckBox     87       82     Mast Paint     83     CheckBox     86       82     Mast Paint     86     other:     87 |  |

Figure 4: 1.1 Create TSS screen - 4

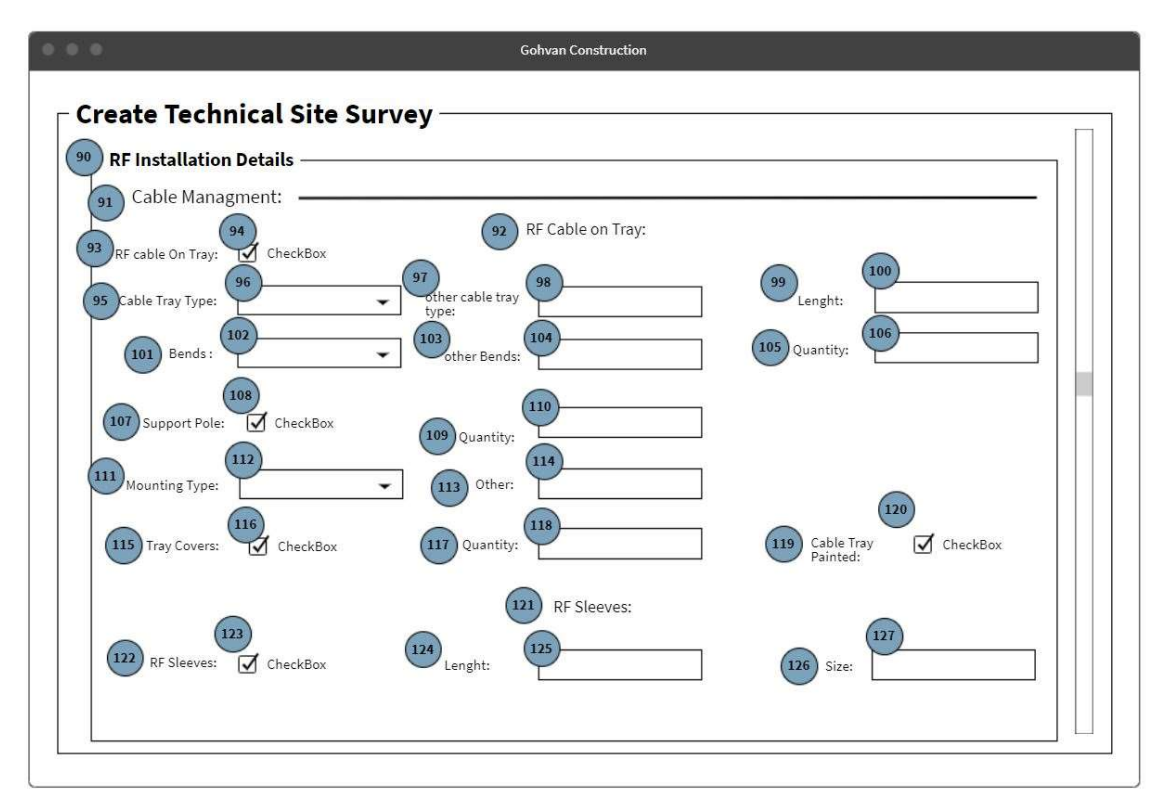

Figure 5: 1.1 Create TSS screen - 5

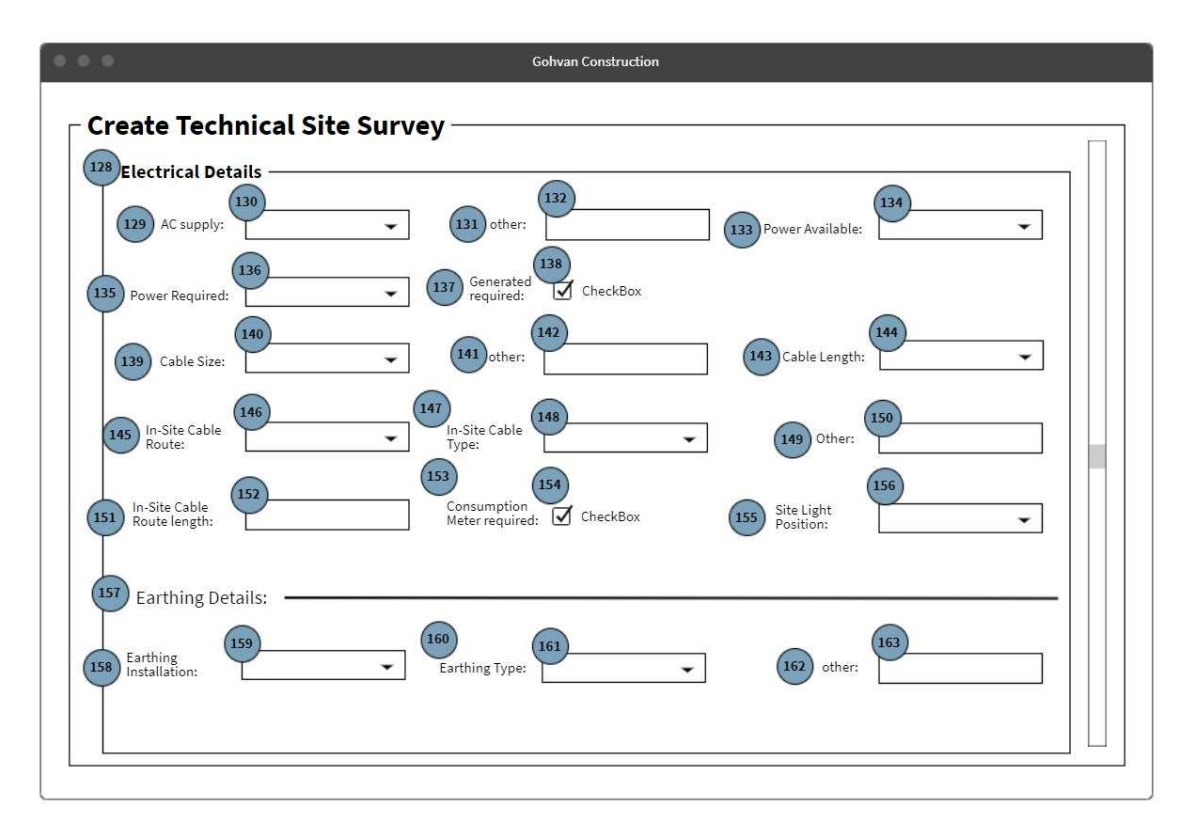

Figure 6: 1.1 Create TSS screen - 6

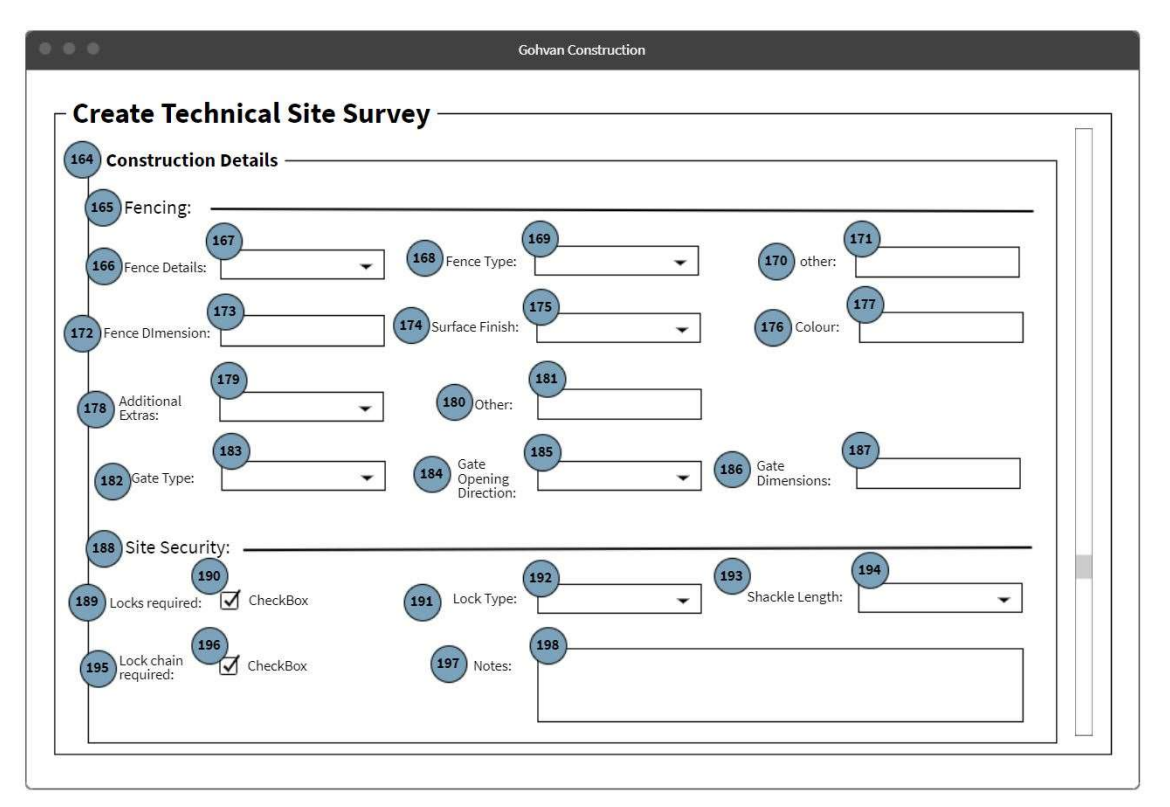

Figure 7: 1.1 Create TSS screen - 7

| Create Technical Site S       | urvey                |                |     | 6 |
|-------------------------------|----------------------|----------------|-----|---|
| Construction Details ———      |                      |                |     |   |
| 200 Clear Road: CheckBox      | 202 Access Road: 203 | - 204 other: 2 | .05 |   |
| 206 Road Suitablity:          | ▼ 208 Other: 209     |                |     |   |
| 210 Notes: 211                |                      |                |     |   |
| 212 Site Signage:             |                      |                |     |   |
| 213 HAZ 10 ID sign:           | c 219 Other:         |                |     |   |
| 215 HAZ 29 Blue EMS: CheckBox | 221 Notes: 222       |                |     |   |
| HAZ Yellow EMS: CheckBox      |                      |                |     |   |

Figure 8: 1.1 Create TSS screen - 8

| Gohvan Construction                             |  |
|-------------------------------------------------|--|
| Create Technical Site Survey                    |  |
| Construction Details                            |  |
| 225 Site Photos:                                |  |
| x       228         y       0         z       0 |  |
| 229 Site Drawing:                               |  |
| Create TSS Cancel                               |  |

Figure 9: 1.1 Create TSS screen - 9

| Screen Name                 | Create TSS                                                                 |                                                                                                    |
|-----------------------------|----------------------------------------------------------------------------|----------------------------------------------------------------------------------------------------|
| Requirement Number and Name | 1.1                                                                        | Create TSS                                                                                                    |
| Screen Description          | These screens indicate the creation process of a new Technical Site Survey |                                                                                                    |
| Control Number              | Control Type                                                               | Control Description                                                                                                    |
| 1                           | Header                                                                     | Technical Site Survey                                                                                                    |
| 2                           | Label                                                                      | Label for site type                                                                                                    |
| 3                           | Select drop-down list                                                      | Populated with the<br>Description attribute of<br>each Site Type read. The<br>value of each item in the<br>drop down is set to the<br>corresponding<br>SiteTypeID. |
| 4                           | label                                                                      | Label for survey date                                                                                                    |
| 5                           | Date picker                                                                | This control is prepopulated with the current date.                                                                                                    |
| 6                           | Header                                                                     | Site Details                                                                                                    |
| 7                           | Label                                                                      | Label for Site Name                                                                                                    |
| 8                           | Input                                                                      | Input for Site name                                                                                                    |
| 9                           | Label                                                                      | Label for Bs number                                                                                                    |
| 10                          | Input                                                                      | This is the input for the base station number                                                                                                    |
| 11                          | Label                                                                      | Label for Site Description                                                                                                    |
| 12                          | Text box                                                                   | Input for site description                                                                                                    |
| 13                          | Label                                                                      | Label for Project number                                                                                                    |
| 14                          | Input                                                                      | Input for project number                                                                                                    |
| 15                          | label                                                                      | Label for GPS                                                                                                    |
| 16                          | Google maps                                                                | The system will use the<br>geolocation function to<br>get the current<br>coordinates of the user                                                                   |
| 17                          | button                                                                     | Clicked to get GPS                                                                                                    |
| 18                          | Input                                                                      | If the user does not want<br>to user, the geolocation<br>function they can<br>manually type in the<br>coordinates.                                                 |
| 19                          | Header                                                                     | гтеарргоvаг                                                                                                    |

| Screen Name                 | Create TSS                                                                 |                                                                                                    |
|-----------------------------|----------------------------------------------------------------------------|----------------------------------------------------------------------------------------------------|
| Requirement Number and Name | 1.1                                                                        | Create TSS                                                                                                    |
| Screen Description          | These screens indicate the creation process of a new Technical Site Survey |                                                                                                    |
| Control Number              | Control Type                                                               | Control Description                                                                                                    |
| 20                          | Label                                                                      | Label for Site Drawings                                                                                                    |
| 21                          | Checkbox                                                                   | Checkbox for Site<br>Drawings                                                                                                    |
| 22                          | Label                                                                      | Label for landlord<br>approval obtained                                                                                                  |
| 23                          | Checkbox                                                                   | Checkbox for landlord approval obtained                                                                                                  |
| 24                          | Label                                                                      | Label for CCA                                                                                                    |
| 25                          | Checkbox                                                                   | Checkbox for CCA                                                                                                    |
| 26                          | Label                                                                      | Label for EIA                                                                                                    |
| 27                          | Checkbox                                                                   | Checkbox for EIA                                                                                                    |
| 28                          | Label                                                                      | Label for BP approval obtained                                                                                                    |
| 29                          | Checkbox                                                                   | Checkbox for BP<br>approval obtained                                                                                                    |
| 30                          | label                                                                      | Label for landlord details                                                                                                    |
| 31                          | Text box                                                                   | Textbox for landlord details                                                                                                    |
| 32                          | label                                                                      | Label for special conditions                                                                                                    |
| 33                          | Text box                                                                   | Textbox for special conditions                                                                                                    |
| 34                          | Header                                                                     | Accommodation                                                                                                    |
| 35                          | Header                                                                     | Container                                                                                                    |
| 36                          | Label                                                                      | Label for container type                                                                                                    |
| 37                          | Select drop-down list                                                      | Populated with the<br>options "ARP 1 Door<br>H&S Security Cab",<br>"ARP 2 Door H&S<br>Security Cab", "Mc Wade<br>SV140" and "2x RED 1's" |
| 38                          | Label                                                                      | Label for container other                                                                                                    |
| 39                          | input                                                                      | Input for container other                                                                                                    |
| 40                          | Label                                                                      | Label for container size                                                                                                    |
| 41                          | Input                                                                      | Input for container size                                                                                                    |
| 42                          | Label                                                                      | Label for container type size                                                                                                    |

| Screen Name                 | Create TSS                                                                 |                                                                       |
|-----------------------------|----------------------------------------------------------------------------|-----------------------------------------------------------------------|
| Requirement Number and Name | 1.1                                                                        | Create TSS                                                            |
| Screen Description          | These screens indicate the creation process of a new Technical Site Survey |                                                                       |
| Control Number              | Control Type                                                               | Control Description                                                   |
| 43                          | Select drop-down list                                                      | Populated with the<br>options "standard" and<br>"other".              |
| 44                          | Label                                                                      | Label for container paint                                             |
| 45                          | Checkbox                                                                   | Checkbox for container paint                                          |
| 46                          | Label                                                                      | Label for load support                                                |
| 47                          | Input                                                                      | Input for load support                                                |
| 48                          | Label                                                                      | Label for brick cladding                                              |
| 49                          | Input                                                                      | Input for brick cladding                                              |
| 50                          | Label                                                                      | Label for Rock finish                                                 |
| 51                          | Checkbox                                                                   | Checkbox for Rock finish                                              |
| 52                          | Label                                                                      | Label for door direction                                              |
| 53                          | Select drop-down list                                                      | Populated with the<br>options "North", "East",<br>"South" and "West". |
| 54                          | label                                                                      | Label for notes                                                       |
| 55                          | Textbox                                                                    | Textbox for notes                                                     |
| 56                          | Header                                                                     | Plinth                                                                |
| 57                          | label                                                                      | Label for apron                                                       |
| 58                          | Checkbox                                                                   | Checkbox for apron                                                    |
| 59                          | Label                                                                      | Label for plinth type                                                 |
| 60                          | Select drop-down list                                                      | Populated with the options "new", "flat on apron" and "blocks"        |
| 61                          | Label                                                                      | Label for plinth size                                                 |
| 62                          | Input                                                                      | Input for plinth size                                                 |
| 63                          | Header                                                                     | Site preparation details                                              |
| 64                          | Header                                                                     | Groundwork                                                            |
| 65                          | Label                                                                      | Label for clean and clear                                             |
| 66                          | Checkbox                                                                   | Checkbox for clean and clear                                          |
| 67                          | Label                                                                      | Label for other requirements                                          |
| 68                          | Textbox                                                                    | Textbox for<br>other requirements                                     |

| Screen Name                 | Create TSS                                                                 |                                                                                                    |
|-----------------------------|----------------------------------------------------------------------------|----------------------------------------------------------------------------------------------------|
| Requirement Number and Name | 1.1                                                                        | Create TSS                                                                                                    |
| Screen Description          | These screens indicate the creation process of a new Technical Site Survey |                                                                                                    |
| Control Number              | Control Type                                                               | Control Description                                                                                                    |
| 69                          | Header                                                                     | Mast Details                                                                                                    |
| 70                          | Header                                                                     | Mast                                                                                                    |
| 71                          | Label                                                                      | Label for mast type                                                                                                    |
| 72                          | Select drop-down list                                                      | Populated with the<br>options: "Lattice",<br>"Monopole" and<br>"Monalatt".                                                |
| 73                          | Label                                                                      | Label for mast height                                                                                                    |
| 74                          | Select drop-down list                                                      | Populated with the options: "25", "35" and "other".                                                                       |
| 75                          | Label                                                                      | Label for other                                                                                                    |
| 76                          | Input                                                                      | This control<br>will only be enabled once<br>the user selects 'other'<br>from the "Select Mast<br>height" control.        |
| 77                          | Header                                                                     | Mast accessories                                                                                                    |
| 78                          | Label                                                                      | Label for Navigation light                                                                                                |
| 79                          | Checkbox                                                                   | Checkbox I for<br>Navigation light                                                                                        |
| 80                          | Label                                                                      | Label for Fall areast                                                                                                    |
| 81                          | Checkbox                                                                   | Checkbox for Fall areast                                                                                                  |
| 82                          | Label                                                                      | Label for Mast Paint                                                                                                    |
| 83                          | Checkbox                                                                   | Checkbox for Mast Paint                                                                                                   |
| 84                          | Label                                                                      | Label for Environmental                                                                                                   |
| 85                          | Select drop-down list                                                      | Populated with the<br>options: "Tree", "Palm<br>tree" and<br>'other".                                                     |
| 86                          | Label                                                                      | Label for other                                                                                                    |
| 87                          | Input                                                                      | This control<br>will only be enabled once<br>the user selects 'other'<br>from the "Environ mental<br>Adaptation" control. |
| 88                          | Label                                                                      | Label for mast notes                                                                                                    |

| Screen Name                 | Create TSS                                                                 |                                                                                                    |
|-----------------------------|----------------------------------------------------------------------------|----------------------------------------------------------------------------------------------------|
| Requirement Number and Name | 1.1                                                                        | Create TSS                                                                                                    |
| Screen Description          | These screens indicate the creation process of a new Technical Site Survey |                                                                                                    |
| Control Number              | Control Type                                                               | Control Description                                                                                            |
| 89                          | Textbox                                                                    | Textbox for mast notes                                                                                         |
| 90                          | Header                                                                     | RF installation                                                                                                |
| 91                          | Header                                                                     | Cable Management                                                                                               |
| 92                          | Header                                                                     | RF cable on tray                                                                                               |
| 93                          | Label                                                                      | Label for RF cable on tray                                                                                     |
| 94                          | Checkbox                                                                   | Checkbox RF cable on<br>tray                                                                                   |
| 95                          | Label                                                                      | Label for cable tray type                                                                                      |
| 96                          | Select drop-down list                                                      | Populated with the options: "114", "228", '304" and "other".                                                   |
| 97                          | Label                                                                      | Label for other cable tray type                                                                                |
| 98                          | Input                                                                      | This control<br>will only be enabled once<br>the user selects 'other'<br>from the "Cable Tray<br>Type" control |
| 99                          | label                                                                      | Label for length                                                                                               |
| 100                         | Input                                                                      | Input for length                                                                                               |
| 101                         | Label                                                                      | Label for bends                                                                                                |
| 102                         | Select drop-down list                                                      | Populated with the options: "90" and "other".                                                                  |
| 103                         | Label                                                                      | Label for other bends                                                                                          |
| 104                         | Input                                                                      | This control<br>will only be enabled once<br>the user selects 'other'<br>from the "select Bends"<br>control    |
| 105                         | Label                                                                      | Label for quantity                                                                                             |
| 106                         | Input                                                                      | Input for quantity                                                                                             |
| 107                         | Label                                                                      | Label for support pole                                                                                         |
| 108                         | Checkbox                                                                   | Checkbox for support pole                                                                                      |
| 109                         | Label                                                                      | Label for quantity                                                                                             |
| 110                         | Input                                                                      | This control                                                                                                   |

| Screen Name                 | Create TSS                                               |                                                                                                    |
|-----------------------------|----------------------------------------------------------|----------------------------------------------------------------------------------------------------|
| Requirement Number and Name | 1.1                                                      | Create TSS                                                                                                    |
| Screen Description          | These screens indicate the crea<br>Technical Site Survey | tion process of a new                                                                                               |
| Control Number              | Control Type                                             | Control Description                                                                                                 |
|                             |                                                          | will only be enabled once<br>the user selects yes from<br>the Support pole<br>checkbox.                             |
| 111                         | Label                                                    | Label for mounting type                                                                                             |
| 112                         | Select drop-down list                                    | Populated with the<br>options: "Cantelvr Arms",<br>"Concrete Arms",<br>"Concrete Blks"<br>and "other".              |
| 113                         | Label                                                    | Label for other                                                                                                    |
| 114                         | Input                                                    | This control<br>will only be enabled once<br>the user selects 'other'<br>from the "select<br>Mounting Type" control |
| 115                         | Label                                                    | Label for tray covers                                                                                               |
| 116                         | Checkbox                                                 | Checkbox for tray covers                                                                                            |
| 117                         | Label                                                    | Label for quantity                                                                                                  |
| 118                         | Input                                                    | This control<br>will only be enabled once<br>the user selects yes from<br>the Tray Covers<br>checkbox.              |
| 119                         | label                                                    | Label for cable tray<br>painted                                                                                     |
| 120                         | Checkbox                                                 | Checkbox for cable tray painted                                                                                     |
| 121                         | Header                                                   | RF sleeves                                                                                                    |
| 122                         | label                                                    | Label for RF sleeves                                                                                                |
| 123                         | Checkbox                                                 | Checkbox for RF sleeves                                                                                             |
| 124                         | Label                                                    | Label for length                                                                                                    |
| 125                         | Input                                                    | This control<br>will only be enabled once<br>the user selects yes from<br>the RF in sleeves<br>checkbox.            |
| 126                         | label                                                    | Label for size                                                                                                    |
| 127                         | Input                                                    | This control                                                                                                    |

| Screen Name                 | Create TSS                                               |                                                                                                    |
|-----------------------------|----------------------------------------------------------|----------------------------------------------------------------------------------------------------|
| Requirement Number and Name | 1.1                                                      | Create TSS                                                                                                    |
| Screen Description          | These screens indicate the crea<br>Technical Site Survey | tion process of a new                                                                                              |
| Control Number              | Control Type                                             | Control Description                                                                                                |
|                             |                                                          | will only be enabled once<br>the user selects yes from<br>the RF in sleeves<br>checkbox.                           |
| 128                         | Header                                                   | Electrical details                                                                                                 |
| 129                         | Label                                                    | Label for AC supply                                                                                                |
| 130                         | Select drop-down list                                    | Populated with the<br>options: "Site DB", "Site<br>Container"<br>and "other".                                      |
| 131                         | Label                                                    | Label for other                                                                                                    |
| 132                         | Input                                                    | This control<br>will only be enabled once<br>the user selects 'other'<br>from the "select AC<br>Supply" control    |
| 133                         | Label                                                    | Label for power available                                                                                          |
| 134                         | Select drop-down list                                    | Populated with the options: "SP" and "3P".                                                                         |
| 135                         | Label                                                    | Label for power required                                                                                           |
| 136                         | Select drop-down list                                    | Populated with the options: "SP" and "3P".                                                                         |
| 137                         | label                                                    | Label for generator<br>required                                                                                    |
| 138                         | Checkbox                                                 | Checkbox for generator required                                                                                    |
| 139                         | Label                                                    | Label for cable size                                                                                               |
| 140                         | Select drop-down list                                    | Populated with the<br>options: "16mm <sup>3</sup> ",<br>"25mm <sup>3</sup> ", "30mm <sup>3</sup> "<br>and "other". |
| 141                         | Label                                                    | Label for other                                                                                                    |
| 142                         | Input                                                    | This control<br>will only be enabled once<br>the user selects 'other'<br>from the "select Cable<br>Size" control   |
| 143                         | Label                                                    | Label for cable length                                                                                             |
| 144                         | Input                                                    | Input for cable length                                                                                             |
| 145                         | Label                                                    | Label for In-site Cable route                                                                                      |

| Screen Name                 | Create TSS                                               |                                                                                                    |
|-----------------------------|----------------------------------------------------------|----------------------------------------------------------------------------------------------------|
| Requirement Number and Name | 1.1                                                      | Create TSS                                                                                                    |
| Screen Description          | These screens indicate the crea<br>Technical Site Survey | tion process of a new                                                                                                    |
| Control Number              | Control Type                                             | <b>Control Description</b>                                                                                                    |
| 146                         | Select drop-down list                                    | Populated with the<br>options: "Bosal" and<br>"Sleeves"                                                                           |
| 147                         | Label                                                    | Label for In-site Cable type                                                                                                    |
| 148                         | Select drop-down list                                    | Populated with the<br>options: "Conduit",<br>"Cable Tray" and "other".                                                            |
| 149                         | Label                                                    | Label for other                                                                                                    |
| 150                         | Input                                                    | This control<br>will only be enabled once<br>the user selects 'other'<br>from the "Select In-Site<br>Cable Route Type"<br>control |
| 151                         | Label                                                    | Label for In-site Cable length                                                                                                    |
| 152                         | Input                                                    | Input for In-site Cable<br>length                                                                                                 |
| 153                         | Label                                                    | Label for consumption meter required                                                                                              |
| 154                         | Checkbox                                                 | Label for consumption meter required                                                                                              |
| 155                         | Label                                                    | Label for Site light position                                                                                                    |
| 156                         | Select drop-down list                                    | Populated with the<br>options: "North"," East",<br>"South "and "West".                                                            |
| 157                         | Header                                                   | Earthing details                                                                                                    |
| 158                         | Label                                                    | Label for earthing details                                                                                                    |
| 159                         | Select drop-down list                                    | Populated with the<br>options: "New", and"<br>Existing"                                                                           |
| 160                         | Label                                                    | Label for earthing type                                                                                                    |
| 161                         | Select drop-down list                                    | Populated with the<br>options: "Green and<br>yellow", "Black" "Bare<br>Copper" and" Other"                                        |

| Screen Name                 | Create TSS                                               |                                                                                                    |
|-----------------------------|----------------------------------------------------------|----------------------------------------------------------------------------------------------------|
| Requirement Number and Name | 1.1                                                      | Create TSS                                                                                                    |
| Screen Description          | These screens indicate the crea<br>Technical Site Survey | ation process of a new                                                                                              |
| Control Number              | Control Type                                             | Control Description                                                                                                 |
| 162                         | Label                                                    | Label for other                                                                                                    |
| 163                         | Input                                                    | This control<br>will only be enabled once<br>the user selects 'other'<br>from the "Select Earthing<br>Type" control |
| 164                         | Header                                                   | Construction details                                                                                                |
| 165                         | Header                                                   | Fencing                                                                                                    |
| 166                         | Label                                                    | Label for fence details                                                                                             |
| 167                         | Select drop-down list                                    | Populated with the<br>options: "In-ground", and<br>"Above-ground"                                                   |
| 168                         | Label                                                    | Label for fence type                                                                                                |
| 169                         | Select drop-down list                                    | Populated with the<br>options: "Palisade",<br>"Round table" and"<br>Other"                                          |
| 170                         | Label                                                    | Label for other                                                                                                    |
| 171                         | Input                                                    | This control<br>will only be enabled once<br>the user selects 'other'<br>from the "Select Fence<br>Type" control    |
| 172                         | Label                                                    | Label for Fence<br>dimensions                                                                                       |
| 173                         | Input                                                    | Input for Fence<br>dimensions                                                                                       |
| 174                         | Label                                                    | Label for surface finish                                                                                            |
| 175                         | Select drop-down list                                    | Populated with the<br>options: "Semi-Galv" and<br>"Paint"                                                           |
| 176                         | label                                                    | Label for colour                                                                                                    |
| 177                         | Input                                                    | Input for colour                                                                                                    |
| 178                         | Label                                                    | Label for additional extras                                                                                         |
| 179                         | Select drop-down list                                    | Populated with the<br>options: "Razor Coil",<br>"Flat wrap" and "other"                                             |

| Screen Name                 | Create TSS                                               |                                                                                                    |
|-----------------------------|----------------------------------------------------------|----------------------------------------------------------------------------------------------------|
| Requirement Number and Name | 1.1                                                      | Create TSS                                                                                                    |
| Screen Description          | These screens indicate the crea<br>Technical Site Survey | tion process of a new                                                                                                    |
| Control Number              | Control Type                                             | Control Description                                                                                                    |
| 180                         | Label                                                    | Label for other                                                                                                    |
| 181                         | Input                                                    | This control<br>will only be enabled once<br>the user selects 'other'<br>from the "Select Fence<br>Additional Extras" control |
| 182                         | Label                                                    | Label for gate type                                                                                                    |
| 183                         | Select drop-down list                                    | Populated with the<br>options: "Swing" and<br>"Slide"                                                                         |
| 184                         | Label                                                    | Label for gate opening<br>direction                                                                                           |
| 185                         | Select drop-down list                                    | Populated with the<br>options: "Inward" and<br>"Outward"                                                                      |
| 186                         | Label                                                    | Label for gate dimensions                                                                                                    |
| 187                         | Input                                                    | Input I for gate<br>dimensions                                                                                                |
| 188                         | Header                                                   | Site Security                                                                                                    |
| 189                         | Label                                                    | Label for locks required                                                                                                    |
| 190                         | Checkbox                                                 | Checkbox for locks required                                                                                                   |
| 191                         | Label                                                    | Label for lock type                                                                                                    |
| 192                         | Select drop-down list                                    | Populated with the<br>options: "VCL", "VM",<br>"NM" and "ARN"                                                                 |
| 193                         | Label                                                    | Label for shackle length                                                                                                    |
| 194                         | Select drop-down list                                    | Populated with the options: "24mm" and "50mm"                                                                                 |
| 195                         | Label                                                    | Label for lock chain<br>required                                                                                              |
| 196                         | Checkbox                                                 | Checkbox for lock chain required                                                                                              |
| 197                         | Label                                                    | Label for Notes                                                                                                    |
| 198                         | Textbox                                                  | Textbox for notes                                                                                                    |
| 199                         | Header                                                   | Site access                                                                                                    |
| 200                         | Label                                                    | Label for clear road                                                                                                    |
| 201                         | Checkbox                                                 | Checkbox for clear road                                                                                                    |

| Screen Name                 | Create TSS                                                                 |                                                                                                    |
|-----------------------------|----------------------------------------------------------------------------|----------------------------------------------------------------------------------------------------|
| Requirement Number and Name | 1.1                                                                        | Create TSS                                                                                                    |
| Screen Description          | These screens indicate the creation process of a new Technical Site Survey |                                                                                                    |
| Control Number              | Control Type                                                               | Control Description                                                                                                    |
| 202                         | Label                                                                      | Label for Access Road                                                                                                  |
| 203                         | Select drop-down list                                                      | Populated with the<br>options: "Existing tar",<br>"Existing gravel" and<br>"other"                                     |
| 204                         | Label                                                                      | Label for other                                                                                                    |
| 205                         | Input                                                                      | This control<br>will only be enabled once<br>the user selects 'other'<br>from the "Select Access<br>Road" control      |
| 206                         | Label                                                                      | Label for road suitability                                                                                             |
| 207                         | Select drop-down list                                                      | Populated with the options: "Car", "4x4" and "other"                                                                   |
| 208                         | Label                                                                      | Label for other                                                                                                    |
| 209                         | Input                                                                      | This control<br>will only be enabled once<br>the user selects 'other'<br>from the "Select Road<br>Suitability" control |
| 210                         | Label                                                                      | Label for notes                                                                                                    |
| 211                         | Textbox                                                                    | Textbox for notes                                                                                                    |
| 212                         | Header                                                                     | Site signage                                                                                                    |
| 213                         | Label                                                                      | Label for HAZ 10 ID<br>signs                                                                                           |
| 214                         | Checkbox                                                                   | Checkbox for HAZ 10 ID signs                                                                                           |
| 215                         | Label                                                                      | Label for HAZ blue EMS                                                                                                 |
| 216                         | Checkbox                                                                   | Checkbox for HAZ blue                                                                                                  |
| 217                         | Label                                                                      | Label for HAZ Yellow<br>EMS                                                                                            |
| 218                         | Checkbox                                                                   | Checkbox for HAZ<br>Yellow EMS                                                                                         |
| 219                         | label                                                                      | Label for other                                                                                                    |
| 220                         | Input                                                                      | Input for other                                                                                                    |
| 221                         | Label                                                                      | Label for notes                                                                                                    |
| 222                         | Textbox                                                                    | Textbox for notes                                                                                                    |

| Screen Name                 | Create TSS                                               |                                                                                                    |
|-----------------------------|----------------------------------------------------------|----------------------------------------------------------------------------------------------------|
| Requirement Number and Name | 1.1                                                      | Create TSS                                                                                                    |
| Screen Description          | These screens indicate the crea<br>Technical Site Survey | tion process of a new                                                                                                    |
| Control Number              | Control Type                                             | <b>Control Description</b>                                                                                                    |
| 223                         | Header                                                   | Risk identified                                                                                                    |
| 224                         | Textbox                                                  | Textbox for Risk<br>identified                                                                                                    |
| 225                         | Header                                                   | Site Photos                                                                                                    |
| 226                         | button                                                   | This control will allow the user to upload a new site photo                                                                                                    |
| 227                         | Table                                                    | Populated with the<br>"Site_Photo_<br>Name" attribute of each<br>TSS photo from the<br>photos that were added<br>with the "Site Photos<br>upload"<br>Button. A "Remove"<br>button will be next to<br>each Site Photo |
| 228                         | button                                                   | This control will allow the<br>user to remove a photo<br>that they have uploaded.                                                                                                    |
| 229                         | Header                                                   | Site Drawings                                                                                                    |
| 230                         | button                                                   | This control will allow the user to upload a photo.                                                                                                    |
| 231                         | button                                                   | This control will allow the user to remove the photo that they have uploaded.                                                                                                    |
| 232                         | button                                                   | Clicked for saving the new TSS                                                                                                    |
| 233                         | button                                                   | This button is<br>used when the<br>operations manager<br>wishes to<br>terminate this<br>process.                                                                                                    |

#### 1.1.2 Edit TSS

|                                                                           | Gohvan Construction             |
|---------------------------------------------------------------------------|---------------------------------|
| Edit Technical Site Survey                                                | 4 Survey Date: 5<br>12 May 2016 |
| 6 Site Details                                                            |                                 |
| 7   Site Name:   19   Distance:     9   BS Number:   10   21   ime Drivir | GPS coordinates:                |
| 13 Project Number: 23 Quotation Da                                        | 17 Get Coordinates              |
| 11 Site Description:                                                      |                                 |
|                                                                           |                                 |

|                                                                                                    | Gohvan Construction    |
|----------------------------------------------------------------------------------------------------|------------------------|
| ┌ Edit Technical Site Survey ───                                                                                                    |                        |
| 19     Pre-Approval       20     Site Drawings:       21     CheckBox       22     Landlord approval       22     Landlord approval       22     CheckBox |                        |
| 24     CCA:     ✓     CheckBox       26     EIA:     ✓     CheckBox       28     BP approval     ✓     CheckBox       29     CheckBox     ✓               |                        |
| 30 Landlord details:                                                                                                    | 32 Special Conditions: |
|                                                                                                    |                        |

Figure 11: 1.2 Edit TSS screen - 2

Figure 10: 1.2 Edit TSS screen - 1

| Edit Technical Site Survey                                                                              |
|----------------------------------------------------------------------------------------------------|
| 34 Accomadation                                                                                         |
| Container:                                                                                              |
| 33 Container Type: 37 38 Container other: 41 40 Container size: 41                                      |
| 42 Container type size: 43 CheckBox 46 Load Support: 47                                                 |
| 48     Brick Cladding:     52     53     54     55       50     Rock Finish:     CheckBox     54     55 |
| 56 Plinth:   57 Apron:   59 Plinth Type:                                                                |
| 61 Plinth Size: 62                                                                                      |

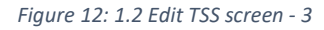

| <sup>63</sup> Site Preperation details: — |                                     |
|-------------------------------------------|-------------------------------------|
| Groundwork:                               |                                     |
| 65 Clear and Clean: CheckBo               | x 67 other<br>requirements:         |
|                                           |                                     |
|                                           |                                     |
| Mast Dotails:                             |                                     |
| Mast Detaits.                             |                                     |
| 70 Mast                                   |                                     |
| 71 Select Mast Type:                      | •                                   |
| 73 Select Mast Height:                    | 75 other: 76                        |
| Mast accessories:                         |                                     |
| 78 Navigation Light:                      | K B4<br>Eviromental 85<br>Adaption: |
|                                           |                                     |

Figure 13: 1.2 Edit TSS screen - 4

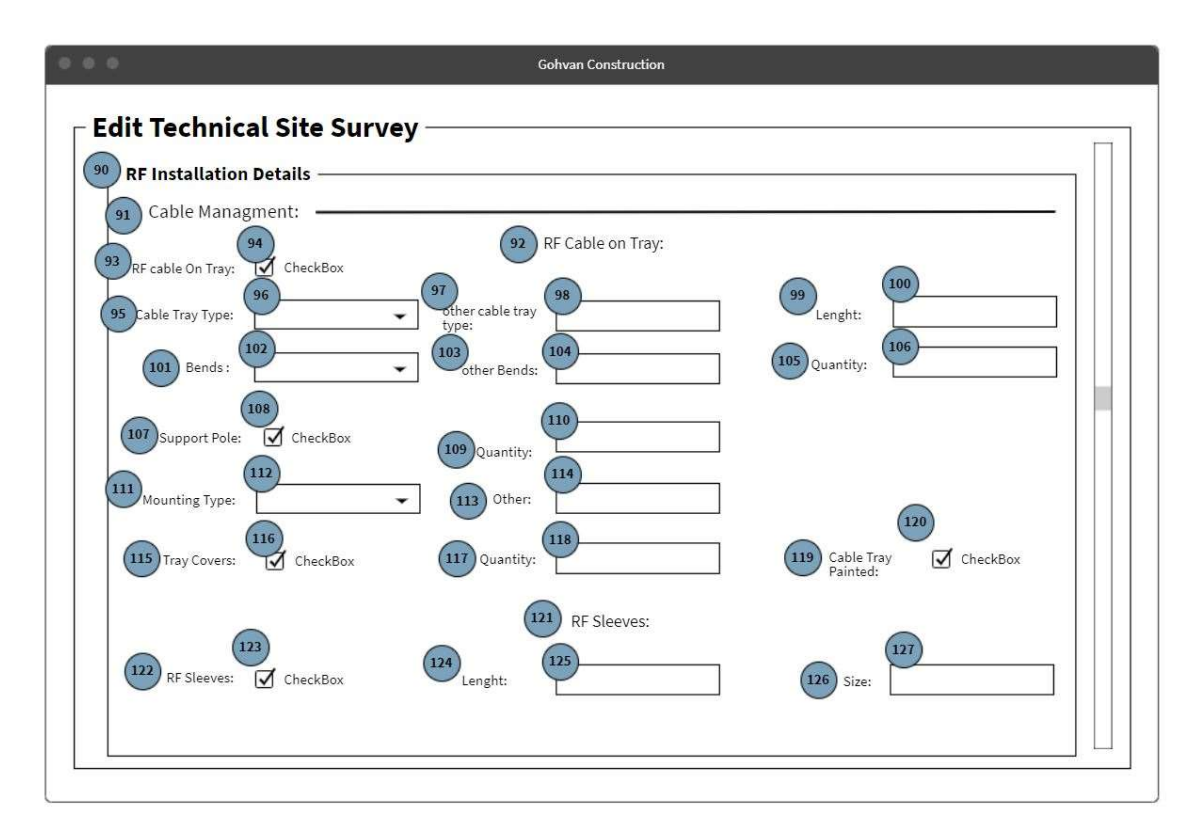

Figure 14: 1.2 Edit TSS screen - 5

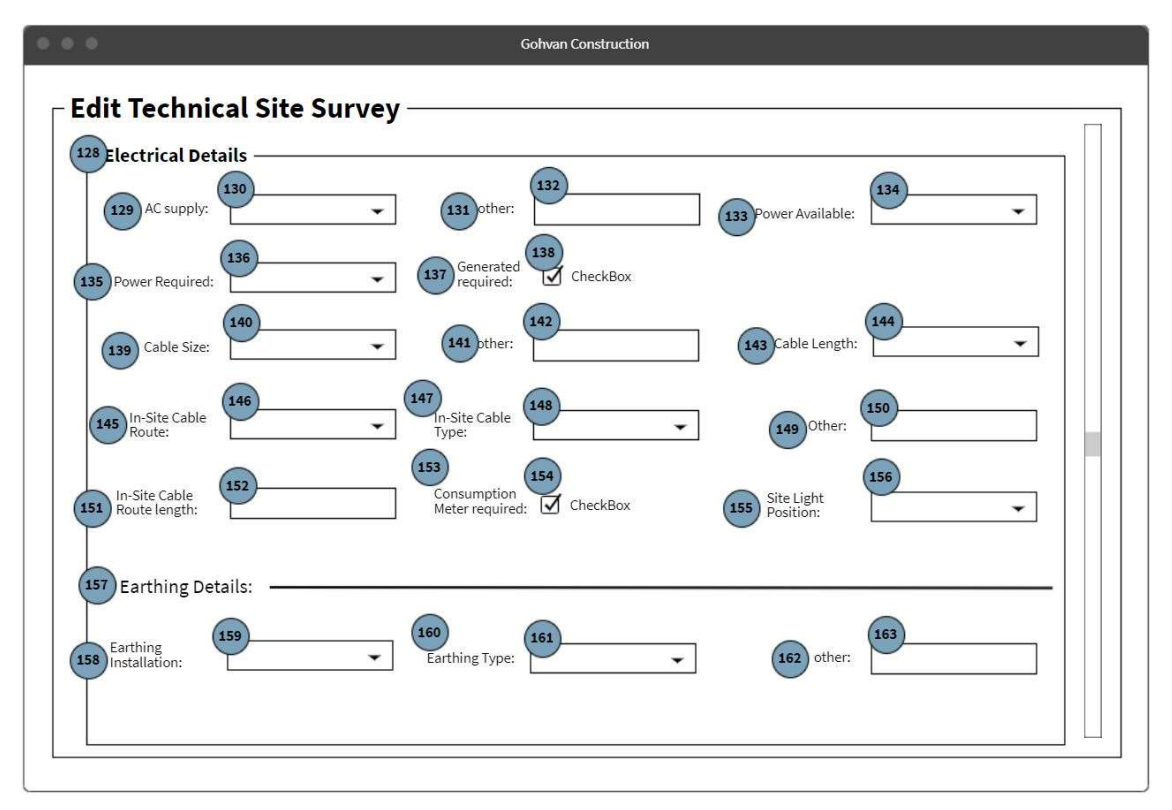

Figure 15: 1.2 Edit TSS screen - 6

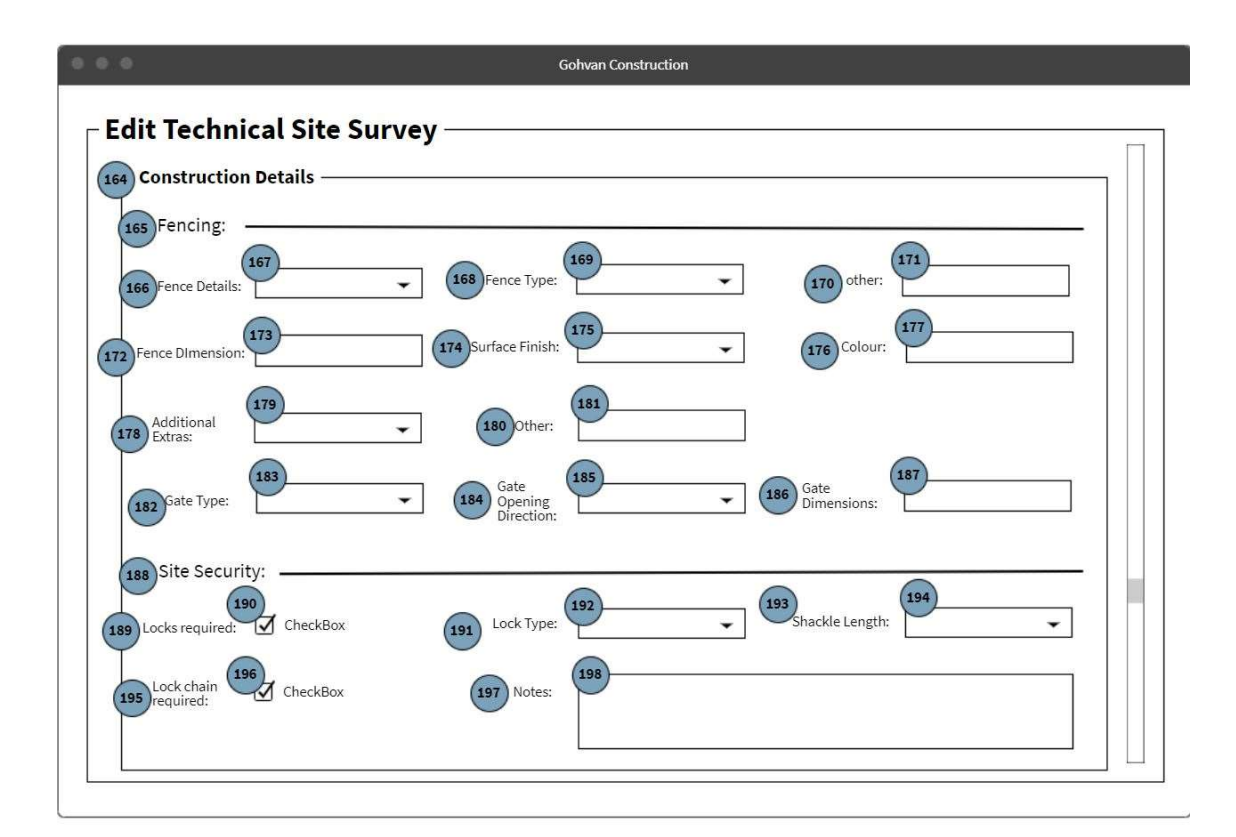

Figure 16: 1.2 Edit TSS screen - 7

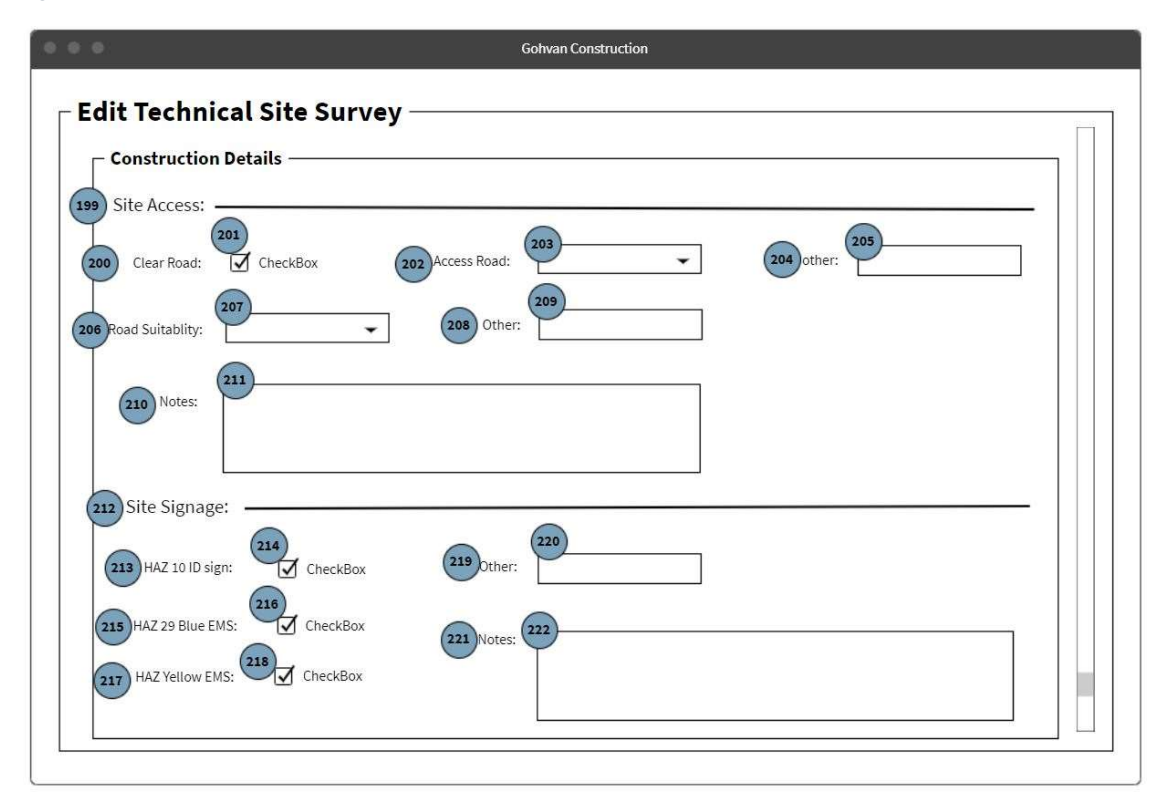

Figure 17: 1.2 Edit TSS screen - 8

|                         | Gohvan Construction                                      |   |
|-------------------------|----------------------------------------------------------|---|
| Edit Tech               | nical Site Survey                                        |   |
| Constru<br>223 Risks Id | ion Details                                              |   |
| 225 Site Pho<br>226 1   | s:                                                       |   |
|                         | Noto Name                                                |   |
| 229 Site Drav           | z<br>ng:<br>230<br>Choose File No File Choosen<br>Remove |   |
|                         | Save TSS Submit TSS                                      | 2 |

Figure 18: 1.2 Edit TSS screen - 9

| Screen Name                 | Edit TSS                                                                       |                                                                                                    |
|-----------------------------|--------------------------------------------------------------------------------|----------------------------------------------------------------------------------------------------|
| Requirement Number and Name | 1.2                                                                            | Edit TSS                                                                                                    |
| Screen Description          | These screens indicate the update process of an existing Technical Site Survey |                                                                                                    |
| Control Number              | Control Type                                                                   | Control Description                                                                                                    |
| 1                           | Header                                                                         | Technical Site Survey                                                                                                    |
| 2                           | Label                                                                          | Label for site type                                                                                                    |
| 3                           | Select drop-down list                                                          | Populated with the<br>Description attribute of<br>each Site Type read. The<br>value of each item in the<br>drop down is set to the<br>corresponding<br>SiteTypeID. |
| 4                           | label                                                                          | Label for survey date                                                                                                    |
| 5                           | Date picker                                                                    | This control is prepopulated with the current date.                                                                                                    |
| 6                           | Header                                                                         | Site Details                                                                                                    |

| Screen Name                 | Edit TSS                                                                       |                                                                                                    |
|-----------------------------|--------------------------------------------------------------------------------|----------------------------------------------------------------------------------------------------|
| Requirement Number and Name | 1.2                                                                            | Edit TSS                                                                                                    |
| Screen Description          | These screens indicate the update process of an existing Technical Site Survey |                                                                                                    |
| Control Number              | Control Type                                                                   | Control Description                                                                                                |
| 7                           | Label                                                                          | Label for Site Name                                                                                                |
| 8                           | Input                                                                          | Input for Site name                                                                                                |
| 9                           | Label                                                                          | Label for Bs number                                                                                                |
| 10                          | Input                                                                          | This is the input for the base station number                                                                      |
| 11                          | Label                                                                          | Label for Site Description                                                                                         |
| 12                          | Text box                                                                       | Input for site description                                                                                         |
| 13                          | Label                                                                          | Label for Project number                                                                                           |
| 14                          | Input                                                                          | Input for project number                                                                                           |
| 15                          | label                                                                          | Label for GPS coordinates                                                                                          |
| 16                          | Google maps                                                                    | The system will use the geolocation function to get the current coordinates of the user                            |
| 17                          | button                                                                         | Clicked to get GPS coordinates                                                                                     |
| 18                          | Input                                                                          | If the user does not want<br>to user, the geolocation<br>function they can<br>manually type in the<br>coordinates. |
| 19                          | Header                                                                         | Preapproval                                                                                                    |
| 20                          | Label                                                                          | Label for Site Drawings                                                                                            |
| 21                          | Checkbox                                                                       | Checkbox for Site<br>Drawings                                                                                      |
| 22                          | Label                                                                          | Label for landlord<br>approval obtained                                                                            |
| 23                          | Checkbox                                                                       | Checkbox for landlord approval obtained                                                                            |
| 24                          | Label                                                                          | Label for CCA                                                                                                    |
| 25                          | Checkbox                                                                       | Checkbox for CCA                                                                                                   |
| 26                          | Label                                                                          | Label for EIA                                                                                                    |
| 27                          | Checkbox                                                                       | Checkbox for EIA                                                                                                   |
| 28                          | Label                                                                          | Label for BP approval obtained                                                                                     |

| Screen Name                 | Edit TSS                                                                       |                                                                                                    |
|-----------------------------|--------------------------------------------------------------------------------|----------------------------------------------------------------------------------------------------|
| Requirement Number and Name | 1.2                                                                            | Edit TSS                                                                                                    |
| Screen Description          | These screens indicate the update process of an existing Technical Site Survey |                                                                                                    |
| Control Number              | Control Type                                                                   | Control Description                                                                                                    |
| 29                          | Checkbox                                                                       | Checkbox for BP<br>approval obtained                                                                                                    |
| 30                          | label                                                                          | Label for landlord details                                                                                                    |
| 31                          | Text box                                                                       | Textbox for landlord details                                                                                                    |
| 32                          | label                                                                          | Label for special conditions                                                                                                    |
| 33                          | Text box                                                                       | Textbox for special conditions                                                                                                    |
| 34                          | Header                                                                         | Accommodation                                                                                                    |
| 35                          | Header                                                                         | Container                                                                                                    |
| 36                          | Label                                                                          | Label for container type                                                                                                    |
| 37                          | Select drop-down list                                                          | Populated with the<br>options "ARP 1 Door<br>H&S Security Cab",<br>"ARP 2 Door H&S<br>Security Cab", "Mc Wade<br>SV140" and "2x RED 1's" |
| 38                          | Label                                                                          | Label for container other                                                                                                    |
| 39                          | input                                                                          | Input for container other                                                                                                    |
| 40                          | Label                                                                          | Label for container size                                                                                                    |
| 41                          | Input                                                                          | Input for container size                                                                                                    |
| 42                          | Label                                                                          | Label for container type size                                                                                                    |
| 43                          | Select drop-down list                                                          | Populated with the options "standard" and "other".                                                                                       |
| 44                          | Label                                                                          | Label for container paint                                                                                                    |
| 45                          | Checkbox                                                                       | Checkbox for container paint                                                                                                    |
| 46                          | Label                                                                          | Label for load support                                                                                                    |
| 47                          | Input                                                                          | Input for load support                                                                                                    |
| 48                          | Label                                                                          | Label for brick cladding                                                                                                    |
| 49                          | Input                                                                          | Input for brick cladding                                                                                                    |
| 50                          | Label                                                                          | Label for Rock finish                                                                                                    |
| 51                          | Checkbox                                                                       | Checkbox for Rock finish                                                                                                    |
| 52                          | Label                                                                          | Label for door direction                                                                                                    |

| Screen Name                 | Edit TSS                                                                       |                                                                            |
|-----------------------------|--------------------------------------------------------------------------------|----------------------------------------------------------------------------|
| Requirement Number and Name | 1.2                                                                            | Edit TSS                                                                   |
| Screen Description          | These screens indicate the update process of an existing Technical Site Survey |                                                                            |
| Control Number              | Control Type                                                                   | Control Description                                                        |
| 53                          | Select drop-down list                                                          | Populated with the<br>options "North", "East",<br>"South" and "West".      |
| 54                          | label                                                                          | Label for notes                                                            |
| 55                          | Textbox                                                                        | Textbox for notes                                                          |
| 56                          | Header                                                                         | Plinth                                                                     |
| 57                          | label                                                                          | Label for apron                                                            |
| 58                          | Checkbox                                                                       | Checkbox for apron                                                         |
| 59                          | Label                                                                          | Label for plinth type                                                      |
| 60                          | Select drop-down list                                                          | Populated with the options "new", "flat on apron" and "blocks"             |
| 61                          | Label                                                                          | Label for plinth size                                                      |
| 62                          | Input                                                                          | Input for plinth size                                                      |
| 63                          | Header                                                                         | Site preparation details                                                   |
| 64                          | Header                                                                         | Groundwork                                                                 |
| 65                          | Label                                                                          | Label for clean and clear                                                  |
| 66                          | Checkbox                                                                       | Checkbox for clean and clear                                               |
| 67                          | Label                                                                          | Label for other requirements                                               |
| 68                          | Textbox                                                                        | Textbox for<br>other requirements                                          |
| 69                          | Header                                                                         | Mast Details                                                               |
| 70                          | Header                                                                         | Mast                                                                       |
| 71                          | Label                                                                          | Label for mast type                                                        |
| 72                          | Select drop-down list                                                          | Populated with the<br>options: "Lattice",<br>"Monopole" and<br>"Monalatt". |
| 73                          | Label                                                                          | Label for mast height                                                      |
| 74                          | Select drop-down list                                                          | Populated with the options: "25", "35" and "other".                        |
| 75                          | Label                                                                          | Label for other                                                            |
| 76                          | Input                                                                          | This control                                                               |

| Screen Name                 | Edit TSS                                                                       |                                                                                                    |
|-----------------------------|--------------------------------------------------------------------------------|----------------------------------------------------------------------------------------------------|
| Requirement Number and Name | 1.2                                                                            | Edit TSS                                                                                                    |
| Screen Description          | These screens indicate the update process of an existing Technical Site Survey |                                                                                                    |
| Control Number              | Control Type                                                                   | Control Description                                                                                                    |
|                             |                                                                                | will only be enabled once<br>the user selects 'other'<br>from the "Select Mast<br>height" control.                        |
| 77                          | Header                                                                         | Mast accessories                                                                                                    |
| 78                          | Label                                                                          | Label for Navigation light                                                                                                |
| 79                          | Checkbox                                                                       | Checkbox I for<br>Navigation light                                                                                        |
| 80                          | Label                                                                          | Label for Fall areast                                                                                                    |
| 81                          | Checkbox                                                                       | Checkbox for Fall areast                                                                                                  |
| 82                          | Label                                                                          | Label for Mast Paint                                                                                                    |
| 83                          | Checkbox                                                                       | Checkbox for Mast Paint                                                                                                   |
| 84                          | Label                                                                          | Label for Environmental adaption                                                                                          |
| 85                          | Select drop-down list                                                          | Populated with the<br>options: "Tree", "Palm<br>tree" and<br>'other".                                                     |
| 86                          | Label                                                                          | Label for other                                                                                                    |
| 87                          | Input                                                                          | This control<br>will only be enabled once<br>the user selects 'other'<br>from the "Environ mental<br>Adaptation" control. |
| 88                          | Label                                                                          | Label for mast notes                                                                                                    |
| 89                          | Textbox                                                                        | Textbox for mast notes                                                                                                    |
| 90                          | Header                                                                         | RF installation                                                                                                    |
| 91                          | Header                                                                         | Cable Management                                                                                                    |
| 92                          | Header                                                                         | RF cable on tray                                                                                                    |
| 93                          | Label                                                                          | Label for RF cable on tray                                                                                                |
| 94                          | Checkbox                                                                       | Checkbox RF cable on tray                                                                                                 |
| 95                          | Label                                                                          | Label for cable tray type                                                                                                 |
| 96                          | Select drop-down list                                                          | Populated with the<br>options: "114", "228",<br>'304" and "other".                                                        |
| 97                          | Label                                                                          | Label for other cable tray                                                                                                |

| Screen Name                 | Edit TSS                                                                       |                                                                                                    |
|-----------------------------|--------------------------------------------------------------------------------|----------------------------------------------------------------------------------------------------|
| Requirement Number and Name | 1.2                                                                            | Edit TSS                                                                                                    |
| Screen Description          | These screens indicate the update process of an existing Technical Site Survey |                                                                                                    |
| Control Number              | Control Type                                                                   | <b>Control Description</b>                                                                                           |
| 98                          | Input                                                                          | This control<br>will only be enabled once<br>the user selects 'other'<br>from the "Cable Tray<br>Type" control       |
| 99                          | label                                                                          | Label for length                                                                                                    |
| 100                         | Input                                                                          | Input for length                                                                                                    |
| 101                         | Label                                                                          | Label for bends                                                                                                    |
| 102                         | Select drop-down list                                                          | Populated with the options: "90" and "other".                                                                        |
| 103                         | Label                                                                          | Label for other bends                                                                                                |
| 104                         | Input                                                                          | This control<br>will only be enabled once<br>the user selects 'other'<br>from the "select Bends"<br>control          |
| 105                         | Label                                                                          | Label for quantity                                                                                                   |
| 106                         | Input                                                                          | Input for quantity                                                                                                   |
| 107                         | Label                                                                          | Label for support pole                                                                                               |
| 108                         | Checkbox                                                                       | Checkbox for support pole                                                                                            |
| 109                         | Label                                                                          | Label for quantity                                                                                                   |
| 110                         | Input                                                                          | This control<br>will only be enabled once<br>the user selects yes from<br>the Support pole<br>checkbox.              |
| 111                         | Label                                                                          | Label for mounting type                                                                                              |
| 112                         | Select drop-down list                                                          | Populated with the<br>options: "Cantelvr Arms",<br>"Concrete Arms",<br>"Concrete Blks"<br>and "other".               |
| 113                         | Label                                                                          |                                                                                                    |
| 114                         | Input                                                                          | I his control<br>will only be enabled once<br>the user selects 'other'<br>from the "select<br>Mounting Type" control |

| Screen Name                 | Edit TSS                                                                       |                                                                                                    |
|-----------------------------|--------------------------------------------------------------------------------|----------------------------------------------------------------------------------------------------|
| Requirement Number and Name | 1.2                                                                            | Edit TSS                                                                                                    |
| Screen Description          | These screens indicate the update process of an existing Technical Site Survey |                                                                                                    |
| Control Number              | Control Type                                                                   | Control Description                                                                                             |
| 115                         | Label                                                                          | Label for tray covers                                                                                           |
| 116                         | Checkbox                                                                       | Checkbox for tray covers                                                                                        |
| 117                         | Label                                                                          | Label for quantity                                                                                              |
| 118                         | Input                                                                          | This control<br>will only be enabled once<br>the user selects yes from<br>the Tray Covers<br>checkbox.          |
| 119                         | label                                                                          | Label for cable tray painted                                                                                    |
| 120                         | Checkbox                                                                       | Checkbox for cable tray painted                                                                                 |
| 121                         | Header                                                                         | RF sleeves                                                                                                    |
| 122                         | label                                                                          | Label for RF sleeves                                                                                            |
| 123                         | Checkbox                                                                       | Checkbox for RF sleeves                                                                                         |
| 124                         | Label                                                                          | Label for length                                                                                                |
| 125                         | Input                                                                          | This control<br>will only be enabled once<br>the user selects yes from<br>the RF in sleeves<br>checkbox.        |
| 126                         | label                                                                          | Label for size                                                                                                  |
| 127                         | Input                                                                          | This control<br>will only be enabled once<br>the user selects yes from<br>the RF in sleeves<br>checkbox.        |
| 128                         | Header                                                                         | Electrical details                                                                                              |
| 129                         | Label                                                                          | Label for AC supply                                                                                             |
| 130                         | Select drop-down list<br>Label                                                 | Populated with the<br>options: "Site DB", "Site<br>Container"<br>and "other".<br>Label for other                |
| 132                         | Input                                                                          | This control<br>will only be enabled once<br>the user selects 'other'<br>from the "select AC<br>Supply" control |

| Screen Name                 | Edit TSS                                                                       |                                                                                                    |
|-----------------------------|--------------------------------------------------------------------------------|----------------------------------------------------------------------------------------------------|
| Requirement Number and Name | 1.2                                                                            | Edit TSS                                                                                                    |
| Screen Description          | These screens indicate the update process of an existing Technical Site Survey |                                                                                                    |
| Control Number              | Control Type                                                                   | Control Description                                                                                                    |
| 133                         | Label                                                                          | Label for power available                                                                                                    |
| 134                         | Select drop-down list                                                          | Populated with the options: "SP" and "3P".                                                                                        |
| 135                         | Label                                                                          | Label for power required                                                                                                    |
| 136                         | Select drop-down list                                                          | Populated with the options: "SP" and "3P".                                                                                        |
| 137                         | label                                                                          | Label for generator required                                                                                                    |
| 138                         | Checkbox                                                                       | Checkbox for generator required                                                                                                   |
| 139                         | Label                                                                          | Label for cable size                                                                                                    |
| 140                         | Select drop-down list                                                          | Populated with the<br>options: "16mm <sup>3</sup> ",<br>"25mm <sup>3</sup> ", "30mm <sup>3</sup> "<br>and "other".                |
| 141                         |                                                                                |                                                                                                    |
| 142                         | Ιηρυτ                                                                          | will only be enabled once<br>the user selects 'other'<br>from the "select Cable<br>Size" control                                  |
| 143                         | Label                                                                          | Label for cable length                                                                                                    |
| 144                         | Input                                                                          | Input for cable length                                                                                                    |
| 145                         | Label                                                                          | Label for In-site Cable route                                                                                                    |
| 146                         | Select drop-down list                                                          | Populated with the<br>options: "Bosal" and<br>"Sleeves"                                                                           |
| 147                         | Label                                                                          | Label for In-site Cable type                                                                                                    |
| 148                         | Select drop-down list                                                          | Populated with the<br>options: "Conduit",<br>"Cable Tray" and "other".                                                            |
| 149                         | Label                                                                          | Label for other                                                                                                    |
| 150                         | Input                                                                          | This control<br>will only be enabled once<br>the user selects 'other'<br>from the "Select In-Site<br>Cable Route Type"<br>control |

| Screen Name                 | Edit TSS                                                                       |                                                                                                    |
|-----------------------------|--------------------------------------------------------------------------------|----------------------------------------------------------------------------------------------------|
| Requirement Number and Name | 1.2                                                                            | Edit TSS                                                                                                    |
| Screen Description          | These screens indicate the update process of an existing Technical Site Survey |                                                                                                    |
| Control Number              | Control Type                                                                   | Control Description                                                                                                 |
| 151                         | Label                                                                          | Label for In-site Cable length                                                                                      |
| 152                         | Input                                                                          | Input for In-site Cable<br>length                                                                                   |
| 153                         | Label                                                                          | Label for consumption meter required                                                                                |
| 154                         | Checkbox                                                                       | Label for consumption meter required                                                                                |
| 155                         | Label                                                                          | Label for Site light position                                                                                       |
| 156                         | Select drop-down list                                                          | Populated with the<br>options: "North"," East",<br>"South "and "West".                                              |
| 157                         | Header                                                                         | Earthing details                                                                                                    |
| 158                         | Label                                                                          | Label for earthing details                                                                                          |
| 159                         | Select drop-down list                                                          | Populated with the options: "New", and" Existing"                                                                   |
| 160                         | Label                                                                          | Label for earthing type                                                                                             |
| 161                         | Select drop-down list                                                          | Populated with the<br>options: "Green and<br>yellow", "Black" "Bare<br>Copper" and" Other"                          |
| 162                         | Label                                                                          | Label for other                                                                                                    |
| 163                         | Input                                                                          | This control<br>will only be enabled once<br>the user selects 'other'<br>from the "Select Earthing<br>Type" control |
| 164                         | Header                                                                         | Construction details                                                                                                |
| 165                         | Header                                                                         | Fencing                                                                                                    |
| 166                         | Label                                                                          | Label for fence details                                                                                             |
| 167                         | Select drop-down list                                                          | Populated with the<br>options: "In-ground", and<br>"Above-ground"                                                   |
| 168                         | Label                                                                          | Label for fence type                                                                                                |

| Screen Name                 | Edit TSS                                                                       |                                                                                                    |
|-----------------------------|--------------------------------------------------------------------------------|----------------------------------------------------------------------------------------------------|
| Requirement Number and Name | 1.2                                                                            | Edit TSS                                                                                                    |
| Screen Description          | These screens indicate the update process of an existing Technical Site Survey |                                                                                                    |
| Control Number              | Control Type                                                                   | Control Description                                                                                                    |
| 169                         | Select drop-down list                                                          | Populated with the<br>options: "Palisade",<br>"Round table" and"<br>Other"                                                    |
| 170                         | Label                                                                          | Label for other                                                                                                    |
| 171                         | Input                                                                          | This control<br>will only be enabled once<br>the user selects 'other'<br>from the "Select Fence<br>Type" control              |
| 172                         | Label                                                                          | Label for Fence<br>dimensions                                                                                                 |
| 173                         | Input                                                                          | Input for Fence<br>dimensions                                                                                                 |
| 174                         | Label                                                                          | Label for surface finish                                                                                                    |
| 175                         | Select drop-down list                                                          | Populated with the<br>options: "Semi-Galv" and<br>"Paint"                                                                     |
| 176                         | label                                                                          | Label for colour                                                                                                    |
| 177                         | Input                                                                          | Input for colour                                                                                                    |
| 178                         | Label                                                                          | Label for additional extras                                                                                                   |
| 179                         | Select drop-down list                                                          | Populated with the<br>options: "Razor Coil",<br>"Flat wrap" and "other"                                                       |
| 180                         | Label                                                                          | Label for other                                                                                                    |
| 181                         | Input                                                                          | This control<br>will only be enabled once<br>the user selects 'other'<br>from the "Select Fence<br>Additional Extras" control |
| 102                         |                                                                                | Populated with the                                                                                                    |
| 183                         | Select drop-down list                                                          | options: "Swing" and<br>"Slide"                                                                                               |
| 184                         | Label                                                                          | Label for gate opening direction                                                                                              |
| 185                         | Select drop-down list                                                          | Populated with the<br>options: "Inward" and<br>"Outward"                                                                      |
| Screen Name                 | Edit TSS                                                 |                                                                                                    |  |  |
|-----------------------------|----------------------------------------------------------|----------------------------------------------------------------------------------------------------|--|--|
| Requirement Number and Name | 1.2                                                      | Edit TSS                                                                                                    |  |  |
| Screen Description          | These screens indicate the upda<br>Technical Site Survey | ate process of an existing                                                                                        |  |  |
| Control Number              | Control Type                                             | Control Description                                                                                               |  |  |
| 186                         | Label                                                    | Label for gate dimensions                                                                                         |  |  |
| 187                         | Input                                                    | Input I for gate<br>dimensions                                                                                    |  |  |
| 188                         | Header                                                   | Site Security                                                                                                    |  |  |
| 189                         | Label                                                    | Label for locks required                                                                                          |  |  |
| 190                         | Checkbox                                                 | Checkbox for locks required                                                                                       |  |  |
| 191                         | Label                                                    | Label for lock type                                                                                               |  |  |
| 192                         | Select drop-down list                                    | Populated with the<br>options: "VCL", "VM",<br>"NM" and "ARN"                                                     |  |  |
| 193                         | Label                                                    | Label for shackle length                                                                                          |  |  |
| 194                         | Select drop-down list                                    | Populated with the options: "24mm" and "50mm"                                                                     |  |  |
| 195                         | Label                                                    | Label for lock chain<br>required                                                                                  |  |  |
| 196                         | Checkbox                                                 | Checkbox for lock chain required                                                                                  |  |  |
| 197                         | Label                                                    | Label for Notes                                                                                                   |  |  |
| 198                         | Textbox                                                  | Textbox for notes                                                                                                 |  |  |
| 199                         | Header                                                   | Site access                                                                                                    |  |  |
| 200                         | Label                                                    | Label for clear road                                                                                              |  |  |
| 201                         | Checkbox                                                 | Checkbox for clear road                                                                                           |  |  |
| 202                         | Label                                                    | Label for Access Road                                                                                             |  |  |
| 203                         | Select drop-down list                                    | Populated with the<br>options: "Existing tar",<br>"Existing gravel" and<br>"other"                                |  |  |
| 204                         | Label                                                    | Label for other                                                                                                   |  |  |
| 205                         | Input                                                    | This control<br>will only be enabled once<br>the user selects 'other'<br>from the "Select Access<br>Road" control |  |  |
| 206                         | Label                                                    | Label for road suitability                                                                                        |  |  |

| Screen Name                 | Edit TSS                                                                       |                                                                                                    |  |  |
|-----------------------------|--------------------------------------------------------------------------------|----------------------------------------------------------------------------------------------------|--|--|
| Requirement Number and Name | 1.2                                                                            | Edit TSS                                                                                                    |  |  |
| Screen Description          | These screens indicate the update process of an existing Technical Site Survey |                                                                                                    |  |  |
| Control Number              | Control Type                                                                   | Control Description                                                                                                    |  |  |
| 207                         | Select drop-down list                                                          | Populated with the options: "Car", "4x4" and "other"                                                                   |  |  |
| 208                         | Label                                                                          | Label for other                                                                                                    |  |  |
| 209                         | Input                                                                          | This control<br>will only be enabled once<br>the user selects 'other'<br>from the "Select Road<br>Suitability" control |  |  |
| 210                         | Label                                                                          | Label for notes                                                                                                    |  |  |
| 211                         | Textbox                                                                        | Textbox for notes                                                                                                    |  |  |
| 212                         | Header                                                                         | Site signage                                                                                                    |  |  |
| 213                         | Label                                                                          | Label for HAZ 10 ID signs                                                                                              |  |  |
| 214                         | Checkbox                                                                       | Checkbox for HAZ 10 ID signs                                                                                           |  |  |
| 215                         | Label                                                                          | Label for HAZ blue EMS                                                                                                 |  |  |
| 216                         | Checkbox                                                                       | Checkbox for HAZ blue<br>EMS                                                                                           |  |  |
| 217                         | Label                                                                          | Label for HAZ Yellow<br>EMS                                                                                            |  |  |
| 218                         | Checkbox                                                                       | Checkbox for HAZ<br>Yellow EMS                                                                                         |  |  |
| 219                         | label                                                                          | Label for other                                                                                                    |  |  |
| 220                         | Input                                                                          | Input for other                                                                                                    |  |  |
| 221                         | Label                                                                          | Label for notes                                                                                                    |  |  |
| 222                         | Textbox                                                                        | Textbox for notes                                                                                                    |  |  |
| 223                         | Header                                                                         | Risk identified                                                                                                    |  |  |
| 224                         | Textbox                                                                        | Textbox for Risk identified                                                                                            |  |  |
| 225                         | Header                                                                         | Site Photos                                                                                                    |  |  |
| 226                         | button                                                                         | This control will allow the user to upload a new site photo                                                            |  |  |
| 227                         | Table                                                                          | Populated with the<br>"Site_Photo_<br>Name" attribute of each<br>TSS photo from the<br>photos that were added          |  |  |

| Screen Name                 | Edit TSS                                                 |                                                                                                    |  |  |
|-----------------------------|----------------------------------------------------------|----------------------------------------------------------------------------------------------------|--|--|
| Requirement Number and Name | 1.2                                                      | Edit TSS                                                                                            |  |  |
| Screen Description          | These screens indicate the upda<br>Technical Site Survey | ate process of an existing                                                                          |  |  |
| Control Number              | Control Type                                             | Control Description                                                                                 |  |  |
|                             |                                                          | with the "Site Photos<br>upload"<br>Button. A "Remove"<br>button will be next to<br>each Site Photo |  |  |
| 228                         | button                                                   | This control will allow the user to remove a photo that they have uploaded.                         |  |  |
| 229                         | Header                                                   | Site Drawings                                                                                       |  |  |
| 230                         | button                                                   | This control will allow the user to upload a photo.                                                 |  |  |
| 231                         | button                                                   | This control will allow the user to remove the photo that they have uploaded.                       |  |  |
| 232                         | button                                                   | Clicked for updating an existing TSS                                                                |  |  |
| 233                         | button                                                   | This button is<br>used when the<br>operations manager<br>wishes to<br>terminate this<br>process     |  |  |

## 1.1.3 Submit TSS Report

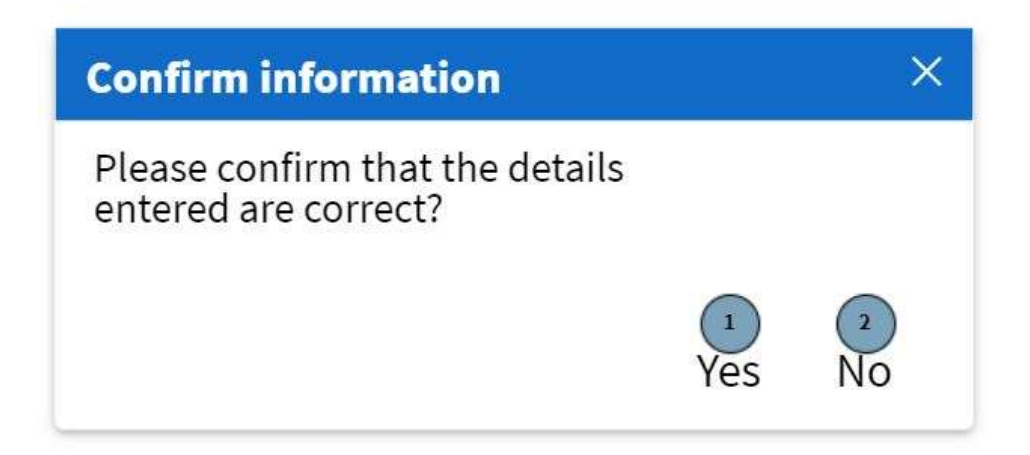

#### Figure 19: 1.3 Confirmation Modal screen

| Screen Name            | Confirmation Modal Screen                              |                        |  |
|------------------------|--------------------------------------------------------|------------------------|--|
| Requirement Number and | 1.1 Submit TSS                                         |                        |  |
| Name                   |                                                        |                        |  |
| Screen Description     | These screens indicate the process of submitting a TSS |                        |  |
| Control Number         | Control Type                                           | Control Description    |  |
| 1                      | Button                                                 | For confirming the     |  |
|                        |                                                        | submission of the TSS. |  |
| 2                      | Button                                                 | For not confirming the |  |
|                        |                                                        | submission of the TSS. |  |

# 1.2. Quotation Subsystem

### 1.2.1 Create Quote

|                                  | Gohven Construction    |                 |
|----------------------------------|------------------------|-----------------|
| Gohvan Const                     | ruction                | Login   Logout  |
| Michael van der Walt<br>Director | Client Quote           | insert keyword: |
| Construction                     | Quote                  |                 |
| Client Quotes                    | Title   Number   Date  | View            |
| Supplier Orders                  |                        |                 |
| Invoicing                        |                        |                 |
| Inventory Management             |                        |                 |
| Administration                   |                        |                 |
| Employee                         |                        |                 |
| Account                          | Home Screen > Employee |                 |

|                       |                 |                       | (                               | Solvan Construction |                     |       |
|-----------------------|-----------------|-----------------------|---------------------------------|---------------------|---------------------|-------|
| Create Quote          |                 |                       |                                 |                     |                     | _     |
| Quat                  | ation Title     | Quotation for Testing | •                               | Qualition Number    | 21275               | •     |
| Data a                | fQuotation      | 12 June 2009          |                                 | Quote Revision      | 2                   | •     |
|                       | •               |                       |                                 |                     |                     |       |
| Package Pric          | SAP Meterial ID | Meterial Number       | Packages                        | Unit                | Unit Price Quentity | Total |
| Program<br>Management | \$04360238      | GOHVAN_NGA_183        | SH PM Rurel Sites               | peraite             | R1000               | R1000 |
|                       | 678593856       | GORVAN_NGA_367        | SH PM Shered Site               | persite             | R2000               | R4000 |
| Design Packag         |                 | GOHVAN_NGA_678        | SH Design Requirements<br>Metro | peraite             | R3000               | R3000 |
| Build Peckage         | 869706857       | GOHVAN_NGA_1777       | GF High Security Dey Shift      | shifta              | R1000               | R1000 |
|                       |                 |                       |                                 |                     |                     |       |
|                       |                 |                       |                                 |                     |                     |       |
|                       |                 |                       |                                 |                     |                     |       |
|                       |                 |                       |                                 |                     |                     | - I   |
|                       |                 |                       |                                 |                     |                     |       |

PARALINEAR

Figure 21: 1.2 Create Quote-2

Figure 20: 1.2 Create Quote-1

| te Quote        | 0               |                 |                             |           |      |            |          |       |
|-----------------|-----------------|-----------------|-----------------------------|-----------|------|------------|----------|-------|
| aterial<br>Type | Item            | SAP Material ID | Description                 | Size      | Unit | Unit Price | Quentity | Total |
| *               | 30436666        | \$04360238      | PVC Tape                    |           | PC   | R1000      |          | Ricco |
| CAP             | 678593798       | 678593856       | Red Power Cable             | 23mm"     | м    | R2000      | •        | R4000 |
| General         | 76855678        | 76859685        | Silicon Slack               |           | PC   | R3000      | 1        | R3000 |
|                 | 869705667       | 869706857       | Cable Markers<br>Yellow "1" | Hellerman | PC   | R1000      | <u>1</u> | R1000 |
| terial To P35   | upplied By Ved  | com             |                             |           |      |            |          |       |
| Part Number     | Naterial Number | Description     | Unit                        | Quant     | ity  |            |          |       |
| 30436666        | 304360238       | Outdoor camera  | PC                          | 4         |      |            |          |       |
| 678393798       | 678593856       | Fiber           | м                           | 2         |      |            |          |       |
| 76859678        | 76835683        | Pan for BBU     | FC                          | 4         |      |            |          |       |
|                 |                 | 1.2.2.1.2.2.1   |                             |           |      |            |          |       |

Figure 22: 1.2 Create Quote-3

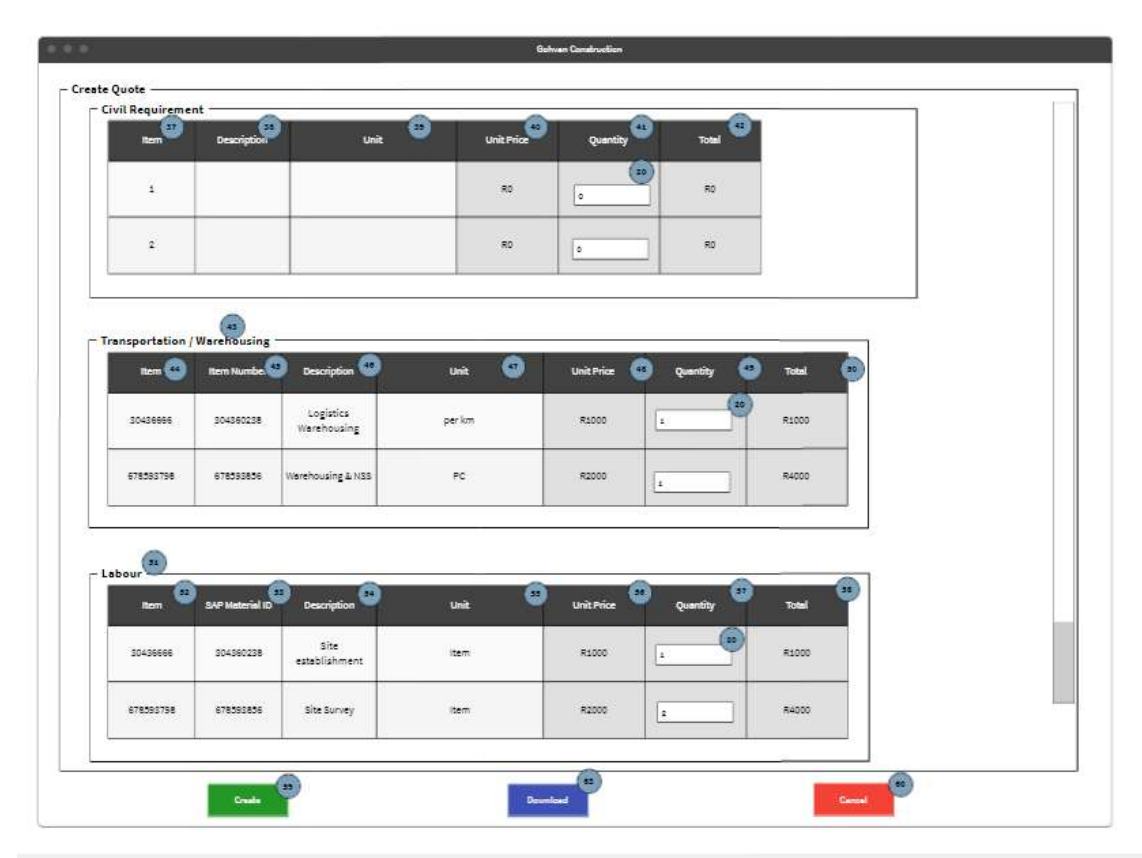

Figure 23: 1.2 Create Quote-4

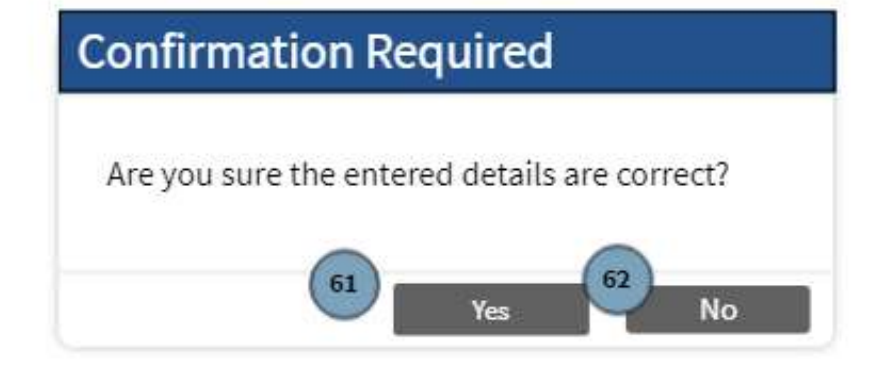

Figure 24: 1.2 Create Quote-5

| Screen Name                 | Create Quote Screens                                                          |                                                                           |  |  |
|-----------------------------|-------------------------------------------------------------------------------|---------------------------------------------------------------------------|--|--|
| Requirement Number and Name | 2.1                                                                           | Create Quote                                                              |  |  |
| Screen Description          | These screens indicate how the Operations Manager adds a quote to the system. |                                                                           |  |  |
| Control Number              | Control Type                                                                  | Control Description`                                                      |  |  |
| 1                           | Button                                                                        | Clicked to navigate to the Quote Screen                                   |  |  |
| 2                           | Button                                                                        | Clicked to create the quote                                               |  |  |
| 3                           | Dropdown                                                                      | Selected according to what<br>the Operations Manager<br>would like to add |  |  |
| 4                           | Textbox                                                                       | Input field to enter the title of the quotation                           |  |  |
| 5                           | Textbox                                                                       | Input field to enter the number of the quotation                          |  |  |
| 6                           | Date picker                                                                   | Input field to enter the date of the quotation                            |  |  |
| 7                           | Textbox                                                                       | Input field to enter the revision number of the quote                     |  |  |
| 8                           | Scrollbar                                                                     | Used to view more information of the screen                               |  |  |

| 9  | Table   | The table with information regarding the pricing of packages                                                              |
|----|---------|----------------------------------------------------------------------------------------------------|
| 10 | Label   | These rows include the<br>program management<br>packages                                                                  |
| 11 | Label   | This row includes the design packages                                                                                     |
| 12 | Label   | This row includes the build packages                                                                                      |
| 13 | Label   | This includes the identification of the material                                                                          |
| 14 | Label   | This includes the number<br>that the vendor uses to<br>identify the material                                              |
| 15 | Label   | This includes the name of the package                                                                                     |
| 16 | Label   | This includes the unit used by the vendor                                                                                 |
| 17 | Label   | This includes the price of the particular unit                                                                            |
| 18 | Label   | This includes the quantity<br>desired by the Operations<br>Manager                                                        |
| 19 | Label   | This includes the totals of<br>the price of the price<br>multiplied by the quantity                                       |
| 20 | Textbox | Used by the Operations<br>Manager to fill in his desired<br>quantity, disabled for<br>materials supplied by the<br>client |
| 21 | Label   | Automatically updated<br>based on the quantity<br>chosen to show the total of<br>each row.                                |
| 22 | Table   | This table is pre-populated with materials required                                                                       |
| 23 | Label   | This separates the item of the table by type                                                                              |

| 24 | Label | This includes the item number                                                                                   |
|----|-------|----------------------------------------------------------------------------------------------------|
| 25 | Label | This includes the identification of the item                                                                    |
| 26 | Label | This includes the description of the item                                                                       |
| 27 | Label | This includes the size of the item                                                                              |
| 28 | Label | This includes the unit of the item                                                                              |
| 29 | Label | This includes the price of the particular unit                                                                  |
| 30 | Label | This includes the quantity desired by the Operations Manager                                                    |
| 31 | Label | This includes the totals of<br>the price of the price<br>multiplied by the quantity                             |
| 32 | Label | This table is pre-populated<br>with material supplied by<br>Vodacom and this includes<br>the number of the part |
| 33 | Label | This includes the identification of the item                                                                    |
| 34 | Label | This includes the description of the item                                                                       |
| 35 | Label | This includes the unit of the item                                                                              |
| 36 | Label | This includes the quantity of<br>the particular material<br>supplied by Vodacom.                                |
| 37 | Table | This includes the<br>identification of the item in<br>the Civil Requirement table                               |
| 38 | Label | This includes the description of the item                                                                       |
| 39 | Label | This includes the unit of the item                                                                              |

| 40 | Label | This includes the price of the particular unit                      |
|----|-------|---------------------------------------------------------------------|
| 41 | Label | This includes the quantity<br>desired by the Operations<br>Manager  |
| 42 | Label | Automatically updated<br>based on the quantity<br>chosen            |
| 43 | Table | This table is for<br>transportation and<br>warehousing related item |
| 44 | Label | This includes the identification of the item                        |
| 45 | Label | This includes the identification of the item                        |
| 46 | Label | This includes the description of the item                           |
| 47 | Label | This includes the unit of the item                                  |
| 48 | Label | This includes the price of the particular unit                      |
| 49 | Label | This includes the quantity<br>desired by the Operations<br>Manager  |
| 50 | Label | Automatically updated<br>based on the quantity<br>chosen            |
| 51 | Table | Labour                                                              |
| 52 | Label | This includes the identification of the item                        |
| 53 | Label | This includes the identification of the item                        |
| 54 | Label | This includes the description of the item                           |
| 55 | Label | This includes the unit of the item                                  |
| 56 | Label | This includes the price of the particular unit                      |

| 57 | Label  | This includes the quantity<br>desired by the Operations<br>Manager |
|----|--------|--------------------------------------------------------------------|
| 58 | Label  | Automatically updated<br>based on the quantity<br>chosen           |
| 59 | Button | Clicked to create the quote                                        |
| 60 | Button | Clicked to cancel the creation of a quote process                  |
| 61 | Button | Clicked to accept<br>confirmation of the dialog<br>details         |
| 62 | Button | Clicked to deny confirmation of the dialog details                 |
| 63 | Button | Clicked to Download the quote as an Excel file                     |

### 1.2.2 Search Quote

|                                  |                          | Gohven Construc     | tion           |          |                |
|----------------------------------|--------------------------|---------------------|----------------|----------|----------------|
| Gohvan Const                     | ruction                  |                     |                | 0        | Login   Logout |
| Michael van der Walt<br>Director | Client (                 | Quote               | Quote -        |          | Search         |
| Construction                     | Quote                    |                     |                |          |                |
| Client Quotes                    | Title                    | Quotation<br>Number | Quotation Date | View 🔊   |                |
| Supplier Orders                  | Quotation for<br>GM      | Koch                | 06/05/2020     |          |                |
| Invoicion                        | Quotation for<br>Hilltop | Steuber             | 06/03/2021     | <u> </u> |                |
| Inventory Management             | Quotation for<br>GL Main | Konopelski          | 09/06/2021     | Ľ        |                |
| Administration                   |                          |                     |                |          |                |
| Employee                         | _                        |                     |                |          |                |
| Account                          | Home Screen > Emplo      | - Yee               |                |          |                |

PARALINEAR

Figure 25: 1.2 Search Quote-1

| (Carvan           | Quotation O vodacom             | 6 |
|-------------------|---------------------------------|---|
|                   |                                 |   |
| Al sumber         | 122154                          |   |
| Life Nume         | feet                            |   |
| Budget Code       | TRC                             |   |
| Alcost Type       | 25m Monopole                    |   |
| Design Load       | R:A                             |   |
| Routpmant Housing | Micro KSC Colline1              |   |
| Site Size         | N/A                             |   |
| QUOTA             | TION FOR TESTING SITE           |   |
| co                | INTRACTOR DETAILS               |   |
| Name              | Gathran Canathoction (Pty) Ihd. |   |
| Qualities Number  | 21873                           |   |
| Date of Quokeline | 18-Jun-07                       |   |
| Course Revision   | 2                               |   |

Figure 26: 1.2 Search Quote-2

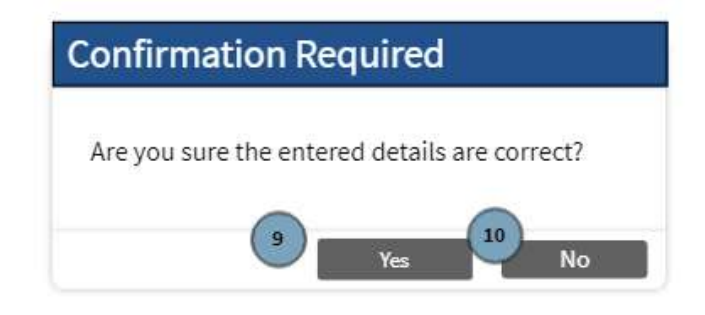

Figure 27: 1.2 Search Quote-3

| Screen Name                 | Search Quote Screens                                                    |                     |
|-----------------------------|-------------------------------------------------------------------------|---------------------|
| Requirement Number and Name | 2.2                                                                     | Search Quote        |
| Screen Description          | These screens indicate how the user searches for a quote on the system. |                     |
| Control Number              | Control Type                                                            | Control Description |

| 1  | Button          | Clicked to navigate to the<br>Client Quote Screen                      |
|----|-----------------|------------------------------------------------------------------------|
| 2  | Textbox         | Clicked to input search criteria for the quote                         |
| 3  | Button          | Clicked to start the search process of a quote                         |
| 4  | Button          | Clicked to view the specific<br>document in the Search<br>Result Table |
| 5  | Document Viewer | The display of the specific document                                   |
| 6  | Scrollbar       | Used to view more information                                          |
| 7  | Button          | Clicked to Download the quote as an Excel file                         |
| 8  | Button          | Clicked to cancel the viewing of a Quote process                       |
| 9  | Button          | Clicked to accept<br>confirmation of the dialog<br>details             |
| 10 | Button          | Clicked to deny confirmation of the dialog details                     |

# 1.2.3 Capture Purchase Order

|                                  | Gohven Construction    |                 |
|----------------------------------|------------------------|-----------------|
| Gohvan Const                     | ruction                | Login   Logout  |
| Michael van der Walt<br>Director | Client Quote           | insert keyword: |
| Construction                     | Quote                  |                 |
| Client Quotes                    | Title   Number   Date  | View            |
| Supplier Orders                  |                        |                 |
| Invoicing                        |                        |                 |
| Inventory Management             |                        |                 |
| Administration                   | -                      |                 |
| Employee                         |                        |                 |
| Account                          | Home Screen > Employee |                 |

Figure 28: 1.3 Capture Purchase Order-1

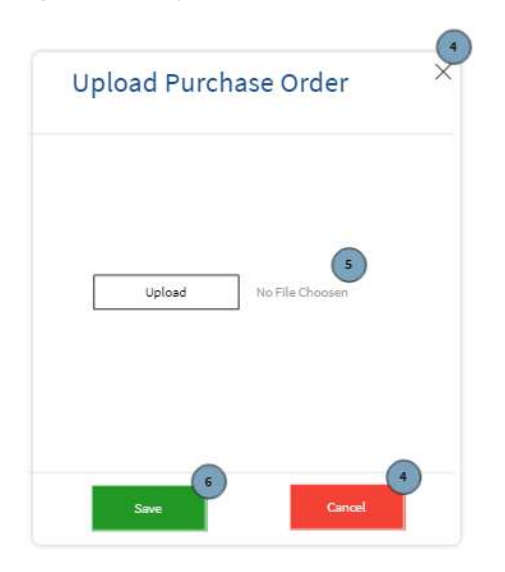

Figure 29: 1.3 Capture Purchase Order-2

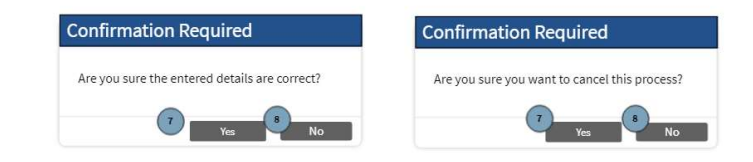

Figure 30: 1.3 Capture Purchase Order-3

| Screen Name                 | Capture Purchase Order Screens                                                              |                                                                   |  |
|-----------------------------|---------------------------------------------------------------------------------------------|-------------------------------------------------------------------|--|
| Requirement Number and Name | 2.3                                                                                         | Capture Purchase Order                                            |  |
| Screen Description          | These screens indicate how the Financial Officer captures a purchase order on to the system |                                                                   |  |
| Control Number              | Control Type                                                                                | Control Description                                               |  |
| 1                           | Button                                                                                      | Clicked to navigate to the<br>Employee Screen                     |  |
| 2                           | Button                                                                                      | Clicked to add the purchase order                                 |  |
| 3                           | Dropdown                                                                                    | Selected according to what the user would like to add             |  |
| 4                           | Button                                                                                      | Clicked to cancel the<br>capturing on a purchase<br>order process |  |
| 5                           | Button                                                                                      | Clicked to upload the<br>purchase order                           |  |
| 6                           | Button                                                                                      | Clicked to save the<br>purchase order on to the<br>system         |  |
| 7                           | Button                                                                                      | Clicked to accept<br>confirmation of the dialog<br>details        |  |
| 8                           | Button                                                                                      | Clicked to deny confirmation of the dialog details                |  |

### 1.3. Administration Subsystem

#### 1.3.1 Create Health and Safety file

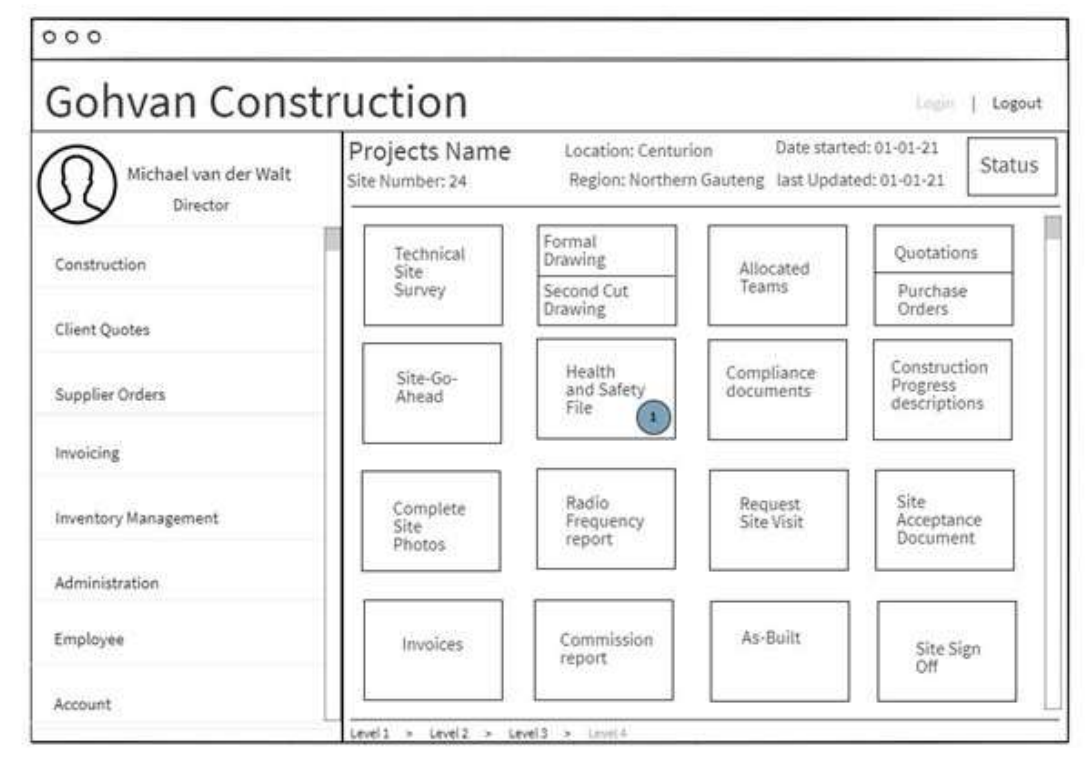

Figure 31: Project screen

| 000                              |                                   |                 |
|----------------------------------|-----------------------------------|-----------------|
| Gohvan Const                     | ruction                           | Login   Logo    |
| Michael van der Walt<br>Director | Upload Health                     | and Safety File |
| Construction                     | Name*                             | Type*           |
| Client Quotes                    | File Name                         | Select 🗸 🕙      |
| Supplier Orders                  | Description:                      |                 |
| Invoicing                        |                                   |                 |
| Inventory Management             |                                   | Å               |
| Administration                   | Choose File Nor File Choosen      |                 |
| Employee                         | Add More Plies                    | CONFIRM CANCEL  |
| Account                          | Level1 > Level2 > Level3 > Level4 |                 |

Figure 32: Upload Health and Safety file screen

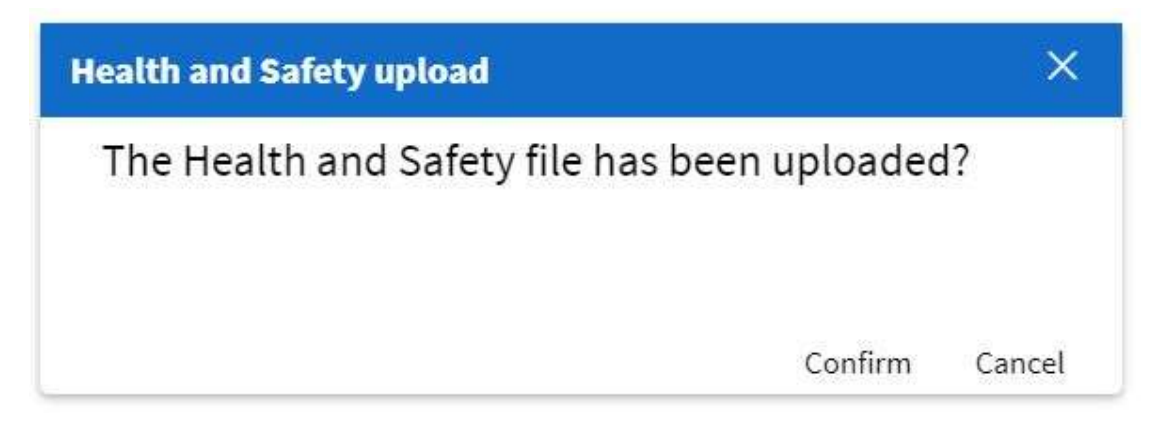

Figure 33:Health and safety upload modal

| Screen Name                 | Upload Health and Safety file screens                                                                    |                                                                                                    |
|-----------------------------|----------------------------------------------------------------------------------------------------|----------------------------------------------------------------------------------------------------|
| Requirement Number and Name | 3.1                                                                                                    | Upload Health and Safety file                                                                                  |
| Screen Description          | These screens indicate how the Health and Safety officer uploads a Health and Safety file to the system. |                                                                                                    |
| Control Number              | Control Type                                                                                             | Control Description                                                                                            |
| 1                           | Button                                                                                                   | Clicked to start the<br>uploading process of the<br>Health and Safety file.                                    |
| 2                           | Textbox                                                                                                  | Input field where the user<br>can enter the <b>Name</b> of the<br>Health and Safety file.                      |
| 3                           | Drop-down                                                                                                | Input field where the user<br>can enter the file <b>Type</b> of<br>the Health and Safety file.                 |
| 4                           | Large Textbox                                                                                            | Input field where the user<br>can enter the <b>Description</b><br>of the Health and Safety file.               |
| 5                           | Button                                                                                                   | Clicked to attach a file to the<br>submission of the Health<br>and Safety file.                                |
| 6                           | Button                                                                                                   | Clicked to upload the<br>current input fields to the<br>health and safety table in<br>the database and start a |

PARALINEAF

|   |        | new submission of a Health and Safety file.                                   |
|---|--------|-------------------------------------------------------------------------------|
| 7 | Button | Clicked to confirm the<br>uploading process of the<br>Health and Safety file. |
| 8 | Button | Clicked to cancel the<br>uploading process of the<br>Health and Safety file.  |

1.3.2 Search Health and Safety file

| 000                              |                                                               |
|----------------------------------|---------------------------------------------------------------|
| Gohvan Const                     | ruction Login   Logout                                        |
| Michael van der Walt<br>Director | Search Health and Safety File                                 |
| Construction                     | Name* Type*                                                   |
| Client Quotes                    |                                                               |
| Supplier Orders                  | 5 6   Begin Date: 12 May 2016 iii - End Date: 12 May 2016 iii |
| Invoicing                        |                                                               |
| Inventory Management             | SEARCH (7) CANCEL (8)                                         |
| Administration                   |                                                               |
| Employee                         |                                                               |
| Account                          | Level 1 > Level 2 > Level 3 > Level 4                         |

Figure 34: Side bar navigation screen

| 000                              |                                                                                |                      |
|----------------------------------|--------------------------------------------------------------------------------|----------------------|
| Gohvan Const                     | ruction                                                                        | Login   Logout       |
| Michael van der Walt<br>Director | Searched Health and                                                            | Safety File          |
| Construction                     | Nissan Confirmation File 9                                                     | Nissan Project 10    |
| Client Quotes                    | Type: Confirmation File 11<br>Description: This is a fake description for this | Date: 12 May 2016 12 |
| Supplier Orders                  | Safety file submission.                                                        |                      |
| Invoicing                        |                                                                                |                      |
| Inventory Management             | 1 15                                                                           |                      |
| Administration                   |                                                                                |                      |
| Employee                         |                                                                                |                      |
| Account                          | Level1 > Level2 > Level3 > Level4                                              | 16                   |

| Screen Name            | Search Health and Safety file screens |                                   |  |
|------------------------|---------------------------------------|-----------------------------------|--|
| Requirement Number and | 3.2                                   | Search Health and Safety          |  |
| Name                   |                                       | file                              |  |
| Screen Description     | These screens indicate the pr         | rocess of searching for a         |  |
| ·                      | specific Health and safety file       |                                   |  |
| Control Number         | Control Type                          | Control Description               |  |
| 1                      | Side navigation button                | Clicked to navigate to the        |  |
|                        | 5                                     | Search the Health and             |  |
|                        |                                       | safety file button.               |  |
| 2                      | Button                                | Clicked to start the              |  |
|                        |                                       | Searching of the Health and       |  |
|                        |                                       | safety file process               |  |
| 3                      | Textbox                               | Input field where the user        |  |
|                        |                                       | can enter the <b>Name</b> of the  |  |
|                        |                                       | Health and Safety file.           |  |
| 4                      | Dropdown                              | Input field where the user        |  |
|                        |                                       | can enter the file <b>Type</b> of |  |
|                        |                                       | the Health and Safety file.       |  |
| 5                      | Date picker                           | Input field where the user        |  |
|                        |                                       | can enter the estimated           |  |
|                        |                                       | initial date the Health and       |  |
|                        |                                       | safety file could have been       |  |
|                        |                                       | created.                          |  |
| 6                      | Date picker                           | Input field where the user        |  |
|                        |                                       | can enter the estimated last      |  |
|                        |                                       | date the Health and safety        |  |
|                        |                                       | file could have been              |  |
|                        |                                       | created.                          |  |
| 7                      | Button                                | Clicked to continue the           |  |
|                        |                                       | search for a specific Health      |  |
|                        |                                       | and safety file.                  |  |
| 8                      | Button                                | Clicked to cancel the search      |  |
|                        |                                       | for a specific Health and         |  |
|                        |                                       | safety file.                      |  |
| 9                      | Label                                 | Populated label that              |  |
|                        |                                       | displays the Health and           |  |
|                        |                                       | safety file's name.               |  |
| 10                     | Label                                 | Populated label that              |  |
|                        |                                       | displays the Health and           |  |
|                        |                                       | safety file's project name.       |  |
| 11                     | Label                                 | Populated label that              |  |
|                        |                                       | displays the Health and           |  |
|                        |                                       | safety file's type.               |  |
| 12                     | Label                                 | Populated label that              |  |
|                        |                                       | displays the date the Health      |  |
|                        |                                       | and safety file was created.      |  |
| 13                     | Label                                 | Populated label that              |  |
|                        |                                       | displays the Health and           |  |
|                        |                                       | safety file's description.        |  |
| 14                     | Button                                | Clicked this button initiates     |  |
|                        |                                       | the process of the user           |  |

Team 7

|    |             | downloading the Health and safety file                                                                                                    |
|----|-------------|----------------------------------------------------------------------------------------------------|
| 15 | Fake symbol | This symbol just indicates<br>that more than one health<br>and safety file could be<br>found with regards to the<br>user's given criteria. |
| 16 | Button      | Clicked to close the<br>Searched Health and Safety<br>screen and return to<br>Administration screen.                                       |

1.3.3 Create Health and Safety Type

| 000                              |                                   |                |
|----------------------------------|-----------------------------------|----------------|
| Gohvan Const                     | ruction                           | Login   Logout |
| Michael van der Walt<br>Director |                                   |                |
| Construction                     | _                                 |                |
| Client Quotes                    | _                                 |                |
| Supplier Orders                  | _                                 |                |
| Invoicing                        | _                                 |                |
| Inventory Management             |                                   |                |
| Administration 1                 | _                                 |                |
| Employee                         |                                   |                |
| Account                          | Level1 > Level2 > Level3 > Level4 |                |

Figure 35: Side bar navigation screen

| Gohvan Const         | ruction                           |                               | Login   Logout |
|----------------------|-----------------------------------|-------------------------------|----------------|
| Michael van der Walt | Administration                    |                               |                |
| Director             | Health and Safety                 |                               |                |
| Construction         | Search Health and Safety File     |                               |                |
| Client Quotes        | Create Health and Safety Type     | Search Health and Safety Type |                |
| Supplier Orders      | Drawing                           |                               |                |
| Invoicing            | Create Drawing Type               | Search Drawing Type           |                |
| Inventory Management | As-built                          |                               |                |
| Administration       | Search As-Built Document          |                               |                |
| Employee             |                                   |                               |                |
| Account              | Level1 > Level2 > Level3 > Level4 | 4                             |                |

PARALINEAR

Figure 36:Administration screen

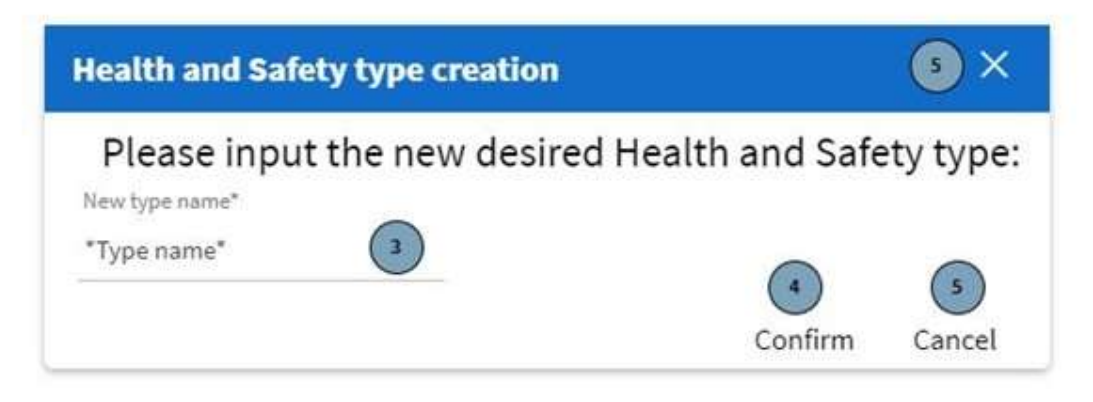

Figure 37: Health and Safety type creation

| Health and Safety type Confirmation    |         | <b>5</b> × |
|----------------------------------------|---------|------------|
| Are you sure you want to create the fo | llowing | g type?    |
| Type: Fake type name                   |         |            |
|                                        | 4       | 5          |
|                                        | Confirm | Cancel     |

Figure 38: Health and safety type confirmation modal

| Screen Name                 | Create health and safety file type screen                                         |                                                                                         |  |
|-----------------------------|-----------------------------------------------------------------------------------|-----------------------------------------------------------------------------------------|--|
| Requirement Number and Name | 3.3                                                                               | Create health and safety file type                                                      |  |
| Screen Description          | These screens indicate the creation process of a new Health and Safety file type. |                                                                                         |  |
| Control Number              | Control Type                                                                      | Control Description                                                                     |  |
| 1                           | Side navigation button                                                            | Clicked to navigate to the<br>Create Health and safety file<br>type button.             |  |
| 2                           | Button                                                                            | Clicked to start the Creating<br>a Health and safety file type<br>process               |  |
| 3                           | Textbox                                                                           | Input field where the user can enter the new <b>Type</b> of the Health and Safety file. |  |
| 4                           | Button                                                                            | Clicked to continue the creation of a new Health and safety file type.                  |  |
| 5                           | Button                                                                            | Clicked to cancel the creation of a new Health and safety file type.                    |  |
| 6                           | Label                                                                             | Populated label that displays the inputted file <b>type.</b>                            |  |

1.3.4 Search Health and Safety Type

| 000                              |                                   |                |
|----------------------------------|-----------------------------------|----------------|
| Gohvan Const                     | truction                          | Legin   Logout |
| Michael van der Walt<br>Director |                                   | T              |
| Construction                     |                                   |                |
| Client Quotes                    | _                                 |                |
| Supplier Orders                  |                                   |                |
| Invoicing                        |                                   |                |
| Inventory Management             |                                   |                |
| Administration                   |                                   |                |
| Employee                         |                                   |                |
| Account                          | Level1 > Level2 > Level3 > Level4 | <u>1</u>       |

| 000                  |                                   |                               |                |
|----------------------|-----------------------------------|-------------------------------|----------------|
| Gohvan Const         | ruction                           |                               | Logio   Logout |
| Michael van der Walt | Administration                    |                               |                |
| Director             | Health and Safety                 |                               | Į.             |
| Construction         | Search Health and Safety File     |                               |                |
| Client Quotes        | Create Health and Safety Type     | Search Health and Safety Type |                |
| Supplier Orders      | Drawing                           |                               |                |
| Invoicing            | Create Drawing Type               | Search Drawing Type           |                |
| Inventory Management | As-built                          |                               |                |
| Administration       | Search As-Built Document          |                               |                |
| Employee             |                                   |                               |                |
| Account              | Level1 > Level2 > Level3 > Level4 |                               |                |

PARALINEAR

Figure 40: Administration screen

Figure 39:Side bar navigation screen

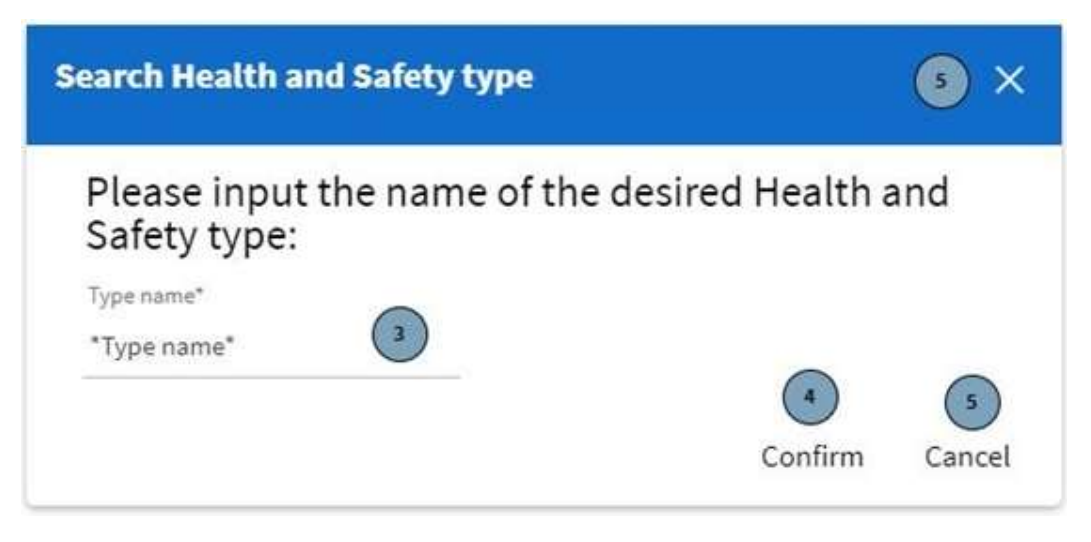

Figure 41: Search health and Safety type modal

| arched | Health and Sa  | fety type | × |
|--------|----------------|-----------|---|
| Type:  | Fake type name | 6         |   |
|        |                | (4)       | 5 |

Figure 42: Searched Health and Safety type modal

| Screen Name                 | Search Health and Safety File                                                               | e type screens                                                                                |
|-----------------------------|---------------------------------------------------------------------------------------------|-----------------------------------------------------------------------------------------------|
| Requirement Number and Name | 3.4                                                                                         | Search Health and Safety<br>File type                                                         |
| Screen Description          | These screens indicate the process of searching for a specific Health and Safety file type. |                                                                                               |
| Control Number              | Control Type                                                                                | Control Description                                                                           |
| 1                           | Side navigation button                                                                      | Clicked to navigate to the<br>Search Health and safety<br>file type button.                   |
| 2                           | Button                                                                                      | Clicked to start the Search<br>for a Health and safety file<br>type process                   |
| 3                           | Textbox                                                                                     | Input field where the user<br>can enter the desired <b>Type</b><br>of Health and Safety file. |
| 4                           | Button                                                                                      | Clicked to continue the<br>Search for a Health and<br>safety file type.                       |

| 5 | Button | Clicked to cancel the Search |
|---|--------|------------------------------|
|   |        | for a Health and safety file |
|   |        | type.                        |
| 6 | Label  | Populated label that         |
|   |        | displays the retrieved file  |
|   |        | type.                        |

## 1.3.5 Create Drawing Type

| 000                              |                                   |                |
|----------------------------------|-----------------------------------|----------------|
| Gohvan Const                     | ruction                           | Login   Logout |
| Michael van der Walt<br>Director |                                   | p:             |
| Client Quotes                    |                                   |                |
| Supplier Orders                  |                                   |                |
| Invoicing                        |                                   |                |
| Inventory Management             |                                   |                |
| Administration                   |                                   |                |
| Employee                         |                                   |                |
| Account                          | Level1 > Level2 > Level3 > Level4 | L              |

Figure 43:Side bar navigation screen

| 000                  |                                                          |                |
|----------------------|----------------------------------------------------------|----------------|
| Gohvan Const         | ruction                                                  | Login   Logout |
| Michael van der Walt | Administration                                           |                |
| Director             | Health and Safety                                        |                |
| Construction         | Search Health and Safety File                            |                |
| Client Quotes        | Create Health and Safety Type Search Health and Safety 1 | уре            |
| Supplier Orders      | Drawing                                                  |                |
| Invoicing            | Create Drawing Type Search Drawing Type                  |                |
| Inventory Management | As-built                                                 |                |
| Administration       | Search As-Built Document                                 |                |
| Employee             |                                                          |                |
| Account              | Level1 > Level2 > Level3 > Level4                        |                |

PARALINEAR

Figure 44: Administration screen

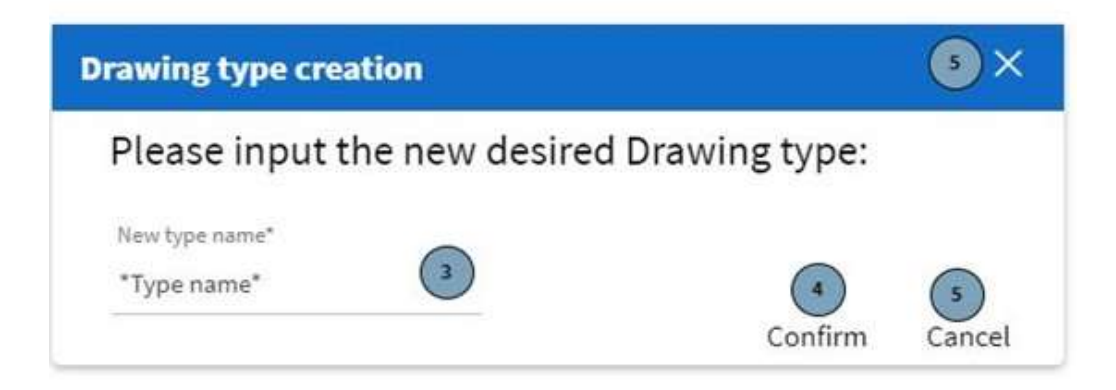

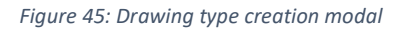

| Drawing type Confirmation                                  |             | 5 ×         |
|------------------------------------------------------------|-------------|-------------|
| Are you sure you want to create th<br>Type: Fake type name | e following | type?       |
|                                                            | Confirm     | 5<br>Cancel |

Figure 46: Drawing type confirmation modal

| Screen Name                 | Create Drawing type screen                                           |                                                                               |  |
|-----------------------------|----------------------------------------------------------------------|-------------------------------------------------------------------------------|--|
| Requirement Number and Name | 3.5                                                                  | Create Drawing type                                                           |  |
| Screen Description          | These screens indicate the creation process of a new<br>Drawing type |                                                                               |  |
| Control Number              | Control Type                                                         | Control Description                                                           |  |
| 1                           | Side navigation button                                               | Clicked to navigate to the<br>Create Drawing type button.                     |  |
| 2                           | Button                                                               | Clicked to start the Creating<br>a Drawing type process                       |  |
| 3                           | Textbox                                                              | Input field where the user<br>can enter the new <b>Type</b> of<br>the Drawing |  |
| 4                           | Button                                                               | Clicked to continue the<br>creation of a new Drawing<br>type.                 |  |
| 5                           | Button                                                               | Clicked to cancel the<br>creation of a new Drawing<br>type.                   |  |
| 6                           | Label                                                                | Populated label that displays the inputted file <b>type.</b>                  |  |

## 1.3.6 Search Drawing Type

| 000                              |                                   |                |
|----------------------------------|-----------------------------------|----------------|
| Gohvan Const                     | truction                          | Login   Logout |
| Michael van der Walt<br>Director |                                   |                |
| Client Quotes                    |                                   |                |
| Supplier Orders                  |                                   |                |
| Inventory Management             |                                   |                |
| Employee                         |                                   |                |
| Account                          | Level1 > Level2 > Level3 > Level4 |                |

Figure 47: Side bar navigation screen

| 000                  |                               |                               |                |
|----------------------|-------------------------------|-------------------------------|----------------|
| Gohvan Const         | ruction                       |                               | Login   Logout |
| Michael van der Walt | Administration                | า                             |                |
| Director             | Health and Safety             |                               |                |
| Construction         | Search Health and Safety File |                               |                |
| Client Quotes        | Create Health and Safety Type | Search Health and Safety Type |                |
| Supplier Orders      | Drawing                       |                               |                |
| Invoicing            | Create Drawing Type           | Search Drawing Type           |                |
| Inventory Management | As-built                      |                               |                |
| Administration       | Search As-Built Document      |                               |                |
| Employee             |                               |                               |                |
| Account              | and the second interaction of | tea -                         |                |

PARALINEAR

Figure 48: Administration

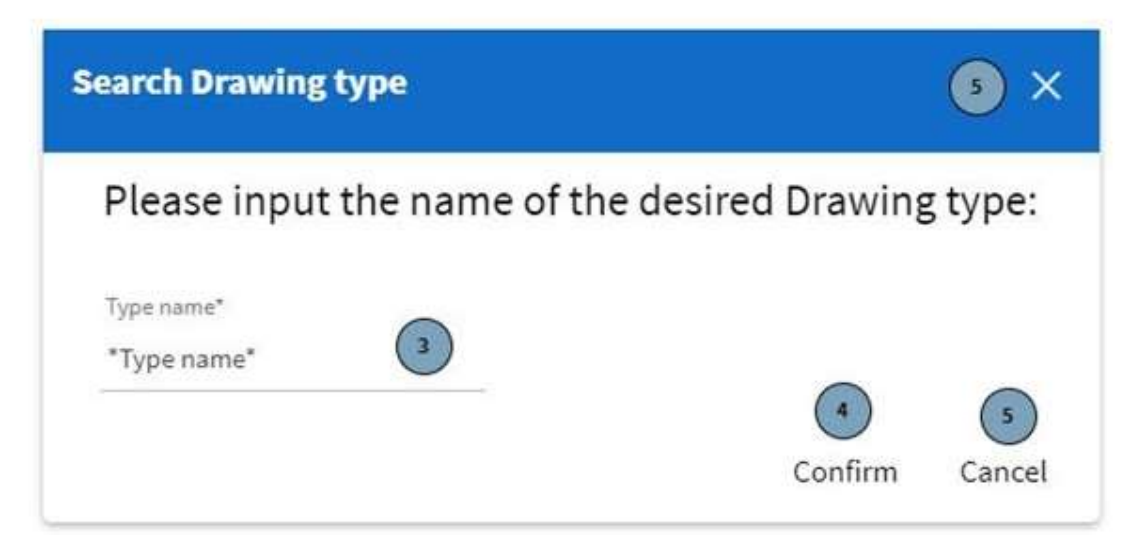

Figure 49: Search drawing type modal

| Searched Drawing type |                | ×       |        |
|-----------------------|----------------|---------|--------|
| Type:                 | Fake type name | 6       |        |
|                       |                | 4       | 5      |
|                       |                | Confirm | Cancel |

Figure 50:Searched drawing type modal

| Screen Name                 | Search Drawing type screens                                                  |                                                                            |  |
|-----------------------------|------------------------------------------------------------------------------|----------------------------------------------------------------------------|--|
| Requirement Number and Name | 3.6                                                                          | Search Drawing type                                                        |  |
| Screen Description          | These screens indicate the process of searching for a specific Drawing type. |                                                                            |  |
| Control Number              | Control Type                                                                 | Control Description                                                        |  |
| 1                           | Side navigation button                                                       | Clicked to navigate to the Search Drawing type button.                     |  |
| 2                           | Button                                                                       | Clicked to start the Search for a Drawing type process                     |  |
| 3                           | Textbox                                                                      | Input field where the user can enter the desired <b>Type</b> of a Drawing. |  |
| 4                           | Button                                                                       | Clicked to continue the Search for a Drawing type.                         |  |
| 5                           | Button                                                                       | Clicked to cancel the Search for a Drawing type.                           |  |

| 6 | Label | Populated label that        |
|---|-------|-----------------------------|
|   |       | displays the retrieved file |
|   |       | type.                       |

## 1.3.7 Upload Formal Drawing

| Gonvan Cons                      |                                  |                                     |                                         | 1.00                                     |
|----------------------------------|----------------------------------|-------------------------------------|-----------------------------------------|------------------------------------------|
| Michael van der Walt<br>Director | Projects Name<br>Site Number: 24 | Location: Centur<br>Region: Norther | ion Date starte<br>n Gauteng last Updat | ed: 01-01-21<br>ted: 01-01-21            |
| Construction                     | Technical                        | Formal<br>Drawing                   | Allocated                               | Quotations                               |
| Client Quotes                    | Survey                           | Second Cute<br>Drawing              | Teams                                   | Purchase<br>Orders                       |
| Supplier Orders                  | Site-Go-<br>Ahead                | Health<br>and Safety<br>File        | Compliance<br>documents                 | Construction<br>Progress<br>descriptions |
| Invoicing                        |                                  |                                     |                                         |                                          |
| Inventory Management             | Complete<br>Site<br>Photos       | Radio<br>Frequency<br>report.       | Request<br>Site Visit                   | Site<br>Acceptance<br>Document           |
| Administration                   |                                  |                                     |                                         | L                                        |
| Employee                         | Invoices                         | Commission                          | As-Built                                | Site Sign                                |
| Employee                         | Invoices                         | Commission<br>report                | As-Built                                | Site S<br>Off                            |

PARALINEAR

Figure 51: Project screen

| 000                              |                                   |                 |
|----------------------------------|-----------------------------------|-----------------|
| Gohvan Const                     | ruction                           | Lingia   Logout |
| Michael van der Walt<br>Director | Upload Formal drawing             |                 |
| Construction                     | Name*                             |                 |
| Client Quotes                    | FileName                          |                 |
| Supplier Orders                  | Description:                      |                 |
| Invoicing                        |                                   |                 |
| Inventory Management             |                                   | *               |
| Administration                   | Choose File Ino File Choosen      |                 |
| Employee                         |                                   | CONFIRM CANCEL  |
| Account                          | Level1 > Level2 > Level3 > Level4 |                 |

Figure 52: Upload Formal drawing screen

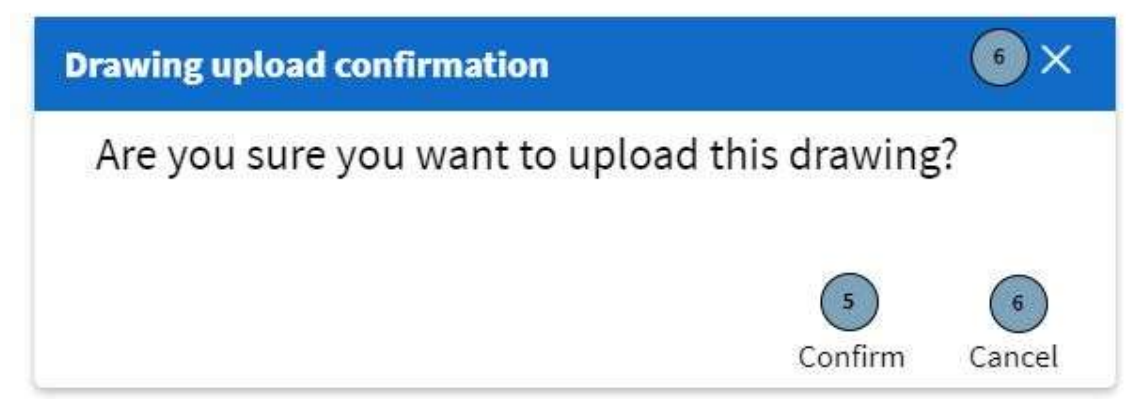

Figure 53: Upload formal drawing screen

| Screen Name                 | Upload formal drawing screens                                     |                                                                                                    |  |
|-----------------------------|-------------------------------------------------------------------|----------------------------------------------------------------------------------------------------|--|
| Requirement Number and Name | 3.7                                                               | Upload formal drawing                                                                                   |  |
| Screen Description          | These screens indicate the process of uploading a formal drawing. |                                                                                                    |  |
| Control Number              | Control Type                                                      | Control Description                                                                                     |  |
| 1                           | Button                                                            | Clicked starts the process of uploading a formal drawing.                                               |  |
| 2                           | Textbox                                                           | Input field where the user<br>enters the <b>Name</b> of the<br>formal drawing being<br>uploaded.        |  |
| 3                           | Large Textbox                                                     | Input field where the user<br>enters the <b>Description</b> of<br>the formal drawing being<br>uploaded. |  |
| 4                           | Button                                                            | Clicked to attach a file to the submission of the formal drawing.                                       |  |
| 5                           | Button                                                            | Clicked to continue the<br>process of uploading the<br>formal drawing.                                  |  |
| 6                           | Button                                                            | Clicked to cancel the<br>process of uploading the<br>formal drawing.                                    |  |

### 1.3.8 Upload Second cut Drawing

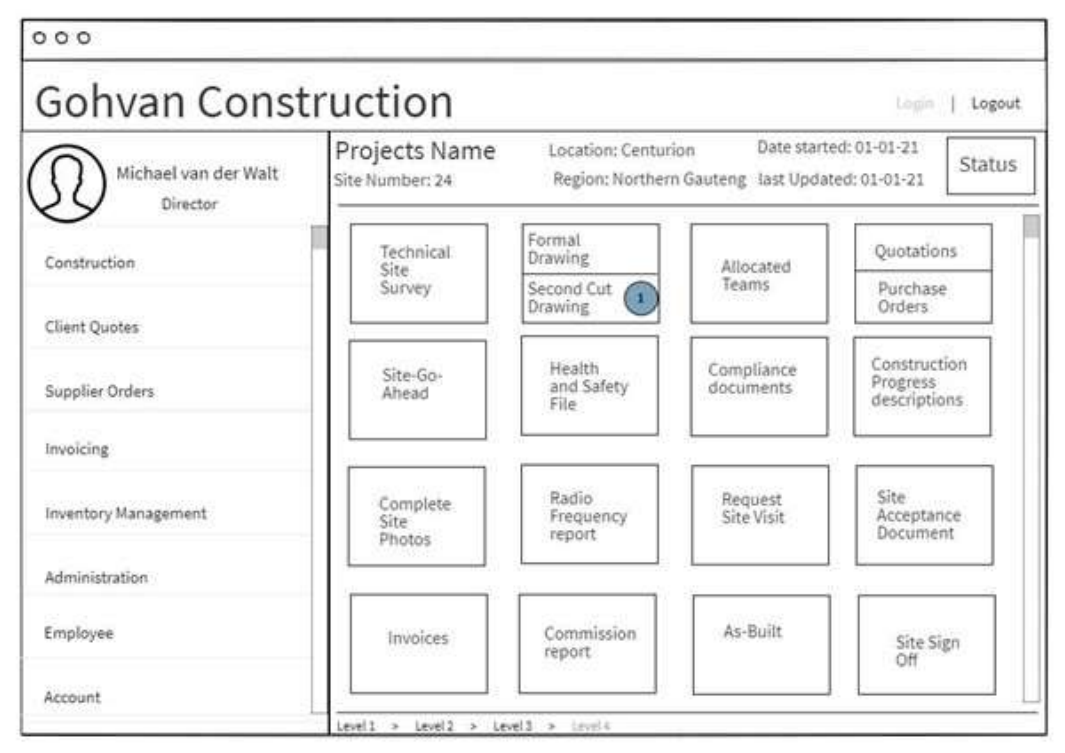

#### Figure 54:Project screen

| 000                              |                                   |
|----------------------------------|-----------------------------------|
| Gohvan Const                     | ruction Logout                    |
| Michael van der Walt<br>Director | Upload Second-cut drawing         |
| Construction                     | Name*                             |
| Client Quotes                    | File Name                         |
| Supplier Orders                  | Description:                      |
| Invoicing                        |                                   |
| Inventory Management             |                                   |
| Administration                   |                                   |
| Employee                         | CONFIRM CANCEL                    |
| Account                          | level1 > tevel2 > tevel3 > (avel4 |

Figure 55: Upload Second-cut drawing

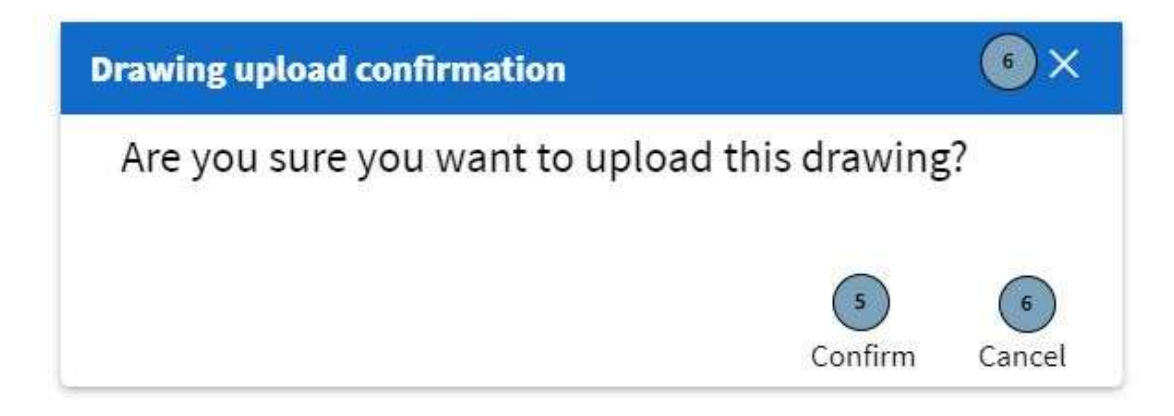

Figure 56: Upload formal drawing screen

| Screen Name                 | Upload Second-cut drawing screens                                         |                                                                                                    |  |
|-----------------------------|---------------------------------------------------------------------------|----------------------------------------------------------------------------------------------------|--|
| Requirement Number and Name | 3.8                                                                       | Upload Second-cut drawing                                                                                   |  |
| Screen Description          | These screens indicate the process of uploading a Second-<br>cut drawing. |                                                                                                    |  |
| Control Number              | Control Type                                                              | Control Description                                                                                         |  |
| 1                           | Button                                                                    | Clicked starts the process of uploading a Second-cut drawing.                                               |  |
| 2                           | Textbox                                                                   | Input field where the user<br>enters the <b>Name</b> of the<br>Second-cut drawing being<br>uploaded.        |  |
| 3                           | Large Textbox                                                             | Input field where the user<br>enters the <b>Description</b> of<br>the Second-cut drawing<br>being uploaded. |  |
| 4                           | Button                                                                    | Clicked to attach a file to the submission of the Second-<br>cut drawing.                                   |  |
| 5                           | Button                                                                    | Clicked to continue the process of uploading the Second-cut drawing.                                        |  |
| 6                           | Button                                                                    | Clicked to cancel the process of uploading the Second-cut drawing.                                          |  |

## 1.3.9 Search As-built document

| 000                              |                   |
|----------------------------------|-------------------|
| Gohvan Constru                   | Login   Logout    |
| Michael van der Walt<br>Director |                   |
| Construction<br>Client Quotes    |                   |
| Supplier Orders                  |                   |
| Invoicing                        |                   |
| Administration                   |                   |
| Employee                         |                   |
| Account                          | > Level3 > Level4 |

Figure 57: Side bar navigation screen

| 000                  |                                      |                          |                |
|----------------------|--------------------------------------|--------------------------|----------------|
| Gohvan Const         | ruction                              |                          | Login   Logout |
| Michael van der Walt | Administration                       |                          |                |
| Director             | Health and Safety                    |                          |                |
| Construction         | Search Health and Safety File        |                          |                |
| Client Quotes        | Create Health and Safety Type Search | h Health and Safety Type |                |
| Supplier Orders      | Drawing                              |                          |                |
| Invoicing            | Create Drawing Type                  | Search Drawing Type      |                |
| Inventory Management | As-built                             |                          |                |
| Administration       | Search As-Built Document             |                          |                |
| Employee             |                                      |                          |                |
| Account              | Level1 > Level2 > Level3 > Lovel4    |                          |                |

Figure 58: Administration screen
| 000                              |                                   |                       |
|----------------------------------|-----------------------------------|-----------------------|
| Gohvan Const                     | ruction                           | Login   Logout        |
| Michael van der Walt<br>Director | Search As-built Do                | ocument File          |
| Construction                     | Name"                             | Project Name*         |
| Client Quotes                    |                                   | Project Name          |
| Supplier Orders                  | Begin Date: 12 May 2016 M         | End Date: 12 May 2016 |
| Invoicing                        | 0                                 |                       |
| Inventory Management             | SEARCH                            | CANCEL                |
| Administration                   |                                   |                       |
| Employee                         |                                   |                       |
| Account                          | Level1 > Level2 > Level3 > Lovel4 |                       |

Figure 59: Search As-built document file screen

| 000                              |                               |                |
|----------------------------------|-------------------------------|----------------|
| Gohvan Const                     | ruction                       | Login   Logout |
| Michael van der Walt<br>Director | Searched As-built Docu        | ment File      |
| Construction                     | Nissan As-built Document File | DOWNLOAD 1     |
| Client Quotes                    | Date: 12 May 2016 11          |                |
| Supplier Orders                  |                               |                |
| Invoicing                        |                               |                |
| Inventory Management             | ~                             |                |
| Administration                   |                               |                |
| Employee                         | •                             |                |
| Account                          | CLOSE                         |                |

Figure 60: Project screen

| Screen Name                 | Search As-built document screens                                                                                              |                                                                                                    |  |  |  |
|-----------------------------|----------------------------------------------------------------------------------------------------|----------------------------------------------------------------------------------------------------|--|--|--|
| Requirement Number and Name | 3.9 Search As-built documer                                                                                                   |                                                                                                    |  |  |  |
| Screen Description          | These screens indicate the process the health and safety officer would go through to search for a specific As-built document. |                                                                                                    |  |  |  |
| Control Number              | Control Type                                                                                                    | Control Description                                                                                                    |  |  |  |
| 1                           | Side navigation button                                                                                                    | Clicked to navigate to the<br>Search As-built document<br>button.                                                               |  |  |  |
| 2                           | Button                                                                                                    | Clicked starts the process of<br>Searching for a specific As-<br>built document.                                                |  |  |  |
| 3                           | Textbox                                                                                                    | Input field where the user<br>enters the <b>Name</b> of the<br>desired As-built document.                                       |  |  |  |
| 4                           | Textbox                                                                                                    | Input field where the user<br>enters the <b>Project Name</b> of<br>the desired As-built<br>document.                            |  |  |  |
| 5                           | Date picker                                                                                                    | Input field where the user<br>can enter the estimated<br>initial date the Health and<br>safety file could have been<br>created. |  |  |  |
| 6                           | Date picker                                                                                                    | Input field where the user<br>can enter the estimated last<br>date the Health and safety<br>file could have been<br>created.    |  |  |  |
| 7                           | Button                                                                                                    | Clicked to continue the<br>process of Searching for a<br>specific As-built document.                                            |  |  |  |
| 8                           | Button                                                                                                    | Clicked to cancel the<br>process of Searching for a<br>specific As-built document.                                              |  |  |  |
| 9                           | Label                                                                                                    | Populated label that displays the As-built's <b>Name.</b>                                                                       |  |  |  |
| 10                          | Label                                                                                                    | Populated label that displays the As-built's <b>Project Name.</b>                                                               |  |  |  |
| 11                          | Label                                                                                                    | Populated label that displays the As-built's <b>Date</b> created.                                                               |  |  |  |
| 12                          | Button                                                                                                    | Clicked this button initiates<br>the process of the user<br>downloading the As-built<br>document.                               |  |  |  |

#### 1.3.10 Generate As-Built Document

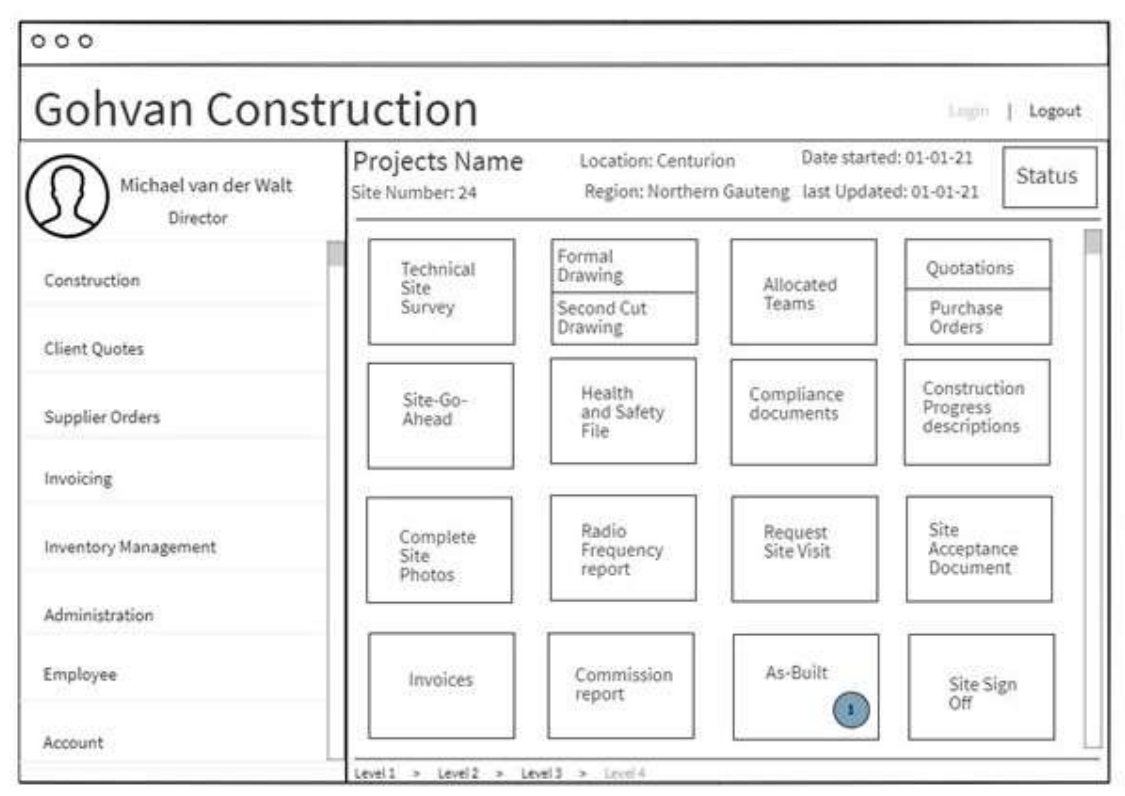

Figure 61: Project screen

| Generate As-built                                   |         | 3 ×    |
|-----------------------------------------------------|---------|--------|
| Are you sure you want to create an As-<br>Document? | built   |        |
|                                                     | 2       | 3      |
| (                                                   | Confirm | Cancel |

PARALINEAR

Figure 62: Generate As-built modal

| 000                              |                                   |                |
|----------------------------------|-----------------------------------|----------------|
| Gohvan Const                     | ruction                           | Login   Logout |
| Michael van der Walt<br>Director | Add Section                       |                |
| Construction                     | Name*                             |                |
| Client Quotes                    | File Name                         |                |
| Supplier Orders                  | Description:                      |                |
| Invoicing                        | 3                                 |                |
| Inventory Management             |                                   | h.             |
| Administration                   | Add Another Section               |                |
| Employee                         |                                   | CONFIRM CANCEL |
| Account                          | Level1 > Level2 > Level1 > Level4 |                |

Figure 63: Add Section screen

| Screen Name                 | Generate As-built document screens                                                       |                                                                                                    |  |  |  |
|-----------------------------|------------------------------------------------------------------------------------------|----------------------------------------------------------------------------------------------------|--|--|--|
| Requirement Number and Name | 3.10                                                                                     | Generate As-built document                                                                           |  |  |  |
| Screen Description          | These screens indicate the process of generating an As-<br>built document for a project. |                                                                                                    |  |  |  |
| Control Number              | Control Type                                                                             | Control Description                                                                                  |  |  |  |
| 1                           | Button                                                                                   | Clicked starts the process of generating an As-built document.                                       |  |  |  |
| 2                           | Button                                                                                   | Clicked to continue the process of generating an As-built document.                                  |  |  |  |
| 3                           | Button                                                                                   | Clicked to cancel the<br>process of generating an<br>As-built document.                              |  |  |  |
| 4                           | Textbox                                                                                  | Input field where the user<br>enters the <b>Name</b> of the file<br>for the added section.           |  |  |  |
| 5                           | Large Textbox                                                                            | Input field where the user<br>enters the <b>Description</b> of<br>the file for the added<br>section. |  |  |  |
| 6                           | Button                                                                                   | Clicked to attach a file to the submission of the added                                              |  |  |  |

|   |        | section of the As-built document.                                                                                   |
|---|--------|----------------------------------------------------------------------------------------------------|
| 7 | Button | Clicked to add the current<br>input fields to the As-built<br>document and start a new<br>added section submission. |

## 1.4. Construction Subsystem

#### 1.4.1 Capture Site-Go-Ahead

| 000                  |                                          |               |              |                                    |           |
|----------------------|------------------------------------------|---------------|--------------|------------------------------------|-----------|
| Gohvan Constr        | uction                                   |               |              | Login                              | Logout    |
| Michael van der Walt | Site Name                                | Site Address: | Date started | : Site Contact person              | Name:     |
| Director             | Type of installation:                    | Area:         | Last Update  | ed: Number:                        |           |
| Construction         | Physical Details:                        |               | Si           | ite Acceptance Document            | <u>t:</u> |
| Client Quotes        | Site size:                               | ousing:       |              | Upload 10                          |           |
| Supplier Orders      | Fencing:                                 |               | 3 <u>C</u>   | ooling System Details:<br>em Code: | 11        |
| Invoicing            | <u>Site Details:</u>                     |               | A            | erial Number:                      | 12        |
| Inventory Management | Breaker SIze: Signs Installed:           |               | 5            |                                    | 13        |
| Administration       | Manhole installed:<br>Equipment housing: | (Upload 8     |              | Air Conditioner Size: 14           | )         |
| Employee             | Design Load:                             |               | 9            | 15                                 | 16        |
| Account              |                                          |               |              | (Cancel) (                         | Confirm   |

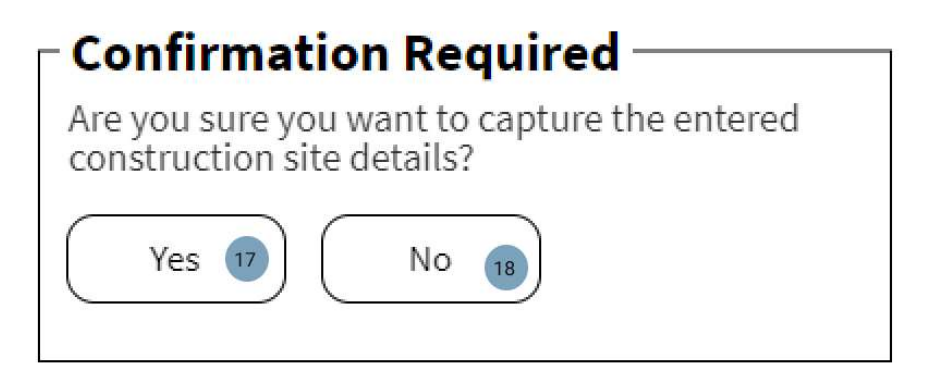

| Screen Name                 | Capture Site-Go-Ahead screens                                                  |                                                                                        |  |  |
|-----------------------------|--------------------------------------------------------------------------------|----------------------------------------------------------------------------------------|--|--|
| Requirement Number and Name | 4.1 Capture Site-Go-Ahea                                                       |                                                                                        |  |  |
| Screen Description          | These screens indicate the process of capturing the Site-<br>Go-Ahead Details. |                                                                                        |  |  |
| Control Number              | Control Type                                                                   | Control Description                                                                    |  |  |
| 1                           | Textbox                                                                        | Input the site size of the construction site.                                          |  |  |
| 2                           | Textbox                                                                        | Input the size of equipment housing on the construction site.                          |  |  |
| 3                           | Textbox                                                                        | Input the fencing details of the construction size.                                    |  |  |
| 4                           | Textbox                                                                        | Input the covering details of the construction site.                                   |  |  |
| 5                           | Textbox                                                                        | Input the Breaker size details of the construction site.                               |  |  |
| 6                           | Textbox                                                                        | Input text to indicate<br>whether or not signs are<br>installed on the site or not.    |  |  |
| 7                           | Textbox                                                                        | Input text to indicate<br>whether or not a manhole is<br>installed on the site or not. |  |  |
| 8                           | Button                                                                         | Clicked to upload the<br>equipment housing<br>document for the<br>construction site.   |  |  |
| 9                           | Textbox                                                                        | Input text to indicate the design load on the construction site.                       |  |  |
| 10                          | Button                                                                         | Clicked to upload the Site<br>Go-Ahead-Document for the<br>construction site.          |  |  |
| 11                          | Textbox                                                                        | Input text to indicate the<br>Item Code for the cooling<br>system details.             |  |  |
| 12                          | Textbox                                                                        | Input the serial Number of the Cooling system document.                                |  |  |

| 13 | Textbox | Input the air conditioner description.                                      |
|----|---------|-----------------------------------------------------------------------------|
| 14 | Textbox | Input the Air Conditioner size.                                             |
| 15 | Button  | Clicked to cancel the process of uploading.                                 |
| 16 | Button  | Clicked to begin the process<br>of uploading the Site-Go-<br>Ahead details. |
| 17 | Button  | Clicked to confirm to capture<br>the Site-Go-Ahead                          |
| 18 | Button  | Clicked to reject the<br>capturing of the Site-Go-<br>Ahead.                |

## 1.4.2 Search construction

| 000                         |                               |          |          |          |           |              |                |
|-----------------------------|-------------------------------|----------|----------|----------|-----------|--------------|----------------|
| Gohvan Co                   | onstr                         | uctio    | n        |          |           |              | Login   Logout |
| Michael van der<br>Director | Walt                          | Proj     | ects     | Ð        |           | Q            | Search         |
| Construction                | Projects                      |          | t Nam    | e        |           |              | Project Status |
| Client Quotes               | Construction<br>Allocated Tea | Sites 1  | r   Date | Location | Site Type | Date started | description    |
| Supplier Orders             | Compliance D<br>Radio Freque  | ocuments |          |          |           |              |                |
| Invoicing                   | Snags<br>Acceptance D         | ocuments |          |          |           |              |                |
| Inventory Management        | Site Sign-off                 |          |          |          |           |              |                |
| Administration              | Site Types                    | eports   |          |          |           |              |                |
| Employee                    |                               |          |          |          |           |              |                |
| Account                     |                               |          |          |          |           |              |                |

| 000                              |                            |                            |
|----------------------------------|----------------------------|----------------------------|
| Gohvan Constr                    | uction                     | Login   Logout             |
| Michael van der Walt<br>Director | Construction Sites         | Q Search 3                 |
| Construction                     | Site Name 💿 Site           | Progress description Title |
| Client Quotes                    | ID   Location   Start Date |                            |
| Supplier Orders                  |                            |                            |
| Invoicing                        |                            |                            |
| Inventory Management             |                            |                            |
| Administration                   |                            |                            |
| Employee                         |                            |                            |
| Account                          |                            |                            |

| 000                              |                                                                                                    |                                                                                                    |
|----------------------------------|----------------------------------------------------------------------------------------------------|----------------------------------------------------------------------------------------------------|
| Gohvan Const                     | ruction                                                                                                    | Login   Logout                                                                                              |
| Michael van der Walt<br>Director | Ika_Str_Atlas Site Address: Da<br>Mabopane Unit B 20.<br>Type of installation: Area: NGA La<br>Stared Site 20. | ite started: Site Contact person Name:<br>June 2021 Site contact person<br>st Updated: Number:<br>June 2021 |
| Construction                     | Physical Details:                                                                                              | Site Acceptance Document:                                                                                   |
| Client Quotes                    | Site size: 12m x 12m<br>Size of Equipment housing: Micro Container<br>Fencing: 2 4m Hish Palicade Eerce        | View 9                                                                                                    |
| Supplier Orders                  | Covering: (N/A                                                                                                 | Item Code: (091245                                                                                          |
| Invoicing                        | Site Details:                                                                                                  | Serial Number: (240455341057A0701)<br>Air Conditioner Description :                                         |
| Inventory Management             | Breaker Size: 12m x12m<br>Signs Installed: None                                                                | Alliance Air-Conditioner – 9000 BTU                                                                         |
| Administration                   | Manhole installed: None<br>Equipment housing: View 10                                                          | Air Conditioner Size: (Large                                                                                |
| Employee                         | Design Load: Large                                                                                             | $\supset$                                                                                                   |
| Account                          |                                                                                                    | Edit                                                                                                    |

| Screen Name                 | Search construction screen                                               |                                                                         |  |  |
|-----------------------------|--------------------------------------------------------------------------|-------------------------------------------------------------------------|--|--|
| Requirement Number and Name | 4.2                                                                      | Search construction                                                     |  |  |
| Screen Description          | These screens indicate the process of searching for a construction site. |                                                                         |  |  |
| Control Number              | Control Type                                                             | Control Description                                                     |  |  |
| 1                           | Link                                                                     | Link to construction sites page.                                        |  |  |
| 2                           | Textbox                                                                  | To enter a Construction Site name to search for.                        |  |  |
| 3                           | Button                                                                   | Clicked to search for a construction site                               |  |  |
| 4                           | Label                                                                    | Displays the Construction site name.                                    |  |  |
| 5                           | Label                                                                    | Displays the Construction<br>Site ID.                                   |  |  |
| 6                           | Label                                                                    | Displays the Construction<br>Site location.                             |  |  |
| 7                           | Label                                                                    | Displays the date the construction site was started.                    |  |  |
| 8                           | Label                                                                    | Displays the Site Progress<br>description for the<br>construction site. |  |  |
| 9                           | Button                                                                   | Clicked to view the Site<br>Acceptance Document.                        |  |  |
| 10                          | Button                                                                   | Clicked to view the Equipment housing.                                  |  |  |
| 11                          | Button                                                                   | Clicked to being the process to edit the construction site.             |  |  |

#### 1.4.3 Edit construction

| 000                              |                                                                                                    |
|----------------------------------|----------------------------------------------------------------------------------------------------|
| Gohvan Constr                    | uction Logout                                                                                                    |
| Michael van der Walt<br>Director | Ika_Str_Atlas         Site Address:<br>Mabopane Unit B         Date started:<br>20June 2021         Site Contact person Name:           Type of installation:<br>Shared Site         Area: NGA         Last Updated:<br>20June 2021         Site contact person<br>Number: |
| Construction                     | Physical Details: Site Acceptance Document:                                                                                                    |
| Client Quotes                    | Site size: (12m x 12m)<br>Size of Equipment housing: (Micro Container) View                                                                                                    |
| Supplier Orders                  | Fencing:       2.4m High Palisade Fence       Cooling System Details:         Covering:       N/A       Item Code:       091245                                                                                                    |
| Invoicing                        | Serial Number: (240455341057A0701)<br>Site Details: Air Conditioner Description :                                                                                                    |
| Inventory Management             | Breaker Size: (12m x12m) Signs Installed: (None Alliance Air-Conditioner - 9000 BTU                                                                                                    |
| Administration                   | Manhole installed: None Air Conditioner Size: Large                                                                                                    |
| Employee                         | Design Load: Large                                                                                                    |
| Account                          |                                                                                                    |

| 000                              |                                   |                                          |                                          |                                                    |             |
|----------------------------------|-----------------------------------|------------------------------------------|------------------------------------------|----------------------------------------------------|-------------|
| Gohvan Constr                    | uction                            |                                          |                                          | Login                                              | Logout      |
|                                  | Site Name                         | Site Address:                            | Date started:                            | Site Contact person N                              | ame:        |
| Michael van der Walt<br>Director | Type of installation:             | Area:                                    | Last Updated:                            | Site contact person<br>Number:                     |             |
| Construction                     | Physical Deta                     | ils:                                     | <u>Site Ac</u>                           | cceptance Document                                 | <u>:</u>    |
| Client Quotes                    | Site size:<br>Size of Equipmer    | (12m x 12m<br>nt housing: (Micro Contair | 2<br>ner 3                               | Upload 11                                          |             |
| Supplier Orders                  | Fencing:<br>Covering:             | 2.4m High Palisade Fence                 | 4 <u>Coolin</u><br>5 <sub>Item Coo</sub> | g <u>System Details:</u><br>de: <sup>(091245</sup> | 12          |
| Invoicing                        | Site Details:                     |                                          | Serial N<br>Air Cono                     | umber: (240455341)<br>ditioner Description :       | 057A0701 13 |
| Inventory Management             | Breaker SIze:<br>Signs Installed: | (12m x12m<br>None                        | 6<br>7 Alliance A                        | ir-Conditioner – 9000 BTU                          | 14          |
| Administration                   | Manhole installe<br>Equipment hou | ed: (None<br>sing: Upload 9              | Air Con                                  | ditioner Size: (Large                              | 15          |
| Employee                         | Design Load:                      | Large                                    | ) 10                                     | 16                                                 | 17          |
| Account                          |                                   |                                          |                                          | Cancel                                             |             |

# Confirmation Required –

Are you sure you want to Edit the entered construction site details?

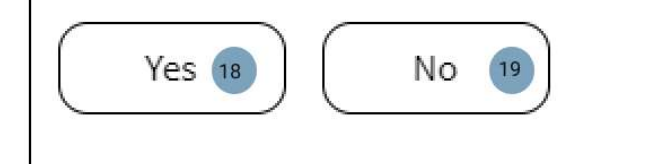

| Screen Name                 | Edit construction screens                                 |                                                                                        |  |  |
|-----------------------------|-----------------------------------------------------------|----------------------------------------------------------------------------------------|--|--|
| Requirement Number and Name | 4.3                                                       | Edit construction                                                                      |  |  |
| Screen Description          | These screens indicate the pr construction sites details. | ocess of Editing a                                                                     |  |  |
| Control Number              | Control Type                                              | Control Description                                                                    |  |  |
| 1                           | Button                                                    | Clicked to edit the<br>Construction Site.                                              |  |  |
| 2                           | Textbox                                                   | Input the site size of the construction site.                                          |  |  |
| 3                           | Textbox                                                   | Input the size of equipment housing on the construction site.                          |  |  |
| 4                           | Textbox                                                   | Input the fencing details of the construction size.                                    |  |  |
| 5                           | Textbox                                                   | Input the covering details of the construction site.                                   |  |  |
| 6                           | Textbox                                                   | Input the Breaker size details of the construction site.                               |  |  |
| 7                           | Textbox                                                   | Input text to indicate<br>whether or not signs are<br>installed on the site or not.    |  |  |
| 8                           | Textbox                                                   | Input text to indicate<br>whether or not a manhole is<br>installed on the site or not. |  |  |

| 9  | Button  | Clicked to upload the<br>equipment housing<br>document for the<br>construction site. |
|----|---------|--------------------------------------------------------------------------------------|
| 10 | Textbox | Input text to indicate the design load on the construction site.                     |
| 11 | Button  | Clicked to upload the Site<br>Go-Ahead-Document for the<br>construction site.        |
| 12 | Textbox | Input text to indicate the<br>Item Code for the cooling<br>system details.           |
| 13 | Textbox | Input the serial Number of the Cooling system document.                              |
| 14 | Textbox | Input the air conditioner description.                                               |
| 15 | Textbox | Input the Air Conditioner size.                                                      |
| 16 | Button  | Clicked to cancel the process of editing the construction site.                      |
| 17 | Button  | Clicked to finalize the<br>process of the editing the<br>construction site details.  |
| 18 | Button  | Clicked to confirm to edit the construction details.                                 |
| 19 | Button  | Clicked to reject the edited details of the construction site.                       |

#### 1.4.4 Allocate Team Site

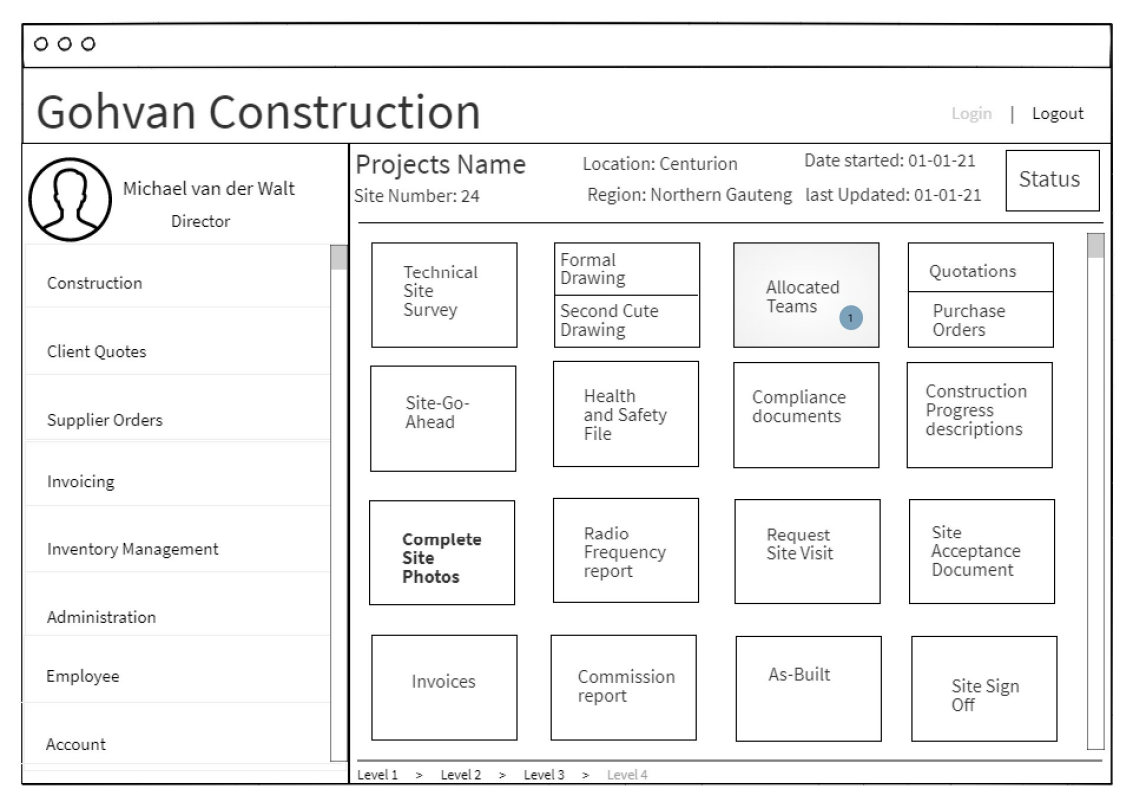

| 000                              |               |               |                  |               |
|----------------------------------|---------------|---------------|------------------|---------------|
| Gohvan Construction              |               |               |                  |               |
| Michael van der Walt<br>Director | Allocate Team |               |                  |               |
| Construction                     | Team Name     | Select Team   | Number Select    | <b>4</b><br>▼ |
| Client Quotes                    | Project Name  | Select 🗸      |                  | 5             |
| Supplier Orders                  | ID            | Employee Name | Employee Surname | Role          |
| Invoicing                        | 1             | Michael       | Vosloo           | Worker        |
| Inventory Management             | 2             | Matthew       | Veltman          | Site manager  |
| Administration                   | 3             | Amore         | Rossouw          | Worker        |
| Administration                   | 4             | Vincent       | Yu               | Worker        |
|                                  | Allocate Team | Cancel 7      |                  |               |
|                                  |               |               |                  |               |

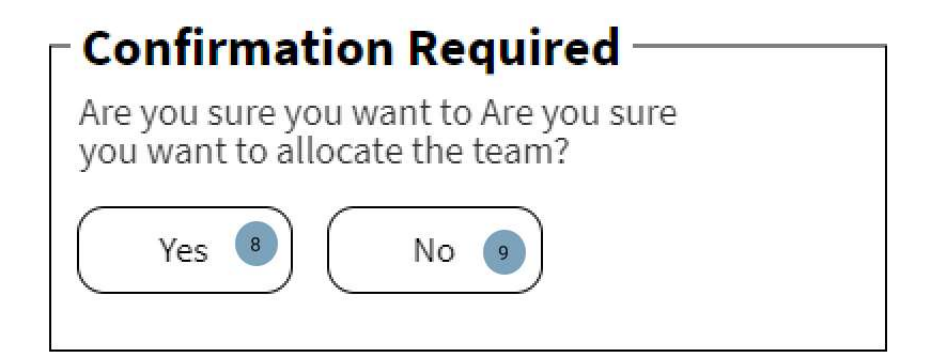

| Screen Name                 | Allocate Team Site screens                            |                                                                                         |  |  |
|-----------------------------|-------------------------------------------------------|-----------------------------------------------------------------------------------------|--|--|
| Requirement Number and Name | 4.4                                                   | Allocate Team Site                                                                      |  |  |
| Screen Description          | These screens indicate the pr<br>a construction site. | ocess of Allocating a team to                                                           |  |  |
| Control Number              | Control Type                                          | Control Description                                                                     |  |  |
| 1                           | Card                                                  | Click the card to be taken to the allocate team page.                                   |  |  |
| 2                           | Dropdown                                              | Click the dropdown option to<br>select a list of teams<br>available to be allocated.    |  |  |
| 3                           | Dropdown (disabled)                                   | Displays the project the team will be allocated to.                                     |  |  |
| 4                           | Dropdown (disabled)                                   | Displays the selected teams ID.                                                         |  |  |
| 5                           | Table                                                 | Displays the list of<br>employees within the<br>selected team to be<br>allocated.       |  |  |
| 6                           | Button                                                | Clicked to allocate the team to the construction site.                                  |  |  |
| 7                           | Button                                                | Clicked to cancel the<br>process of allocating the<br>team to the construction<br>site. |  |  |

| 8 | Button | Clicked to confirm to<br>allocate the team to the<br>construction site |
|---|--------|------------------------------------------------------------------------|
| 9 | Button | Clicked to reject the allocating of the team to the construction site. |

## 1.4.5 Search Allocated Team

| 000                         |                               |                          |          |                    |                   |                |
|-----------------------------|-------------------------------|--------------------------|----------|--------------------|-------------------|----------------|
| Gohvan Co                   | nstr                          | uctio                    | n        |                    |                   | Login   Logout |
| Michael van der<br>Director | Walt                          | Proj                     | ects     | Ð                  | Q                 | Search         |
| Construction                | Projects                      | -                        | :t Name  |                    | I                 | Project Status |
| Client Quotes               | Construction<br>Allocated Tea | Sites                    | r   Date | Location   Site Ty | pe   Date started | description    |
| Supplier Orders             | Compliance D<br>Radio Freque  | locuments<br>ncy reports |          |                    |                   |                |
| Invoicing                   | Snags                         |                          |          |                    |                   |                |
| Inventory Management        | Site Sign-off                 | ocuments                 |          |                    |                   |                |
| Administration              | Commission r<br>Site Types    | eports                   |          |                    |                   |                |
| Employee                    |                               |                          |          |                    |                   |                |
| Account                     |                               |                          |          |                    |                   |                |

| 000                              |                                     |
|----------------------------------|-------------------------------------|
| Gohvan Constr                    | uction Login   Logout               |
| Michael van der Walt<br>Director | Allocated Teams                     |
| Construction                     | Team Name                           |
| Client Quotes                    | Team ID   Date assigned   Site Name |
| Supplier Orders                  |                                     |
| Invoicing                        |                                     |
| Inventory Management             |                                     |
| Administration                   |                                     |
| Employee                         | Allocate Team                       |
| Account                          | Level1 > Level2 > Level3 > Level4   |

| 000                              |                              | · · · · · · · · · |                  |                |
|----------------------------------|------------------------------|-------------------|------------------|----------------|
| Gohvan Constr                    | uction                       |                   |                  | Login   Logout |
| Michael van der Walt<br>Director | Allocated Team               |                   |                  |                |
| Construction                     | Team Name                    | Select Te         | am Number Select | • 8            |
| Client Quotes                    | Project Name<br>Date Assigne | e Select 6 Si     | te Manager       |                |
| Supplier Orders                  | ID                           | Employee Name     | Employee Surname | Role           |
| Invoicing                        | 1                            | Michael           | Vosloo           | Worker         |
| Inventory Management             | 2                            | Matthew           | Veltman          | Site manager   |
| Administration                   | 3                            | Amore             | Rossouw          | Worker         |
|                                  | 4                            | Vincent           | Yu               | Worker         |
|                                  | Edit                         | 1                 | •                | ,              |

| Screen Name                 | Search Allocated Team screens                                          |                                                                      |  |  |  |
|-----------------------------|------------------------------------------------------------------------|----------------------------------------------------------------------|--|--|--|
| Requirement Number and Name | 4.5                                                                    | Search Allocated Team                                                |  |  |  |
| Screen Description          | These screens indicate the process of Searching for an allocated team. |                                                                      |  |  |  |
| Control Number              | Control Type                                                           | Control Description                                                  |  |  |  |
| 1                           | Link                                                                   | Link to direct the user to the Allocated Teams page.                 |  |  |  |
| 2                           | Textbox                                                                | To enter an allocated team's name to search for.                     |  |  |  |
| 3                           | Button                                                                 | Clicked to search for an allocated team.                             |  |  |  |
| 4                           | Label                                                                  | Displays the Allocated<br>Teams name and allocated<br>team details.  |  |  |  |
| 5                           | Dropdown (disabled)                                                    | Displays the Team Name searched for.                                 |  |  |  |
| 6                           | Dropdown (disabled)                                                    | Displays the project name the team is allocated to.                  |  |  |  |
| 7                           | Textbox (disabled)                                                     | Displays the date the team was allocated to.                         |  |  |  |
| 8                           | Dropdown (disabled)                                                    | Displays the Team Number                                             |  |  |  |
| 9                           | Textbox (disabled)                                                     | Displays the Site Managers<br>name within the allocated<br>team.     |  |  |  |
| 10                          | Textbox (disabled)                                                     | Display the total amount of<br>members within the<br>allocated team. |  |  |  |
| 11                          | Button                                                                 | Clicked to edit the details of the allocated team.                   |  |  |  |

## 1.4.6 Update Allocated Team

| 000                              |                              |               |                  |              |  |  |  |
|----------------------------------|------------------------------|---------------|------------------|--------------|--|--|--|
| Gohvan Construction              |                              |               |                  |              |  |  |  |
| Michael van der Walt<br>Director | Allocated Team               |               |                  |              |  |  |  |
| Construction                     | Team Name Select             |               |                  |              |  |  |  |
| Client Quotes                    | Project Name<br>Date Assigne | e Select V Si | te Manager       |              |  |  |  |
| Supplier Orders                  | ID                           | Employee Name | Employee Surname | Role         |  |  |  |
| Invoicing                        | 1                            | Michael       | Vosloo           | Worker       |  |  |  |
| Inventory Management             | 2                            | Matthew       | Veltman          | Site manager |  |  |  |
| Administration                   | 3                            | Amore         | Rossouw          | Worker       |  |  |  |
|                                  | 4                            | Vincent       | Yu               | Worker       |  |  |  |
|                                  | Edit                         |               |                  | ·            |  |  |  |

| 000                              |                                     |               |                  |              |  |  |  |
|----------------------------------|-------------------------------------|---------------|------------------|--------------|--|--|--|
| Gohvan Construction              |                                     |               |                  |              |  |  |  |
| Michael van der Walt<br>Director | Edit Allocated Team                 |               |                  |              |  |  |  |
| Construction                     | Team Name Select Team Number Select |               |                  |              |  |  |  |
| Client Quotes                    | Project Name                        | Select 🔹 🗸    |                  |              |  |  |  |
| Supplier Orders                  | ID                                  | Employee Name | Employee Surname | Role         |  |  |  |
| Invoicing                        | 1                                   | Michael       | Vosloo           | Worker       |  |  |  |
| Inventory Management             | 2                                   | Matthew       | Veltman          | Site manager |  |  |  |
|                                  | 3                                   | Amore         | Rossouw          | Worker       |  |  |  |
| Administration                   | 4                                   | Vincent       | Yu               | Worker       |  |  |  |
|                                  | Confirm Edit                        | Cancel        |                  | ·            |  |  |  |

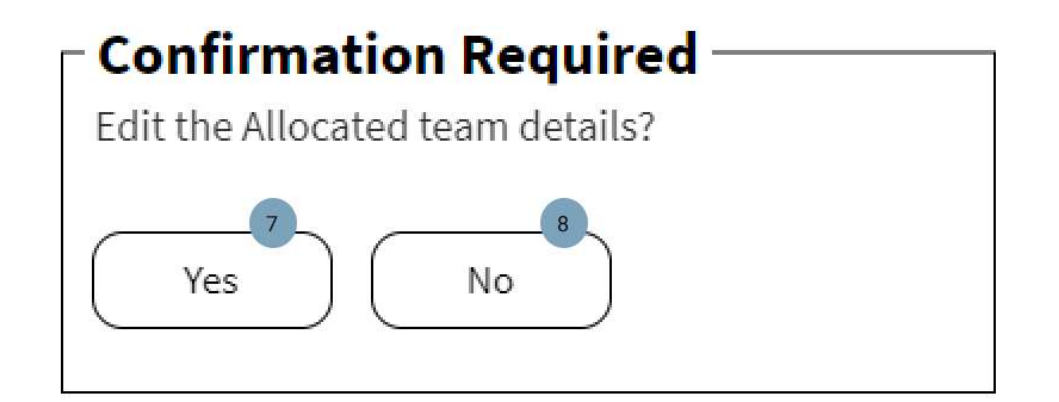

| Screen Name                 | Update Allocated Team screens                    |                                                                                                |  |  |  |
|-----------------------------|--------------------------------------------------|------------------------------------------------------------------------------------------------|--|--|--|
| Requirement Number and Name | 4.6                                              | Update Allocated Team                                                                          |  |  |  |
| Screen Description          | These screens indicate the pr<br>allocated team. | rocess of updating the                                                                         |  |  |  |
| Control Number              | Control Type                                     | Control Description                                                                            |  |  |  |
| 1                           | Button                                           | Clicked to edit the Allocated team details.                                                    |  |  |  |
| 2                           | Dropdown                                         | Clicked to display the list of<br>teams available to be<br>allocated to the select<br>project. |  |  |  |
| 3                           | Dropdown                                         | Clicked to display the list of<br>projects available to allocate<br>a team to.                 |  |  |  |
| 4                           | Dropdown (Disabled)                              | Displays the team number of the selected team.                                                 |  |  |  |
| 5                           | Button                                           | Clicked to confirm the edit<br>details of the allocated<br>team.                               |  |  |  |
| 6                           | Button                                           | Clicked to cancel the process of editing the allocated team.                                   |  |  |  |
| 7                           | Button                                           | Clicked to confirm to edit the allocated team details                                          |  |  |  |
| 8                           | Button                                           | Clicked to cancel the editing<br>of the allocated team<br>details.                             |  |  |  |

## 1.4.7 Upload Compliance Document

| 000                              |                                                       |                |
|----------------------------------|-------------------------------------------------------|----------------|
| Gohvan Constr                    | ruction                                               | Login   Logout |
| Michael van der Walt<br>Director | Compliance Documents                                  | Search         |
| Construction                     | Compliance Document Name                              |                |
| Client Quotes                    | Compliance Document ID   Date uploaded   Project Name |                |
| Supplier Orders                  |                                                       |                |
| Invoicing                        |                                                       |                |
| Inventory Management             |                                                       |                |
| Administration                   |                                                       |                |
| Employee                         |                                                       |                |
| Account                          | Upload 1<br>Level 1 > Level 2 > Level 3 > Level 4     |                |

| 000                  |                 |                              |   |  |  |
|----------------------|-----------------|------------------------------|---|--|--|
| Gohvan Construction  |                 |                              |   |  |  |
| Michael van der Walt | U               | t                            |   |  |  |
| Construction         | Name:           | CAA Approval 2               |   |  |  |
| Client Quotes        | Description:    | An Approval made for the CAA | 3 |  |  |
| Supplier Orders      | Project Name:   | Test 4                       |   |  |  |
| Invoicing            | Upload Complian | ce Document 5                |   |  |  |
| Inventory Management |                 |                              |   |  |  |
| Administration       |                 |                              |   |  |  |
|                      | 6<br>Upload     | 7<br>Cancel                  |   |  |  |

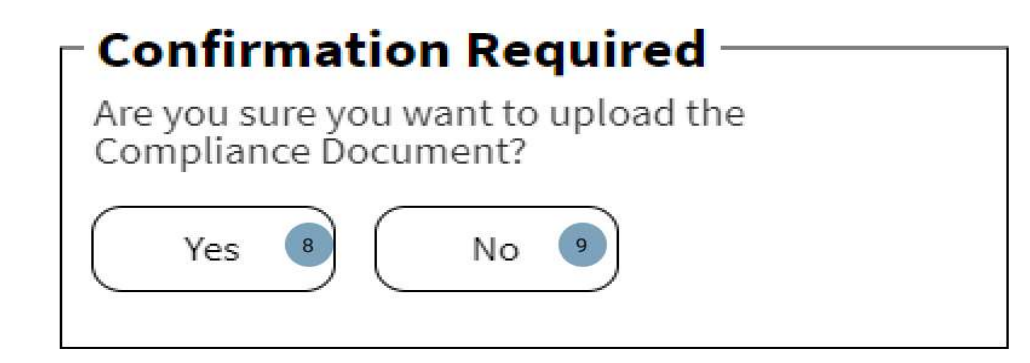

| Screen Name                 | Upload Compliance Document screens                                                   |                                                                                    |  |  |  |
|-----------------------------|--------------------------------------------------------------------------------------|------------------------------------------------------------------------------------|--|--|--|
| Requirement Number and Name | 4.7 Upload Compliance Docu                                                           |                                                                                    |  |  |  |
| Screen Description          | These screens indicate the process of uploading a compliance document to the system. |                                                                                    |  |  |  |
| Control Number              | Control Type                                                                         | Control Description                                                                |  |  |  |
| 1                           | Button                                                                               | Clicked to begin the process of<br>uploading a compliance<br>Document.             |  |  |  |
| 2                           | Textbox                                                                              | Enter the Name of the Compliance Document.                                         |  |  |  |
| 3                           | Textbox                                                                              | Enter the description on the compliance Document to be uploaded.                   |  |  |  |
| 4                           | Textbox                                                                              | Enter the Name of the project<br>the compliance document is to<br>be allocated to. |  |  |  |
| 5                           | Button                                                                               | Clicked to select the compliance document from the user device.                    |  |  |  |
| 6                           | Button                                                                               | Clicked to upload the compliance document to the system.                           |  |  |  |
| 7                           | Button                                                                               | Clicked to cancel the uploading of the compliance document.                        |  |  |  |
| 8                           | Button                                                                               | Clicked to confirm to upload the compliance document.                              |  |  |  |
| 9                           | Button                                                                               | Clicked to reject the<br>confirmation to upload the<br>compliance document.        |  |  |  |

## 1.4.8 Search Compliance Document

| 000                         |                               |             |          |          |           |              |                |
|-----------------------------|-------------------------------|-------------|----------|----------|-----------|--------------|----------------|
| Gohvan Co                   | nstr                          | uctio       | n        |          |           |              | Login   Logout |
| Michael van der<br>Director | Walt                          | Proj        | ects     | Ð        |           | Q            | Search         |
| Construction                | Projects                      | _           | :t Nam   | e        | o''. T    |              | Project Status |
| Client Quotes               | Construction<br>Allocated Tea | Sites       | r   Date | Location | Site Type | Date started | description    |
| Supplier Orders             | Compliance D<br>Radio Frequer | Documents 1 |          |          |           |              |                |
| Invoicing                   | Snags<br>Acceptance D         | ocuments    |          |          |           |              |                |
| Inventory Management        | Site Sign-off                 |             |          |          |           |              |                |
| Administration              | Site Types                    | reports     |          |          |           |              |                |
| Employee                    |                               |             |          |          |           |              |                |
| Account                     |                               |             |          |          |           |              |                |

| 000                              |                                                       |                |
|----------------------------------|-------------------------------------------------------|----------------|
| Gohvan Constr                    | ruction                                               | Login   Logout |
| Michael van der Walt<br>Director | Compliance Documents                                  | 3<br>Search    |
| Construction                     | Compliance Document Name 🕢                            |                |
| Client Quotes                    | Compliance Document ID   Date uploaded   Project Name |                |
| Supplier Orders                  |                                                       |                |
| Invoicing                        |                                                       |                |
| Inventory Management             | -                                                     |                |
| Administration                   |                                                       |                |
| Employee                         |                                                       |                |
| Account                          | Upload                                                |                |

| 000                  |                 |                              |                |
|----------------------|-----------------|------------------------------|----------------|
| Gohvan Constr        | uction          |                              | Login   Logout |
| Michael van der Walt |                 |                              |                |
| Construction         | Name:           | CAA Approval                 |                |
| Client Quotes        | Description:    | An Approval made for the CAA |                |
| Supplier Orders      | Date Uploaded:  | 20 June 2021                 |                |
| Invoicing            | Commission Rep  | Pest Document:               |                |
| Inventory Management | View Compliance | Document                     |                |
| Administration       | _               |                              |                |
|                      |                 |                              |                |
|                      | Return          | 6                            |                |

| Screen Name                       | Search Compliance                     | e Document screens                                                   |
|-----------------------------------|---------------------------------------|----------------------------------------------------------------------|
| Requirement<br>Number and<br>Name | 4.8                                   | Search Compliance Document                                           |
| Screen<br>Description             | These screens indi document on the sy | cate the process of searching for a compliance<br>ystem.             |
| Control Number                    | Control Type                          | Control Description                                                  |
| 1                                 | Link                                  | Directs the user to the Compliance Documents page.                   |
| 2                                 | Textbox                               | To enter a compliance document name to search for.                   |
| 3                                 | Button                                | Clicked to search for the compliance document name entered.          |
| 4                                 | Label                                 | Click the label to view the details of the compliance document page. |
| 5                                 | Button                                | Clicked to view the physical document of the compliance Document.    |
| 6                                 | Button                                | Clicked to return to the compliance documents page.                  |

## 1.4.9 Search Project

| 000                         |                               |          |          |          |           |              |                |
|-----------------------------|-------------------------------|----------|----------|----------|-----------|--------------|----------------|
| Gohvan Co                   | nstr                          | uctio    | n        |          |           |              | Login   Logout |
| Michael van der<br>Director | Walt                          | Proj     | ects     | θ        |           | (a           | Search         |
| Construction                | Projects                      | 1        | :t Nam   | е        | o'i 7 l   |              | Project Status |
| Client Quotes               | Construction<br>Allocated Tea | Sites    | r   Date | Location | Site Type | Date started | description    |
| Supplier Orders             | Compliance [<br>Radio Freque  | ocuments |          |          |           |              |                |
| Invoicing                   | Snags<br>Acceptance D         | ocuments |          |          |           |              |                |
| Inventory Management        | Site Sign-off                 |          |          |          |           |              |                |
| Administration              | Site Types                    | eports   |          |          |           |              |                |
| Employee                    |                               |          |          |          |           |              |                |
| Account                     |                               |          |          |          |           |              |                |

| 000                              |                                           |              |                |
|----------------------------------|-------------------------------------------|--------------|----------------|
| Gohvan Constr                    | uction                                    |              | Login   Logout |
| Michael van der Walt<br>Director | Projects 🕒                                | Q 2          | 3<br>Search    |
| Construction                     | Project Name 💿                            |              | Project Status |
| Client Quotes                    | Site Number   Date   Location   Site Type | Date started | description    |
| Supplier Orders                  |                                           |              |                |
| Invoicing                        |                                           |              |                |
| Inventory Management             |                                           |              |                |
| Administration                   |                                           |              |                |
| Employee                         |                                           |              |                |
| Account                          | Level 1 > Level 2 > Level 3 > Level 4     |              |                |

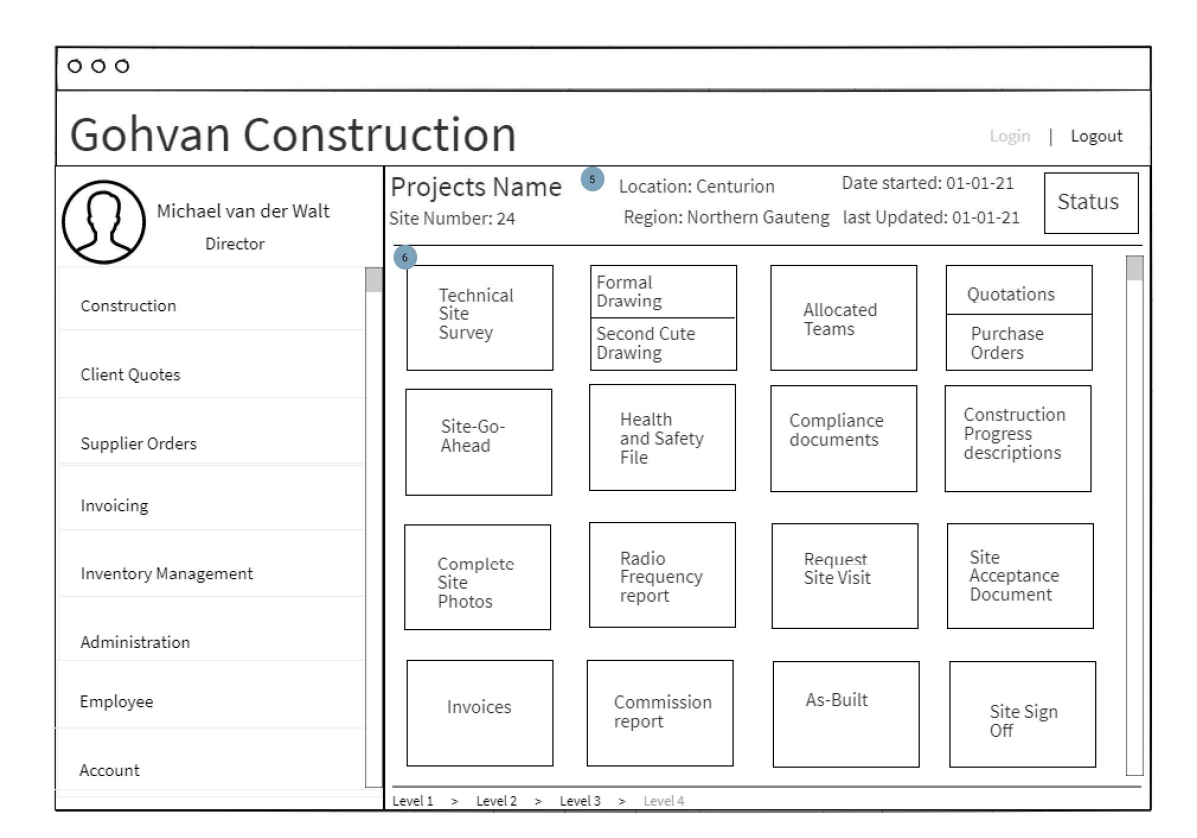

| Screen Name                 | Search Project screens                                         |                                                                                             |  |
|-----------------------------|----------------------------------------------------------------|---------------------------------------------------------------------------------------------|--|
| Requirement Number and Name | 4.9                                                            | Search Project                                                                              |  |
| Screen Description          | These screens indicate the process of Searching for a project. |                                                                                             |  |
| Control Number              | Control Type                                                   | Control Description                                                                         |  |
| 1                           | Link                                                           | Directs the user to the Projects page.                                                      |  |
| 2                           | Textbox                                                        | To enter a Project to search for.                                                           |  |
| 3                           | Button                                                         | Clicked to search for the entered<br>Project.                                               |  |
| 4                           | Label                                                          | Displays the project details. Such as name, Site Number, Date started, Location, Site Type. |  |
| 5                           | Header                                                         | Displays the basic project details within the header of the project page.                   |  |
| 6                           | Cards                                                          | Each card within the Project page displays a basic.                                         |  |

## 1.4.10 Create Site Progress description

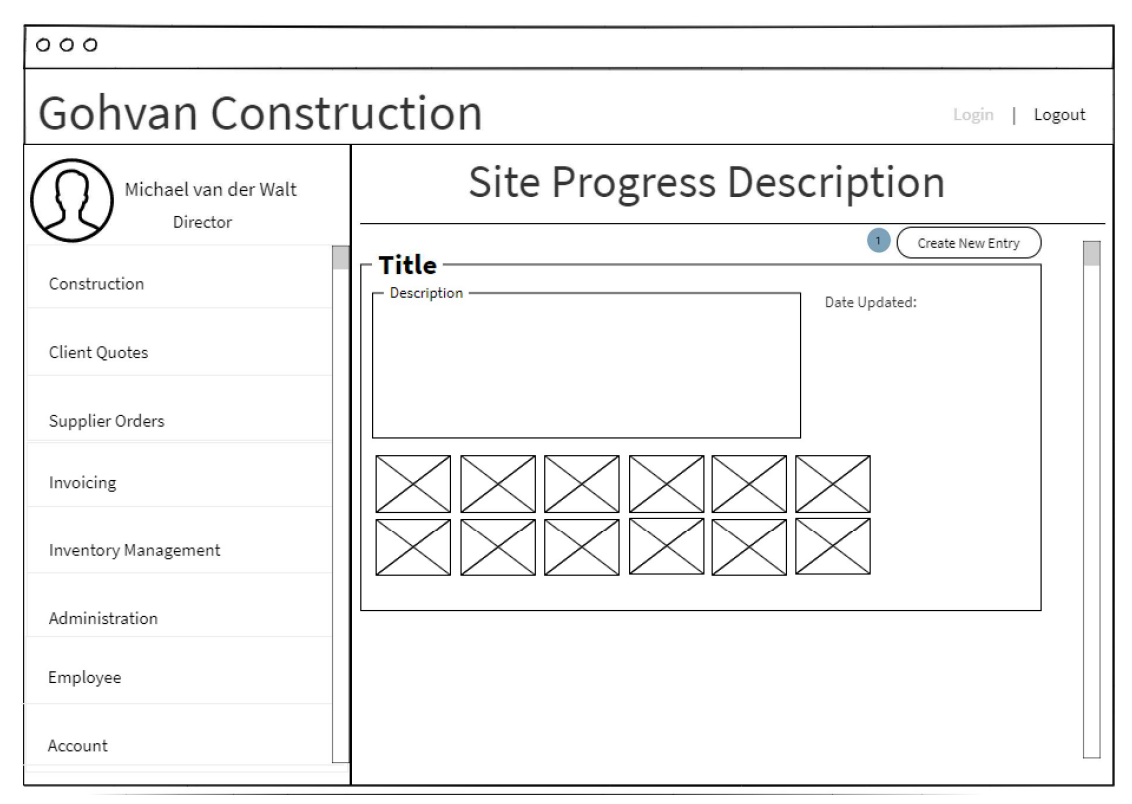

| 000                  |                                                |                |  |
|----------------------|------------------------------------------------|----------------|--|
| Gohvan Construction  |                                                |                |  |
| Michael van der Walt | Create Site Progress Description               |                |  |
| Construction         | Site Name: Test 2 Start date:                  | 20 June 2021 4 |  |
| Client Quotes        | Title: Fencing 3 Last updated:<br>Description: | 20 June 2021 5 |  |
| Supplier Orders      | Fencing was added to the site 6                |                |  |
| Invoicing            | Attach progress photo                          | $\times$       |  |
| Inventory Management |                                                |                |  |
| Administration       | 8                                              |                |  |
|                      |                                                |                |  |
|                      | Submit 9 Cancel 10                             |                |  |

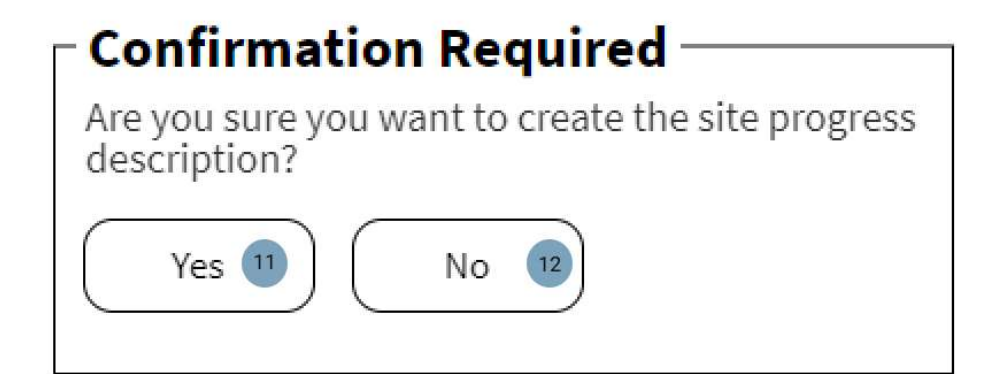

| Screen Name                    | Create Site Progress description screens                                    |                                                                                         |  |
|--------------------------------|-----------------------------------------------------------------------------|-----------------------------------------------------------------------------------------|--|
| Requirement<br>Number and Name | 4.10                                                                        | Create Site Progress description                                                        |  |
| Screen Description             | These screens indicate the process of Creating a site progress description. |                                                                                         |  |
| Control Number                 | Control Type                                                                | Control Description                                                                     |  |
| 1                              | Button                                                                      | Clicked to begin the process of creating a new entry for the Site progress description. |  |
| 2                              | Textbox                                                                     | User enters the Site Name of the Site Progress description to be associated to.         |  |
| 3                              | Textbox                                                                     | Enters the Title of Site Progress description.                                          |  |
| 4                              | Textbox<br>(disabled)                                                       | Displays the Date the project was created.                                              |  |
| 5                              | Textbox<br>(disabled)                                                       | Displays the Date the Project was last updated.                                         |  |
| 6                              | Textbox                                                                     | Enters the description of the Create Site<br>Progress description.                      |  |
| 7                              | Button                                                                      | Clicked to upload photos of the site progress description.                              |  |
| 8                              | Photo                                                                       | Displays the photos selected to be uploaded with the site progress description.         |  |
| 9                              | Button                                                                      | Clicked to upload the site progress description.                                        |  |
| 10                             | Button                                                                      | Clicked to cancel the creating of the site progress description.                        |  |
| 11                             | Button                                                                      | Clicked to confirm the uploading of the Site progress description.                      |  |

| 12 | Button | Clicked to reject the creating of the site progress description, |
|----|--------|------------------------------------------------------------------|
|    |        |                                                                  |

#### 1.4.11 View Site Progress description

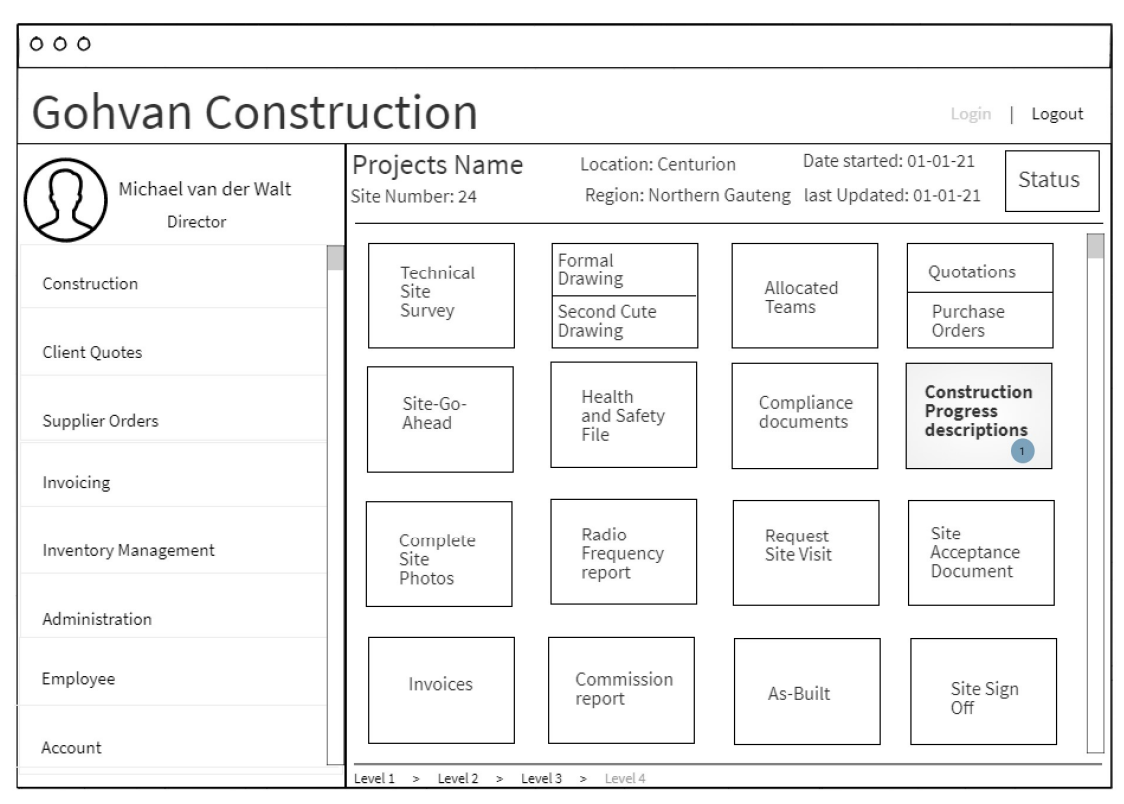

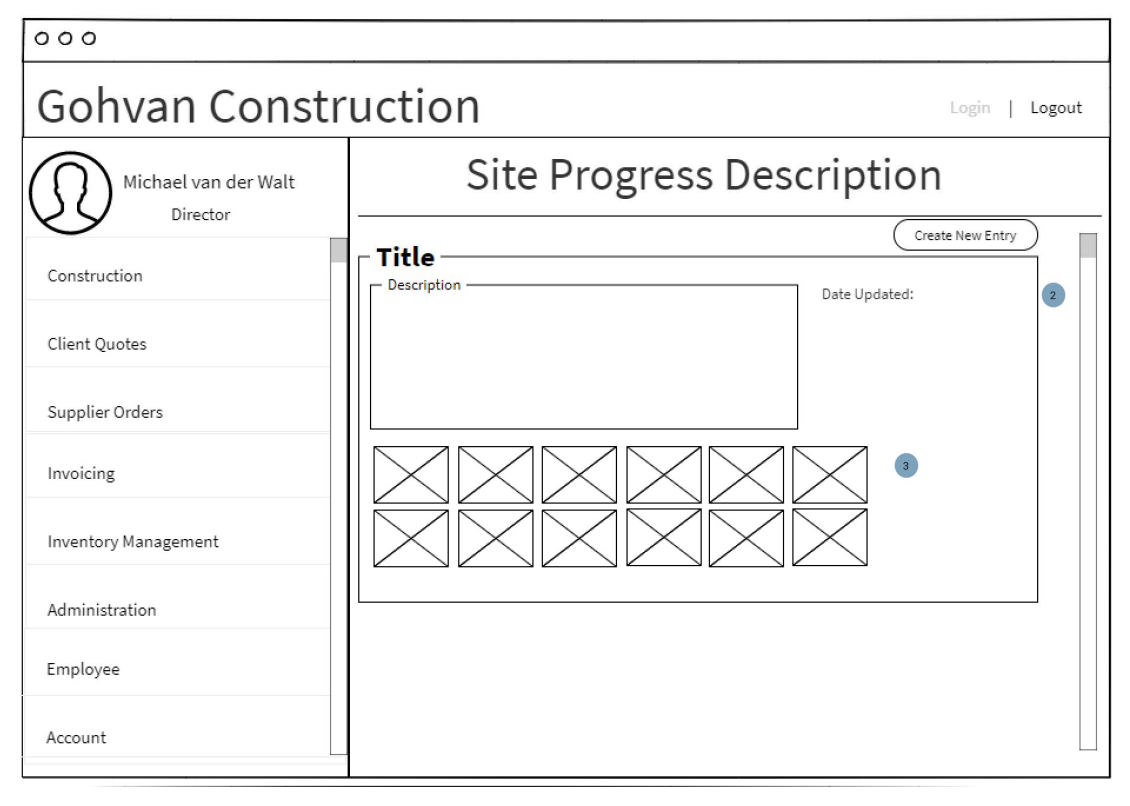

| Screen Name                 | View Site Progress description screens                                                       |                                                                                                    |  |
|-----------------------------|----------------------------------------------------------------------------------------------|----------------------------------------------------------------------------------------------------|--|
| Requirement Number and Name | 4.11                                                                                         | View Site Progress<br>description                                                                                                    |  |
| Screen Description          | These screens indicate the process of Viewing the site progress description for the project. |                                                                                                    |  |
| Control Number              | Control Type                                                                                 | Control Description                                                                                                    |  |
| 1                           | Card                                                                                         | Clicked to direct the user to<br>the construction progress<br>description.                                                                                                    |  |
| 2                           | Division                                                                                     | Displays each entry made<br>for the projects site progress<br>descriptions. Displaying the<br>Title of the site progress<br>description, Description for<br>the site progress. |  |
| 3                           | photo                                                                                        | Displays the photos<br>associated to the site<br>progress description<br>division.                                                                                             |  |

#### 1.4.12 Upload complete site photos

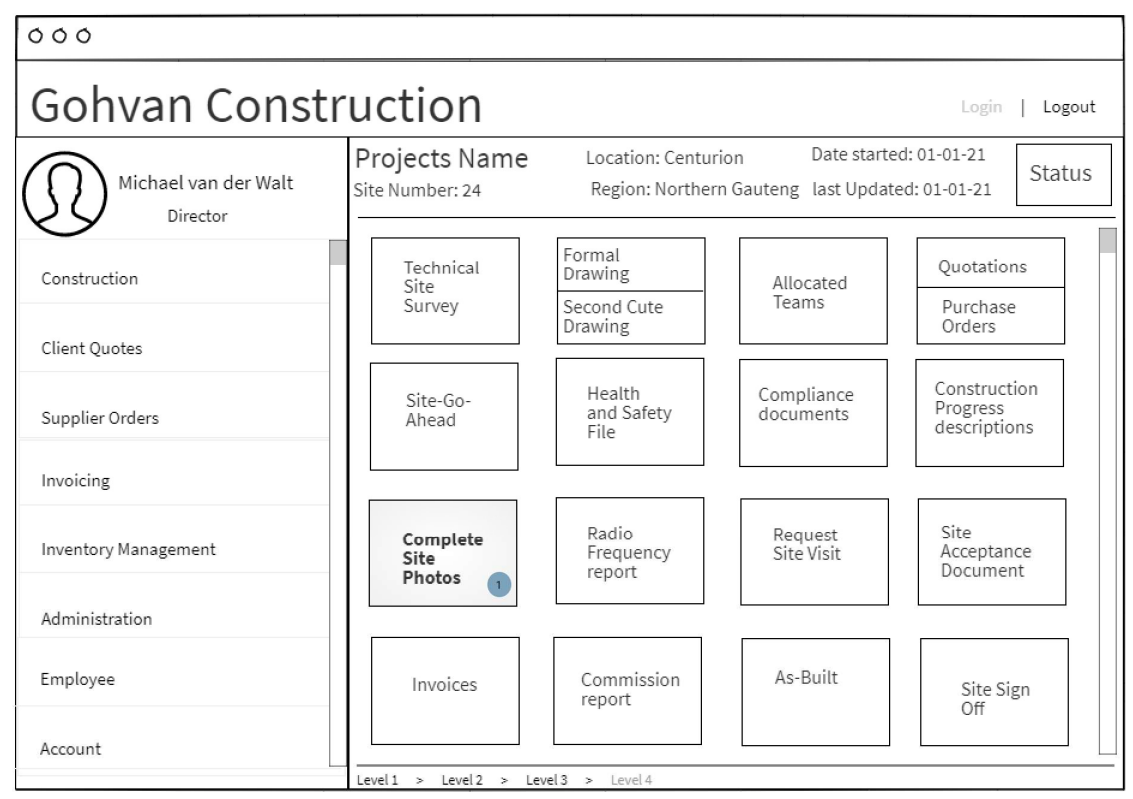

| 000                              |                                  |                                                                                                    |  |
|----------------------------------|----------------------------------|----------------------------------------------------------------------------------------------------|--|
| Gohvan Construction              |                                  |                                                                                                    |  |
| Michael van der Walt<br>Director | Projects Name<br>Site Number: 24 | Location: Centurion Date started: 01-01-21<br>Region: Northern Gauteng last Updated: 01-01-21 Status |  |
| Construction                     |                                  |                                                                                                    |  |
| Client Quotes                    |                                  | - No Complete Site Photos                                                                            |  |
| Supplier Orders                  |                                  |                                                                                                    |  |
| Invoicing                        |                                  | Yes 2 No 3                                                                                           |  |
| Inventory Management             | Complete<br>Site<br>Photos       |                                                                                                    |  |
| Administration                   |                                  |                                                                                                    |  |
| Employee                         |                                  |                                                                                                    |  |
| Account                          | level1 > level2 > le             | leveld > Leveld                                                                                      |  |

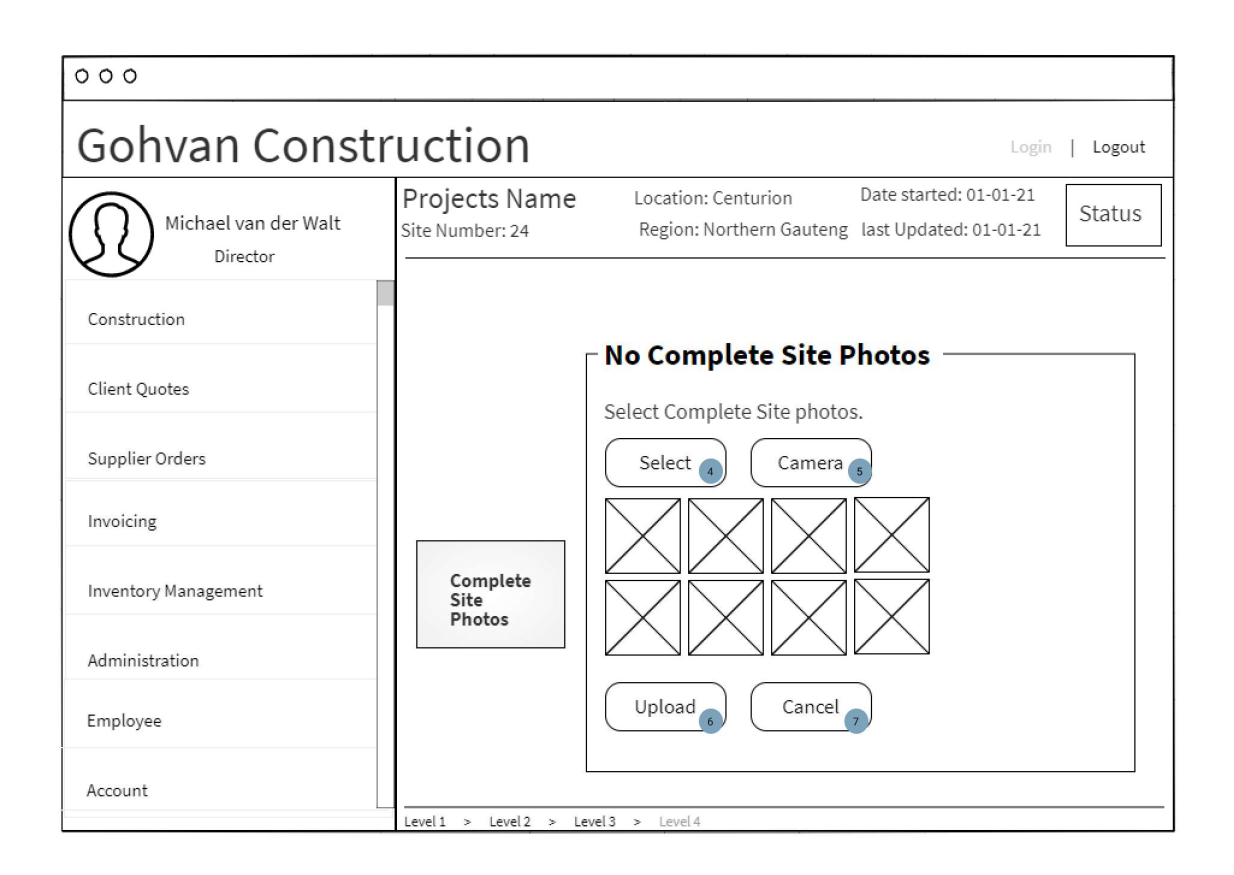

## Confirmation Required

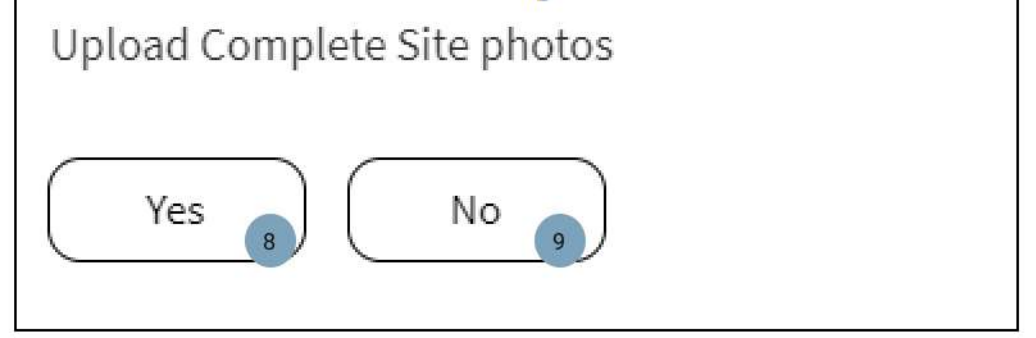

| Screen Name                 | Upload complete site photos screens                                       |                                                                                     |  |
|-----------------------------|---------------------------------------------------------------------------|-------------------------------------------------------------------------------------|--|
| Requirement Number and Name | 4.12                                                                      | Upload complete site photos                                                         |  |
| Screen Description          | These screens indicate the process of uploading the complete site photos. |                                                                                     |  |
| Control Number              | Control Type                                                              | Control Description                                                                 |  |
| 1                           | Card                                                                      | Clicked to direct the user to<br>the upload complete site<br>photos modal.          |  |
| 2                           | Button                                                                    | Clicked to proceed to upload the complete site photos.                              |  |
| 3                           | Button                                                                    | Clicked to cancel the<br>process of uploading the<br>complete site photos.          |  |
| 4                           | Button                                                                    | Clicked to select the complete site photos from the user's Device.                  |  |
| 5                           | Button                                                                    | Clicked to make use of the<br>user's camera to take<br>photos of the complete site. |  |
| 6                           | Button                                                                    | Clicked to upload the photos<br>selected for the complete<br>site photos.           |  |
| 7                           | Button                                                                    | Clicked to cancel the<br>process of uploading the<br>complete site photos.          |  |
| 8                           | Button                                                                    | Clicked to confirm to upload the complete site photos.                              |  |
| 9                           | Button                                                                    | Clicked to reject the<br>confirmation to upload the<br>complete site photos.        |  |

#### 1.4.13 Search complete site photos

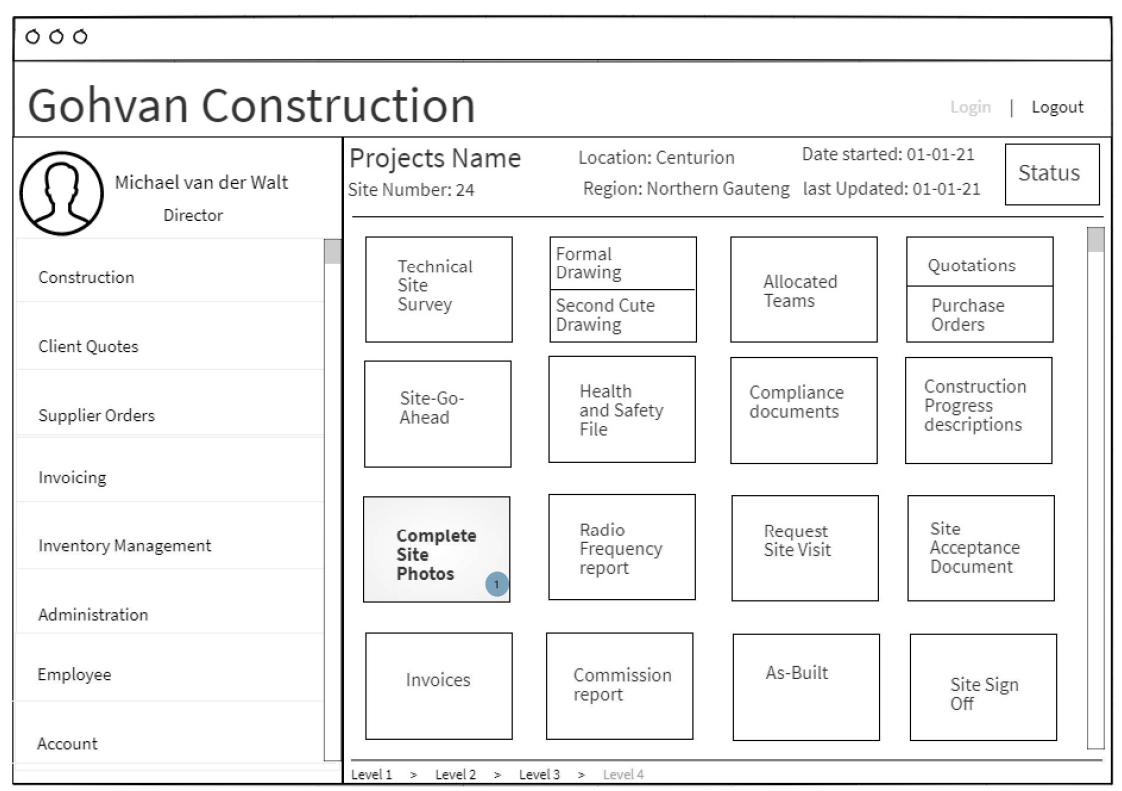

#### **Complete Site Photos**

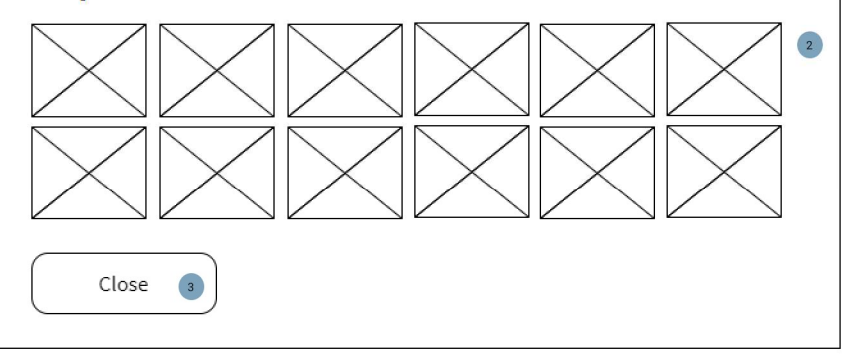

| Screen Name                 | Search complete site photos screens                                                                 |                                                                            |
|-----------------------------|----------------------------------------------------------------------------------------------------|----------------------------------------------------------------------------|
| Requirement Number and Name | 4.13                                                                                                | Search complete site photos                                                |
| Screen Description          | These screens indicate the process of searching for complete site photos associated to the project. |                                                                            |
| Control Number              | Control Type                                                                                        | Control Description                                                        |
| 1                           | Card                                                                                                | Clicked to direct the user to<br>the upload complete site<br>photos modal. |
| 2                           | Photo                                                                                               | Displays the complete site photos of the project.                          |
| 3                           | Button                                                                                              | Clicked to close the modal displaying the complete site photos.            |
#### 1.4.14 Upload Radio Frequency report

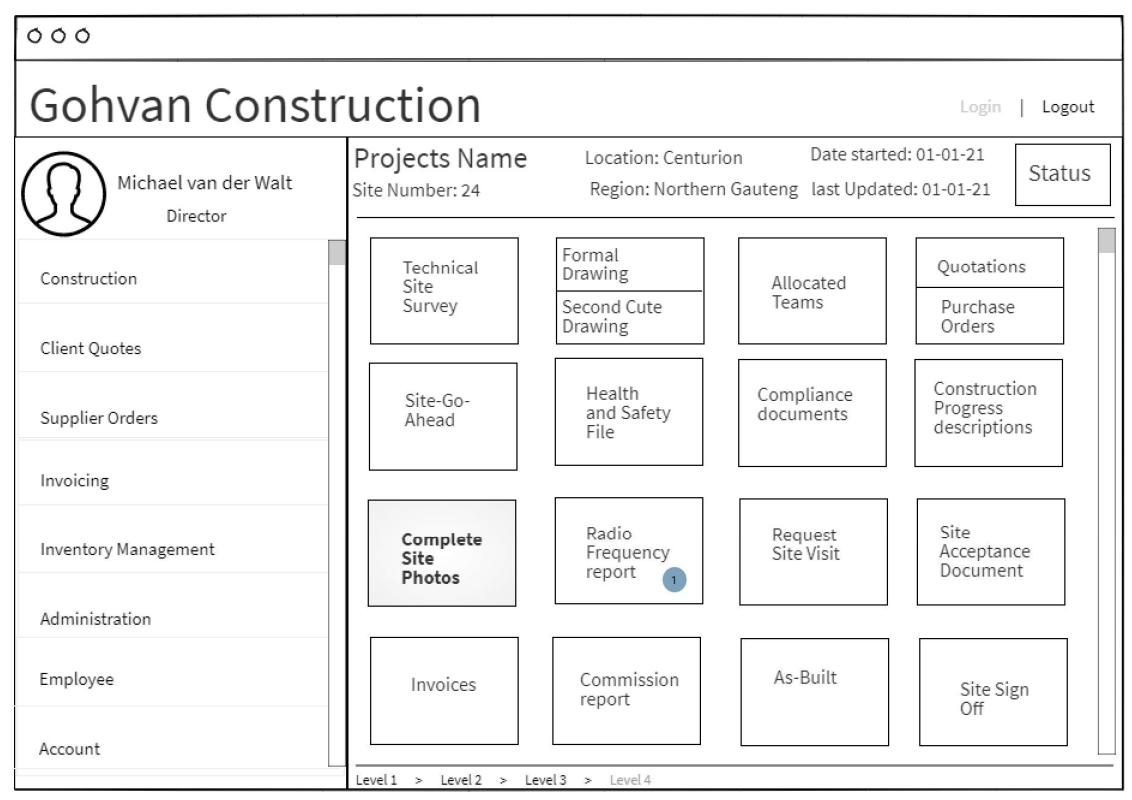

| 000                  |                                       |                                             |  |  |
|----------------------|---------------------------------------|---------------------------------------------|--|--|
| Gohvan Construction  |                                       |                                             |  |  |
| Michael van der Walt | Upload Radio Frequency report         |                                             |  |  |
| Construction         | Name:<br>Radio Frequency report       | NISSAN_ROSSLYN                              |  |  |
| Client Quotes        | Project Name:                         | Select                                      |  |  |
| Supplier Orders      | Item Code:<br>Serial Number:          | 254245         5           524245         6 |  |  |
| Invoicing            | Air Conditioner Size:<br>Description: | 4m x 4m 7                                   |  |  |
| Inventory Management |                                       | Description of the uploading RF report      |  |  |
| Administration       | Cooling System documer                | nt: Upload 9                                |  |  |
|                      | 10<br>Submit                          | 11<br>Cancel                                |  |  |

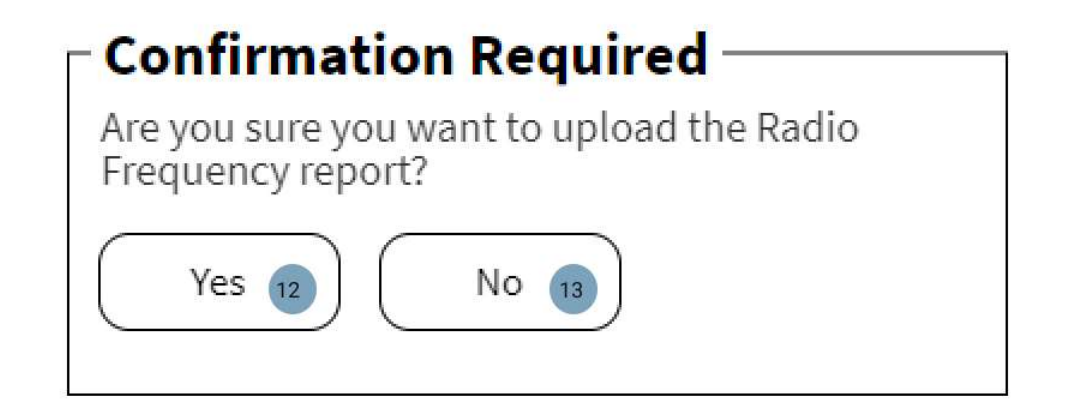

| Screen Name                 | Upload Radio Frequency report screens                                                        |                                                                                            |  |
|-----------------------------|----------------------------------------------------------------------------------------------|--------------------------------------------------------------------------------------------|--|
| Requirement Number and Name | 4.14                                                                                         | Upload Radio Frequency report                                                              |  |
| Screen Description          | These screens indicate the process of Uploading the Radio<br>Frequency report to the system. |                                                                                            |  |
| Control Number              | Control Type                                                                                 | Control Description                                                                        |  |
| 1                           | Card                                                                                         | Clicks to direct the user to<br>the Upload radio Frequency<br>report.                      |  |
| 2                           | Textbox                                                                                      | Enter the name of the Radio<br>Frequency report to be<br>uploaded.                         |  |
| 3                           | Button                                                                                       | Click to select the radio<br>Frequency report to be<br>uploaded from the user's<br>device. |  |
| 4                           | Dropdown                                                                                     | Enter the project name the radio Frequency report is to be associated to.                  |  |
| 5                           | Textbox                                                                                      | Enter the Cooling system Item Code.                                                        |  |
| 6                           | Textbox                                                                                      | Enter Serial number for the cooling system document.                                       |  |
| 7                           | Textbox                                                                                      | Enter the Air Conditioners<br>Size                                                         |  |

| 8  | Textbox | Enter the Cooling systems description.                                                      |
|----|---------|---------------------------------------------------------------------------------------------|
| 9  | Button  | Click to select the Cooling<br>system document to be<br>uploaded from the user's<br>device. |
| 10 | Button  | Click to submit the Radio<br>Frequency report details.                                      |
| 11 | Button  | Click to cancel the<br>uploading of the new Radio<br>Frequency report.                      |
| 12 | Button  | Click to confirm the<br>uploading of the Radio<br>Frequency report.                         |
| 13 | Button  | Click to reject the uploading<br>of the radio Frequency<br>report.                          |

1.4.15 Search Radio Frequency report

| 000                         |                               |           |          |          |              |              |                |
|-----------------------------|-------------------------------|-----------|----------|----------|--------------|--------------|----------------|
| Gohvan Co                   | nstr                          | uctio     | n        |          |              |              | Login   Logout |
| Michael van der<br>Director | Walt                          | Proj      | ects     | Ð        |              | Q            | Search         |
| Construction                | Projects                      | -         | t Nam    | ie       | Cite Trans I | Determined   | Project Status |
| Client Quotes               | Construction<br>Allocated Tea | Sites     | r   Date | Location | Site Type    | Date started | description    |
| Supplier Orders             | Compliance (<br>Radio Freque  | Documents |          |          |              |              |                |
| Invoicing                   | Snags<br>Acceptance D         | ocuments  |          |          |              |              |                |
| Inventory Management        | Site Sign-off                 |           |          |          |              |              |                |
| Administration              | Commission<br>Site Types      | reports   |          |          |              |              |                |
| Employee                    |                               |           |          |          |              |              |                |
| Account                     |                               |           |          |          |              |              |                |

| 000                              |                                                               |  |  |  |
|----------------------------------|---------------------------------------------------------------|--|--|--|
| Gohvan Construction              |                                                               |  |  |  |
| Michael van der Walt<br>Director | Radio Frequency Reports                                       |  |  |  |
| Construction                     | Radio Frequency Report Name 😱                                 |  |  |  |
| Client Quotes                    | Radio Frequency Report ID   Date uploaded   Project Name View |  |  |  |
| Supplier Orders                  |                                                               |  |  |  |
| Invoicing                        |                                                               |  |  |  |
| Inventory Management             |                                                               |  |  |  |
| Administration                   |                                                               |  |  |  |
| Employee                         |                                                               |  |  |  |
| Account                          | Upload       Level1 > Level3 > Level4                         |  |  |  |

| 000                              |                                                       |  |  |  |
|----------------------------------|-------------------------------------------------------|--|--|--|
| Gohvan Construction              |                                                       |  |  |  |
| Michael van der Walt<br>Director | Radio Frequency report                                |  |  |  |
| Construction                     | Name: Date uploaded: 20 June 2021                     |  |  |  |
| Client Quotes                    | Project Name: Select                                  |  |  |  |
| Supplier Orders                  | Item Code:     254245       Serial Number:     524245 |  |  |  |
| Invoicing                        | Air Conditioner Size: 4m×4m Description:              |  |  |  |
| Inventory Management             | Description of the uploading RF report                |  |  |  |
| Administration                   | Cooling System document: View 🤊                       |  |  |  |
|                                  | Return                                                |  |  |  |

| Screen Name                 | Search Radio Frequency report screens                                         |                                                                                                    |  |
|-----------------------------|-------------------------------------------------------------------------------|----------------------------------------------------------------------------------------------------|--|
| Requirement Number and Name | 4.15                                                                          | Search Radio Frequency report                                                                                                   |  |
| Screen Description          | These screens indicate the process of Searching for a radio frequency report. |                                                                                                    |  |
| Control Number              | Control Type                                                                  | Control Description                                                                                                    |  |
| 1                           | Link                                                                          | Directs the user to the search Radio Frequency report page.                                                                     |  |
| 2                           | Textbox                                                                       | Enter the Radio Frequency report Name to be searched for.                                                                       |  |
| 3                           | Button                                                                        | Click to search for the<br>entered Radio Frequency<br>report details.                                                           |  |
| 4                           | Label                                                                         | Displays Radio Frequency<br>report details, namely the<br>Radio Frequency report<br>name, ID, Date uploaded<br>and Project name |  |

|   |        | associated to the radio<br>Frequency report.             |
|---|--------|----------------------------------------------------------|
| 5 | Button | Click to view the Radio<br>Frequency report details.     |
| 6 | Button | Click to view the physical Radio Frequency report.       |
| 7 | Button | Click to View the Physical<br>Cooling system document.   |
| 8 | Button | Click to return to the search<br>Radio Frequency report. |

#### 1.4.16 Request Site Visit

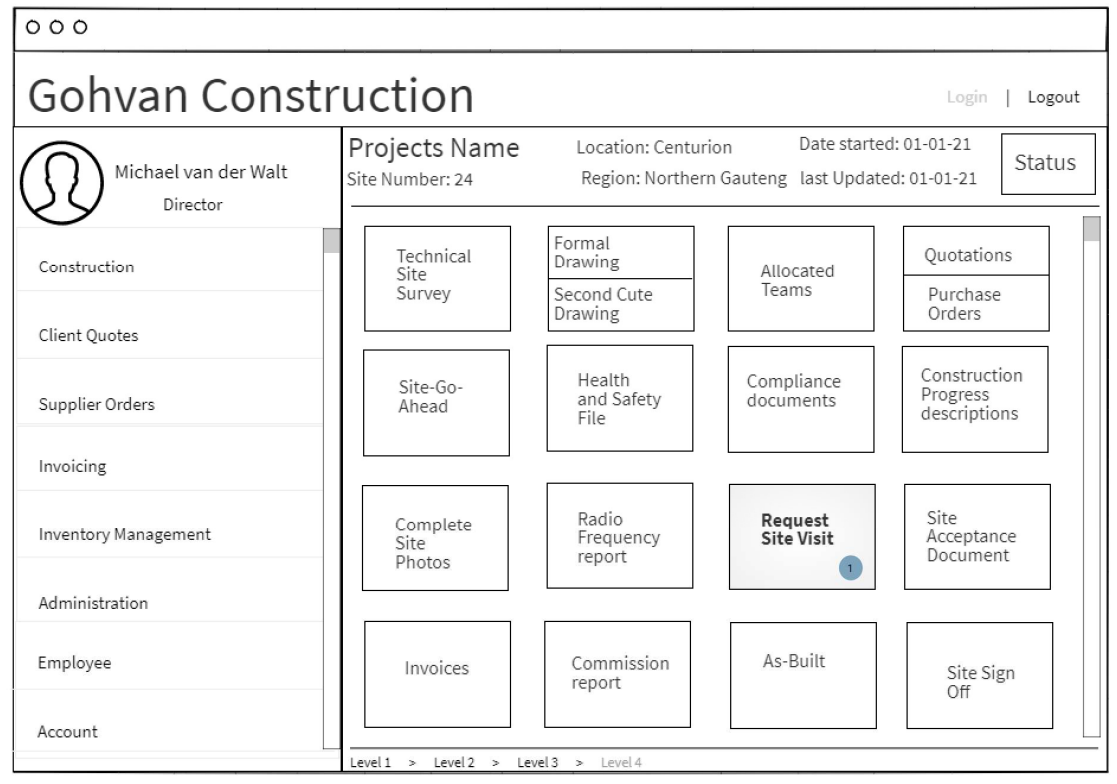

### Confirmation Required

Are you sure you want to request the Site visit from the Quality Control Officer?

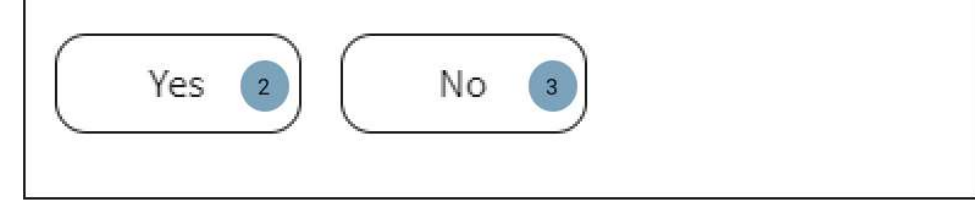

| Screen Name                 | Request Site Visit screens                                                                      |                                                                                                    |  |
|-----------------------------|-------------------------------------------------------------------------------------------------|----------------------------------------------------------------------------------------------------|--|
| Requirement Number and Name | 4.16                                                                                            | Request Site Visit                                                                                     |  |
| Screen Description          | These screens indicate the process of requesting a site visit from the Quality Control Officer. |                                                                                                    |  |
| Control Number              | Control Type                                                                                    | Control Description                                                                                    |  |
| 1                           | Card                                                                                            | Click to prompt the user to<br>confirm to request a site visit<br>from the quality control<br>officer. |  |
| 2                           | Button                                                                                          | Click to confirm to request site visit.                                                                |  |
| 3                           | Button                                                                                          | Click to reject the<br>confirmation to request site<br>visit from the quality control<br>officer.      |  |

#### 1.4.17 Create Snag

| 000                  |                   |                                |        |  |
|----------------------|-------------------|--------------------------------|--------|--|
| Gohvan Construction  |                   |                                |        |  |
| Michael van der Walt | Snags             | Q                              | Search |  |
| Construction         |                   |                                |        |  |
| Client Quotes        | Snag ID           | Snag Item                      | View   |  |
| Supplier Orders      | 1                 | Cable                          | View   |  |
| Invoicing            | 2                 | Fencing                        | View   |  |
| Inventory Management | 3                 | Cooling system                 | View   |  |
| Administration       |                   |                                |        |  |
| Employee             |                   |                                |        |  |
| Account              | Level 1 > Level 2 | New Snag   > Level 3 > Level 4 |        |  |

| 000                  |                                         |                |
|----------------------|-----------------------------------------|----------------|
| Gohvan Const         | ruction                                 | Login   Logout |
| Michael van der Walt | Create Snag                             |                |
| Construction         | Snag Item: Cable 2                      |                |
| Client Quotes        | Description:<br>Cable length is invalid | 3              |
| Supplier Orders      | Date Created: 20 June 2021              |                |
| Invoicing            |                                         |                |
| Inventory Management |                                         |                |
| Administration       |                                         |                |
|                      | Create Cancel                           |                |

# Confirmation Required Confirmation Snag creation? Yes 7 No 8

| Screen Name                 | Create Snag screens                                        |                                                                  |  |
|-----------------------------|------------------------------------------------------------|------------------------------------------------------------------|--|
| Requirement Number and Name | 4.17                                                       | Create Snag                                                      |  |
| Screen Description          | These screens indicate the process of creating a new snag. |                                                                  |  |
| Control Number              | Control Type                                               | Control Description                                              |  |
| 1                           | Button                                                     | Click to create a new snag item.                                 |  |
| 2                           | Textbox                                                    | Enter the new snag item to be created.                           |  |
| 3                           | Textbox                                                    | Enter the description of the new snag to be created.             |  |
| 4                           | Textbox (Disabled)                                         | Displays the date the snag is being created on.                  |  |
| 5                           | Button                                                     | Click to create the new snag.                                    |  |
| 6                           | Button                                                     | Click to cancel the process to create a new snag.                |  |
| 7                           | Button                                                     | Click to confirm to create the new snag details.                 |  |
| 8                           | Button                                                     | Click to reject the confirmation to create the new snag details. |  |

#### 1.4.18 Search Snag

| 000                         |                               |                          |          |          |           |              |                |
|-----------------------------|-------------------------------|--------------------------|----------|----------|-----------|--------------|----------------|
| Gohvan Co                   | nstr                          | uctio                    | n        |          |           |              | Login   Logout |
| Michael van der<br>Director | Walt                          | Proj                     | ects     | Ð        |           | Q            | Search         |
| Construction                | Projects                      | -                        | :t Nam   | e        | c'i 7     |              | Project Status |
| Client Quotes               | Construction<br>Allocated Tea | Sites                    | r   Date | Location | Site Type | Date started | description    |
| Supplier Orders             | Compliance I<br>Radio Freque  | Documents<br>ncy reports |          |          |           |              |                |
| Invoicing                   | Snags                         | 1                        |          |          |           |              |                |
| Inventory Management        | Site Sign-off                 | ocuments                 |          |          |           |              |                |
| Administration              | Commission<br>Site Types      | reports                  |          |          |           |              |                |
| Employee                    |                               |                          |          |          |           |              |                |
| Account                     |                               |                          |          |          |           |              |                |

| 000                  |                                       |                |          |  |  |  |
|----------------------|---------------------------------------|----------------|----------|--|--|--|
| Gohvan Constr        | Gohvan Construction                   |                |          |  |  |  |
| Michael van der Walt | Snag                                  | zs a           | Search 3 |  |  |  |
| Construction         |                                       |                |          |  |  |  |
| Client Quotes        | Snag ID                               | Snag Item      | View     |  |  |  |
| Supplier Orders      | 1                                     | Cable          | View 4   |  |  |  |
| Invoicing            | 2                                     | Fencing        | View     |  |  |  |
| Inventory Management | 3                                     | Cooling system | View     |  |  |  |
| Administration       |                                       |                |          |  |  |  |
| Employee             |                                       |                |          |  |  |  |
| Account              | Level 1 > Level 2 > Level 3 > Level 4 |                |          |  |  |  |

| 000                  |                                         |  |  |  |  |  |
|----------------------|-----------------------------------------|--|--|--|--|--|
| Gohvan Construction  |                                         |  |  |  |  |  |
| Michael van der Walt | Snag                                    |  |  |  |  |  |
| Construction         | Snag Item: Cable                        |  |  |  |  |  |
| Client Quotes        | Description:<br>Cable length is invalid |  |  |  |  |  |
| Supplier Orders      | Date Created: 20 June 2021              |  |  |  |  |  |
| Invoicing            | Edit                                    |  |  |  |  |  |
| Inventory Management |                                         |  |  |  |  |  |
| Administration       |                                         |  |  |  |  |  |
|                      |                                         |  |  |  |  |  |
|                      | Return 6                                |  |  |  |  |  |

| Screen Name                 | Search Snag screens                             |                                               |  |
|-----------------------------|-------------------------------------------------|-----------------------------------------------|--|
| Requirement Number and Name | 4.18                                            | Search Snag                                   |  |
| Screen Description          | These screens indicate the pr<br>on the system. | ocess of searching for a snag                 |  |
| Control Number              | Control Type                                    | Control Description                           |  |
| 1                           | Link                                            | Directs the user to the Search snag page.     |  |
| 2                           | Textbox                                         | Enter the snag item to be searched for.       |  |
| 3                           | Button                                          | Click to search for the entered snag details. |  |
| 4                           | Button                                          | Click to view the snag details                |  |
| 5                           | Button                                          | Click to edit the snag details.               |  |
| 6                           | Button                                          | Click to return to the search snag page.      |  |

#### 1.4.19 Edit Snag

| 000                  |                     |                         |  |  |  |  |  |
|----------------------|---------------------|-------------------------|--|--|--|--|--|
| Gohvan Constr        | Gohvan Construction |                         |  |  |  |  |  |
| Michael van der Walt |                     | Snag                    |  |  |  |  |  |
| Construction         | Snag Item:          | Cable                   |  |  |  |  |  |
| Client Quotes        | Description:        | Cable length is invalid |  |  |  |  |  |
| Supplier Orders      | Date Created:       | 20 June 2021            |  |  |  |  |  |
| Invoicing            | Edit                |                         |  |  |  |  |  |
| Inventory Management |                     |                         |  |  |  |  |  |
| Administration       |                     |                         |  |  |  |  |  |
|                      |                     |                         |  |  |  |  |  |
|                      | Return              | )                       |  |  |  |  |  |

| 000                  |                     |                         |   |  |  |  |
|----------------------|---------------------|-------------------------|---|--|--|--|
| Gohvan Constr        | Gohvan Construction |                         |   |  |  |  |
| Michael van der Walt |                     | Edit Snag               |   |  |  |  |
| Construction         | Snag Item:          | Cable                   |   |  |  |  |
| Client Quotes        | Description:        | Cable length is invalid | 3 |  |  |  |
| Supplier Orders      | Date Created:       | 20 June 2021            |   |  |  |  |
| Invoicing            | -                   |                         |   |  |  |  |
| Inventory Management | _                   |                         |   |  |  |  |
| Administration       |                     |                         |   |  |  |  |
|                      | Confirm Edit        | 6<br>Cancel             |   |  |  |  |

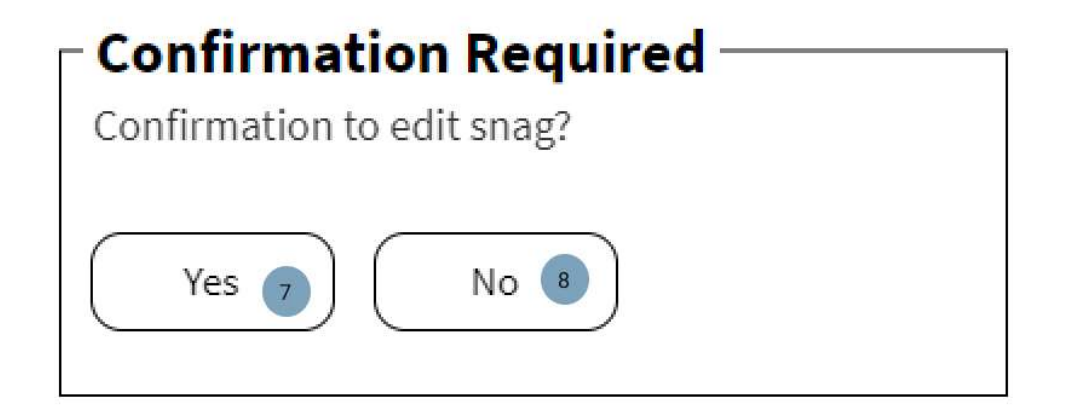

| Screen Name                 | Edit Snag screens                            |                                                                  |  |
|-----------------------------|----------------------------------------------|------------------------------------------------------------------|--|
| Requirement Number and Name | 4.19 Edit Snag                               |                                                                  |  |
| Screen Description          | These screens indicate the pr<br>the system. | ocess of editing a snag on                                       |  |
| Control Number              | Control Type                                 | Control Description                                              |  |
| 1                           | Button                                       | Click to edit the snag item details.                             |  |
| 2                           | Textbox                                      | Enter the edited snag item details                               |  |
| 3                           | Textbox                                      | Enter the edit description of the snag.                          |  |
| 4                           | Textbox (disabled)                           | Displays the date the snag was created.                          |  |
| 5                           | Button                                       | Click to edit the snag details.                                  |  |
| 6                           | Button                                       | Click to cancel the editing of the snag details.                 |  |
| 7                           | Button                                       | Click to confirm to edit the snag details.                       |  |
| 8                           | Button                                       | Click to reject the<br>confirmation to edit the snag<br>details. |  |

#### 1.4.20 Edit Acceptance Document

| 000                          |                           |                       |             |  |  |  |  |  |
|------------------------------|---------------------------|-----------------------|-------------|--|--|--|--|--|
| Gohvan Constr                | Gohvan Construction       |                       |             |  |  |  |  |  |
| Michael van der Walt         | View Acceptance Document  |                       |             |  |  |  |  |  |
| Construction                 | Name:                     | Note                  |             |  |  |  |  |  |
| Client Quotes                | Date Accepted             |                       |             |  |  |  |  |  |
| Supplier Orders<br>Invoicing | View Acceptance Snag Item | Snag Description      | Date caught |  |  |  |  |  |
| Inventory Management         | Signs                     | No signs              | 20/06/2021  |  |  |  |  |  |
| Administration               | Cable length              | 7 != 6                | 20/06/2021  |  |  |  |  |  |
|                              | manhole installed         | not was not installed | 20/06/2021  |  |  |  |  |  |
|                              | Edit 1 Confi              | irm                   | Return      |  |  |  |  |  |

| 000                  |                                        |                       |             |          |        |  |  |
|----------------------|----------------------------------------|-----------------------|-------------|----------|--------|--|--|
| Gohvan Construction  |                                        |                       |             |          |        |  |  |
| Michael van der Walt | Edit Acceptance Document               |                       |             |          |        |  |  |
| Construction         | Name:<br>Date Created<br>Date Accepted | 2 Note<br>3<br>4      |             |          | 5      |  |  |
| Client Quotes        | Snag Item                              | Snag Description      | Date caught | Complete | Remove |  |  |
| Invoicing            | Signs                                  | No signs              | 20/06/2021  | <u>ہ</u> |        |  |  |
| Inventory Management | Cable length                           | 7 != 6                | 20/06/2021  | I        |        |  |  |
| Administration       | manhole installed                      | not was not installed | 20/06/2021  | V        |        |  |  |
|                      | Add Snag 8                             |                       |             |          |        |  |  |
|                      | Confirm 9 Cancel 10                    |                       |             |          |        |  |  |

| - Snag Details    |            |                 |  |
|-------------------|------------|-----------------|--|
| Snag Item:        | Select 👻 💶 | Date Caught: 12 |  |
| Snag Description: |            | 13              |  |
|                   |            |                 |  |
|                   |            |                 |  |
| Add               | Cancel     |                 |  |

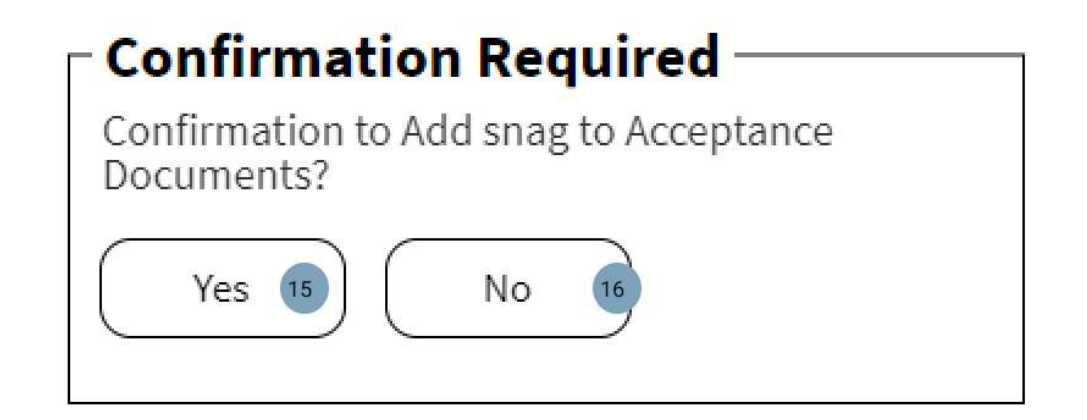

| Screen Name                 | Edit Acceptance Document screens                                               |                                                       |  |
|-----------------------------|--------------------------------------------------------------------------------|-------------------------------------------------------|--|
| Requirement Number and Name | 4.20                                                                           | Edit Acceptance Document                              |  |
| Screen Description          | These screens indicate the process of editing the acceptance document details. |                                                       |  |
| Control Number              | Control Type                                                                   | Control Description                                   |  |
| 1                           | Button                                                                         | Click to edit the details of the acceptance document. |  |
| 2                           | Textbox                                                                        | Enter the edited name of the acceptance document.     |  |
| 3                           | Textbox                                                                        | Enter the edited note for the acceptance document.    |  |

| 4  | Textbox (disabled) | Displays the date the site acceptance document was created.                       |
|----|--------------------|-----------------------------------------------------------------------------------|
| 5  | Textbox (disabled) | Displays the date the site acceptance document was accepted.                      |
| 6  | Button             | Clicks to mark the snag is completed.                                             |
| 7  | Button             | Click to remove the snag<br>from the acceptance<br>document.                      |
| 8  | Button             | Click to add a snag to the acceptance document.                                   |
| 9  | Button             | Click to confirm the edited acceptance document.                                  |
| 10 | Button             | Click to cancel the process<br>of editing the acceptance<br>document.             |
| 11 | Dropdown           | Click to select an existing<br>snag on the system or enter<br>a custom snag name. |
| 12 | Textbox (disabled) | Displays the date the snag<br>is being added to the<br>system.                    |
| 13 | Textbox            | Enter the snag description<br>to be added to the<br>acceptance document.          |
| 14 | Button             | Click to add the snag to the system.                                              |
| 15 | Button             | Click to confirm to make the<br>edit to the acceptance<br>document.               |
| 16 | Button             | Click to reject the editing of the acceptance document.                           |

#### 1.4.21 Search Acceptance document

| 000                         |                               |                          |          |          |           |              |                |
|-----------------------------|-------------------------------|--------------------------|----------|----------|-----------|--------------|----------------|
| Gohvan Co                   | onstr                         | uctio                    | n        |          |           |              | Login   Logout |
| Michael van der<br>Director | Walt                          | Proj                     | ects     | Ð        |           | ٩            | Search         |
| Construction                | Projects                      |                          | :t Nam   | ie       |           |              | Project Status |
| Client Quotes               | Construction<br>Allocated Tea | Sites                    | r   Date | Location | Site Type | Date started | description    |
| Supplier Orders             | Compliance I<br>Radio Freque  | Documents<br>ncy reports |          |          |           |              |                |
| Invoicing                   | Snags<br>Acceptance D         |                          |          |          |           |              |                |
| Inventory Management        | Site Sign-off                 |                          |          |          |           |              |                |
| Administration              | Site Types                    | reports                  |          |          |           |              |                |
| Employee                    |                               |                          |          |          |           |              |                |
| Account                     |                               |                          |          |          |           |              |                |

| 000                              |                                                   |                |
|----------------------------------|---------------------------------------------------|----------------|
| Gohvan Constr                    | ruction                                           | Login   Logout |
| Michael van der Walt<br>Director | Acceptance Documents (                            | 2 Search 3     |
| Construction                     | Acceptance Document Name 🔹                        |                |
| Client Quotes                    | Acceptance Document ID   Date created   Site Name |                |
| Supplier Orders                  |                                                   |                |
| Invoicing                        |                                                   |                |
| Inventory Management             |                                                   |                |
| Administration                   |                                                   |                |
| Employee                         |                                                   |                |
| Account                          | Level 1 > Level 2 > Level 3 > Level 4             |                |

| 000                  |                          |                       |             |  |  |  |  |
|----------------------|--------------------------|-----------------------|-------------|--|--|--|--|
| Gohvan Construction  |                          |                       |             |  |  |  |  |
| Michael van der Walt | View Acceptance Document |                       |             |  |  |  |  |
| Construction         | Name:                    | Note                  |             |  |  |  |  |
| Client Quotes        | Date Accepted            |                       |             |  |  |  |  |
| Supplier Orders      | View Acceptance 5        | Snag Description      | Date caught |  |  |  |  |
| Invoicing            |                          |                       |             |  |  |  |  |
| Inventory Management | Signs                    | No signs              | 20/06/2021  |  |  |  |  |
| Administration       | Cable length             | 7 != 6                | 20/06/2021  |  |  |  |  |
|                      | manhole installed        | not was not installed | 20/06/2021  |  |  |  |  |
|                      | Edit 6 Confi             | irm 7                 | Return      |  |  |  |  |

| Screen Name            | Search Acceptance document screens                                                            |                                                                                                    |  |  |
|------------------------|-----------------------------------------------------------------------------------------------|----------------------------------------------------------------------------------------------------|--|--|
|                        |                                                                                               |                                                                                                    |  |  |
| Requirement Number and | 4.21                                                                                          | Search Acceptance                                                                                                    |  |  |
| Name                   |                                                                                               | document                                                                                                    |  |  |
| Screen Description     | These screens indicate the process of searching for a Site Acceptance Document on the system. |                                                                                                    |  |  |
| Control Number         | Control Type                                                                                  | Control Description                                                                                                    |  |  |
| 1                      | Link                                                                                          | Directs the user to the<br>Search acceptance<br>document page.                                                              |  |  |
| 2                      | Textbox                                                                                       | Enter the name of the acceptance document to be searched.                                                                   |  |  |
| 3                      | Button                                                                                        | Click to search for the acceptance document details.                                                                        |  |  |
| 4                      | Label                                                                                         | Displays the details of the<br>Site Sign-off document, Site<br>sign off name, ID, Date<br>upload and associated<br>project. |  |  |

| 5 | Button | Click to view the physical acceptance document.                |
|---|--------|----------------------------------------------------------------|
| 6 | Button | Click to edit the acceptance document                          |
| 7 | Button | Click the confirm the acceptance document                      |
| 8 | Button | Click the return to the<br>Search Acceptance<br>document page. |

1.4.22 Confirm acceptance document

| 000                  |                              |                       |             |  |  |  |  |
|----------------------|------------------------------|-----------------------|-------------|--|--|--|--|
| Gohvan Construction  |                              |                       |             |  |  |  |  |
| Michael van der Walt | View Acceptance Document     |                       |             |  |  |  |  |
| Construction         | Name:                        | Note                  |             |  |  |  |  |
| Client Quotes        | Date Accepted                |                       |             |  |  |  |  |
| Supplier Orders      | View Acceptance<br>Snag Item | Snag Description      | Date caught |  |  |  |  |
| Invoicing            |                              |                       |             |  |  |  |  |
| Inventory Management | Signs                        | No signs              | 20/06/2021  |  |  |  |  |
| Administration       | Cable length                 | 7 != 6                | 20/06/2021  |  |  |  |  |
|                      | manhole installed            | not was not installed | 20/06/2021  |  |  |  |  |
|                      | Edit Confi                   | irm 1                 | Return      |  |  |  |  |

| Snag Item         | Snag Description      | Date caught | Complete |
|-------------------|-----------------------|-------------|----------|
| Signs             | No signs              | 20/06/2021  | V        |
| Cable length      | 7 != 6                | 20/06/2021  | V        |
| manhole installed | not was not installed | 20/06/2021  | 3        |

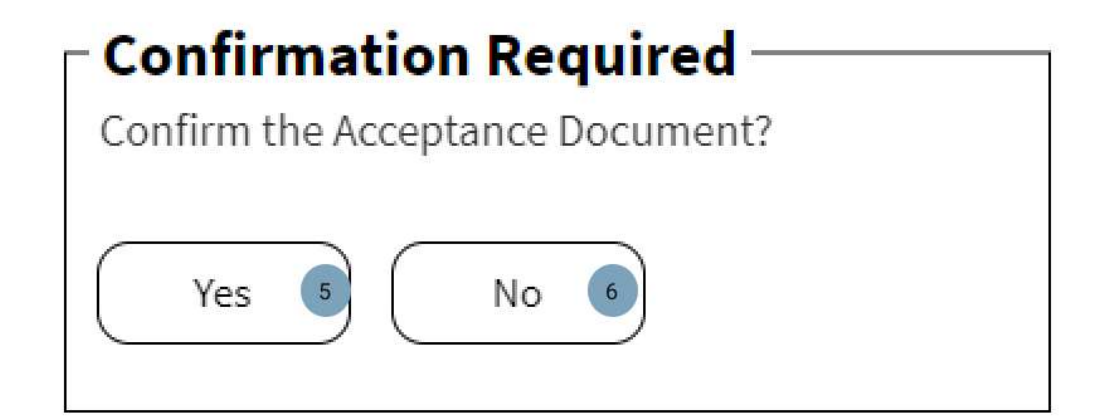

| Screen Name                 | Confirm acceptance document screens                                                                 |                                                                              |  |  |  |
|-----------------------------|----------------------------------------------------------------------------------------------------|------------------------------------------------------------------------------|--|--|--|
| Requirement Number and Name | 4.22                                                                                                | Confirm acceptance<br>document                                               |  |  |  |
| Screen Description          | These screens indicate the process of confirming the site acceptance document stored on the system. |                                                                              |  |  |  |
| Control Number              | Control Type                                                                                        | Control Description                                                          |  |  |  |
| 1                           | Button                                                                                              | Click to confirm the<br>acceptance document<br>loaded on the system          |  |  |  |
| 2                           | Button                                                                                              | Click to mark the snag<br>complete associated to the<br>acceptance document. |  |  |  |
| 3                           | Button                                                                                              | Click to confirm the snags<br>loaded on the acceptance<br>document.          |  |  |  |
| 4                           | Button                                                                                              | Click to cancel the<br>confirmation of the<br>acceptance document.           |  |  |  |
| 5                           | Button                                                                                              | Click to confirm the<br>confirmation of the<br>acceptance document           |  |  |  |
| 6                           | Button                                                                                              | Click to reject the<br>confirmation of the<br>acceptance document.           |  |  |  |

PARALINEAI

#### 1.4.23 Capture Site Sign-off

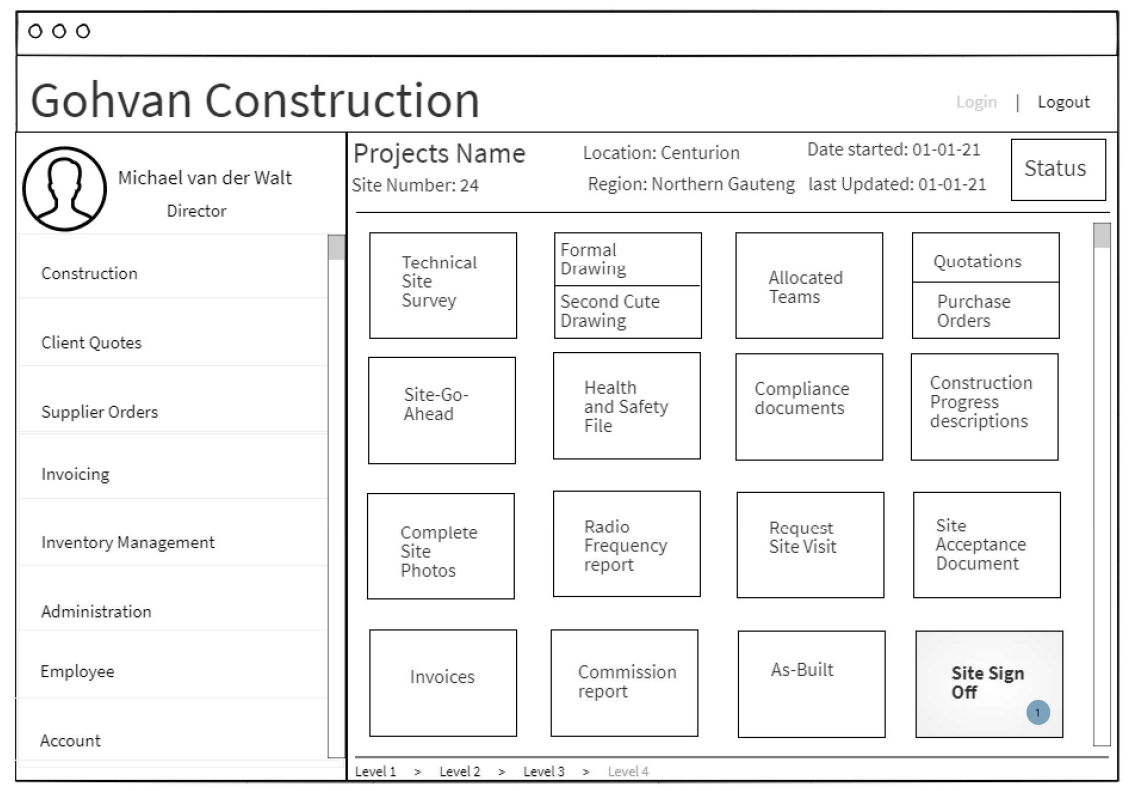

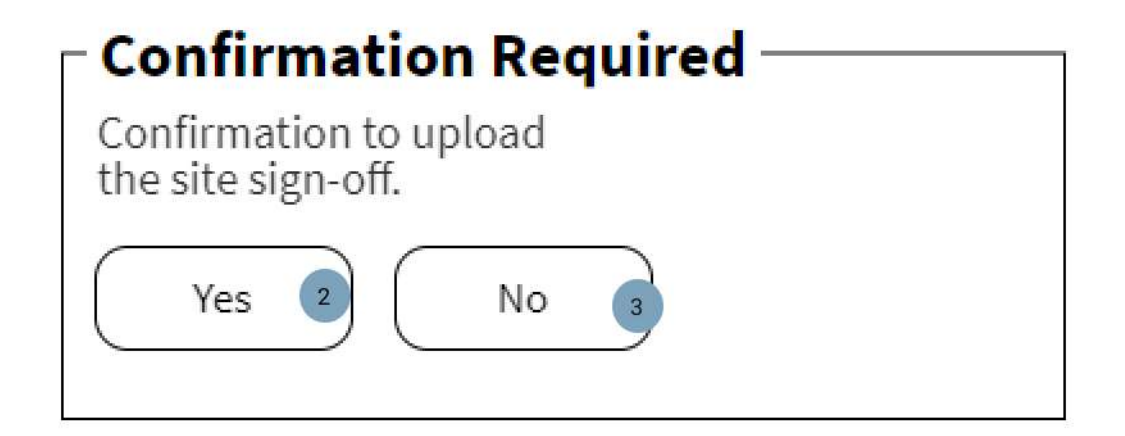

| 000                  |                                                                |  |  |  |  |
|----------------------|----------------------------------------------------------------|--|--|--|--|
| Gohvan Constr        | Cuction Login   Logout                                         |  |  |  |  |
| Michael van der Walt | Site Sign-off                                                  |  |  |  |  |
| Construction         | Name: NISSAN_ROSSLYNs sign Date uploaded: 20 June 2021         |  |  |  |  |
| Client Quotes        | Project Name: NISSAN_ROSSLYN   Cooling System document: Upload |  |  |  |  |
| Supplier Orders      |                                                                |  |  |  |  |
| Invoicing            | -                                                              |  |  |  |  |
| Inventory Management |                                                                |  |  |  |  |
| Administration       |                                                                |  |  |  |  |
|                      |                                                                |  |  |  |  |
|                      | Upload B Upload B                                              |  |  |  |  |

## Confirmation Required

Are you sure you want to upload the Acceptance Schedule?

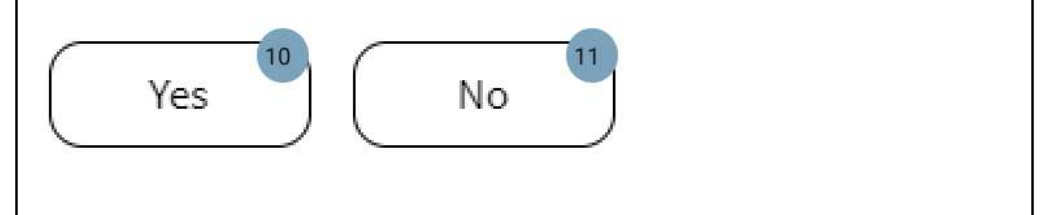

| Screen Name                 | Capture Site Sign-off screens                                                    |                                                                                                    |  |  |  |
|-----------------------------|----------------------------------------------------------------------------------|----------------------------------------------------------------------------------------------------|--|--|--|
| Requirement Number and Name | 4.23                                                                             | Capture Site Sign-off                                                                                   |  |  |  |
| Screen Description          | These screens indicate the process of capturing the site sign-off on the system. |                                                                                                    |  |  |  |
| Control Number              | Control Type                                                                     | Control Description                                                                                     |  |  |  |
| 1                           | Card                                                                             | Click to direct the user to the Upload Site sign-off                                                    |  |  |  |
| 2                           | Button                                                                           | Click to confirm to upload<br>the acceptance schedule to<br>the system                                  |  |  |  |
| 3                           | Button                                                                           | Click to reject the<br>confirmation to upload the<br>acceptance schedule to the<br>system.              |  |  |  |
| 4                           | Textbox                                                                          | Enter the name of the acceptance schedule to be uploaded.                                               |  |  |  |
| 5                           | Textbox (disabled)                                                               | Displays the date the<br>Acceptance schedule is to<br>be uploaded to.                                   |  |  |  |
| 6                           | Textbox                                                                          | Enter the Project name the acceptance schedule is to be associated to.                                  |  |  |  |
| 7                           | Button                                                                           | Click to select the<br>Acceptance Schedule to be<br>uploaded to the system from<br>the user's computer. |  |  |  |
| 8                           | Button                                                                           | Click to upload the<br>Acceptance Document.                                                             |  |  |  |
| 9                           | Button                                                                           | Click to cancel the<br>uploading of the Acceptance<br>Schedule.                                         |  |  |  |
| 10                          | Button                                                                           | Click to confirm the<br>uploading of the Acceptance<br>Schedule.                                        |  |  |  |
| 11                          | Button                                                                           | Click to reject the<br>confirmation to upload the<br>Acceptance Schedule.                               |  |  |  |

#### 1.4.24 Search Site Sign-off

| 000                         |                               |                          |          |          |           |              |                |
|-----------------------------|-------------------------------|--------------------------|----------|----------|-----------|--------------|----------------|
| Gohvan Co                   | nstr                          | uctio                    | n        |          |           |              | Login   Logout |
| Michael van der<br>Director | Walt                          | Proj                     | jects    | Ð        |           | Q            | Search         |
| Construction                | Projects                      |                          | :t Nam   | e        | 0'1 T 1   |              | Project Status |
| Client Quotes               | Construction<br>Allocated Tea | Sites                    | r   Date | Location | Site Type | Date started | description    |
| Supplier Orders             | Compliance I<br>Radio Freque  | Documents<br>ncy reports |          |          |           |              |                |
| Invoicing                   | Snags                         | ocumente                 |          |          |           |              |                |
| Inventory Management        | Site Sign-off                 | 1                        |          |          |           |              |                |
| Administration              | Commission<br>Site Types      | reports                  |          |          |           |              |                |
| Employee                    |                               |                          |          |          |           |              |                |
| Account                     |                               |                          |          |          |           |              |                |

| 000                              |                                            |             |                |
|----------------------------------|--------------------------------------------|-------------|----------------|
| Gohvan Constr                    | ruction                                    |             | Login   Logout |
| Michael van der Walt<br>Director | Site Sign-Offs                             | 3<br>Search |                |
| Construction                     | Site Sign off name 🔹                       |             |                |
| Client Quotes                    | Sign-off ID   Date uploaded   Project Name |             |                |
| Supplier Orders                  |                                            |             |                |
| Invoicing                        |                                            |             |                |
| Inventory Management             |                                            |             |                |
| Administration                   |                                            |             |                |
| Employee                         |                                            |             |                |
| Account                          | Level 1 > Level 2 > Level 3 > Level 4      |             |                |

| 000                  |                                                            |  |  |  |
|----------------------|------------------------------------------------------------|--|--|--|
| Gohvan Construction  |                                                            |  |  |  |
| Michael van der Walt | Site Sign-off                                              |  |  |  |
| Construction         | Name: NISSAN_ROSSLYNs sign off Date uploaded: 20 June 2021 |  |  |  |
| Client Quotes        | Project Name: NISSAN_ROSSLYN<br>Cooling System document:   |  |  |  |
| Supplier Orders      |                                                            |  |  |  |
| Invoicing            | _                                                          |  |  |  |
| Inventory Management | _                                                          |  |  |  |
| Administration       | _                                                          |  |  |  |
|                      | Return                                                     |  |  |  |

| Screen Name                 | Search Site Sign-off screens                                                       |                                                                                                    |  |
|-----------------------------|------------------------------------------------------------------------------------|----------------------------------------------------------------------------------------------------|--|
| Requirement Number and Name | 4.24                                                                               | Search Site Sign-off                                                                                                  |  |
| Screen Description          | These screens indicate the process of Searching for a site sign off on the system. |                                                                                                    |  |
| Control Number              | Control Type                                                                       | Control Description                                                                                                   |  |
| 1                           | Link                                                                               | Directs the user to the Search Site sign off page.                                                                    |  |
| 2                           | Textbox                                                                            | Enter the desired Site sign off name to be searched.                                                                  |  |
| 3                           | Button                                                                             | Clicked to search for the entered Site sign off details.                                                              |  |
| 4                           | Label                                                                              | Displays the details of the Site Sign-off<br>document, Site sign off name, ID, Date<br>upload and associated project. |  |
| 5                           | Button                                                                             | Click to view the physical Site Sign off document.                                                                    |  |
| 6                           | Button                                                                             | Clicks to return to the Search<br>Commission report page.                                                             |  |

#### 1.4.25 Capture Commission report

| 000                              |                                                     |  |  |  |
|----------------------------------|-----------------------------------------------------|--|--|--|
| Gohvan Construction              |                                                     |  |  |  |
| Michael van der Walt<br>Director | Commission Reports                                  |  |  |  |
| Construction                     | Commission Report Name                              |  |  |  |
| Client Quotes                    | Commission Report ID   Date uploaded   Project Name |  |  |  |
| Supplier Orders                  |                                                     |  |  |  |
| Invoicing                        |                                                     |  |  |  |
| Inventory Management             |                                                     |  |  |  |
| Administration                   |                                                     |  |  |  |
| Employee                         |                                                     |  |  |  |
| Account                          | Upload 1<br>Level1 > Level2 > Level3 > Level4       |  |  |  |

| 000                          |                                               |  |  |  |
|------------------------------|-----------------------------------------------|--|--|--|
| Gohvan Construction          |                                               |  |  |  |
| Michael van der Walt         | Upload Commission Report                      |  |  |  |
| Construction                 | Name: example 2<br>Date Unloaded 20 June 2021 |  |  |  |
| Client Quotes                | Project Name Test                             |  |  |  |
| Supplier Orders<br>Invoicing | Commission Report Document:                   |  |  |  |
| Inventory Management         |                                               |  |  |  |
| Administration               |                                               |  |  |  |
|                              | 6 7<br>Create Cancel                          |  |  |  |

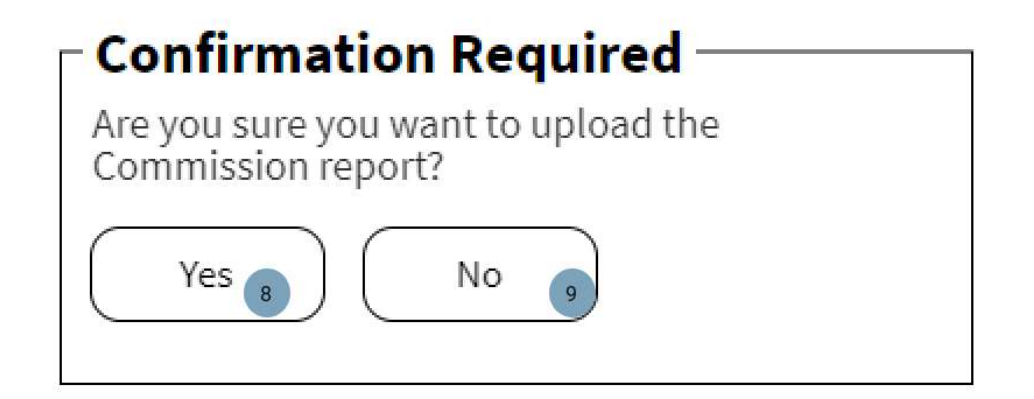

| Screen Name                 | Capture Commission report screens                                                        |                                                                                                   |  |  |
|-----------------------------|------------------------------------------------------------------------------------------|---------------------------------------------------------------------------------------------------|--|--|
| Requirement Number and Name | 4.25                                                                                     | Capture Commission report                                                                         |  |  |
| Screen Description          | These screens indicate the process of capturing a new commission report to the document. |                                                                                                   |  |  |
| Control Number              | Control Type                                                                             | Control Description                                                                               |  |  |
| 1                           | Button                                                                                   | Clicks the button to enter                                                                        |  |  |
| 2                           | Textbox                                                                                  | Enters the name of the commission report being uploaded.                                          |  |  |
| 3                           | Textbox<br>(disabled)                                                                    | Displays the date the commission report is being uploaded.                                        |  |  |
| 4                           | Textbox                                                                                  | Enter the project name to commission report is to be associated to.                               |  |  |
| 5                           | Button                                                                                   | Click to selects the commission report to<br>be uploaded to the system from the<br>user's device. |  |  |
| 6                           | Button                                                                                   | Click to upload the Commission report.                                                            |  |  |
| 7                           | Button                                                                                   | Clicks to cancel the process of capturing the Commission report.                                  |  |  |
| 8                           | Button                                                                                   | Clicked to confirm the uploading of the                                                           |  |  |
| 9                           | Button                                                                                   | Clicked to reject the uploading of the commission report.                                         |  |  |

#### 1.4.26 Search Commission report

| 000                         |                               |                         |          |          |           |              |                |
|-----------------------------|-------------------------------|-------------------------|----------|----------|-----------|--------------|----------------|
| Gohvan Co                   | nstr                          | uctio                   | n        |          |           |              | Login   Logout |
| Michael van der<br>Director | Walt                          | Proj                    | ects     | Ð        |           | Q            | Search         |
| Construction                | Projects                      | _                       | t Nam    | Ie       | Site Tune | Data started | Project Status |
| Client Quotes               | Construction :                | Sites<br>ms             | i   Date | Location | Site Type | Date started |                |
| Supplier Orders             | Compliance D<br>Radio Frequer | ocuments<br>ncy reports |          |          |           |              |                |
| Invoicing                   | Snags<br>Acceptance Do        | ocuments                |          |          |           |              |                |
| Inventory Management        | Site Sign-off<br>Commission r | eports 1                |          |          |           |              |                |
| Administration              | Site Types                    |                         |          |          |           |              |                |
| Employee                    |                               |                         |          |          |           |              |                |
| Account                     |                               |                         |          |          |           |              |                |

| 000                              |                        |                |
|----------------------------------|------------------------|----------------|
| Gohvan Constr                    | uction                 | Login   Logout |
| Michael van der Walt<br>Director | Commission Reports     | Search 3       |
| Construction                     | Commission Report Name |                |
| Client Quotes                    |                        |                |
| Supplier Orders                  |                        |                |
| Invoicing                        |                        |                |
| Inventory Management             |                        |                |
| Administration                   |                        |                |
| Employee                         |                        |                |
| Account                          | Upload                 |                |

| 000                  |                                                       |  |  |  |
|----------------------|-------------------------------------------------------|--|--|--|
| Gohvan Construction  |                                                       |  |  |  |
| Michael van der Walt | Commission Report                                     |  |  |  |
| Construction         | Name: example                                         |  |  |  |
| Client Quotes        | Project Name Test                                     |  |  |  |
| Supplier Orders      | Commission Report Document:<br>View Commission Report |  |  |  |
| Invoicing            |                                                       |  |  |  |
| Inventory Management |                                                       |  |  |  |
| Administration       |                                                       |  |  |  |
|                      |                                                       |  |  |  |
|                      | Return                                                |  |  |  |

| Screen Name                 | Search Commission report screens                                           |                                                                                                    |  |
|-----------------------------|----------------------------------------------------------------------------|----------------------------------------------------------------------------------------------------|--|
| Requirement Number and Name | 4.26                                                                       | Search Commission report                                                                                            |  |
| Screen Description          | These screens indicate the process of Searching for the commission report. |                                                                                                    |  |
| Control Number              | Control Type                                                               | Control Description                                                                                                 |  |
| 1                           | Link                                                                       | Direc9ts the user to the Search<br>Commission report page                                                           |  |
| 2                           | Textbox                                                                    | Enter the desired commission report name to be searched.                                                            |  |
| 3                           | Button                                                                     | Clicked to search for the entered<br>Commission report details.                                                     |  |
| 4                           | Label                                                                      | Displays the details of the Commission<br>report, Commission report name, ID<br>Date upload and associated project. |  |
| 5                           | Button                                                                     | Clicked to view the Commission report document.                                                                     |  |
| 6                           | Button                                                                     | Clicked to return to the search commission reports page.                                                            |  |

#### 1.4.27 Create Site Type

| 000                              |                   |                   |          |  |  |  |
|----------------------------------|-------------------|-------------------|----------|--|--|--|
| Gohvan Construction              |                   |                   |          |  |  |  |
| Michael van der Walt<br>Director | Site Typ          | Des               | Q Search |  |  |  |
| Construction                     |                   |                   |          |  |  |  |
| Client Quotes                    | Site Type ID      | Site Type         | View     |  |  |  |
| Supplier Orders                  | 1                 | Greenfield        | View     |  |  |  |
| Invoicing                        | 2                 | Temporary         | View     |  |  |  |
| Inventory Management             | 3                 | Rooftop           | View     |  |  |  |
| Administration                   |                   |                   |          |  |  |  |
| Employee                         |                   |                   |          |  |  |  |
| Account                          | Level1 > Level2 > | Level 3 > Level 4 |          |  |  |  |

| New Site T   | /pe      |   |
|--------------|----------|---|
| Name:        | 2        |   |
| Description: |          | 3 |
|              |          |   |
|              |          |   |
|              |          |   |
| Create       | 4 Cancel |   |
|              |          |   |

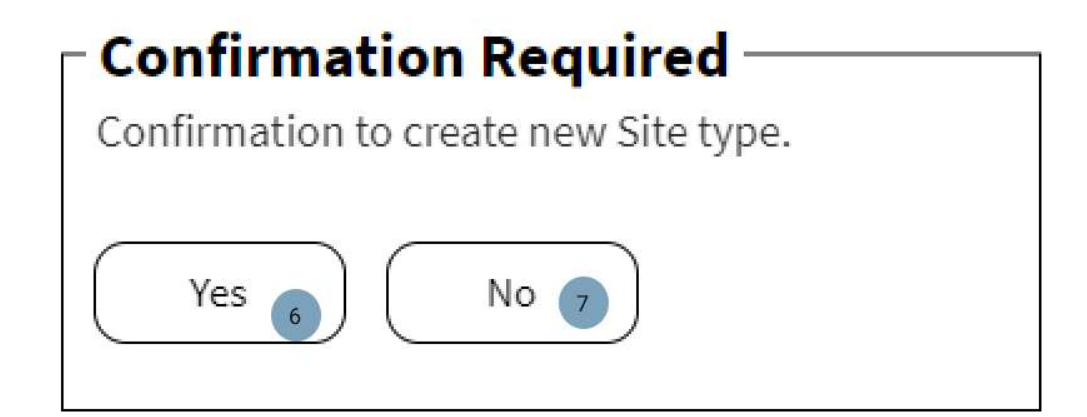

| Screen Name                 | Create Site Type screens                                        |                                                                 |  |  |
|-----------------------------|-----------------------------------------------------------------|-----------------------------------------------------------------|--|--|
| Requirement Number and Name | 4.27                                                            | Create Site Type                                                |  |  |
| Screen Description          | These screens indicate the process of creating a new Site Type. |                                                                 |  |  |
| Control Number              | Control Type                                                    | Control Description                                             |  |  |
| 1                           | Button                                                          | Clicked to create a new site type.                              |  |  |
| 2                           | Textbox                                                         | Enter the new site types name.                                  |  |  |
| 3                           | Textbox                                                         | Enter the new site types description.                           |  |  |
| 4                           | Button                                                          | Clicked to create the new site type.                            |  |  |
| 5                           | Button                                                          | Clicked to cancel the creation of the new site type.            |  |  |
| 6                           | Button                                                          | Clicked to confirm the creation of the new site type.           |  |  |
| 7                           | Button                                                          | Clicked to reject the confirmation to create the new site type. |  |  |

#### 1.4.28 Search Site type

| 000                  |                               |                          |          |          |           |              |                |
|----------------------|-------------------------------|--------------------------|----------|----------|-----------|--------------|----------------|
| Gohvan Co            | onstr                         | uctio                    | n        |          |           |              | Login   Logout |
| Michael van der Walt |                               | Projects 🕀 🔍             |          |          | Search    |              |                |
| Construction         | Projects                      | _                        | :t Nam   | е        |           | •            | Project Status |
| Client Quotes        | Construction<br>Allocated Tea | Sites                    | r   Date | Location | Site Type | Date started | description    |
| Supplier Orders      | Compliance [<br>Radio Freque  | Documents<br>ncy reports |          |          |           |              |                |
| Invoicing            | Snags                         |                          |          |          |           |              |                |
| Inventory Management | Site Sign-off                 | ocuments                 |          |          |           |              |                |
| Administration       | Commission<br>Site Types      | reports<br>1             |          |          |           |              |                |
| Employee             |                               |                          |          |          |           |              |                |
| Account              |                               |                          |          |          |           |              |                |

| 000                              |                                       |            |            |  |
|----------------------------------|---------------------------------------|------------|------------|--|
| Gohvan Construction              |                                       |            |            |  |
| Michael van der Walt<br>Director | Site Typ                              | pes (      | Q Search 3 |  |
| Construction                     |                                       |            |            |  |
| Client Quotes                    | Site Type ID                          | Site Type  | View       |  |
| Supplier Orders                  | 1                                     | Greenfield | View 4     |  |
| Invoicing                        | 2                                     | Temporary  | View       |  |
| Inventory Management             | 3                                     | Rooftop    | View       |  |
| Administration                   |                                       |            |            |  |
| Employee                         |                                       |            |            |  |
| Account                          | Level 1 > Level 2 > Level 3 > Level 4 |            |            |  |

| - View Site T | vne           |
|---------------|---------------|
| view site i   | ype           |
| Name:         |               |
| Description:  |               |
|               |               |
|               |               |
| Edit          | 6 7<br>Cancel |

| Screen Name                 | Search Site type screens                                         |                                                      |  |
|-----------------------------|------------------------------------------------------------------|------------------------------------------------------|--|
| Requirement Number and Name | 4.28                                                             | Search Site type                                     |  |
| Screen Description          | These screens indicate the process of searching for a site type. |                                                      |  |
| Control Number              | Control Type                                                     | Control Description                                  |  |
| 1                           | Link                                                             | Clicked to direct the user to the Site type page.    |  |
| 2                           | Textbox                                                          | To enter a Site type name to search for.             |  |
| 3                           | Button                                                           | Clicked to search for the Site Type name entered.    |  |
| 4                           | Button                                                           | Clicked to view the details of the site type.        |  |
| 5                           | Button                                                           | Clicked to create a new site type.                   |  |
| 6                           | Button                                                           | Clicked to edit the details of the new site type.    |  |
| 7                           | Button                                                           | Clicked to close the modal of the site type details. |  |

#### 1.4.29 Edit Site Type

| View Site T  | уре      |
|--------------|----------|
| Name:        |          |
| Description: |          |
|              |          |
|              |          |
|              |          |
| Edit         | 1 Cancel |

| Edit Site Ty | /pe              |   |
|--------------|------------------|---|
| Name:        | 2                |   |
| Description: |                  | 3 |
|              |                  |   |
|              |                  | ] |
| Confirm Ed   | 4 5<br>it Cancel |   |

| Confirmation Required           | - |
|---------------------------------|---|
| Confirmation to edit Site type. |   |
| Yes 6 No 7                      |   |
| Screen Name                 | Edit Site Type screens                                     |                                                                         |  |
|-----------------------------|------------------------------------------------------------|-------------------------------------------------------------------------|--|
| Requirement Number and Name | 4.29 Edit Site Type                                        |                                                                         |  |
| Screen Description          | These screens indicate the process of editing a site type. |                                                                         |  |
| Control Number              | Control Type                                               | Control Description                                                     |  |
| 1                           | Button                                                     | Clicked to edit the site type details.                                  |  |
| 2                           | Textbox                                                    | Enter the edited name for the site type details.                        |  |
| 3                           | Textbox                                                    | Enter the edited site type details.                                     |  |
| 4                           | Button                                                     | Clicked to edit the site type details.                                  |  |
| 5                           | Button                                                     | Clicked the cancel the process of editing the site type details.        |  |
| 6                           | Button                                                     | Clicked to confirm to edit the site type details.                       |  |
| 7                           | Button                                                     | Clicked to reject the<br>confirmation to edit the Site<br>type details. |  |

### 1.5. Invoicing Subsystem

### 1.5.1 Search Invoice

| 000                              |                                          |                |  |  |
|----------------------------------|------------------------------------------|----------------|--|--|
| Gohvan Construction Logout       |                                          |                |  |  |
| Michael van der Walt<br>Director | Projects 😌 🤇                             | Search         |  |  |
| Construction                     | Project Name                             | Project Status |  |  |
| Client Quotes                    |                                          |                |  |  |
| Supplier Orders                  |                                          |                |  |  |
| Invoicing                        | Search Invoice 2 Search Proof of Payment |                |  |  |
| Inventory Management             | Search Invoice Type Create Invoice type  |                |  |  |
| Administration                   |                                          |                |  |  |
| Employee                         |                                          |                |  |  |
| Account                          | Level1 > Level2 > Level3 > Level4        |                |  |  |

Figure 64: 1.5 Search Invoice-1

| 000                              |                        |                  |           |            |  |
|----------------------------------|------------------------|------------------|-----------|------------|--|
| Gohvan Construction              |                        |                  |           |            |  |
| Michael van der Walt<br>Director | Search I               | Search Invoice 🔙 |           |            |  |
| Construction                     | Invoice Number         | Date Sent        | Date Paid | Invoice    |  |
| Client Quotes                    |                        |                  |           | Download 7 |  |
| Supplier Orders                  |                        |                  |           | Download   |  |
| Invoicing                        |                        |                  |           |            |  |
| Inventory Management             |                        |                  |           |            |  |
| Administration                   |                        |                  |           |            |  |
| Employee                         | Back                   |                  |           |            |  |
| Account                          | Level1 > Level2 > Leve | 13 > Level4      |           |            |  |

Figure 65: 1.5 Search Invoice-2

| Screen Name        | Search Invoice |                                                      |  |
|--------------------|----------------|------------------------------------------------------|--|
| Requirement        | 5.1            | Search Invoice                                       |  |
| Number and Name    |                |                                                      |  |
| Screen Description | These scree    | ns indicate the search process of an invoice record. |  |
| Control Number     | Control        | Control Description                                  |  |
|                    | Туре           |                                                      |  |
| 1                  | button         | Clicked to display the invoicing functions           |  |
| 2                  | button         | Clicked to navigate to search invoice                |  |
| 3                  | Dropdown       | Used to sort by invoice types                        |  |
| 4                  | Textbox        | Used to capture search parameter                     |  |
| 5                  | Table          | This table will contain the saved Invoice            |  |
| 6                  | Button         | None                                                 |  |
| 7                  | Button         | Each record in the Results Table will have a         |  |
|                    |                | Download Invoice button. This allows the Financial   |  |
|                    |                | Officer to download the Invoice.                     |  |
| 8                  | Button         | This is used to help the Financial Officer navigate  |  |
|                    |                | back.                                                |  |

#### 1.5.2 Send Invoice

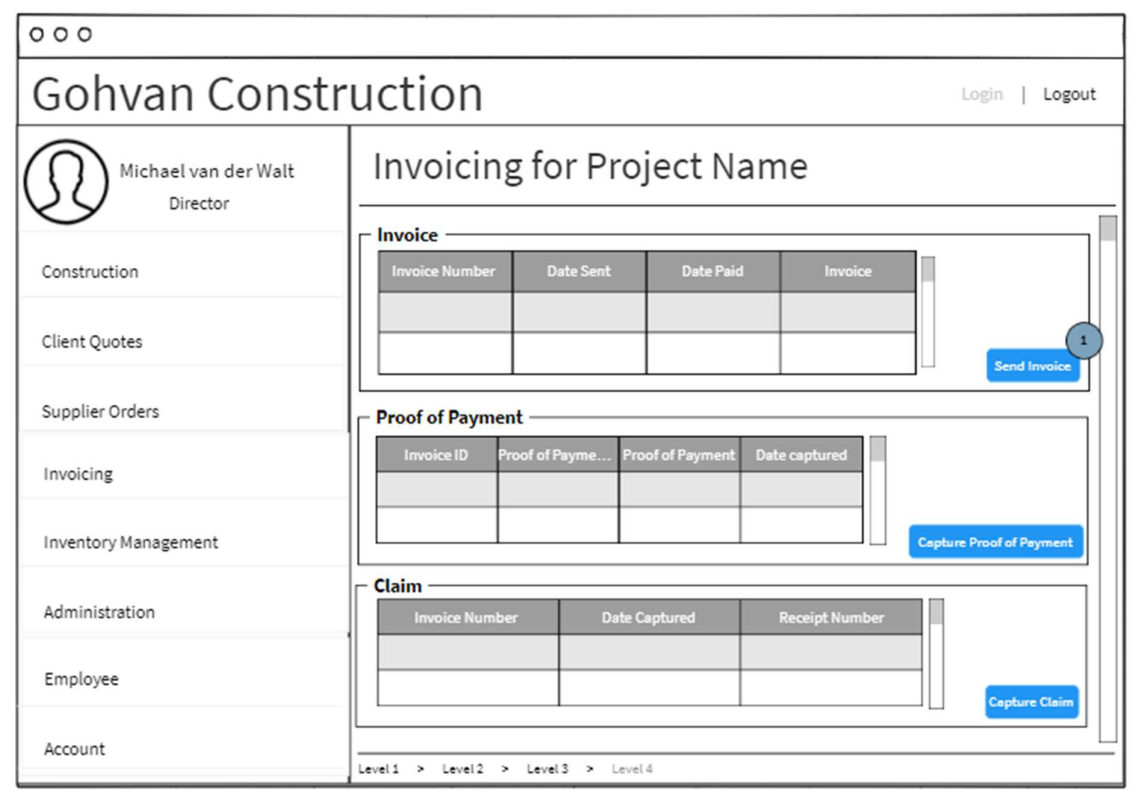

PARALINEAR

Figure 66: 1.5 Send Invoice-1

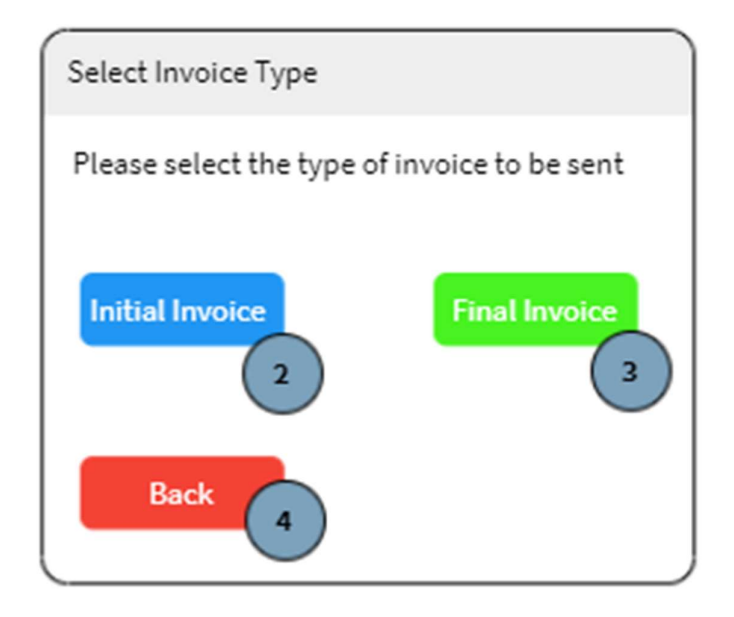

Figure 67: 1.5 Send Invoice-2

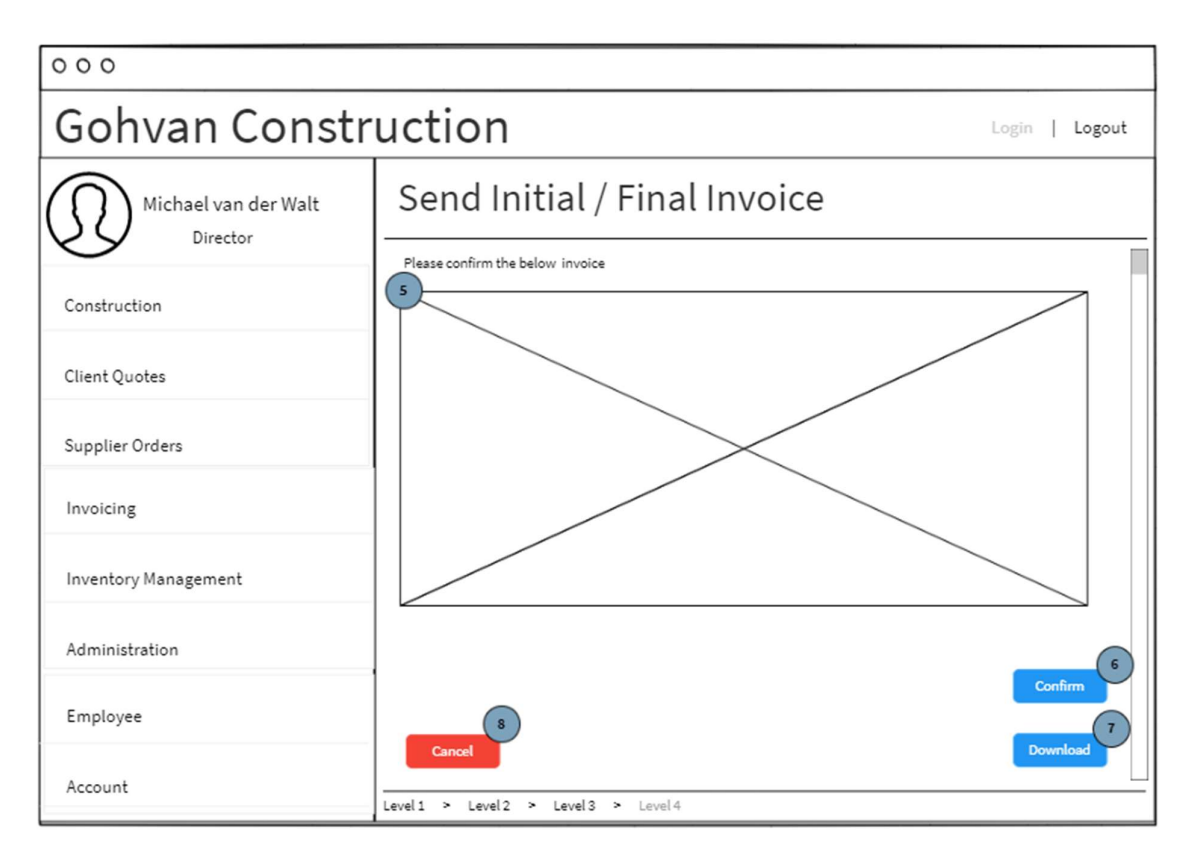

Figure 68: 1.5 Send Invoice-3

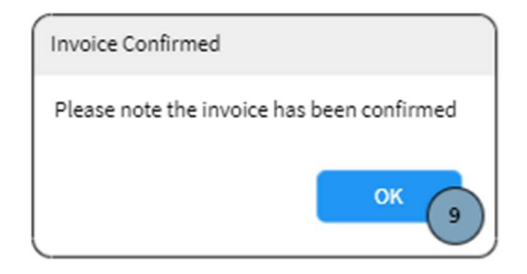

#### Figure 69: 1.5 Send Invoice-4

| Screen Name        | Send Invoice       |                                                  |
|--------------------|--------------------|--------------------------------------------------|
| Requirement        | 5.2                | Send Invoice                                     |
| Number and Name    |                    |                                                  |
| Screen Description | These screens indi | cate the process of sending an invoice to the    |
|                    | financial officer. |                                                  |
| Control Number     | Control Type       | Control Description                              |
| 1                  | button             | Clicked to navigate to display Select Invoice    |
|                    |                    | Type modal.                                      |
| 2                  | Button             | This is used to select the type of invoice to be |
|                    |                    | sent.                                            |
| 3                  | Button             | This is used to select the type of invoice to be |
|                    |                    | sent.                                            |
| 4                  | Button             | This is used to help the User navigate back.     |

| 5 | PDF Viewer<br>( <iframe> or link<br/><a>)</a></iframe> | This is used to select the type of invoice to be sent.                                                                   |
|---|--------------------------------------------------------|----------------------------------------------------------------------------------------------------|
| 6 | Button                                                 | This is used to confirm that the invoice is correct.                                                                     |
| 7 | Button                                                 | This is used to download the displayed invoice<br>pdf. This button is disabled until the "Confirm"<br>button is clicked. |
| 8 | Button                                                 | This is used to help the financial officer confirm that the invoice is not correct. And it allows navigate back.         |
| 9 | Button                                                 | This is used to acknowledge the alert.                                                                                   |

### 1.5.3 Capture Proof of Payment

| Gohvan Constr                                                                                                    | ruction Login   Logout                                                                                                    |
|----------------------------------------------------------------------------------------------------|----------------------------------------------------------------------------------------------------|
| Michael van der Walt<br>Director                                                                                                    | Invoicing for Project Name                                                                                                    |
| Construction                                                                                                    | Invoice Invoice Number Date Sent Date Paid Invoice                                                                                                    |
| Client Quotes                                                                                                    | Send Invoice                                                                                                    |
| Supplier Orders                                                                                                    | Proof of Payment                                                                                                    |
| Invoicing                                                                                                    | Invoice ID Proof of Payme Proof of Payment Date captured                                                                                                    |
| Inventory Management                                                                                                    | Capture Proof of Payment                                                                                                    |
| Administration                                                                                                    | Claim<br>Invoice Number Date Captured Receipt Number                                                                                                    |
| Employee                                                                                                    | Capture Claim                                                                                                    |
| Account                                                                                                    | Level1 > Level3 > Level4                                                                                                    |
| 000                                                                                                    |                                                                                                    |
| Gohvan Constr                                                                                                    | ruction Logout                                                                                                    |
|                                                                                                    |                                                                                                    |
| Michael van der Walt<br>Director                                                                                                    | Project Invoices                                                                                                    |
| Michael van der Walt<br>Director<br>Construction                                                                                                    | Project Invoices Search                                                                                                    |
| Michael van der Walt<br>Director<br>Construction<br>Client Quotes                                                                                       | Project Invoices Search Please select an invoice to capture proof of payment Invoice Number Date Sent Date Paid Invoice                                            |
| Michael van der Walt<br>Director<br>Construction<br>Client Quotes<br>Supplier Orders                                                                    | Project Invoices Search Plesse select an invoice to capture proof of payment Invoice Number Date Sent Date Paid Invoice Invoice Number Date Sent Date Paid Invoice |
| Michael van der Walt<br>Director<br>Construction<br>Client Quotes<br>Supplier Orders<br>Invoicing                                                       | Please select an invoice to capture proof of payment           Invoice Number         Date Sent         Date Paid         Invoice                                  |
| Michael van der Walt<br>Director<br>Construction<br>Client Quotes<br>Supplier Orders<br>Invoicing<br>Inventory Management                               | Please select an invoice to capture proof of payment           Invoice Number         Date Sent         Date Paid         Invoice                                  |
| Michael van der Walt<br>Director<br>Construction<br>Client Quotes<br>Supplier Orders<br>Invoicing<br>Inventory Management<br>Administration             | Please select an invoice to capture proof of payment           Invoice Number         Date Sent         Date Paid         Invoice                                  |
| Michael van der Walt<br>Director<br>Construction<br>Client Quotes<br>Supplier Orders<br>Invoicing<br>Inventory Management<br>Administration<br>Employee | Project Invoices Search Please select an invoice to capture proof of payment Invoice Number Date Sent Date Paid Invoice                                            |

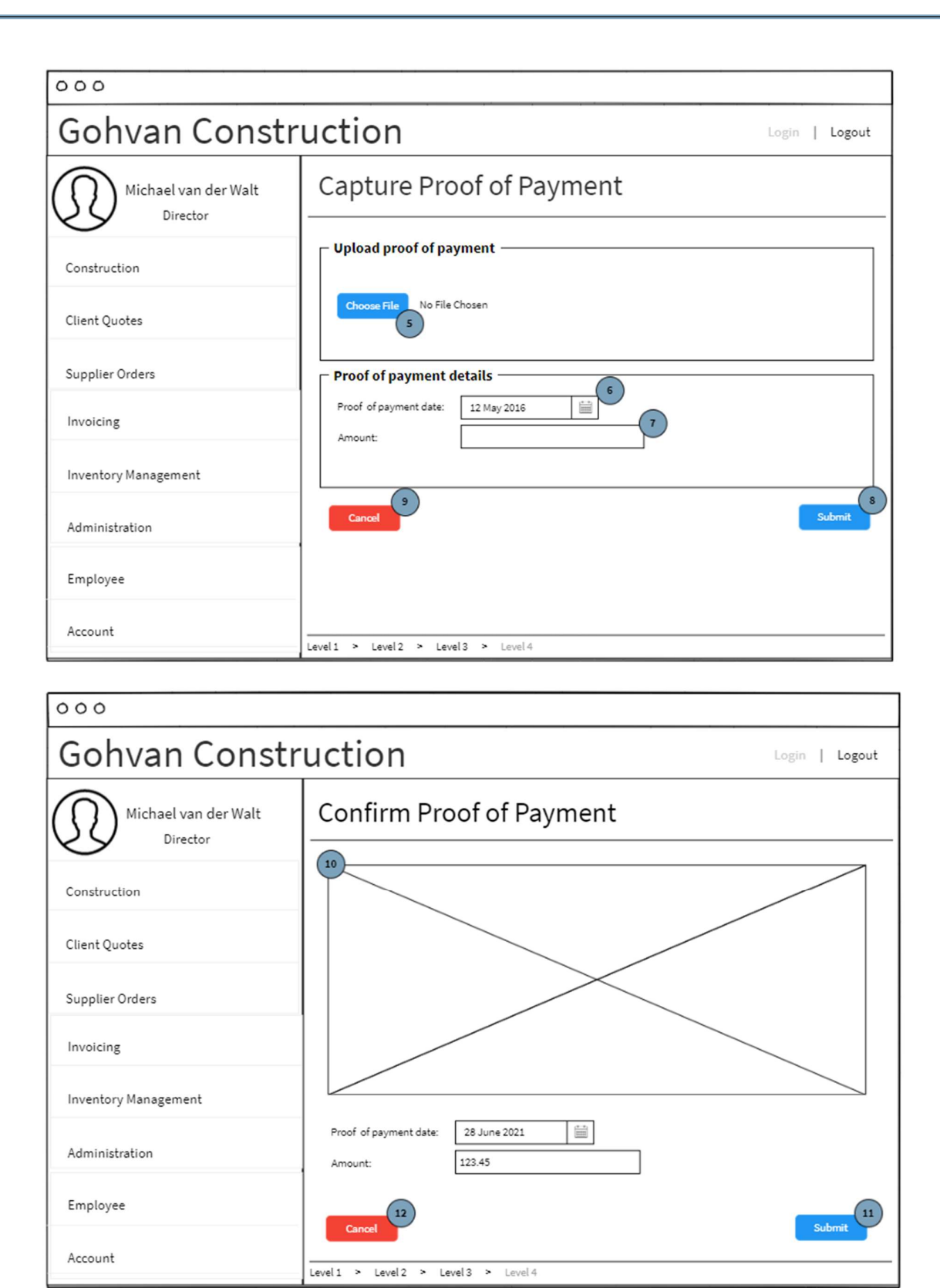

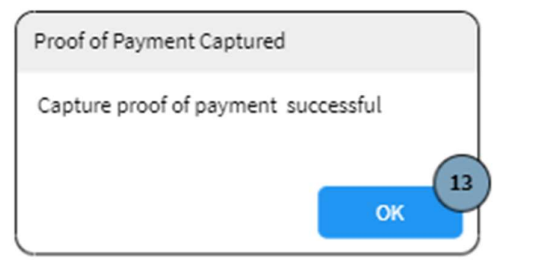

| Screen Name                    | Capture Proof of Payment                                        |                                                         |  |  |
|--------------------------------|-----------------------------------------------------------------|---------------------------------------------------------|--|--|
| Requirement Number<br>and Name | 5.3 Capture Proof of Payment                                    |                                                         |  |  |
| Screen Description             | These screens indicate the search process of an invoice record. |                                                         |  |  |
| Control Number                 | Control Type                                                    | Control Description                                     |  |  |
| 1                              | button                                                          | Clicked to navigate to select invoice screen            |  |  |
| 3                              | Table                                                           | This table will contain the saved Invoice               |  |  |
|                                |                                                                 | information per row.                                    |  |  |
| 4                              | Button                                                          | This is used to help the Financial Officer              |  |  |
|                                |                                                                 | navigate back.                                          |  |  |
| 5                              | File Upload                                                     | This is used to upload the POP.                         |  |  |
| 6                              | Label & Date                                                    | Label & Date These controls are used to get the date of |  |  |
|                                | Input                                                           | Input the POP                                           |  |  |
| 7                              | Label &                                                         | Label & These controls are used to get the POP's        |  |  |
|                                | Textbox Amount.                                                 |                                                         |  |  |
| 8                              | Button                                                          | This is used to submit the provided details.            |  |  |
| 9                              | Button                                                          | This is used to help the Financial Officer              |  |  |
|                                |                                                                 | navigate back.                                          |  |  |
| 10                             | Image                                                           | This is the screenshot uploaded by the                  |  |  |
|                                |                                                                 | financial officer.                                      |  |  |
| 11                             | Button                                                          | This is used to confirm the POP.                        |  |  |
| 12                             | Button This is used to help the Financial Officer               |                                                         |  |  |
|                                |                                                                 | navigate back.                                          |  |  |
| 13                             | Button                                                          | This is used to acknowledge the alert.                  |  |  |

#### 1.5.4 Capture Claim

| 1                                |                                                      |                 |                          |
|----------------------------------|------------------------------------------------------|-----------------|--------------------------|
| 000                              |                                                      |                 |                          |
| Gohvan Const                     | ruction                                              |                 | Login   Logout           |
| Michael van der Walt<br>Director | Invoicing for Project N                              | lame send 1     | nvoice Send Invoice      |
| Construction                     | Invoice Number Date Sent Date Pa                     | id Invoice      |                          |
| Client Quotes                    |                                                      |                 | Send Invoice             |
| Supplier Orders                  | Proof of Payment                                     |                 |                          |
| Invoicing                        | Invoice ID Proof of Payme Proof of Paymen            | t Date captured |                          |
| Inventory Management             |                                                      |                 | Capture Proof of Payment |
| Administration                   | Claim<br>Invoice Number Date Captured                | Receipt Number  |                          |
| Employee                         |                                                      |                 | 1<br>Capture Claim       |
| Account                          | Level 1 > Level 2 > Level 3 > Level 4                |                 |                          |
| 000                              |                                                      |                 |                          |
| Gohvan Const                     | ruction                                              |                 | Login   Logout           |
| Michael van der Walt             | Project Invoices                                     | Q               | Search                   |
|                                  | Please select an invoice to capture proof of payment |                 |                          |
| Construction                     | 2<br>Invoice Number Date Sent                        | Date Paid       | Invoice                  |
| Client Quotes                    |                                                      |                 |                          |
| Supplier Orders                  |                                                      |                 |                          |
| Invoicing                        |                                                      |                 |                          |
| Inventory Management             |                                                      |                 |                          |

Administration

Employee

Account

Cano

Level 1 > Level 2 > Level 3 > Level 4

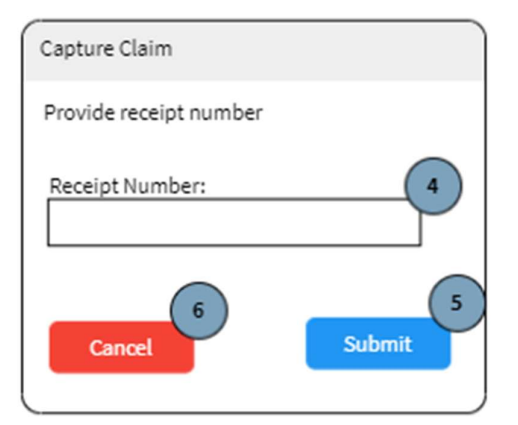

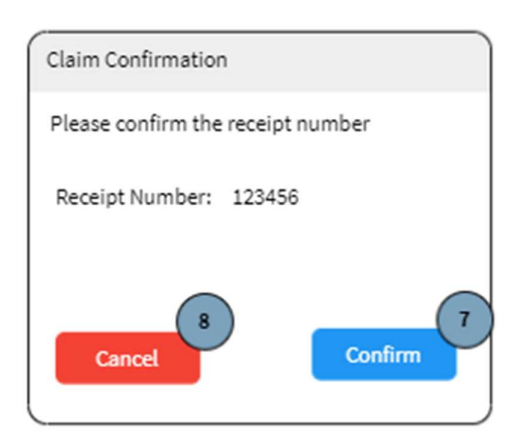

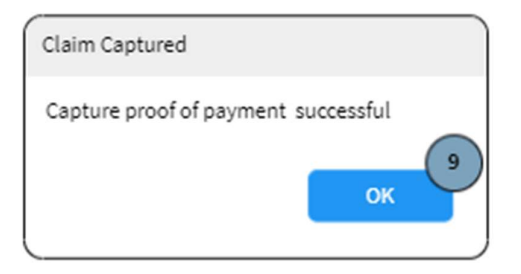

| Screen Name        | Capture Claim |                                               |
|--------------------|---------------|-----------------------------------------------|
| Requirement Number | 5.4           | Capture Claim                                 |
| and Name           |               |                                               |
| Screen Description | These screens | indicate the capturing process of a claim     |
|                    | record.       |                                               |
| Control Number     | Control       | Control Description                           |
|                    | Туре          |                                               |
| 1                  | button        | Clicked to navigate to display Select Invoice |
|                    |               | Type modal.                                   |
| 2                  | Table         | This table will contain the saved Invoice     |
|                    |               | information per row.                          |
| 3                  | Button        | This is used to help the Financial Officer    |
|                    |               | navigate back.                                |
| 4                  | Label &       | These controls are used to get the date of    |
|                    | Textbox       | the receipt Number.                           |

| 5 | Button | This is used to submit the provided details.              |
|---|--------|-----------------------------------------------------------|
| 6 | Button | This is used to help the Financial Officer navigate back. |
| 7 | Button | This is used to confirm the receipt number.               |
| 8 | Button | This is used to help the Financial Officer navigate back. |
| 9 | Button | This is used to acknowledge the alert.                    |

# 1.5.5 Search Proof of Payment

| 000                              |                          |                         |              |                |
|----------------------------------|--------------------------|-------------------------|--------------|----------------|
| Gohvan Constr                    | uction                   |                         |              | Login   Logout |
| Michael van der Walt<br>Director | Projects                 | •                       | ٩            | Search         |
| Construction                     | Project Nam              | е                       | I            | Project Status |
| Client Quotes                    | Site Number   Date       | Location   Site Type    | Date started | description    |
| Supplier Orders                  |                          |                         |              |                |
| Invoicing                        | Search Invoice           | Search Proof of Payment | Ĵ            |                |
| Inventory Management             | Search Invoice Type      | Create Invoice type     | )            |                |
| Administration                   |                          |                         |              |                |
| Employee                         |                          |                         |              |                |
| Account                          | Level1 > Level2 > Level3 | > Level 4               |              |                |

| 000                              |                       |                     |                  |                |
|----------------------------------|-----------------------|---------------------|------------------|----------------|
| Gohvan Constr                    | uction                |                     |                  | Login   Logout |
| Michael van der Walt<br>Director | Search Proof o        | f Payment Sort      | <b>↓</b> Q       | 3 Search       |
| Construction                     | 5<br>Invoice ID       | Proof of Payment ID | Proof of Payment | Date captured  |
| Client Quotes                    |                       |                     | View             |                |
| Supplier Orders                  |                       |                     | View             |                |
| Invoicing                        |                       |                     |                  |                |
| Inventory Management             |                       |                     |                  |                |
| Administration                   | Back                  |                     |                  |                |
| Employee                         |                       |                     |                  |                |
| Account                          | Level1 > Level2 > Lev | el3 > Level4        |                  |                |

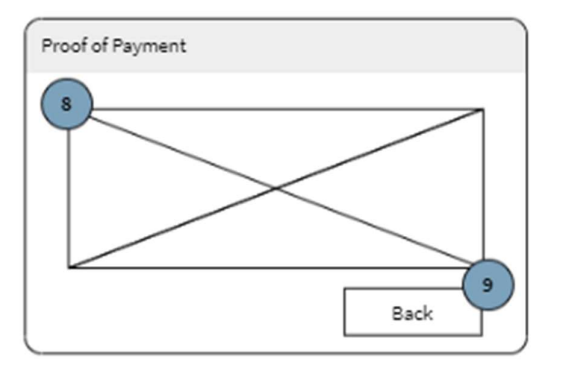

| Screen Name     | Search Proof of Payment |                                                           |
|-----------------|-------------------------|-----------------------------------------------------------|
| Requirement     | 5.5                     | Search Proof of Payment                                   |
| Number and Name |                         |                                                           |
| Screen          | These scre              | ens indicate the search process of proof of payment       |
| Description     | record.                 |                                                           |
| Control Number  | Control                 | Control Description                                       |
|                 | Туре                    |                                                           |
| 1               | Button                  | This is used to display the invoicing functions           |
| 2               | Button                  | Used to display search proof of payment screen            |
| 3               | Textbox                 | This is used to get the search parameter from the         |
|                 |                         | Financial Officer.                                        |
| 4               | Drop                    | This is used to get the filter option from the Financial  |
|                 | down                    | Officer.                                                  |
| 5               | Table                   | This table will contain the saved Proof of Payment        |
| 6               | Button                  | Each record in the Results Table will have a "View        |
|                 |                         | Proof of Payment" button. This allows the Financial       |
|                 |                         | Officer to view the stored Proof of payment.              |
| 7               | Button                  | This is used to help the Financial Officer navigate back. |
| 8               | Image                   | This is the screenshot of the POP                         |
| 9               | Button                  | This is used to navigate back.                            |

# 1.5.6 Search Invoice Type

| 000                              |                                                  |                     |
|----------------------------------|--------------------------------------------------|---------------------|
| Gohvan Constr                    | uction                                           | Login   Logout      |
| Michael van der Walt<br>Director | Projects 🕂 🔍                                     | Search              |
| Construction                     | Project Name                                     | Project Status      |
| Client Quotes                    | Site Number   Date   Location   Site Type   Date | started description |
| Supplier Orders                  |                                                  |                     |
| Invoicing 1                      | Search Invoice Search Proof of Payment           |                     |
| Inventory Management             | Search Invoice Type Create Invoice type          |                     |
| Administration                   |                                                  |                     |
| Employee                         |                                                  |                     |
| Account                          | Level1 > Level2 > Level3 > Level4                |                     |

| 000                              |                                   |                          |
|----------------------------------|-----------------------------------|--------------------------|
| Gohvan Constr                    | ruction                           | Login   Logout           |
| Michael van der Walt<br>Director | Search Invoice Type               | Q Search                 |
| Construction                     | 4 Invoice Type ID                 | Invoice Type Description |
| Client Quotes                    |                                   |                          |
| Supplier Orders                  |                                   |                          |
| Invoicing                        | _                                 |                          |
| Inventory Management             | -                                 |                          |
| Administration                   |                                   |                          |
| Employee                         | Back                              |                          |
| Account                          | Level1 > Level2 > Level3 > Level4 |                          |

| 000                              |                                   |                          |
|----------------------------------|-----------------------------------|--------------------------|
| Gohvan Const                     | ruction                           | Login   Logout           |
| Michael van der Walt<br>Director | Search Invoice Type               | G Search                 |
| Construction                     | Invoice Type ID                   | Invoice Type Description |
| Client Quotes                    |                                   |                          |
| Supplier Orders                  |                                   |                          |
| Invoicing                        |                                   |                          |
| Inventory Management             | -                                 |                          |
| Administration                   |                                   |                          |
| Employee                         | Back                              |                          |
| Account                          | Level1 > Level2 > Level3 > Level4 |                          |

| Screen Name                    | Search Invoice Type  |                                                 |
|--------------------------------|----------------------|-------------------------------------------------|
| Requirement Number<br>and Name | 5.6                  | Search Invoice Type                             |
| Screen Description             | These screek record. | ns indicate the search process of invoice type  |
| Control Number                 | Control              | Control Description                             |
|                                | Туре                 |                                                 |
| 1                              | Button               | This is used to display the invoicing functions |
| 2                              | Button               | Used to display search invoice type screen      |
| 3                              | Textbox              | This is used to get the search parameter from   |
|                                |                      | the Financial Officer.                          |
| 4                              | Table                | This table will contain the saved Invoice Type  |
| 5                              | Button               | This is used to help the Financial Officer      |
|                                |                      | navigate back.                                  |

### 1.5.7 Create Invoice Type

| 000                              |                             |                         |              |                |
|----------------------------------|-----------------------------|-------------------------|--------------|----------------|
| Gohvan Constr                    | uction                      |                         |              | Login   Logout |
| Michael van der Walt<br>Director | Projects                    | •                       | Q            | Search         |
| Construction                     | Project Nam                 | e                       |              | Project Status |
| Client Quotes                    | Site Number   Date          | Location   SiteType     | Date started | description    |
| Supplier Orders                  |                             |                         |              |                |
| Invoicing                        | Search Invoice              | Search Proof of Payment |              |                |
| Inventory Management             | Search Invoice Type         | Create Invoice type     |              |                |
| Administration                   |                             |                         |              |                |
| Employee                         |                             |                         |              |                |
| Account                          | Level 1 > Level 2 > Level 3 | > Level 4               |              |                |

| 000                              |                                   |                          |
|----------------------------------|-----------------------------------|--------------------------|
| Gohvan Constr                    | ruction                           | Login   Logout           |
| Michael van der Walt<br>Director | Create Invoice Type 🕂             |                          |
| Construction                     | 3<br>Invoice Type ID              | Invoice Type Description |
| Client Quotes                    |                                   |                          |
| Supplier Orders                  |                                   |                          |
| Invoicing                        |                                   |                          |
| Inventory Management             | -                                 |                          |
| Administration                   | Back                              |                          |
| Employee                         |                                   |                          |
| Account                          | Level1 > Level2 > Level3 > Level4 |                          |

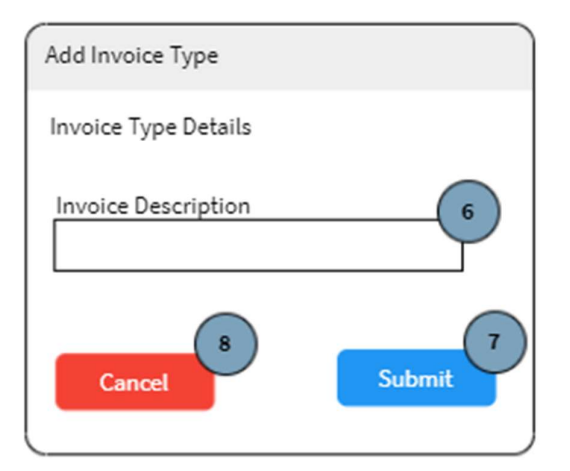

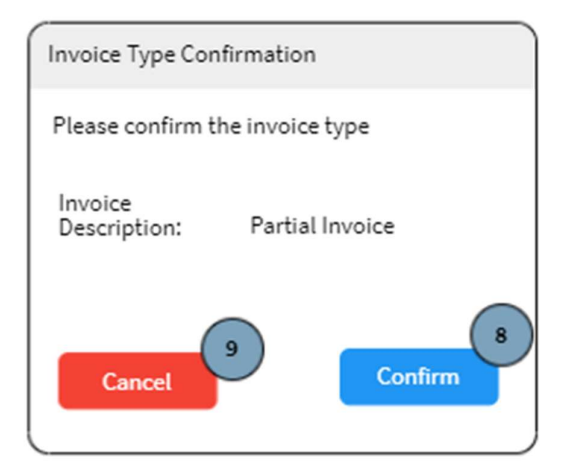

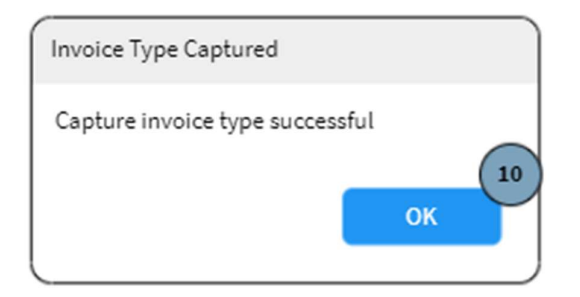

| Screen Name                 | Create Invoice Type |                                                   |
|-----------------------------|---------------------|---------------------------------------------------|
| Requirement Number and Name | 5.7                 | Create Invoice Type                               |
| Screen Description          | These screen        | s indicate the search process of invoice type     |
|                             | record.             |                                                   |
| Control Number              | Control             | Control Description                               |
|                             | Туре                |                                                   |
| 1                           | Button              | This is used to display the invoicing functions   |
| 2                           | Button              | Used to display create invoice type screen        |
| 3                           | Table               | This table will contain the saved Invoice Type    |
| 4                           | Button              | This is used when the Financial Officer wishes to |
|                             |                     | add a new invoice type to the system.             |

| 5  | Button    | This is used to help the Financial Officer navigate                                             |
|----|-----------|-------------------------------------------------------------------------------------------------|
|    |           | back.                                                                                           |
| 6  | Label and | This is used to display the date details of the                                                 |
|    | Textbox   | Proof of Payment.                                                                               |
| 7  | Button    | This is used when the financial officer has<br>provided the required details of the new Invoice |
|    |           | Type.                                                                                           |
| 8  | Button    | This used to cancel the creation or used to                                                     |
|    |           | navigate back.                                                                                  |
| 8  | Button    | This is used to confirm the provided details.                                                   |
| 9  | Button    | This is used to cancel or navigate back.                                                        |
| 10 | Button    | This is used to acknowledge the alert.                                                          |

### 1.6. Human Resource Subsystem

### 1.6.1 Add employee

| Michael van der Walt<br>Director | Employee Case Employee                  | sert keyword:<br>Search |
|----------------------------------|-----------------------------------------|-------------------------|
| onstruction                      | Employee                                |                         |
| lient Quotes                     | Employee   Name   Identification Number | View                    |
| upplier Orders                   |                                         |                         |
| nvoicing                         |                                         |                         |
| nventory Menagement              | _                                       |                         |
|                                  |                                         |                         |
| dministration                    |                                         |                         |

Figure 70: 6.1 Add Employee screen 1

| Name                  | Samantha                                                |      |
|-----------------------|---------------------------------------------------------|------|
| Sumame                | Derling                                                 |      |
| ID/Passport<br>Number | aa11788517645                                           | 0    |
| Tax Number            | 0762403851                                              |      |
| Home Address          | 788 Crussala Street<br>Lincolna<br>South Africa         |      |
| Email Address         | samantha.darlingQgmail.com                              |      |
| Postal Address        | 763 Crussels Street<br>Lincelns<br>South Africa<br>Cont | 11   |
| Employee Skills       | Buatraaa Analysia                                       | - 12 |
| Employee Type         | Operations Manager                                      | • •  |

Figure 71: 6.1 Add Employee screen 2

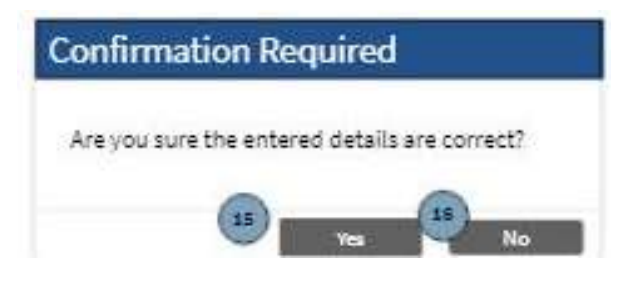

Figure 72: 6.1 Confirmation screen 1

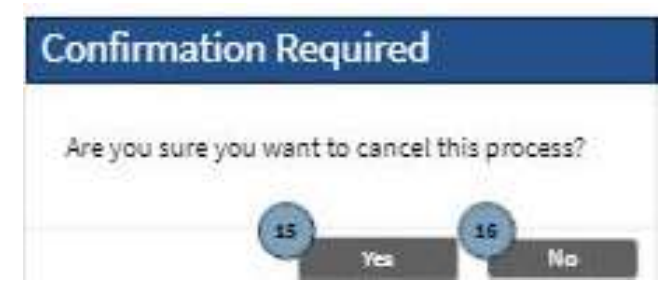

Figure 73: 6.1 Confirmation screen 2

| Screen Name                 | Add Employee Screens                                                                  |                                                                               |  |
|-----------------------------|---------------------------------------------------------------------------------------|-------------------------------------------------------------------------------|--|
| Requirement Number and Name | 6.1 Add Employee                                                                      |                                                                               |  |
| Screen Description          | These screens indicate how the Human Resource Officer adds an employee to the system. |                                                                               |  |
| Control Number              | Control Type                                                                          | Control Description                                                           |  |
| 1                           | Button                                                                                | Clicked to navigate to the<br>Employee Screen                                 |  |
| 2                           | Button                                                                                | Clicked to add the employee                                                   |  |
| 3                           | Dropdown                                                                              | Selected according to what<br>the Human Resource Officer<br>would like to add |  |
| 4                           | Button                                                                                | Clicked to cancel the<br>creation of an employee<br>process                   |  |
| 5                           | Textbox                                                                               | Input field to enter the name of the employee                                 |  |
| 6                           | Textbox                                                                               | Input field to enter the surname of the employee                              |  |
| 7                           | Textbox                                                                               | Input field to enter the<br>ID/Passport number of the<br>employee             |  |
| 8                           | Textbox                                                                               | Input field to enter the tax number of the employee                           |  |
| 9                           | Textarea                                                                              | Input field to enter the home address of the employee                         |  |
| 10                          | Textbox                                                                               | Input field to enter the email address of the employee                        |  |

| Screen Name                 | Add Employee Screens                                         |                                                             |  |
|-----------------------------|--------------------------------------------------------------|-------------------------------------------------------------|--|
| Requirement Number and Name | 6.1                                                          | Add Employee                                                |  |
| Screen Description          | These screens indicate how t<br>adds an employee to the syst | he Human Resource Officer<br>em.                            |  |
| Control Number              | Control Type                                                 | Control Description                                         |  |
| 11                          | Textarea                                                     | Input field to enter the postal address of the employee     |  |
| 12                          | Drop own                                                     | Selected for the appropriate employee skills                |  |
| 13                          | Dropdown                                                     | Selected for the appropriate employee type                  |  |
| 14                          | Button                                                       | Clicked to accept<br>confirmation of the dialog<br>details  |  |
| 15                          | Button                                                       | Clicked to deny confirmation of the dialog details          |  |
| 16                          | Button                                                       | Clicked to cancel the<br>creation of an employee<br>process |  |

# 1.6.2 Edit employee

| Michael ven der Welt | Employee                                | art lag worz |
|----------------------|-----------------------------------------|--------------|
| Director             |                                         |              |
| onstruction          | Employee                                |              |
| ient Quotes          | Employee   Neme   Identification Number | View         |
| upplier Orders       |                                         |              |
| wolcing              |                                         |              |
| iventory Management  |                                         |              |
| dministration        |                                         |              |
|                      |                                         |              |

Figure 74: 6.2 Edit Employee screen

| Nome                  | Sementhe (                                                 | 3 |
|-----------------------|------------------------------------------------------------|---|
| Sumame                | Darcing                                                    | • |
| ID/Pessport<br>Number | (BELITERET )                                               | • |
| TexNumber             | [2783-62891                                                | • |
| Home Address          | Teo Crussia Street<br>Lincolos<br>South Africa             | • |
| Emeil Address         | samantha.taring\$gmail.com                                 |   |
| Postal Address        | 765 Crussels Street<br>Unitains<br>Soluth Africa<br>S973 & | • |
| Employee Skills       | Suiten Antyria 🔹                                           |   |
| Employee Type         | Operations Wanager 🚽                                       | • |

Figure 75: 6.2 Edit Employee screen

| Confirm   | nation Requi       | red                |
|-----------|--------------------|--------------------|
| Are you s | ure the entered de | tails are correct? |
|           | <b>1</b> 5         | s 🕛 No             |

Figure 76: 6.2 Edit Employee confirmation screen

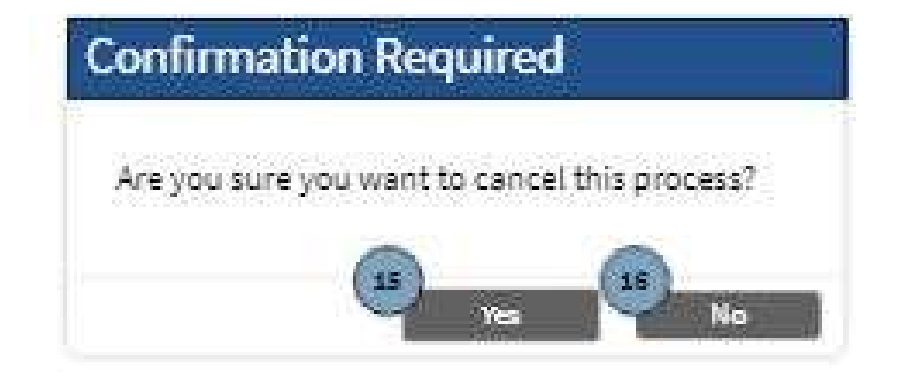

PARALINEAI

Figure 77: 6.2 Edit Employee confirmation screen

| Screen Name                 | Edit Employee Screens                                                                  |                                                                              |  |
|-----------------------------|----------------------------------------------------------------------------------------|------------------------------------------------------------------------------|--|
| Requirement Number and Name | 6.2 Edit Employee                                                                      |                                                                              |  |
| Screen Description          | These screens indicate how the Human Resource Officer edits an employee on the system. |                                                                              |  |
| Control Number              | Control Type                                                                           | Control Description                                                          |  |
| 1                           | Button                                                                                 | Clicked to navigate to the<br>Employee Screen                                |  |
| 2                           | Button                                                                                 | Clicked to input search criteria for the employee                            |  |
| 3                           | Dropdown                                                                               | Clicked to start the search process of an employee                           |  |
| 4                           | Button                                                                                 | Clicked to cancel the creation of an employee process                        |  |
| 5                           | Textbox                                                                                | Populated input field to<br>update the name of the<br>employee               |  |
| 6                           | Textbox                                                                                | Populated input field to<br>update the surname of the<br>employee            |  |
| 7                           | Textbox                                                                                | Populated input field to<br>update the ID/Passport<br>number of the employee |  |
| 8                           | Textbox                                                                                | Populated input field to<br>update the tax number of<br>the employee         |  |
| 9                           | Textarea                                                                               | Populated input field to<br>update the home address of<br>the employee       |  |
| 10                          | Textbox                                                                                | Populated input field to<br>update the email address of<br>the employee      |  |
| 11                          | Textarea                                                                               | Populated input field to<br>update the postal address of<br>the employee     |  |
| 12                          | Drop own                                                                               | Selected for the appropriate employee skills                                 |  |

| 13 | Dropdown | Selected for the appropriate employee type                  |
|----|----------|-------------------------------------------------------------|
| 14 | Button   | Clicked to accept<br>confirmation of the dialog<br>details  |
| 15 | Button   | Clicked to deny confirmation of the dialog details          |
| 16 | Button   | Clicked to cancel the<br>creation of an employee<br>process |

### 1.6.3 Search employee

| Sohvan Const         | ruction  |            |                  |                    | Lingen   Lagout |
|----------------------|----------|------------|------------------|--------------------|-----------------|
| Michael van der Walt | Emplo    | yee        | 🕂 Add Employee e | ] Inaertka<br>  Sa | search          |
|                      |          |            |                  | Samantha           |                 |
| onstruction          | Employ   | ee         |                  | Sammy              | 2               |
| Vent Ountes          |          |            |                  | Serah              |                 |
| actic Quinces        | Name     | Sumame     | ID II            | View               |                 |
| upplier Orders       | Samantha | Darling    | 8542178587452    | 4                  |                 |
| nvoicing             | Sammy    | Steuber    | 5910390545265    | 2                  |                 |
|                      | Sarah    | Konopelaki | 0130007521045    | <b>å</b>           |                 |
| nventory Management  | Saltin   | Harber     | 0552181559407    | *                  |                 |
| dministration        |          |            |                  |                    |                 |
| imployee             |          |            |                  |                    |                 |
| ccount               |          |            |                  |                    |                 |

Figure 78: 6.3 Search Employee screen

| View Emp              | oloyee                                                | €,         |
|-----------------------|-------------------------------------------------------|------------|
| Name                  | Secondra                                              |            |
| Sumeme                | Service                                               | <b>_</b> 0 |
| 1D/Pessport<br>Number |                                                       | 0          |
| Tax Number            | 1.000                                                 |            |
| Home Address          | 733 Comming Mentel<br>Internation<br>Research Science |            |
| Email Address         | werenthe define@gmail.com                             |            |
| Postel Address        | Without Real<br>Instant<br>Studie New<br>WIT          |            |
| Employee Skills       | Succession Section                                    | - 10       |
| Employee Type         | Sector Lage                                           | • •        |
| Destada               |                                                       | •          |

#### Figure 79: 6.3 Search Employee screen

| Screen Name                 | Search Employee Screens                                                                      |                                                            |  |
|-----------------------------|----------------------------------------------------------------------------------------------|------------------------------------------------------------|--|
| Requirement Number and Name | 6.3                                                                                          | Search Employee                                            |  |
| Screen Description          | These screens indicate how the Human Resource Office searches for an employee in the system. |                                                            |  |
| Control Number              | Control Type                                                                                 | Control Description                                        |  |
| 1                           | Button                                                                                       | Clicked to navigate to the<br>Employee Screen              |  |
| 2                           | Button                                                                                       | Clicked to input search criteria for the employee          |  |
| 3                           | Button                                                                                       | Clicked to start the search process of an employee         |  |
| 4                           | Button                                                                                       | Clicked to cancel the<br>viewing of an employee<br>process |  |

| 5  | Textbox  | Populated and disabled<br>input field to update the<br>name of the employee                  |
|----|----------|----------------------------------------------------------------------------------------------|
| 6  | Textbox  | Populated and disabled<br>input field to update the<br>surname of the employee               |
| 7  | Textbox  | Populated and disabled<br>input field to update the<br>ID/Passport number of the<br>employee |
| 8  | Textbox  | Populated and disabled<br>input field to update the tax<br>number of the employee            |
| 9  | Textarea | Populated and disabled<br>input field to update the<br>home address of the<br>employee       |
| 10 | Textbox  | Populated and disabled<br>input field to update the<br>email address of the<br>employee      |
| 11 | Textarea | Populated and disabled<br>input field to update the<br>postal address of the<br>employee     |
| 12 | Drop own | Selected for the appropriate employee skills, disabled                                       |
| 13 | Dropdown | Selected for the appropriate employee type, disabled                                         |

### 1.6.4 Upload Employee Document

| 000                              |                                       |                |
|----------------------------------|---------------------------------------|----------------|
| Gohvan Const                     | ruction                               | Login   Logout |
| Michael van der Walt<br>Director |                                       |                |
| Construction                     |                                       |                |
| Client Quotes                    |                                       |                |
| Supplier Orders                  |                                       |                |
| Invoicing                        |                                       |                |
| Inventory Management             |                                       |                |
| Administration                   |                                       |                |
| Employee                         |                                       |                |
| Account                          | Level 1 > Level 2 > Level 3 > Level 4 |                |

Figure 80: 6.4 Upload Employee document screen 1

| Sonivan conse                    |          |                 |
|----------------------------------|----------|-----------------|
| Michael van der Walt<br>Director | Employee | insert keyword: |
| onstruction                      | Employee |                 |
| lient Quotes                     |          |                 |
| upplier Orders                   |          |                 |
| nvoicing                         |          |                 |
| nventory Management              |          |                 |
| Administration                   |          |                 |
|                                  |          |                 |

Figure 81: 6.4 Upload Employee document screen 2

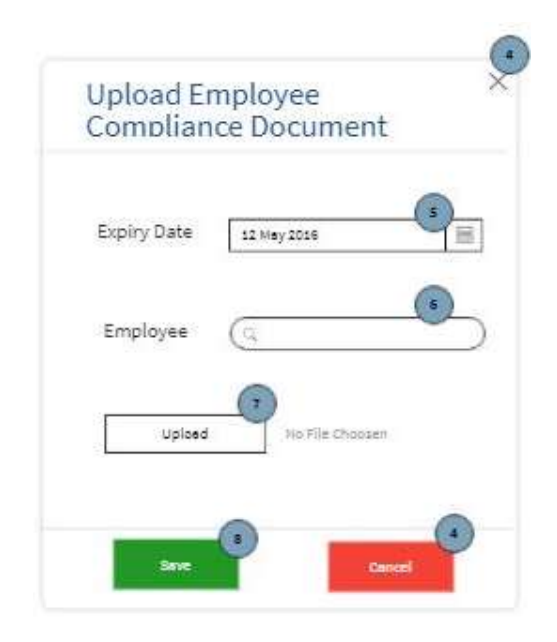

Figure 82: 6.4 Upload Employee document screen 3

| Contraction and the second second second second second second second second second second second second second                                           |   |   |                  |         |
|----------------------------------------------------------------------------------------------------|---|---|------------------|---------|
| 🗧 🕂 🛧 😾 > This PC                                                                                                    | × | Ö | 🖉 Search This PC |         |
| Organise 👻                                                                                                    |   |   | 10: • I          | 0       |
| Documents     Pictures     Folders (7)     Pictures     folders     Del 3     Diagram on Wor     Human Resourc     Decompate     Decompate     Decompate |   |   |                  | Ŷ       |
| This PC     J ID Objects     Desktop     Documents     Documents     Documents                                                                           |   | 1 |                  |         |
| File name:                                                                                                    |   | × | All Files        | ن<br>ما |

Figure 83: 6.4 Upload Employee document screen 4

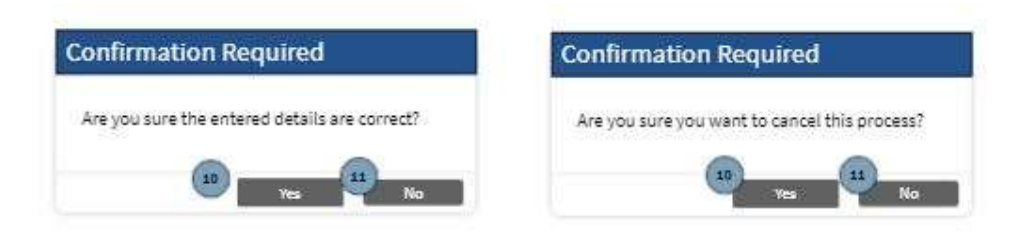

Figure 84: 6.4 Upload Employee document screen 5

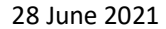

| Screen Name                 | Upload Employee Document                                  | Screens                                                                                                    |
|-----------------------------|-----------------------------------------------------------|----------------------------------------------------------------------------------------------------|
| Requirement Number and Name | 6.4                                                       | Upload Employee<br>Document                                                                                    |
| Screen Description          | These screens indicate how t<br>adds an employee document | he Human Resource Officer<br>to the system.                                                                    |
| Control Number              | Control Type                                              | Control Description                                                                                            |
| 1                           | Button                                                    | Clicked to navigate to the<br>Employee Screen                                                                  |
| 2                           | Dropdown                                                  | Selected according to what<br>the Human Resource Officer<br>would like to add                                  |
| 3                           | Button                                                    | Clicked to add the employee document                                                                           |
| 4                           | Button                                                    | Clicked to cancel the<br>uploading of an employee<br>document process                                          |
| 5                           | Textbox                                                   | Input field to enter the expiry<br>date of the employee<br>document                                            |
| 6                           | Textbox                                                   | Input field to enter the<br>search details to find the<br>employee in which the<br>document is associated with |
| 7                           | Button                                                    | Clicked to upload the appropriate document                                                                     |
| 8                           | Button                                                    | Clicked to save the<br>employee document once it<br>has been uploaded                                          |
| 9                           | Button                                                    | Clicked to upload the<br>appropriate document once<br>it has been selected                                     |
| 10                          | Button                                                    | Clicked to accept<br>confirmation of the dialog<br>details                                                     |
| 11                          | Button                                                    | Clicked to deny confirmation of the dialog details                                                             |

#### 1.6.5 Edit Employee Document

| 000                              |                                       |                |
|----------------------------------|---------------------------------------|----------------|
| Gohvan Const                     | ruction                               | Login   Logout |
| Michael van der Walt<br>Director |                                       |                |
| Construction                     |                                       |                |
| Client Quotes                    | _                                     |                |
| Supplier Orders                  |                                       |                |
| Invoicing                        | _                                     |                |
| Inventory Management             |                                       |                |
| Administration                   |                                       |                |
| Employee                         |                                       |                |
| Account                          | Level 1 > Level 2 > Level 3 > Level 4 |                |

Figure 85: 6.5 Edit employee document screen 1

| a 4                              | Gofwan Construction       |                |
|----------------------------------|---------------------------|----------------|
| Gohvan Const                     | ruction                   | Login   Logout |
| Michael van der Walt<br>Director | Employee 🕂 Employee Cocum | ent + G Search |
| Construction                     | Employee                  |                |
| Client Quotes                    |                           |                |
| Supplier Orders                  |                           |                |
| Invoicing                        |                           |                |
| Inventory Management             |                           |                |
| Administration                   |                           |                |
| Employee                         |                           |                |
| Account                          | Home Screen > Employee    |                |

Figure 86: 6.5 Edit employee document screen 2

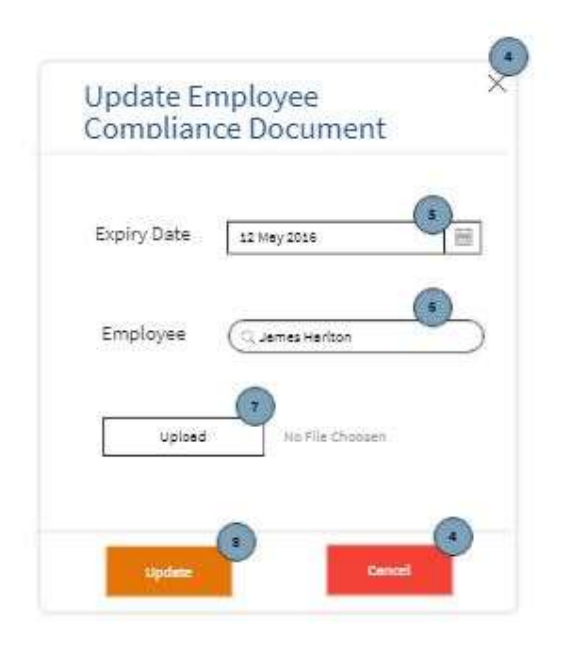

Figure 87: 6.5 Edit employee document screen 3

| C Open                                                                                                    |                         |   |                   |        | ×  |
|----------------------------------------------------------------------------------------------------|-------------------------|---|-------------------|--------|----|
| ← → × 🛧 💻 > This PC                                                                                                    | ×                       | õ | 🖉 Search This PC  |        |    |
| Organise 👻                                                                                                    |                         |   |                   |        | 0  |
| Documents Folders (7) Folders (7) Folders | bjects<br>top<br>uments |   |                   |        | Í  |
| <ul> <li>This PC</li> <li>3 D Objects</li> <li>Desktop</li> <li>Documents</li> <li>Documents</li> <li>Documents</li> </ul>                                                                                                    | nloads                  | 1 |                   |        |    |
| File name:                                                                                                    |                         | ~ | All Files<br>Open | Cancel | ۶. |

Figure 88: 6.5 Edit employee document screen 4

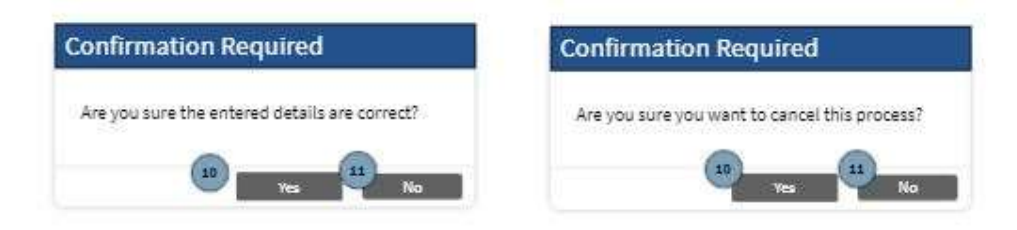

| Screen Name                 | Edit Employee Document Scr                                 | reens                                                                                                    |
|-----------------------------|------------------------------------------------------------|----------------------------------------------------------------------------------------------------|
| Requirement Number and Name | 6.5                                                        | Edit Employee Document                                                                                                    |
| Screen Description          | These screens indicate how t<br>edits an employee document | he Human Resource Officer<br>on the system.                                                                                  |
| Control Number              | Control Type                                               | Control Description                                                                                                    |
| 1                           | Button                                                     | Clicked to navigate to the<br>Employee Screen                                                                                |
| 2                           | Dropdown                                                   | Clicked to start the search process of an employee                                                                           |
| 3                           | Button                                                     | Clicked to input search criteria for the employee                                                                            |
| 4                           | Button                                                     | Clicked to cancel the<br>updating of an employee<br>document process                                                         |
| 5                           | Textbox                                                    | Populated input field to<br>update the expiry date of the<br>employee document                                               |
| 6                           | Textbox                                                    | Populated input field to<br>update the search details to<br>find the employee in which<br>the document is associated<br>with |
| 7                           | Button                                                     | Clicked to upload the appropriate document                                                                                   |
| 8                           | Button                                                     | Clicked to save the<br>employee document once it<br>has been uploaded                                                        |
| 9                           | Button                                                     | Clicked to upload the<br>appropriate document once<br>it has been selected                                                   |
| 10                          | Button                                                     | Clicked to accept<br>confirmation of the dialog<br>details                                                                   |
| 11                          | Button                                                     | Clicked to deny confirmation of the dialog details                                                                           |

# 1.6.6 Search Employee document

| 000                              |                                       |                |
|----------------------------------|---------------------------------------|----------------|
| Gohvan Const                     | truction                              | Login   Logout |
| Michael van der Walt<br>Director |                                       |                |
| Construction                     |                                       |                |
| Client Quotes                    |                                       |                |
| Supplier Orders                  |                                       |                |
| Invoicing                        |                                       |                |
| Inventory Management             |                                       |                |
| Administration                   | -                                     |                |
| Employee                         |                                       |                |
| Account                          | Level 1 > Level 2 > Level 3 > Level 4 |                |

| Michael van der Walt | Employee 🕕       | nployee Document + Să |
|----------------------|------------------|-----------------------|
| S Director           |                  | Sementhe 🕼            |
| onstruction          | Employee Complia | nce Docun             |
| lient Quotes         | Name View        | Sarah 🙆               |
| upplier Orders       | Sementhe Derting |                       |
| ivolcing             | Sammy Mane       |                       |
| nventory Management  | Sarah Parker     |                       |
| dministration        |                  |                       |

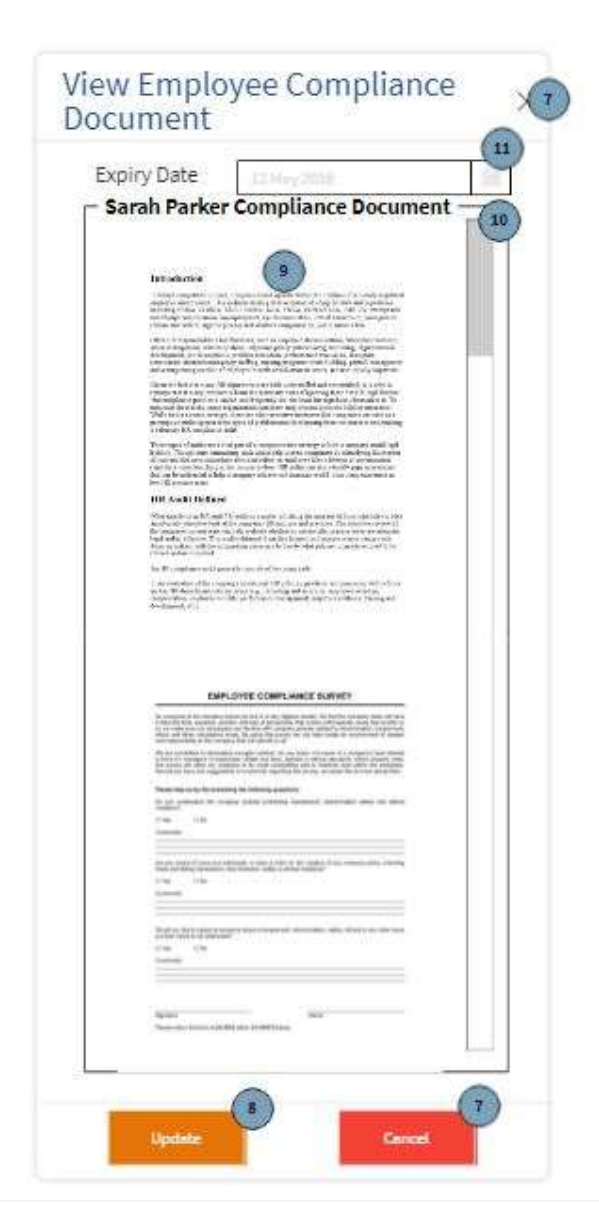

| Screen Name                 | Search Employee Document                                     | Screens                                                              |
|-----------------------------|--------------------------------------------------------------|----------------------------------------------------------------------|
| Requirement Number and Name | 6.6                                                          | Search Employee<br>Document                                          |
| Screen Description          | These screens indicate how the searches for an employee door | ne Human Resource Officer<br>cument on the system.                   |
|                             |                                                              |                                                                      |
| Control Number              | Control Type                                                 | Control Description                                                  |
| Control Number<br>1         | Control Type<br>Button                                       | Control Description<br>Clicked to navigate to the<br>Employee Screen |
| 3  | Button    | Clicked to input search criteria for the employee                                            |
|----|-----------|----------------------------------------------------------------------------------------------|
| 4  | Scrollbar | Used to view more<br>information within the<br>screen                                        |
| 5  | Table     | The search result table with information used from the search details.                       |
| 6  | Button    | Clicked to view the<br>particular employee<br>compliance document                            |
| 7  | Button    | Clicked to the viewing of an<br>employee document<br>process                                 |
| 8  | Button    | Clicked to update the<br>employee document if<br>desired to.                                 |
| 9  | Document  | The display of an employee compliance document                                               |
| 10 | Scrollbar | Used to view more information within the modal                                               |
| 11 | Textbox   | Populated and disabled<br>input field to view the expiry<br>date of the employee<br>document |

#### 1.6.7 Create Account

| 000                              |                       |                 |
|----------------------------------|-----------------------|-----------------|
| Gohvan Const                     | ruction               | Login   Logout  |
| Michael van der Walt<br>Director | Account 🚭             | insert keyword: |
| Construction                     | Account               |                 |
| Client Quotes                    | Username   Email      | View            |
| Supplier Orders                  | i i                   |                 |
| Invoicing                        |                       |                 |
| Inventory Management             |                       |                 |
| Administration                   | 4                     |                 |
| Employee                         |                       |                 |
| Account                          | Home Screen > Account |                 |

| Cons                  |                            |                     |                            |
|-----------------------|----------------------------|---------------------|----------------------------|
| (d se                 | arch Employee              | Username            | SementheDerling            |
| Name                  | Demention                  | Email Address       | sementhe.derling@gmeil.com |
| Surname               |                            | Password            |                            |
| :<br>: 10 1406        |                            | Confirm<br>Password |                            |
| ID/Passport<br>Number | 9911738777845              |                     |                            |
| ername                | SamentheDerling            | Security Question   | teacher's sumame?          |
| mail Address          | sementhe.derling@gmeil.com | Security Answer     | Happelack (14)             |
| assword               |                            |                     |                            |
| Confirm<br>Password   |                            | User Role           | Operations Manager         |
|                       |                            |                     | <u> </u>                   |
| Add                   | Cancel                     | Add (               | Cancel                     |

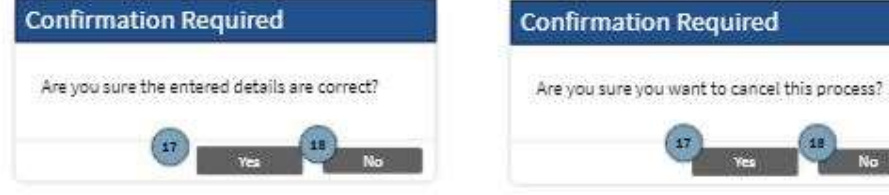

18

| Screen Name                 | Create Account Screens                                                               |                                                                                                    |
|-----------------------------|--------------------------------------------------------------------------------------|----------------------------------------------------------------------------------------------------|
| Requirement Number and Name | 6.7                                                                                  | Create Account                                                                                                    |
| Screen Description          | These screens indicate how the Human Resource Officer adds an account to the system. |                                                                                                    |
| Control Number              | Control Type                                                                         | Control Description                                                                                                 |
| 1                           | Button                                                                               | Clicked to navigate to the<br>Account Screen                                                                        |
| 2                           | Button                                                                               | Clicked to start the creation of a user account process                                                             |
| 3                           | Button                                                                               | Clicked to cancel the creation of an account process                                                                |
| 4                           | Textbox                                                                              | Input field to enter the<br>search parameter to find the<br>employee in which a user<br>account must be created for |
| 5                           | Textbox                                                                              | Populated and disabled<br>input field to enter the name<br>of the employee                                          |
| 6                           | Textbox                                                                              | Populated and disabled<br>input field to enter the<br>surname of the employee                                       |
| 7                           | Textbox                                                                              | Populated and disabled<br>input field to enter the<br>ID/Passport number of the<br>employee                         |
| 8                           | Textbox                                                                              | Input field to enter the username of the user                                                                       |
| 9                           | Textbox                                                                              | Input field to enter the email of the password                                                                      |
| 10                          | Textbox                                                                              | Input field to enter the password of the user                                                                       |
| 11                          | Textbox                                                                              | Input field to re-enter the password of the user                                                                    |
| 12                          | Button                                                                               | Clicked to add the user                                                                                             |
| 13                          | Textarea                                                                             | Input field to enter the security question of the user                                                              |

| Screen Name                 | Create Account Screens                                                               |                                                            |
|-----------------------------|--------------------------------------------------------------------------------------|------------------------------------------------------------|
| Requirement Number and Name | 6.7                                                                                  | Create Account                                             |
| Screen Description          | These screens indicate how the Human Resource Officer adds an account to the system. |                                                            |
| Control Number              | Control Type                                                                         | Control Description                                        |
| 14                          | Textarea                                                                             | Input field to enter the security answer of the user       |
| 15                          | Dropdown                                                                             | This indicates the Employee<br>Type of the user            |
| 16                          | Scrollbar                                                                            | Used to view more information within the modal             |
| 17                          | Button                                                                               | Clicked to accept<br>confirmation of the dialog<br>details |
| 18                          | Button                                                                               | Clicked to deny confirmation of the dialog details         |

#### 1.6.8 Edit Account

| 000                              |                       |                 |
|----------------------------------|-----------------------|-----------------|
| Gohvan Const                     | ruction               | Legin   Logout  |
| Michael van der Walt<br>Director | Account 😛             | insert keyword: |
| Construction                     | Account               |                 |
| Client Quotes                    | Username   Email      | View            |
| Supplier Orders                  |                       |                 |
| Invoicing                        |                       |                 |
| Inventory Management             |                       |                 |
| Administration                   |                       |                 |
| Employee                         |                       |                 |
| Account                          | Home Screen > Account |                 |

| (Q.5e                 | erch Employee              | Usersens          | SamanthaDarding                                       |
|-----------------------|----------------------------|-------------------|-------------------------------------------------------|
| _                     |                            | usemame           |                                                       |
| Name                  |                            | Email Address     | sementhe.derling@gmeil.com                            |
| Surname               | Tranting                   | Password          |                                                       |
|                       |                            | Confirm           |                                                       |
| ID/Passport<br>Number | 9911758377643              | Password          |                                                       |
| Username              | SementheDerling            | Security Question | What was my favourite first grade's teacher's sumame? |
| Email Address         | sementhe.derling@gmeil.com | Security Answer   | Heppeleck                                             |
| Password              |                            |                   |                                                       |
| Confirm<br>Password   |                            | User Role         | Operations Manager                                    |
|                       |                            |                   |                                                       |

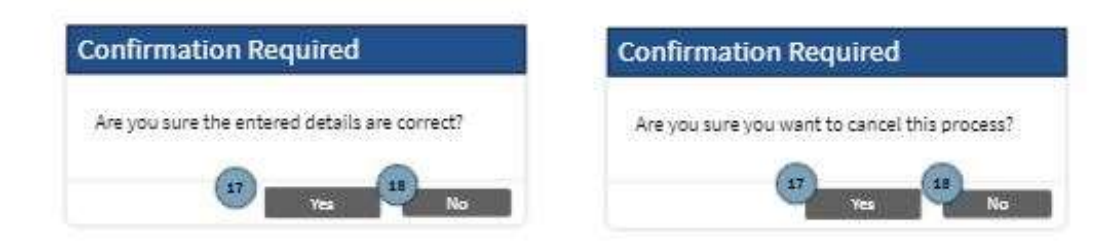

| Screen Name                 | Edit Account Screens                                                                  |                                                                                                    |  |
|-----------------------------|---------------------------------------------------------------------------------------|----------------------------------------------------------------------------------------------------|--|
| Requirement Number and Name | 6.8                                                                                   | Edit Employee                                                                                                    |  |
| Screen Description          | These screens indicate how the Human Resource Officer edits an account on the system. |                                                                                                    |  |
| Control Number              | Control Type                                                                          | Control Description                                                                                                 |  |
| 1                           | Button                                                                                | Clicked to navigate to the<br>Account Screen                                                                        |  |
| 2                           | Button                                                                                | Clicked to start the update<br>of a user account process<br>by searching for the<br>particular account              |  |
| 3                           | Button                                                                                | Clicked to cancel the update of a user process                                                                      |  |
| 4                           | Textbox                                                                               | Input field to enter the<br>search parameter to find the<br>employee in which a user<br>account must be created for |  |
| 5                           | Textbox                                                                               | Populated and disabled<br>input field to enter the name<br>of the employee                                          |  |
| 6                           | Textbox                                                                               | Populated and disabled<br>input field to enter the<br>surname of the employee                                       |  |
| 7                           | Textbox                                                                               | Populated and disabled<br>input field to enter the<br>ID/Passport number of the<br>employee                         |  |
| 8                           | Textbox                                                                               | Populated input field to<br>update the username of the<br>user                                                      |  |
| 9                           | Textbox                                                                               | Populated input field to<br>update the email of the<br>password                                                     |  |
| 10                          | Textbox                                                                               | Populated input field to<br>update the password of the<br>user                                                      |  |
| 11                          | Textbox                                                                               | Populated input field to<br>update the password of the<br>user                                                      |  |

| 12 | Button    | Clicked to update the user                                              |
|----|-----------|-------------------------------------------------------------------------|
| 13 | Textarea  | Populated input field to<br>update the security question<br>of the user |
| 14 | Textarea  | Populated input field to<br>update the security answer<br>of the user   |
| 15 | Dropdown  | This indicates the Employee<br>Type of the user                         |
| 16 | Scrollbar | Used to view more information within the modal                          |
| 17 | Button    | Clicked to accept<br>confirmation of the dialog<br>details              |
| 18 | Button    | Clicked to deny confirmation of the dialog details                      |

#### 1.6.9 Search Account

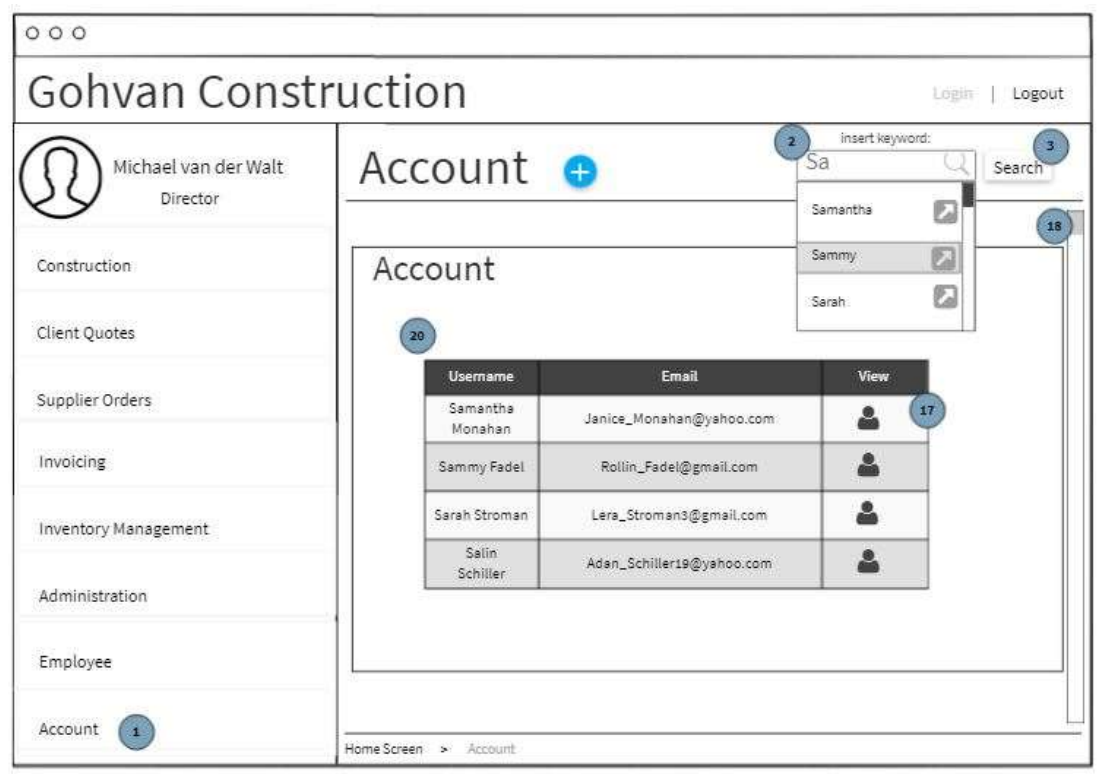

| ( a se                | arch Employee              |                   |                                     |
|-----------------------|----------------------------|-------------------|-------------------------------------|
|                       |                            | Username          |                                     |
| Name                  | Semanthe                   | Email Address     | sementhe.derling@gmeik.com          |
| Sumame                |                            | Password          |                                     |
|                       |                            | Confirm           |                                     |
| ID/Passport<br>Number | 2011736277843              | Password          |                                     |
| Username              | SamentheDarling            | Security Question | What was my favourite first grade's |
| EmailAddress          | samenthe.derling@gmeil.com | Security Answer   | Happalack.                          |
| Password              |                            |                   |                                     |
| Confirm<br>Password   |                            | User Role         | Operations Manager                  |
|                       |                            |                   |                                     |

| Screen Name                 | Edit Account Screens                                                                  |                                                                                                    |
|-----------------------------|---------------------------------------------------------------------------------------|----------------------------------------------------------------------------------------------------|
| Requirement Number and Name | 6.8                                                                                   | Edit Employee                                                                                          |
| Screen Description          | These screens indicate how the Human Resource Officer edits an account on the system. |                                                                                                    |
| Control Number              | Control Type                                                                          | Control Description                                                                                    |
| 1                           | Button                                                                                | Clicked to navigate to the<br>Account Screen                                                           |
| 2                           | Textbox                                                                               | Input field to enter the search parameter to find the user                                             |
| 3                           | Button                                                                                | Clicked to start the update<br>of a user account process<br>by searching for the<br>particular account |

| Screen Name                 | Edit Account Screens                                                                  |                                                                                                    |  |
|-----------------------------|---------------------------------------------------------------------------------------|----------------------------------------------------------------------------------------------------|--|
| Requirement Number and Name | 6.8                                                                                   | Edit Employee                                                                                                    |  |
| Screen Description          | These screens indicate how the Human Resource Officer edits an account on the system. |                                                                                                    |  |
| Control Number              | Control Type                                                                          | Control Description                                                                                                 |  |
| 4                           | Textbox                                                                               | Input field to enter the<br>search parameter to find the<br>employee in which a user<br>account must be created for |  |
| 5                           | Textbox                                                                               | Populated and disabled<br>input field to view the name<br>of the employee                                           |  |
| 6                           | Textbox                                                                               | Populated and disabled<br>input field to enter the<br>surname of the employee                                       |  |
| 7                           | Textbox                                                                               | Populated and disabled<br>input field to view the<br>ID/Passport number of the<br>employee                          |  |
| 8                           | Textbox                                                                               | Populated and disabled<br>input field to view the<br>username of the user                                           |  |
| 9                           | Textbox                                                                               | Populated and disabled<br>input field to view the email<br>of the password                                          |  |
| 10                          | Textbox                                                                               | Populated and disabled<br>input field to view the<br>password of the user                                           |  |
| 11                          | Textbox                                                                               | Populated and disabled<br>input field to view the<br>password of the user                                           |  |
| 12                          | Button                                                                                | Clicked to update the user                                                                                          |  |
| 13                          | Textarea                                                                              | Populated and disabled<br>input field to view the<br>security question of the user                                  |  |
| 14                          | Textarea                                                                              | Populated and disabled<br>input field to view the<br>security answer of the user                                    |  |

| Screen Name                 | Edit Account Screens                                                                  |                                                                                                    |
|-----------------------------|---------------------------------------------------------------------------------------|----------------------------------------------------------------------------------------------------|
| Requirement Number and Name | 6.8                                                                                   | Edit Employee                                                                                                    |
| Screen Description          | These screens indicate how the Human Resource Officer edits an account on the system. |                                                                                                    |
| Control Number              | Control Type                                                                          | Control Description                                                                                                    |
| 15                          | Dropdown                                                                              | This indicates the Employee<br>Type of the user                                                                              |
| 16                          | Scrollbar                                                                             | Used to view more<br>information within the modal                                                                            |
| 17                          | Button                                                                                | Clicked to view the user                                                                                                    |
| 18                          | Scrollbar                                                                             | Used to view more<br>information within the<br>screen                                                                        |
| 19                          | Button                                                                                | Clicked to cancel the viewing of a user process                                                                              |
| 20                          | Table                                                                                 | This Search Result Table<br>displays the search results<br>of the given search<br>parameter by the Human<br>Resource Officer |

## 1.6.10 Create Employee Type

|                                  | Golven Construction                                                                                                    |                        |
|----------------------------------|----------------------------------------------------------------------------------------------------|------------------------|
| Gohvan Const                     | ruction                                                                                                    | Login   Logout         |
| Michael van der Walt<br>Director | Employee Contraction of the second second se | ert keyword:<br>Search |
| Construction                     | Employee                                                                                                    |                        |
| Client Quotes                    | Employee   Name:   Identification Number V                                                                                                    | îew                    |
| Supplier Orders                  |                                                                                                    |                        |
| Invoicing                        |                                                                                                    |                        |
| Inventory Management             |                                                                                                    |                        |
| Administration                   |                                                                                                    |                        |
| Employee                         |                                                                                                    |                        |
| Account                          | Home Screen 🐤 Employee                                                                                                    |                        |

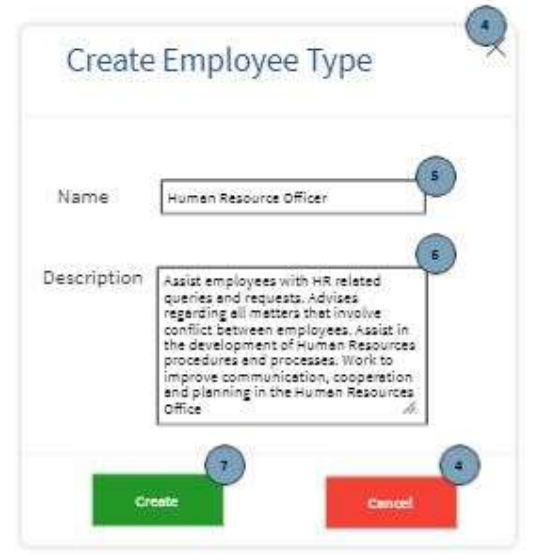

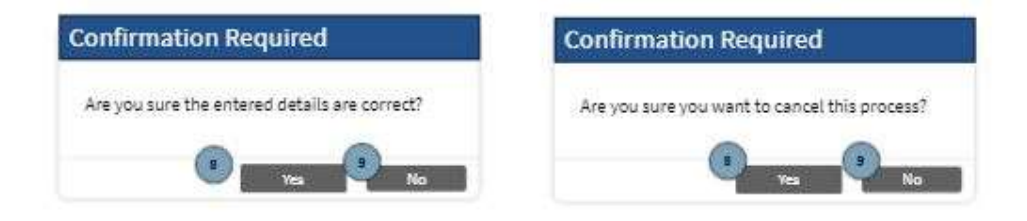

| Screen Name                 | Create Employee Type Screens                                                               |                                                                               |
|-----------------------------|--------------------------------------------------------------------------------------------|-------------------------------------------------------------------------------|
| Requirement Number and Name | 6.10                                                                                       | Create Employee Type                                                          |
| Screen Description          | These screens indicate how the Human Resource Officer adds an employee type to the system. |                                                                               |
| Control Number              | Control Type                                                                               | Control Description                                                           |
| 1                           | Button                                                                                     | Clicked to navigate to the<br>Employee Screen                                 |
| 2                           | Dropdown                                                                                   | Selected according to what<br>the Human Resource Officer<br>would like to add |
| 3                           | Button                                                                                     | Clicked to add the employee type                                              |
| 4                           | Button                                                                                     | Clicked to cancel the<br>creation of an employee<br>type process              |
| 5                           | Textbox                                                                                    | Input field to enter the name of the employee type                            |
| 6                           | Textarea                                                                                   | Input field to enter the description of the employee type                     |
| 7                           | Button                                                                                     | Clicked to create the<br>employee type on to the<br>system                    |
| 8                           | Button                                                                                     | Clicked to accept<br>confirmation of the dialog<br>details                    |
| 9                           | Button                                                                                     | Clicked to deny confirmation of the dialog details                            |

## 1.6.11 Search Employee Type

|                      | Bohven Construction          |                  |
|----------------------|------------------------------|------------------|
| Gohvan Const         | ruction                      | Login   Logout   |
| Michael van der Walt | Employee 🔂 Employee Type 🗸   | insert keyword:  |
| Director             |                              | Operations Man   |
| Construction         | Employee Type                | Director         |
|                      |                              | Financial Office |
| Client Quotes        | Name View                    | 1                |
| Supplier Orders      | Nanager                      |                  |
| Invoicine            | Director                     |                  |
| Inventory Management | Humen<br>Resource<br>Officer |                  |
| Administration       |                              |                  |
| Employee             |                              |                  |
| Account              | Home Screen > Employee       |                  |

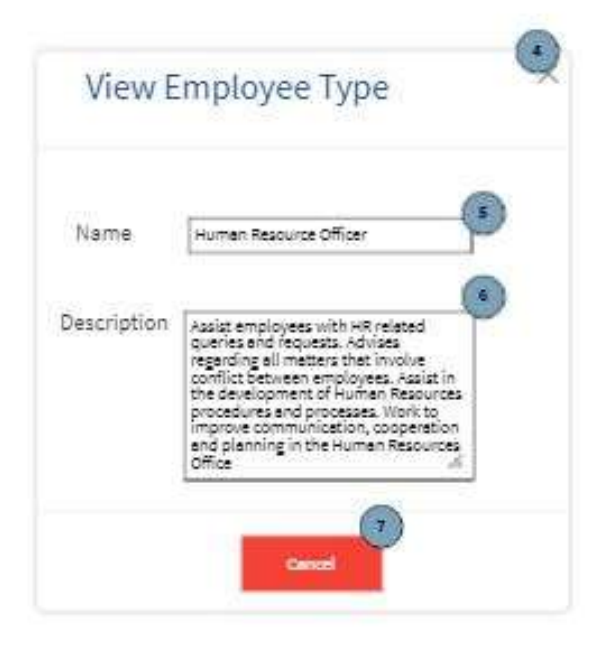

| Screen Name                 | Search Employee Type Screens                                                                      |                                                                       |
|-----------------------------|---------------------------------------------------------------------------------------------------|-----------------------------------------------------------------------|
| Requirement Number and Name | 6.11                                                                                              | Search Employee Type                                                  |
| Screen Description          | These screens indicate how the Human Resource Office searched for an employee type on the system. |                                                                       |
| Control Number              | Control Type                                                                                      | Control Description                                                   |
| 1                           | Button                                                                                            | Clicked to navigate to the<br>Employee Screen                         |
| 2                           | Button                                                                                            | Clicked to input search criteria for the employee                     |
| 3                           | Button                                                                                            | Clicked to start the search process of an employee                    |
| 4                           | Button                                                                                            | Clicked to cancel the<br>viewing of an employee type<br>process       |
| 5                           | Textbox                                                                                           | Populated input field with<br>the name of the employee<br>type        |
| 6                           | Textarea                                                                                          | Populated input field with<br>the description of the<br>employee type |
| 7                           | Button                                                                                            | Clicked to cancel the<br>viewing of an employee type<br>process       |
| 8                           | Table                                                                                             | Populated with the results of the entered search parameter            |
| 9                           | Button                                                                                            | Clicked to view the specific employee type                            |

### 1.6.12 Create Employee Skill

| D Login   Logout                        |
|-----------------------------------------|
| loyee<br>search oyee                    |
| oyee                                    |
|                                         |
| yee   Name   Identification Number View |
|                                         |
|                                         |
|                                         |
|                                         |
|                                         |
| Ēmployae.                               |
|                                         |

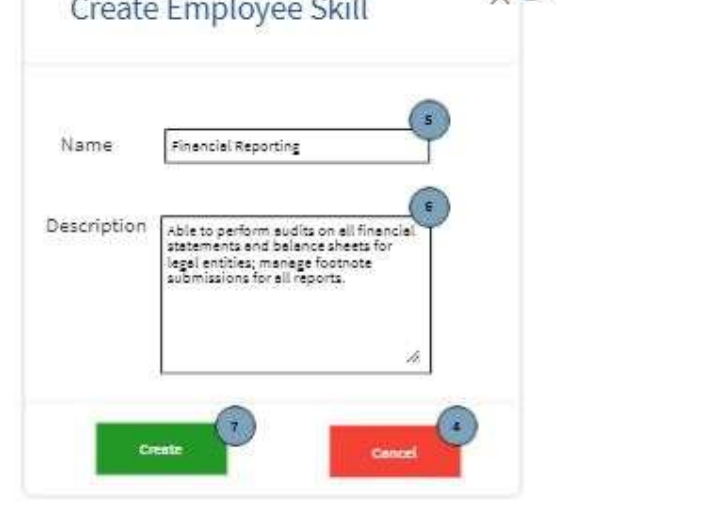

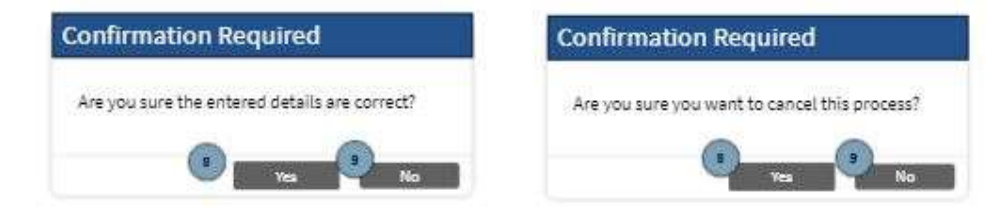

| Screen Name                 | Create Employee Skill Screens                                                               |                                                                               |
|-----------------------------|---------------------------------------------------------------------------------------------|-------------------------------------------------------------------------------|
| Requirement Number and Name | 6.12                                                                                        | Create Employee Skill                                                         |
| Screen Description          | These screens indicate how the Human Resource Officer adds an employee skill to the system. |                                                                               |
| Control Number              | Control Type                                                                                | Control Description                                                           |
| 1                           | Button                                                                                      | Clicked to navigate to the<br>Employee Screen                                 |
| 2                           | Dropdown                                                                                    | Selected according to what<br>the Human Resource Officer<br>would like to add |
| 3                           | Button                                                                                      | Clicked to add the employee skill                                             |
| 4                           | Button                                                                                      | Clicked to cancel the creation of an employee skill process                   |
| 5                           | Textbox                                                                                     | Input field to enter the name of the employee skill                           |
| 6                           | Textarea                                                                                    | Input field to enter the description of the employee skill                    |
| 7                           | Button                                                                                      | Clicked to create the<br>employee skill on to the<br>system                   |
| 8                           | Button                                                                                      | Clicked to accept<br>confirmation of the dialog<br>details                    |
| 9                           | Button                                                                                      | Clicked to deny confirmation of the dialog details                            |

# 1.6.13 Search Employee Skill

| Goliven Construction       |                                                                                                    |
|----------------------------|----------------------------------------------------------------------------------------------------|
| ruction                    | Login ( Logout                                                                                                    |
| Employee 🕀 Employeeskill - | insert keyword Search                                                                                                    |
|                            | Business Analys                                                                                                    |
| Employee Skill             | Masonry                                                                                                    |
| Name View                  | Ironwork                                                                                                    |
| Business<br>Analysis       |                                                                                                    |
| Masonry                    |                                                                                                    |
| ironwork P                 |                                                                                                    |
|                            | s                                                                                                    |
|                            |                                                                                                    |
|                            |                                                                                                    |
|                            |                                                                                                    |
|                            | Solven Construction<br>Function<br>Employee Generation<br>Employee Skill<br>Neme View<br>Business<br>Anelysis<br>Mesonry<br>Ironwork<br>Description<br>(Construction) |

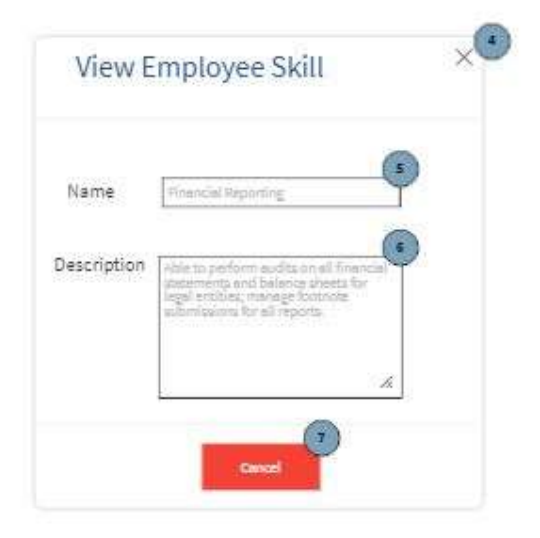

| Screen Name                 | Search Employee Skill Screens                                                                      |                                                                        |
|-----------------------------|----------------------------------------------------------------------------------------------------|------------------------------------------------------------------------|
| Requirement Number and Name | 6.13                                                                                               | Search Employee Skill                                                  |
| Screen Description          | These screens indicate how the Human Resource Office searched for an employee skill on the system. |                                                                        |
| Control Number              | Control Type                                                                                       | Control Description                                                    |
| 1                           | Button                                                                                             | Clicked to navigate to the<br>Employee Screen                          |
| 2                           | Button                                                                                             | Clicked to input search criteria for the employee                      |
| 3                           | Button                                                                                             | Clicked to start the search process of an employee                     |
| 4                           | Button                                                                                             | Clicked to cancel the<br>viewing of an employee skill<br>process       |
| 5                           | Textbox                                                                                            | Populated input field with<br>the name of the employee<br>skill        |
| 6                           | Textarea                                                                                           | Populated input field with<br>the description of the<br>employee skill |
| 7                           | Button                                                                                             | Clicked to cancel the<br>viewing of an employee skill<br>process       |
| 8                           | Table                                                                                              | Populated with the results of the entered search parameter             |
| 9                           | Button                                                                                             | Clicked to view the specific employee skill                            |

# 1.7. Team Subsystem

#### 1.7.1 Create Team

|                                | Gohvan Construction                    |     |
|--------------------------------|----------------------------------------|-----|
| 1<br>Create Team               |                                        |     |
| 3<br>2 Team Name:              | Select Site Manager:     Employee Name | •   |
| 6 Select Member: Employee Name |                                        |     |
| 9<br>Employee Name             |                                        |     |
| Mark Otto                      |                                        | I I |
| Jacob Throton                  | 1                                      | J   |
| Larry theBird                  | Ű                                      | J   |
| u Create Teat                  | aam Cancel                             |     |
|                                |                                        |     |

Figure 89: 7.1 Add Team screen

| Screen Name                 | Add Team Screen               |                             |
|-----------------------------|-------------------------------|-----------------------------|
| Requirement Number and Name | 7.1                           | Create Team                 |
| Screen Description          | These screens indicate the cr | reation process of a new    |
|                             | Team.                         |                             |
| Control Number              | Control Type                  | Control Description         |
| 1                           | Header                        | Create Team Header          |
| 2                           | Label                         | Form label                  |
| 3                           | Input                         | Input field where the human |
|                             |                               | resource manager can enter  |
|                             |                               | the new Team name           |
| 4                           | Label                         | Form label                  |
| 5                           | Drop-down list                | The select options are      |
|                             |                               | Employee Name attribute of  |
|                             |                               | cach omployee in the        |
|                             |                               | Employee table. The value   |
|                             |                               | of each item in the drop    |
|                             |                               | down is set to the          |
|                             |                               | corresponding               |
|                             |                               | Employee ID.                |
| 6                           | Label                         | Form Label                  |

| 7  | Drop-down list | The select options are<br>populated with the<br>Employee Name attribute of<br>each employee in the<br>Employee table. The value<br>of each item in the drop<br>down is set to the<br>corresponding<br>Employee ID. |
|----|----------------|----------------------------------------------------------------------------------------------------|
| 8  | button         | This button adds the selected employee to the team.                                                                                                    |
| 9  | Table          | Populated with the<br>"Employee_Name" attribute<br>of each employee read from<br>the employee table that was<br>added with the "Add (+)"<br>button.                                                                |
| 10 | Button         | Clicked when human<br>resource manager wants to<br>remove an employee from<br>the team table.                                                                                                    |
| 11 | Button         | Clicked for saving the new<br>Team                                                                                                    |
| 12 | Button         | This button is<br>used when the human<br>resource officer<br>wishes to<br>terminate this<br>process                                                                                                    |

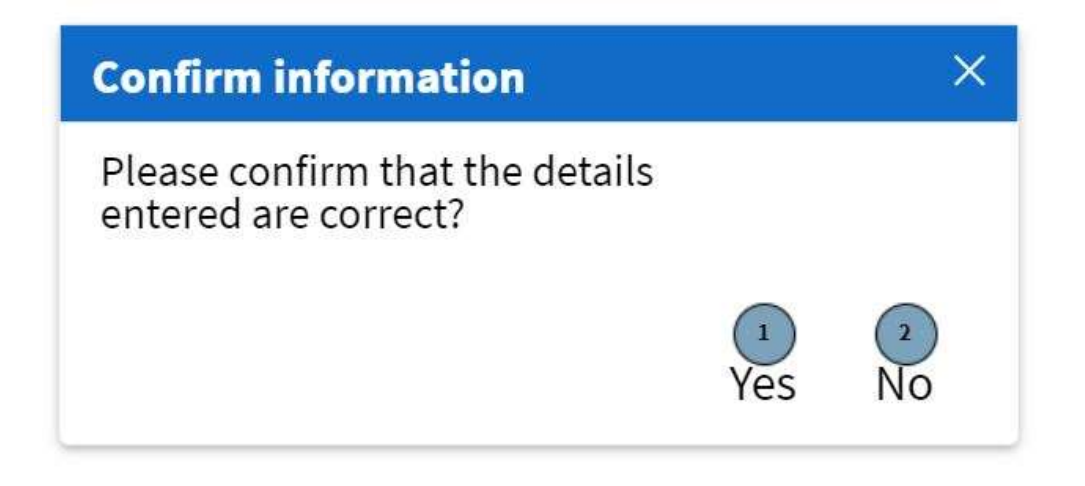

Figure 90: 7.1 Confirmation Modal Screen

| Screen Name                 | Confirmation Modal Screen                                  |                                                                    |  |
|-----------------------------|------------------------------------------------------------|--------------------------------------------------------------------|--|
| Requirement Number and Name | 7.1 Create Team                                            |                                                                    |  |
| Screen Description          | These screens indicate the creation process of a new Team. |                                                                    |  |
|                             | Control Type Control Description                           |                                                                    |  |
| Control Number              | Control Type                                               | Control Description                                                |  |
| Control Number<br>1         | Control Type<br>Button                                     | Control Description<br>For confirming the creation<br>of the Team. |  |

#### 1.7.2 Search Team

|                                  | Gohvan Construction |              |                |
|----------------------------------|---------------------|--------------|----------------|
| Gohvan Constr                    | ruction             |              | Login   Logout |
| Michael van der Walt<br>Director | Teams +             | 3            | 4<br>Search    |
| Team                             | Team Name           | Site manager | ۰<br>ک         |
| Client                           | _                   |              |                |
| Supplier                         | -                   |              |                |
| Report                           |                     |              |                |
|                                  |                     |              |                |
|                                  |                     |              |                |
|                                  |                     |              |                |
|                                  |                     |              |                |
|                                  |                     |              |                |

Figure 91: 7.2 Search Team Screen

| Screen Name                 | Teams Screen                                                         |                             |  |
|-----------------------------|----------------------------------------------------------------------|-----------------------------|--|
| Requirement Number and Name | 7.2   Search Team                                                    |                             |  |
| Screen Description          | These screens indicate the process of searching for a specific Team. |                             |  |
| Control Number              | Control Type Control Description                                     |                             |  |
| 1                           | Header                                                               | Page Header                 |  |
| 2                           | Button This control is used to add                                   |                             |  |
|                             | Team                                                                 |                             |  |
| 3                           | Input Allows user to enter a                                         |                             |  |
|                             |                                                                      | keyword or phrase to search |  |
|                             |                                                                      | for a Team                  |  |

|   |        | _                              |
|---|--------|--------------------------------|
| 4 | Button | Clicked when a user wants      |
|   |        | to search for a Team using     |
|   |        | a keyword phrase               |
| 5 | Table  | This table is populated with   |
|   |        | the "team name" and "site      |
|   |        | manager" attributes from the   |
|   |        | TEAM table. An "edit" button   |
|   |        | will be next to each Team      |
|   |        | record.                        |
| 6 | Button | This control is used to edit a |
|   |        | Team                           |

|                      | Gohvan Construction |          |
|----------------------|---------------------|----------|
| 1 Team Name ————     |                     |          |
| Select Site Manager: | er Name             |          |
| Employee Name        | Date assigned       | Status   |
| Mark Otto            | χαχ/χαχ/χασαχ       | Active   |
| Jacob Throton        | xx/xx/xxxx          | inactive |
| Larry theBird        | xx/xx/xxxx          | Active   |
|                      | 4 Back              |          |
|                      |                     |          |

Figure 92: 7.2 Search Team Screen

| Screen Name            | View Team Screen             |                              |  |
|------------------------|------------------------------|------------------------------|--|
| Requirement Number and | 7.2                          | Search Team                  |  |
| Name                   |                              |                              |  |
| Screen Description     | These screens displays an ex | kisting Team                 |  |
| Control Number         | Control Type                 | Control Description          |  |
| 1                      | Header                       | Team Name                    |  |
| 2                      | Label                        | Prepopulated label for Site  |  |
|                        |                              | Manager                      |  |
| 3                      | Table                        | This table is populated with |  |
|                        |                              | the "Employee_Name"          |  |
|                        |                              | "Date_Assigned" and          |  |
|                        |                              | "Status" attributes from the |  |

|   |        | Employee and Employee |
|---|--------|-----------------------|
|   |        | Team table.           |
| 4 | Button | This button is        |
|   |        | used when the human   |
|   |        | resource officer      |
|   |        | wishes to             |
|   |        | terminate this        |
|   |        | process.              |

#### 1.7.3 Edit Team

|                                          | Gohvan Construction                  |
|------------------------------------------|--------------------------------------|
| 1 Edit Team<br>3<br>Team Name: Team Name | 4 Select Site Manager: Employee Name |
| 6 Select Member:                         | <b>()</b>                            |
| Mark Otto                                |                                      |
| Larry theBird                            | Ŭ                                    |
| Edit Team                                | Cancel                               |

Figure 93: 7.3 Edit Team Screen

| Screen Name                 | Edit Team Screen                                                                 |                                |  |
|-----------------------------|----------------------------------------------------------------------------------|--------------------------------|--|
| Requirement Number and Name | 7.3Edit Team                                                                     |                                |  |
| Screen Description          | These screens allow the human resource manager to update a<br>Team on the System |                                |  |
| Control Number              | Control Type                                                                     | Control Description            |  |
| 1                           | Header                                                                           | Add Team Header                |  |
| 2                           | Label                                                                            | Form lab                       |  |
| 3                           | Input                                                                            | Input field where the human    |  |
|                             |                                                                                  | resource manager can enter     |  |
|                             |                                                                                  | the Team name.                 |  |
| 4                           | Label                                                                            | Form label                     |  |
| 5                           | Drop-down list                                                                   | This control' default value is |  |
|                             |                                                                                  | set to the current             |  |
|                             |                                                                                  | Employee Name attribute of     |  |

|    |                | the Site Manager The         |
|----|----------------|------------------------------|
|    |                | default value should be set  |
|    |                | to the current Employee ID.  |
|    |                | The select options are       |
|    |                | populated with the           |
|    |                | Employee Name attribute of   |
|    |                | each employee in the         |
|    |                | Employee table The value     |
|    |                | of each item in the drop     |
|    |                | down is set to the           |
|    |                |                              |
| 6  |                |                              |
| 7  |                |                              |
| /  | Drop-down list | nervleted with the           |
|    |                | populated with the           |
|    |                | Employee Name all houle of   |
|    |                | each employee in the         |
|    |                | Employee table. The value    |
|    |                | of each item in the drop     |
|    |                | down is set to the           |
|    |                | corresponding                |
|    |                | Employee_ID.                 |
| 8  | button         | This button adds the         |
|    |                | selected employee to the     |
|    |                | team.                        |
| 9  | Table          | The table populated with the |
|    |                | "Employee_Name" attribute    |
|    |                | of each employee from the    |
|    |                | employee table and the       |
|    |                | employees that were added    |
|    |                | with the "Add (+)" button.   |
|    |                | The value of each item in    |
|    |                | the table is set to the      |
|    |                | corresponding                |
|    |                | Employee_ID.                 |
| 10 | Button         | Clicked when human           |
|    |                | resource manager wants to    |
|    |                | remove an employee from      |
|    |                | the team table.              |
| 11 | Button         | Clicked for saving the Team  |
|    |                |                              |
| 12 | Button         | Clicked when the human       |
|    |                | resource officer             |
|    |                | wishes to                    |
|    |                | terminate this               |
|    |                | process.                     |

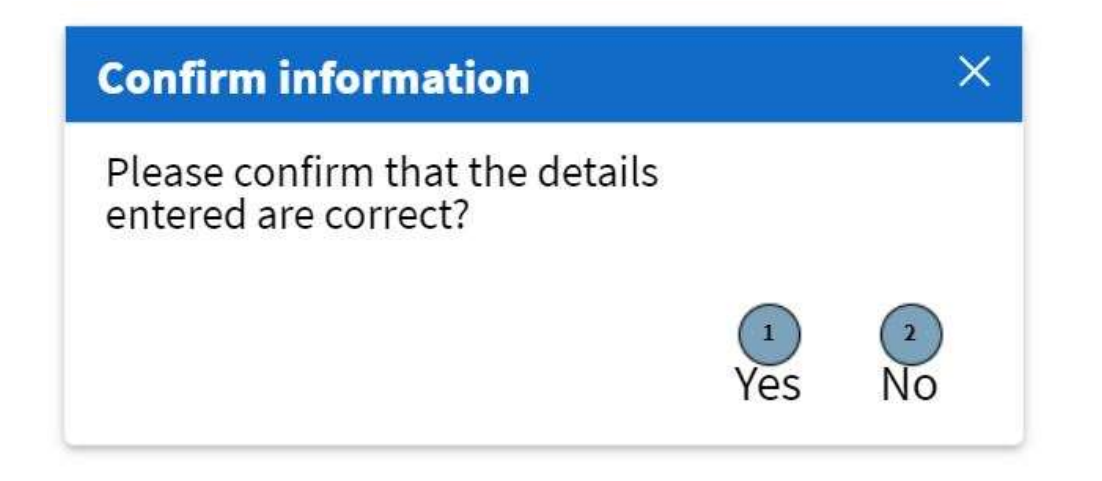

#### Figure 94: 7.3 Confirmation modal Screen

| Screen Name                 | Confirmation Modal Screen                              |                                            |  |
|-----------------------------|--------------------------------------------------------|--------------------------------------------|--|
| Requirement Number and Name | 7.3 Edit Team                                          |                                            |  |
| Screen Description          | These screens indicate the edit process of an existing |                                            |  |
| Control Number              | Control Type Control Description                       |                                            |  |
| 1                           | Button                                                 | For confirming the update of the Team.     |  |
| 2                           | Button                                                 | For not confirming the update of the Team. |  |

# 1.8. Supplier Order Subsystem

# 1.8.1 Search Project Line-Item List

| 000                              |                                                      |              |                               |
|----------------------------------|------------------------------------------------------|--------------|-------------------------------|
| Gohvan Constr                    | uction                                               |              | Login   Logout                |
| Michael van der Walt<br>Director | Projects 👴                                           | Q            | Search                        |
| Construction                     | Project Name                                         | Date started | Project Status<br>description |
| Client Quotes                    |                                                      | Date started |                               |
| Supplier Orders                  | Search Supplier Purchase Order Search Supplier Quote |              |                               |
| Invoicing                        | Search Project Line-Item List                        |              |                               |
| Inventory Management             |                                                      |              |                               |
| Administration                   |                                                      |              |                               |
| Employee                         |                                                      |              |                               |
| Account                          | Level1 > Level2 > Level3 > Level4                    |              |                               |

| 000                  |                                  |              |           |             |              |                |
|----------------------|----------------------------------|--------------|-----------|-------------|--------------|----------------|
| Gohvan Constr        | uction                           |              |           |             | Ĺ            | .ogin   Logout |
| Michael van der Walt | Search Project<br>Line-Item List |              | L         | 3<br>Search |              |                |
| Construction         | 5<br>Project ID                  | Project Name | Site Name | BS Number   | Date Started | View           |
| Client Quotes        |                                  |              |           |             |              | View 6         |
| Supplier Orders      |                                  |              |           |             |              | View           |
| Invoicing            |                                  |              |           |             |              |                |
| Inventory Management |                                  |              |           |             |              |                |
| Administration       |                                  |              |           |             |              |                |
| Employee             | Back                             |              |           |             |              |                |
| Account              | Level1 > Level2                  | > Level 3 >  | Level 4   |             |              |                |

| 000                  |                                                                            |  |  |  |  |  |
|----------------------|----------------------------------------------------------------------------|--|--|--|--|--|
| Gohvan Constr        | uction Logout                                                              |  |  |  |  |  |
| Michael van der Walt | Project Line-Item List                                                     |  |  |  |  |  |
| Director             |                                                                            |  |  |  |  |  |
| Construction         | Project ID Project Line-I Quantity BS Number Name Description Price Amount |  |  |  |  |  |
| Client Quotes        |                                                                            |  |  |  |  |  |
| Supplier Orders      |                                                                            |  |  |  |  |  |
| Invoicing            |                                                                            |  |  |  |  |  |
| Inventory Management |                                                                            |  |  |  |  |  |
| Administration       |                                                                            |  |  |  |  |  |
| Employee             | ок                                                                         |  |  |  |  |  |
| Account              | Level1 > Level2 > Level3 > Level4                                          |  |  |  |  |  |

| Screen Name                    | Search Project Line-Item List |                                                                      |  |
|--------------------------------|-------------------------------|----------------------------------------------------------------------|--|
| Requirement<br>Number and Name | 8.1                           | Search Project Line-Item List                                        |  |
| Screen Description             | These scre                    | ens indicate the search process of an invoice record.                |  |
| Control Number                 | Control                       | Control Description                                                  |  |
|                                | Туре                          |                                                                      |  |
| 1                              | button                        | Clicked to display the supplier order functions                      |  |
| 2                              | button                        | Clicked to navigate to search project line-item                      |  |
| 3                              | Textbox                       | This is used to get the search parameter from the Financial Officer. |  |
| 4                              | Drop<br>down                  | This is used to get the filter option from the User.                 |  |
| 5                              | Table                         | This table will contain the saved Project                            |  |
| 6                              | Button                        | Each record in the Results Table will have a "View                   |  |
|                                |                               | Project Line-Item List" button. This allows the User to              |  |
|                                |                               | view the stored Project Line-Item List.                              |  |
| 7                              | Button                        | This is used to help the User navigate back.                         |  |
| 8                              | Table                         | This table will contain the saved Project line-item list,            |  |
|                                |                               | line-item and price                                                  |  |
| 9                              | Button                        | This is used to navigate back.                                       |  |

#### 1.8.2 Edit Project Line-Item List

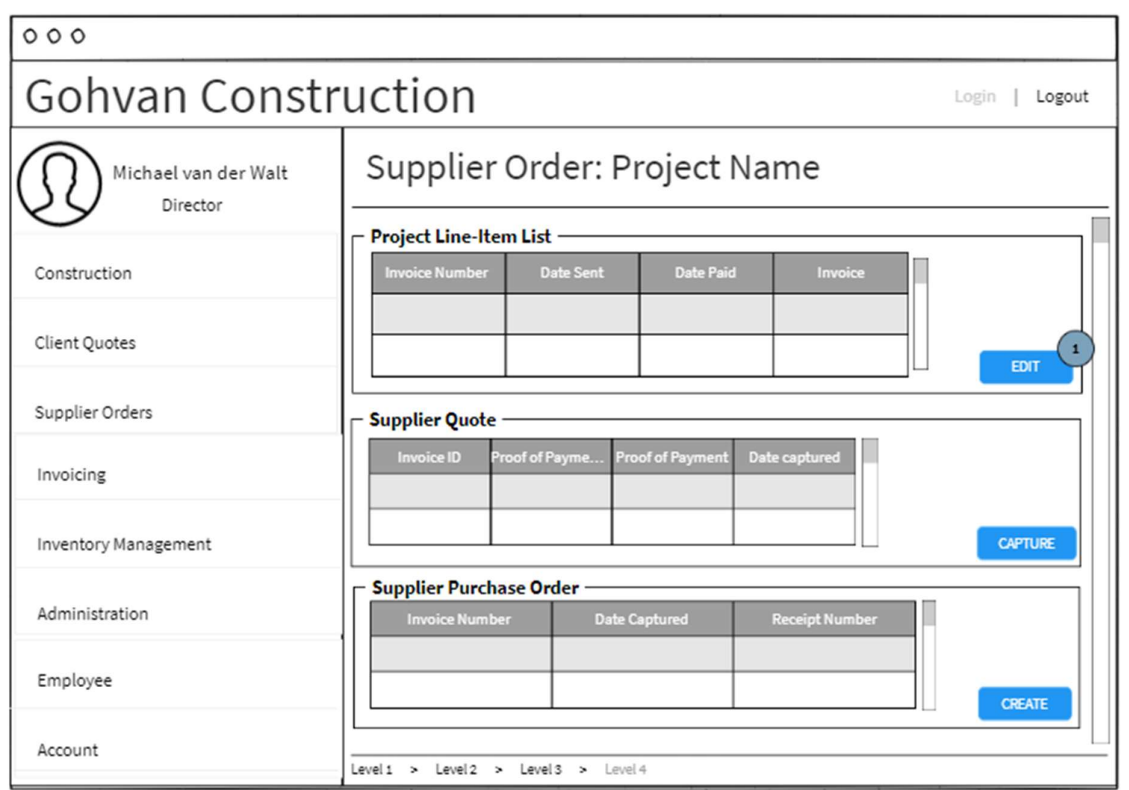

| 000                              |                                                                             |  |  |  |
|----------------------------------|-----------------------------------------------------------------------------|--|--|--|
| Gohvan Constr                    | Gohvan Construction                                                         |  |  |  |
| Michael van der Walt<br>Director | Project Line-Item List                                                      |  |  |  |
| Construction                     | Project ID Project Lin Quantity BS Number Name Description Price Amo Remove |  |  |  |
| Client Quotes                    |                                                                             |  |  |  |
| Invoicing                        |                                                                             |  |  |  |
| Inventory Management             |                                                                             |  |  |  |
| Administration                   |                                                                             |  |  |  |
| Employee                         | Back Select T                                                               |  |  |  |
| Account                          | Level1 > Level2 > Level4                                                    |  |  |  |

PARALINEAR

Screen Name Edit Project Line-Item List

| Requirement<br>Number and<br>Name | 8.2                                           | Edit Project Line-Item List                                                                                                    |
|-----------------------------------|-----------------------------------------------|----------------------------------------------------------------------------------------------------|
| Screen<br>Description             | These screens in                              | ndicate the search process of an invoice record.                                                                                                    |
| Control Number                    | Control Type                                  | Control Description                                                                                                    |
| 1                                 | button                                        | Clicked to navigate to edit project line-item                                                                                                    |
| 2                                 | Table                                         | This table will aggregate and contain the saved<br>Project Line-item, Line-Item and Price                                                                                                    |
| 3                                 | (Column)<br>Textbox,<br>Number up and<br>down | Each record in the Results Table will have a<br>"Quantity" input. This allows the Operations<br>manager to edit the quantity for that specific record<br>in the results table which is the stored Project Line-<br>Item List. |
| 4                                 | Button                                        | Each record in the Results Table will have a<br>"Remove" button. This allows the Operations<br>manager to remove the Line-Item from the Project<br>Line-Item List.                                                            |
| 5                                 | Button                                        | This is used when the Operations Manager wants to submit the edits made.                                                                                                    |
| 6                                 | Button                                        | This is used to help the User navigate back.                                                                                                    |

# 1.8.3 Create Supplier Purchase Order

| 000                  |                                                                     |  |
|----------------------|---------------------------------------------------------------------|--|
| Gohvan Construction  |                                                                     |  |
| Michael van der Walt | Supplier Order: Project Name                                        |  |
| Construction         | Project Line-Item List Invoice Number Date Sent Date Paid Invoice   |  |
| Client Quotes        |                                                                     |  |
| Supplier Orders      | Supplier Quote                                                      |  |
| Invoicing            | Invoice ID Proof of Payme Proof of Payment Date captured            |  |
| Inventory Management | CAPTURE                                                             |  |
| Administration       | Supplier Purchase Order Invoice Number Date Captured Receipt Number |  |
| Employee             |                                                                     |  |
| Account              | Level1 > Level3 > Level4                                            |  |

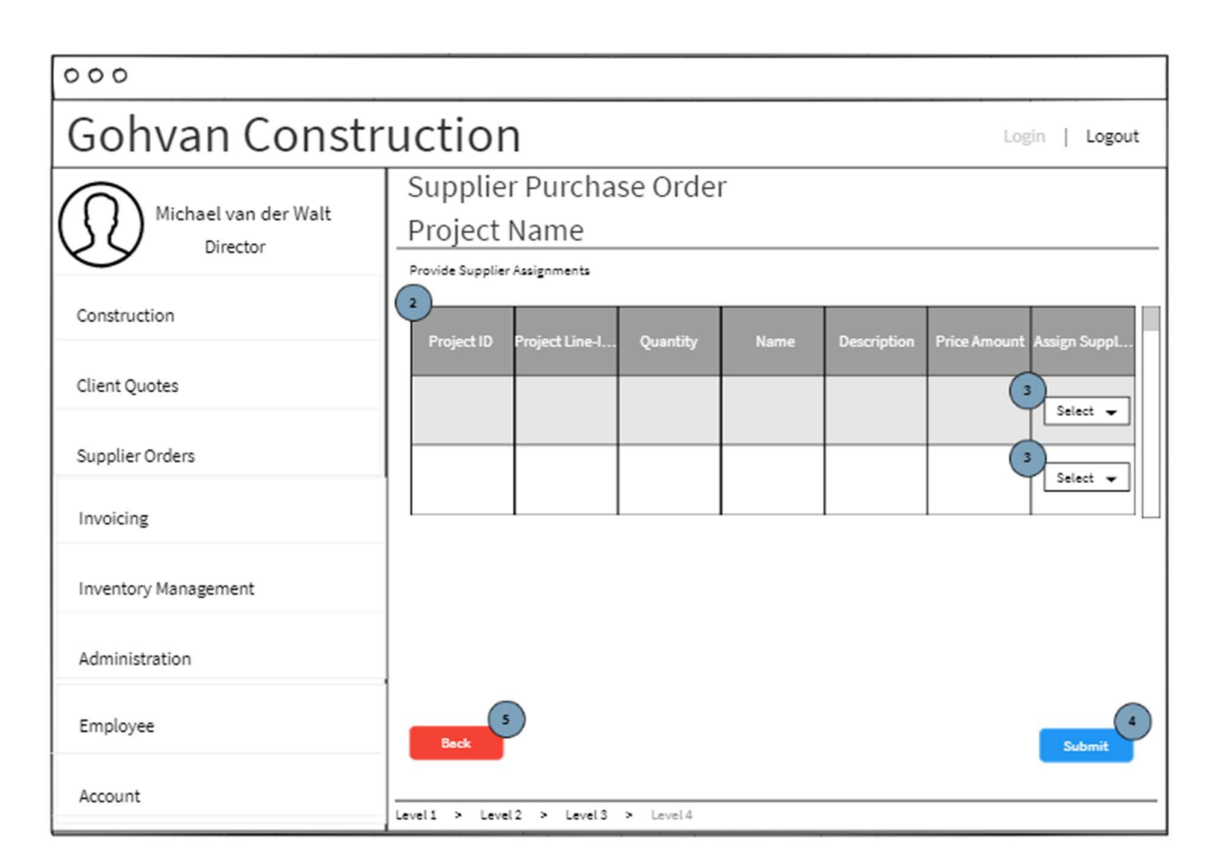

| 000                              |                                                                     |  |  |
|----------------------------------|---------------------------------------------------------------------|--|--|
| Gohvan Construction              |                                                                     |  |  |
| Michael van der Walt<br>Director | Supplier Purchase Order<br>Project Name                             |  |  |
| Construction                     | Supplier A                                                          |  |  |
| Client Quotes                    | Projectili Projectilin Quantity Name Description Price Amo Supplier |  |  |
| Supplier Orders                  | Supplier B                                                          |  |  |
| Invoicing                        | Project ID Project Lin Quantity Name Description Price Amo Supplier |  |  |
| Inventory Management             |                                                                     |  |  |
| Administration                   |                                                                     |  |  |
| Employee                         | S Confirm                                                           |  |  |
| Account                          | Level1 > Level2 > Level3 > Level4                                   |  |  |

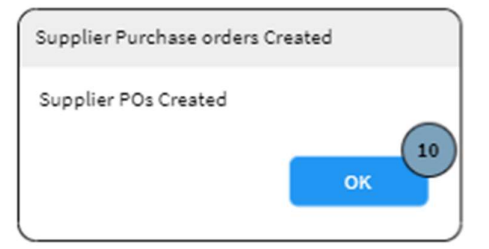

| Send Purchase Orders           |    |
|--------------------------------|----|
| Send POs to Relevant Suppliers | ок |

| Screen Name    | Create Supplier Purchase Order           |                                                                                                    |  |
|----------------|------------------------------------------|----------------------------------------------------------------------------------------------------|--|
| Requirement    | 8.3                                      | Create Supplier Purchase Order                                                                                                    |  |
| Name           |                                          |                                                                                                    |  |
| Screen         | These screens ind                        | icate the create process of supplier purchase                                                                                                    |  |
| Description    | orders.                                  |                                                                                                    |  |
| Control Number | Control Type                             | Control Description                                                                                                    |  |
| 1              | button                                   | Clicked to navigate to create Supplier Orders                                                                                                    |  |
| 2              | Table                                    | This table will contain the saved Project Line-                                                                                                    |  |
| 3              | Column in<br>Results table<br>(Dropdown) | Each record in the Results Table will have a<br>"Assign Supplier" dropdown control. This allows<br>the User to assign the Supplier for that specific<br>line-item. |  |
| 4              | Button                                   | Each record in the Results Table will have a<br>"Remove" button. This allows the Operations<br>manager to remove the Line-Item from the<br>Project Line-Item List. |  |
| 5              | Button                                   | This is used when the user wishes to submit the supplier assignments.                                                                                              |  |
| 6              | Group Box                                | This is used to group and display the line-items<br>for a specific supplier. A group Box will be<br>generated for each PO.                                         |  |
| 7              | Table                                    | This is used to display the lien-items to be<br>ordered from the specific supplier.                                                                                |  |
| 8              | Button                                   | This used when the financial officer wants to confirm the created POs.                                                                                             |  |
| 9              | Button                                   | This is used to help the User navigate back or cancel.                                                                                                    |  |
| 10             | Button                                   | This is used to acknowledge the alert.                                                                                                    |  |
| 11             | Button                                   | This is used to acknowledge the alert.                                                                                                    |  |

## 1.8.4 Capture Supplier Quote

| 000                  |                                                                     |
|----------------------|---------------------------------------------------------------------|
| Gohvan Constr        | ruction Login   Logout                                              |
| Michael van der Walt | Supplier Order: Project Name                                        |
|                      | Project Line-Item List                                              |
| Construction         | Invoice Number Date Sent Date Paid Invoice                          |
| Client Quotes        |                                                                     |
| Supplier Orders      | ⊂ Supplier Quote ─────                                              |
| Invoicing            | Invoice ID Proof of Payme Proof of Payment Date captured            |
| Inventory Management |                                                                     |
| Administration       | Supplier Purchase Order Invoice Number Date Captured Receipt Number |
| Employee             | CREATE                                                              |
| Account              | Level1 > Level2 > Level3 > Level4                                   |

| 000                  |                                                         |          |
|----------------------|---------------------------------------------------------|----------|
| Gohvan Construction  |                                                         |          |
| Michael van der Walt | Capture Supplier Quote                                  |          |
| Construction         | Provide Suppler Quote Information Upload supplier quote |          |
| Client Quotes        | Choose File No File Chosen                              |          |
| Supplier Orders      | 2                                                       |          |
| Invoicing            | Quote Number:                                           | ]3       |
| Inventory Management | Supplier Select                                         | - 4<br>5 |
| Administration       | Cancel                                                  | Submit   |
| Employee             |                                                         |          |
| Account              | Level 1 > Level 2 > Level 3 > Level 4                   |          |

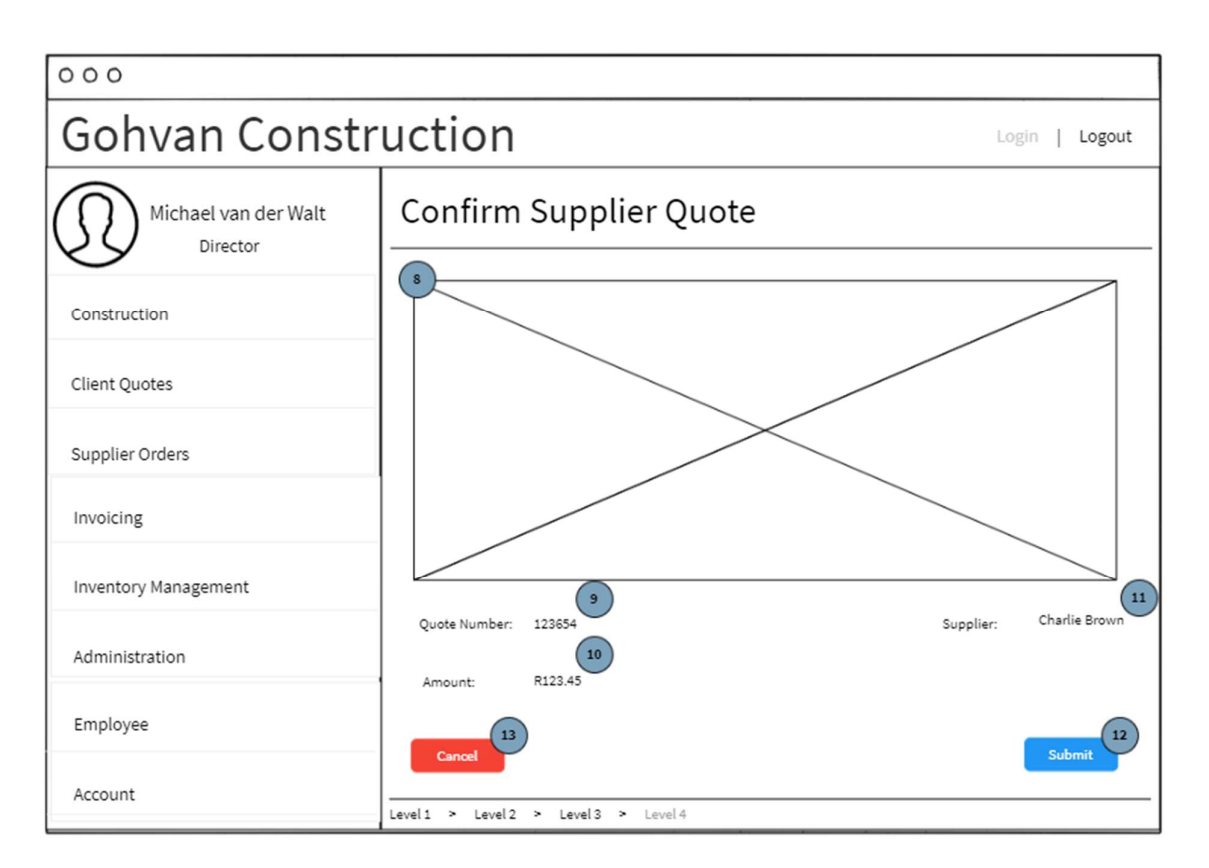

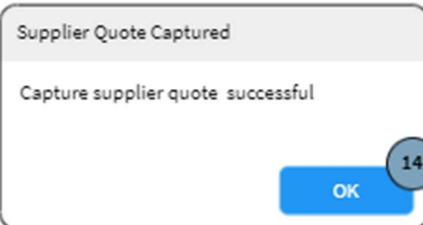

| Screen Name        | Capture Supplier Quote |                                                   |
|--------------------|------------------------|---------------------------------------------------|
| Requirement Number | 8.4                    | Capture Supplier Quote                            |
| and Name           |                        |                                                   |
| Screen Description | These screens          | indicate the capture process of a supplier quote. |
| Control Number     | Control Type           | Control Description                               |
| 1                  | button                 | Clicked to navigate to capturing Supplier quote   |
| 2                  | File Upload            | This is used to upload the supplier quote.        |
| 3                  | Label &                | These controls are used to get the quote          |
|                    | Textbox                | number of the supplier quote.                     |
| 4                  | Label &                | These controls are used to select the supplier    |
|                    | Dropdown               | the quote was received from.                      |
| 5                  | Label &                | This is used to get the amount of the supplier    |
|                    | Textbox                | quote.                                            |
| 6                  | Button                 | This is used when the financial officer wants to  |
|                    |                        | submit the uploaded supplier quote.               |
| 7                  | Button                 | This is used to help the Financial Officer        |
|                    |                        | navigate back.                                    |
| 8                  | PDF viewer             | This is the pdf document uploaded by the          |
|                    |                        | financial officer.                                |

| 9  | Label  | This is used to display the supplier quote  |  |
|----|--------|---------------------------------------------|--|
|    |        | number                                      |  |
| 10 | Label  | This is used to display the Amount.         |  |
| 11 | Label  | This is used to display the Supplier.       |  |
| 12 | Button | This is used to confirm the supplier quote. |  |
| 13 | Button | This is used to help the Financial Officer  |  |
|    |        | navigate back.                              |  |
| 14 | Button | This is used to acknowledge the alert.      |  |

## 1.8.5 Search Supplier Quote

| 000                              |                                                      |                               |  |  |
|----------------------------------|------------------------------------------------------|-------------------------------|--|--|
| Gohvan Construction              |                                                      |                               |  |  |
| Michael van der Walt<br>Director | Projects 🕂 🔍                                         | Search                        |  |  |
| Construction                     | Project Name                                         | Project Status<br>description |  |  |
| Client Quotes                    | Site Number   Date   Location   Site type   Date     | started                       |  |  |
| Supplier Orders                  | Search Supplier Purchase Order Search Supplier Quote |                               |  |  |
| Invoicing                        | Search Project Line-Item List                        |                               |  |  |
| Inventory Management             |                                                      |                               |  |  |
| Administration                   |                                                      |                               |  |  |
| Employee                         |                                                      |                               |  |  |
| Account                          | Level1 > Level2 > Level3 > Level4                    |                               |  |  |
| ruction                              |                                                             |                                                                                                    | Login   Logout                                                                                                    |
|--------------------------------------|-------------------------------------------------------------|----------------------------------------------------------------------------------------------------|----------------------------------------------------------------------------------------------------|
| Search<br>Supplier Quote             | Sort                                                        | 4                                                                                                    | 3<br>Search                                                                                                    |
| 5<br>Supplier Quote ID Supplier Name | : Supplier Quote                                            | Date Received                                                                                                    | Total Amount                                                                                                    |
|                                      | Download                                                    |                                                                                                    |                                                                                                    |
|                                      |                                                             |                                                                                                    |                                                                                                    |
|                                      |                                                             |                                                                                                    |                                                                                                    |
|                                      |                                                             |                                                                                                    |                                                                                                    |
|                                      |                                                             |                                                                                                    |                                                                                                    |
| Back                                 |                                                             |                                                                                                    |                                                                                                    |
| Level1 > Level2 > Level3 > Lev       | el 4                                                        |                                                                                                    |                                                                                                    |
|                                      | Search<br>Supplier Quote<br>Supplier Quote ID Supplier Name | Search<br>Supplier Quote  Sort  Supplier Quote ID Supplier Name Supplier Quote Download Download Download Download Level 2 Level 3 > Level 4 | Search<br>Supplier Quote  Supplier Quote ID Supplier Name Supplier Quote Download Download Download Download Understand |

| 000                              |                       |                   |                |               |                |
|----------------------------------|-----------------------|-------------------|----------------|---------------|----------------|
| Gohvan Constr                    | uction                |                   |                |               | Login   Logout |
| Michael van der Walt<br>Director | Search<br>Supplier Qu | uote              | Sort 🖵         |               | Search         |
| Construction                     | Supplier Quote ID     | Supplier Name     | Supplier Quote | Date Received | Total Amount   |
| Client Quotes                    |                       |                   |                | _             |                |
| Supplier Orders                  |                       |                   | Download       |               |                |
| Invoicing                        |                       |                   |                |               |                |
| Inventory Management             |                       |                   |                |               |                |
| Administration                   |                       |                   |                |               |                |
| Employee                         | Back                  |                   |                |               |                |
| Account                          | Level1 > Level2 >     | Level 3 > Level 4 |                |               |                |
|                                  |                       |                   |                |               |                |

Screen Name

Search Supplier Quote

| Requirement        | 8.5             | Search Supplier Quote                                                                                                    |  |  |
|--------------------|-----------------|----------------------------------------------------------------------------------------------------|--|--|
| Screen Description | These scre      | creens indicate the search process of a supplier quote                                                                                           |  |  |
| Control Number     | Control<br>Type | Control Description                                                                                                    |  |  |
| 1                  | button          | Clicked to display Supplier order functions                                                                                                    |  |  |
| 2                  | Button          | Clicked to navigate to search Supplier quote                                                                                                    |  |  |
| 3                  | Textbox         | This is used to get the search parameter from the User.                                                                                          |  |  |
| 4                  | Drop<br>down    | This is used to get the filter option from the User.                                                                                             |  |  |
| 5                  | Table           | This table will contain the saved Supplier Quote                                                                                                 |  |  |
| 6                  | Button          | Each record in the Results Table will have a<br>"Download Supplier Quote" button. This allows the<br>User to download the stored Supplier Quote. |  |  |
| 7                  | Button          | This is used to help the User navigate back.                                                                                                    |  |  |
| 8                  | Button          | Each record in the Results Table will have a<br>"Download Supplier Quote" button. This allows the<br>User to download the stored Supplier Quote. |  |  |
| 9                  | Button          | This is used to help the User navigate back.                                                                                                    |  |  |

# 1.8.6 Search Supplier Purchase Order

| 000                              |                                                |                          |                |
|----------------------------------|------------------------------------------------|--------------------------|----------------|
| Gohvan Constr                    | ruction                                        |                          | Login   Logout |
| Michael van der Walt<br>Director | Projects 🕀                                     | (Q                       | Search         |
| Construction                     | Project Name                                   |                          | Project Status |
| Client Quotes                    | Site Number   Date   Location   3              | Site Type   Date started |                |
| Supplier Orders                  | Search Supplier Purchase Order Search Supplier | Quote                    |                |
| Invoicing                        | Search Project Line-Item List                  |                          |                |
| Inventory Management             | -                                              |                          |                |
| Administration                   |                                                |                          |                |
| Employee                         |                                                |                          |                |
| Account                          | - Level 1 > Level 2 > Level 3 > Level 4        |                          |                |
| 000                              |                                                |                          |                |
| Gohvan Consti                    | ruction                                        |                          | Login   Logout |
| Michael van der Walt<br>Director | Search<br>Supplier Purchase Order              | Sort V                   | 3 Search       |
| Construction                     | 5<br>Supplier Purchase Supplier Name Supplie   | r Purchase Date Received | Total Amount   |
| Client Quotes                    |                                                | ownload                  |                |
| Supplier Orders                  |                                                |                          |                |
| Invoicing                        |                                                |                          |                |
| Inventory Management             |                                                |                          |                |
| Administration                   |                                                |                          |                |
| Administration                   |                                                |                          |                |
| Employee                         | Back                                           |                          |                |

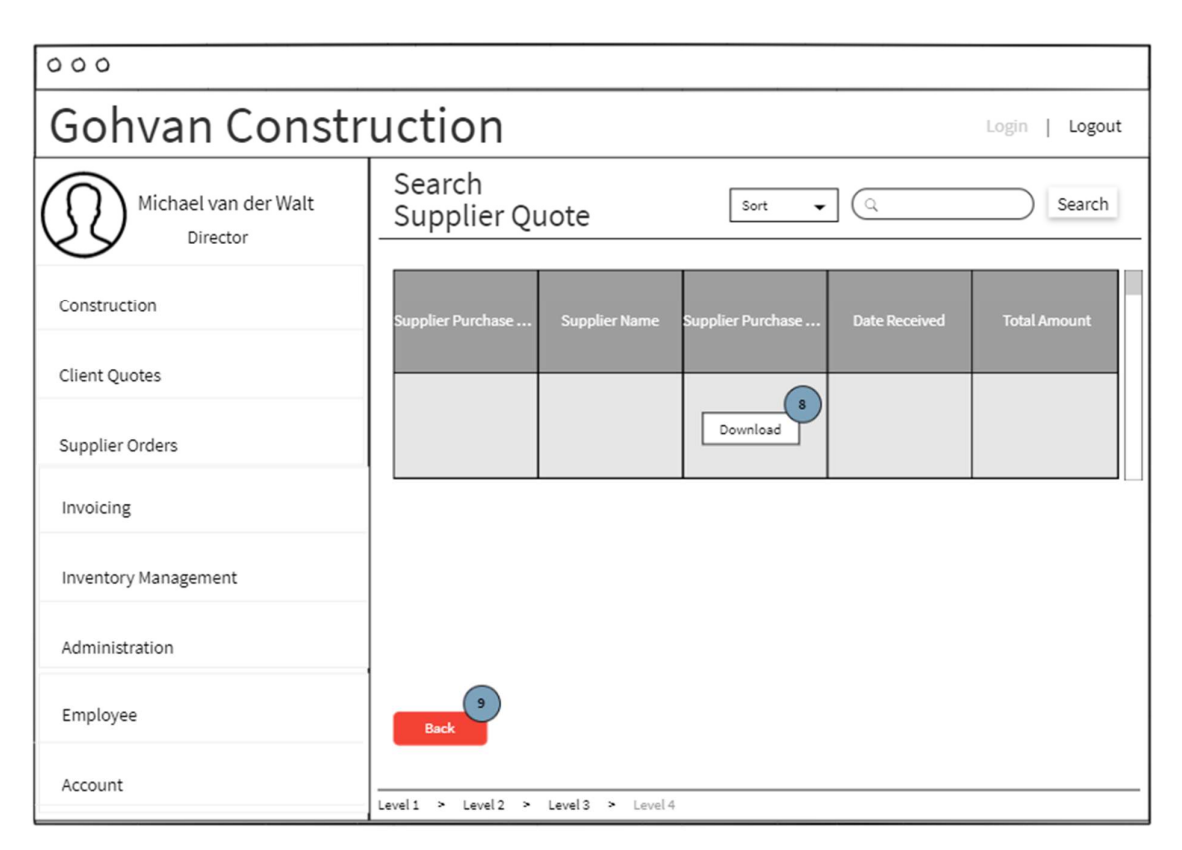

| Screen Name     | Search Su  | pplier Purchase Order                                    |
|-----------------|------------|----------------------------------------------------------|
| Requirement     | 8.6        | Search Supplier Purchase Order                           |
| Number and Name |            |                                                          |
| Screen          | These scre | eens indicate the search process of Supplier purchase    |
| Description     | order reco | rd.                                                      |
| Control Number  | Control    | Control Description                                      |
|                 | Туре       |                                                          |
| 1               | button     | Clicked to display Supplier order functions              |
| 2               | Button     | Clicked to navigate to search Supplier purchase order    |
| 3               | Textbox    | This is used to get the search parameter from the User.  |
| 4               | Drop       | This is used to get the filter option from the User.     |
|                 | down       |                                                          |
| 5               | Table      | This table will contain the saved Supplier purchase      |
|                 |            | order                                                    |
| 6               | Button     | Each record in the Results Table will have a "Download   |
|                 |            | Supplier purchase order" button. This allows the User to |
|                 |            | download the stored Supplier purchase order.             |
| 7               | Button     | This is used to help the User navigate back.             |
| 8               | Button     | Each record in the Results Table will have a "Download   |
|                 |            | Supplier purchase order" button. This allows the User to |
|                 |            | download the stored Supplier purchase order.             |
| 9               | Button     | This is used to help the User navigate back.             |

# 1.9. Supplier Subsystem

# 1.9.1 Add Supplier

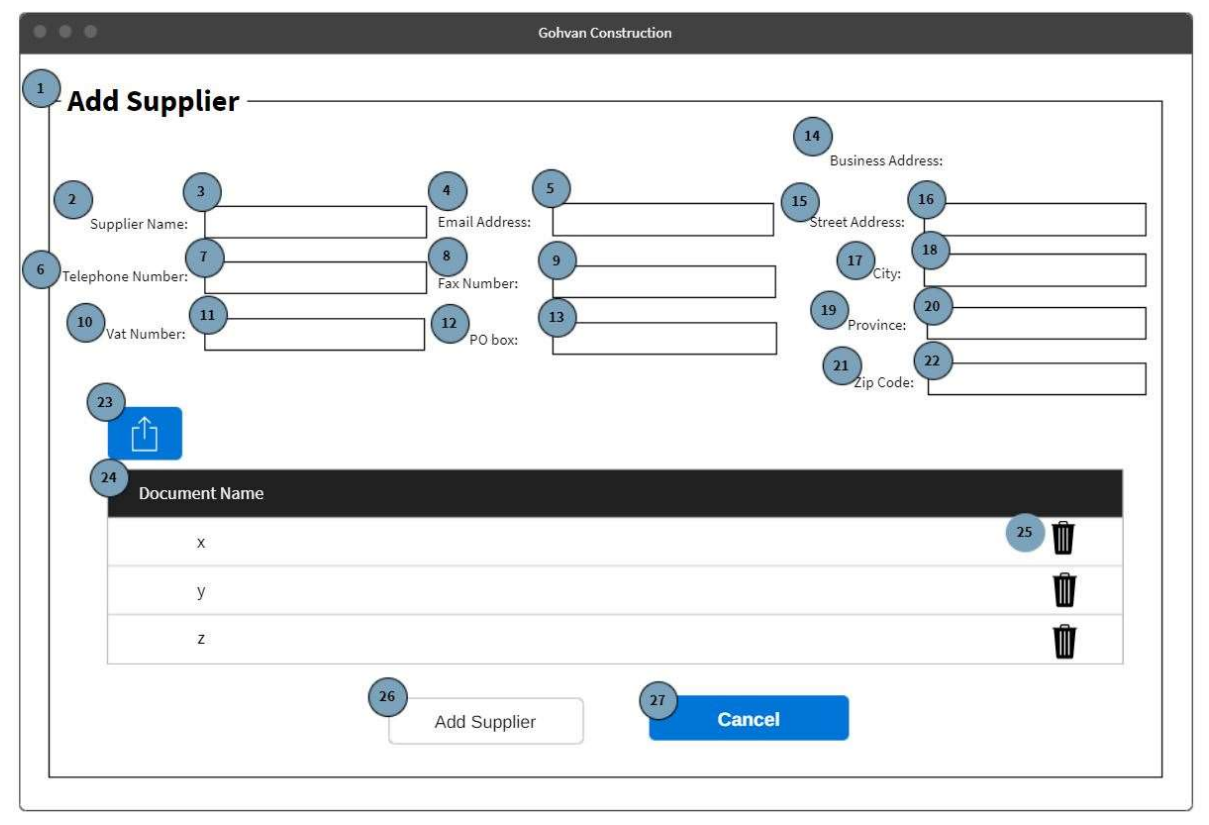

Figure 95: 9.1 Add Supplier Screen

| Screen Name                 | Add Supplier Screen           |                              |  |
|-----------------------------|-------------------------------|------------------------------|--|
| Requirement Number and Name | 9.1                           | Add Supplier                 |  |
| Screen Description          | These screens indicate the cr | eation process of a new      |  |
|                             | Supplier                      |                              |  |
| Control Number              | Control Type                  | Control Description          |  |
| 1                           | Header                        | Notes                        |  |
| 2                           | Label                         | Supplier Name                |  |
| 3                           | Input                         | Input field where the user   |  |
|                             |                               | enters the Supplier Name     |  |
| 4                           | Label                         | Form label for Email Address |  |
| 5                           | Input                         | Input field where the user   |  |
|                             |                               | enters the Email Address     |  |
| 6                           | Label                         | Form label for Telephone     |  |
|                             |                               | Number                       |  |
| 7                           | Input                         | Input field where the user   |  |
|                             |                               | enters the Telephone Number  |  |
| 8                           | Label                         | Form label for Fax Number    |  |
| 9                           | Input                         | Input field where the user   |  |
|                             |                               | enters the Fax Number        |  |
| 10                          | Label                         | Form label for Vat Number    |  |

| 11 | Ipput  | Input field where the user       |
|----|--------|----------------------------------|
|    | input  | enters the Vat Number            |
| 12 | Label  | Eorm label for PO box            |
| 13 |        | Input field where the user       |
|    | input  | enters the PO box                |
| 14 | Label  | Eorm label for Business          |
|    |        | address                          |
| 15 | Label  | Form label for Street address    |
| 16 | Input  | Input field where the user       |
|    |        | enters the Street address        |
| 17 | Label  | Form label for City              |
| 18 | Input  | Input field where the user       |
|    |        | enters the city                  |
| 19 | Label  | Form label for Province          |
| 20 | Input  | Input field where the user       |
|    |        | enters the province              |
| 21 | Label  | Form label for Zip code          |
| 22 | Input  | Input field where the user       |
|    |        | enters the Zip code              |
| 23 | Button | This control allows the user to  |
|    |        | upload a file from their         |
|    |        | computer                         |
| 24 | Table  | Populated with the "Supplier_    |
|    |        | Document_                        |
|    |        | Name" attribute of each          |
|    |        | Supplier document that was       |
|    |        | added with the "Upload           |
|    |        | supplier document"               |
|    |        | Button. A "Remove" button        |
|    |        | will be next to each Supplier    |
|    |        | document                         |
| 25 | button | This control will allow the user |
|    |        | to remove a document that        |
|    |        | they have uploaded.              |
| 26 | button | Clicked for saving the new       |
|    |        | Supplier                         |
| 27 | button | This button is                   |
|    |        | used when the operations         |
|    |        | manager                          |
|    |        | wisnes to                        |
|    |        |                                  |
| 1  |        | piocess.                         |

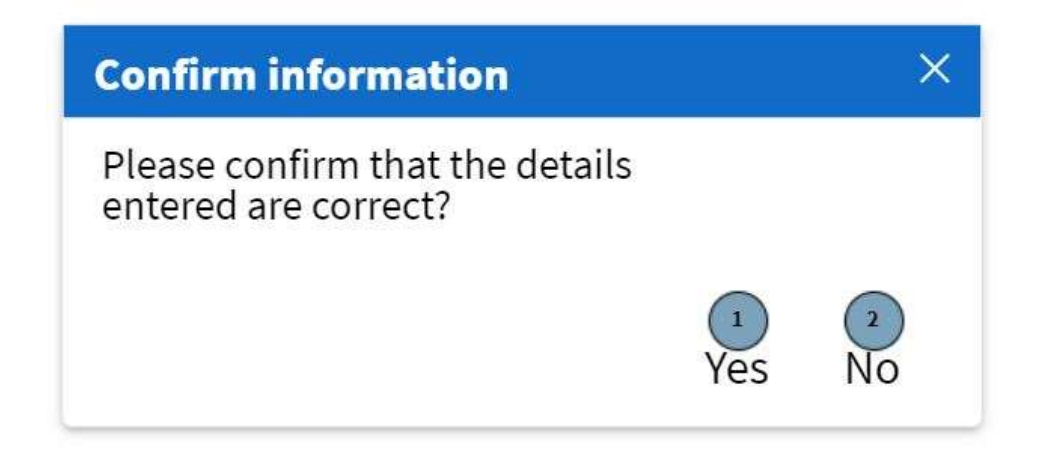

#### Figure 96: 9.2 Confirmation Modal Screen

| Screen Name            | Confirmation Modal Screen                            |                             |  |
|------------------------|------------------------------------------------------|-----------------------------|--|
| Requirement Number and | 9.1                                                  | Add Supplier                |  |
| Name                   |                                                      |                             |  |
| Screen Description     | These screens indicate the creation process of a new |                             |  |
|                        | Supplier                                             |                             |  |
| Control Number         | Control Type                                         | Control Description         |  |
| 1                      | Button                                               | For confirming the creation |  |
|                        |                                                      | of the Supplier.            |  |
| 2                      | Button                                               | For not confirming the      |  |
|                        |                                                      | creation of the Supplier.   |  |

# 1.9.2 Search Supplier

|                                                                                                    | Gohvan Construction                                  |                |
|----------------------------------------------------------------------------------------------------|------------------------------------------------------|----------------|
| Gohvan Const                                                                                           | ruction                                              | Login   Logout |
| GONVAIL COUST         Image: Second system         Team         Client         Supplier         Report | <sup>1</sup> Suppliers <sup>2</sup><br>Supplier Name | Cogin Cogout   |
|                                                                                                    |                                                      |                |

#### Figure 97: 9.2 Search Supplier Screen

| Screen Name                 | Suppliers Screen                                                         |                                                                                                    |  |
|-----------------------------|--------------------------------------------------------------------------|----------------------------------------------------------------------------------------------------|--|
| Requirement Number and Name | 10.2                                                                     | Search Supplier                                                                                                    |  |
| Screen Description          | These screens indicate the process of searching for a specific Supplier. |                                                                                                    |  |
| Control Number              | Control Type                                                             | Control Description                                                                                                    |  |
| 1                           | Header                                                                   | Page Header                                                                                                    |  |
| 2                           | Button                                                                   | This control is used to add a Supplier                                                                                                    |  |
| 3                           | Input                                                                    | Allows user to enter a<br>keyword or phrase to search<br>for a Supplier                                                                                    |  |
| 4                           | Button                                                                   | Clicked when a user wants<br>to search for a Supplier<br>using a keyword phrase                                                                            |  |
| 5                           | Table                                                                    | This table is populated with<br>the "Supplier_Name"<br>attributes from the Supplier<br>table. An "edit" button will be<br>next to each Supplier<br>record. |  |
| 6                           | Button                                                                   | This control is used to edit a Supplier                                                                                                    |  |

|                                                    |                                                                | Gohvan Construction                                                                                  |                                                                                                    |
|----------------------------------------------------|----------------------------------------------------------------|----------------------------------------------------------------------------------------------------|----------------------------------------------------------------------------------------------------|
| Supplier N                                         | ame ———                                                        |                                                                                                    |                                                                                                    |
| Supplier Name:<br>Telephone Number:<br>Vat Number: | 2<br>Supplier Name<br>4<br>relephone Number<br>6<br>Vat Number | Email Address:<br>5<br>Fax Number:<br>PO box:<br>3<br>Email Address<br>5<br>Fax Number<br>7<br>0 box | Business Address:<br>Street Address:<br>City:<br>Province:<br>Zip Code:<br>B<br>Street Address<br>City<br>Province<br>City<br>City |
| 12<br>Documer                                      | nt Name                                                        |                                                                                                    | (13)<br>[J]                                                                                                    |
| y<br>z                                             |                                                                |                                                                                                    | 년<br>(1)<br>(1)<br>(1)<br>(1)<br>(1)<br>(1)<br>(1)<br>(1)<br>(1)<br>(1)                                                                                                    |
|                                                    |                                                                | 14<br>Cancel                                                                                         |                                                                                                    |

Figure 98: 9.2 Add Supplier Screen

| Screen Name                 | View Supplier Screen         |                                            |  |
|-----------------------------|------------------------------|--------------------------------------------|--|
| Requirement Number and Name | 9.2                          | Search Supplier                            |  |
| Screen Description          | These screens displays an ex | kisting Supplier                           |  |
| Control Number              | Control Type                 | Control Description                        |  |
| 1                           | Header                       | Selected Supplier Name                     |  |
| 2                           | Label                        | Supplier Name                              |  |
| 3                           | Label                        | Prepopulated label for Email Address       |  |
| 4                           | Label                        | Prepopulated label for<br>Telephone Number |  |
| 5                           | Label                        | Prepopulated label for Fax<br>Number       |  |
| 6                           | Label                        | Prepopulated label for Vat<br>Number       |  |
| 7                           | Label                        | Prepopulated label for PO box              |  |
| 8                           | Label                        | Prepopulated label for<br>Street address   |  |
| 9                           | Label                        | Prepopulated label for City                |  |
| 10                          | Label                        | Prepopulated label for<br>Province         |  |
| 11                          | Label                        | Prepopulated label for Zip code            |  |

| 12 | Table  | Populated with the<br>"Supplier_<br>Document_<br>Name" attribute of each<br>Supplier document from the<br>SUPPLIER DOCUMENT<br>table. |
|----|--------|----------------------------------------------------------------------------------------------------|
| 13 | button | This control will allow the<br>user to download a<br>document that they have<br>uploaded.                                             |
| 14 | button | This button is<br>used when the user<br>wishes to<br>terminate this<br>process.                                                       |

# 1.9.3 Edit Supplier

|                                                                                                    | Gohvan Construction      |
|----------------------------------------------------------------------------------------------------|--------------------------|
| 1 Edit Supplier                                                                                                    |                          |
|                                                                                                    | 14<br>Business Address:  |
| 3 Complier Name: Compliant Compliant Complexity Complexity Complex | 5 15 Street Address: 16  |
| Telephone Number:                                                                                                    | 9 17 <sub>City:</sub> 18 |
| 10 Vat Number: 11 PO box                                                                                                    | 13 Province: 20          |
| 23                                                                                                    | 21 Zip Code: 22          |
|                                                                                                    |                          |
| Document Name                                                                                                    |                          |
| x                                                                                                    | 25                       |
| У                                                                                                    | Ŵ                        |
| Z                                                                                                    | Ŵ                        |
| 26<br>Edit Suppl                                                                                                    | er Cancel                |
|                                                                                                    |                          |

### Figure 99: 9.3 Edit Supplier Screen

| Screen Name                 | Edit Supplier Screen                                          |                                                           |
|-----------------------------|---------------------------------------------------------------|-----------------------------------------------------------|
| Requirement Number and Name | 9.3                                                           | Edit Supplier                                             |
| Screen Description          | These screens indicate the creation process of a new Supplier |                                                           |
| Control Number              | Control Type                                                  | Control Description                                       |
| 1                           | Header                                                        | Notes                                                     |
| 2                           | Label                                                         | Supplier Name                                             |
| 3                           | Input                                                         | Input field where the user<br>enters the Supplier Name    |
| 4                           | Label                                                         | Form label for Email Address                              |
| 5                           | Input                                                         | Input field where the user<br>enters the Email Address    |
| 6                           | Label                                                         | Form label for Telephone<br>Number                        |
| 7                           | Input                                                         | Input field where the user<br>enters the Telephone Number |
| 8                           | Label                                                         | Form label for Fax Number                                 |
| 9                           | Input                                                         | Input field where the user<br>enters the Fax Number       |
| 10                          | Label                                                         | Form label for Vat Number                                 |
| 11                          | Input                                                         | Input field where the user<br>enters the Vat Number       |
| 12                          | Label                                                         | Form label for PO box                                     |

| 13 | Input  | Input field where the user       |
|----|--------|----------------------------------|
|    |        | enters the PO box                |
| 14 | Label  | Form label for Business          |
|    |        | address                          |
| 15 | Label  | Form label for Street address    |
| 16 | Input  | Input field where the user       |
|    |        | enters the Street address        |
| 17 | Label  | Form label for City              |
| 18 | Input  | Input field where the user       |
|    |        | enters the city                  |
| 19 | Label  | Form label for Province          |
| 20 | Input  | Input field where the user       |
|    |        | enters the province              |
| 21 | Label  | Form label for Zip code          |
| 22 | Input  | Input field where the user       |
|    |        | enters the Zip code              |
| 23 | Button | This control allows the user to  |
|    |        | upload a file from their         |
|    |        | computer                         |
| 24 | Table  | Populated with the "Supplier_    |
|    |        | Document_                        |
|    |        | Name" attribute of each          |
|    |        | Supplier document from the       |
|    |        | SUPPLIER DOCUMENT table          |
|    |        | and the documents that were      |
|    |        | added with the "Upload           |
|    |        | supplier document"               |
|    |        | Button. A "Remove" button        |
|    |        | will be next to each Supplier    |
|    |        | document                         |
| 25 | button | This control will allow the user |
|    |        | to remove a document that        |
|    |        | they have uploaded.              |
| 26 | button | Clicked for saving the           |
|    |        | Supplier                         |
| 27 | button | This button is                   |
|    |        | used when the operations         |
|    |        | manager<br>wishos to             |
|    |        | terminate this                   |
|    |        |                                  |
|    |        | piocess.                         |

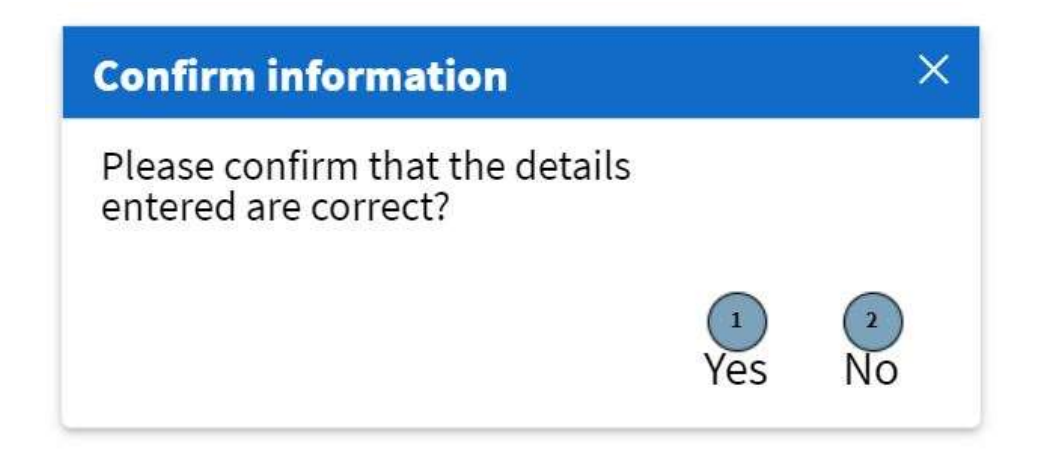

Figure 100: 9.2 Confirmation Modal Screen

| Screen Name            | Confirmation Modal Screen                              |                             |
|------------------------|--------------------------------------------------------|-----------------------------|
| Requirement Number and | 9.3                                                    | Edit Supplier               |
| Name                   |                                                        |                             |
| Screen Description     | These screens indicate the edit process of an existing |                             |
|                        | Supplier                                               |                             |
| Control Number         | Control Type                                           | Control Description         |
| 1                      | Button                                                 | For confirming the creation |
|                        |                                                        | of the Supplier.            |
| 2                      | Button                                                 | For not confirming the      |
|                        |                                                        | creation of the Supplier.   |

# 1.10. Inventory Management Subsystem

### 1.10.1 Add-Line Item

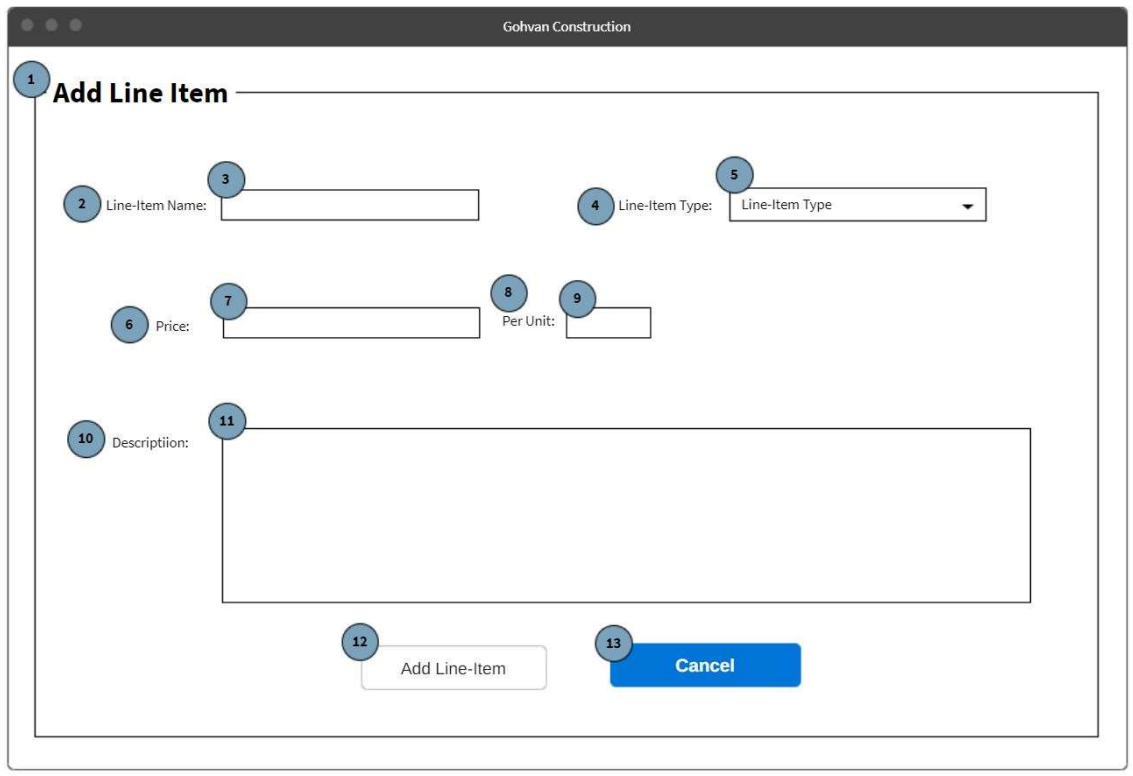

Figure 101: 10.1 Add line-item Screen

| Screen Name                 | Add Line-Item Screen                                               |                                                         |
|-----------------------------|--------------------------------------------------------------------|---------------------------------------------------------|
| Requirement Number and Name | 10.1                                                               | Add Line-Item                                           |
| Screen Description          | These screens indicate the creation process of a new Line-<br>Item |                                                         |
| Control Number              | Control Type                                                       | Control Description                                     |
| 1                           | Header                                                             | Notes                                                   |
| 2                           | Label                                                              | Line-Item Name                                          |
| 3                           | Input                                                              | Input field where the user<br>enters the Line-Item name |
| 4                           | Label                                                              | Form label for Line-item type                           |
| 5                           | Input                                                              | Input field where the user<br>enters the Line-item type |
| 6                           | Label                                                              | Form label for Price                                    |
| 7                           | Input                                                              | Input field where the user<br>enters the Price          |
| 8                           | Label                                                              | Form label for per unit                                 |
| 9                           | Input                                                              | Input field where the user<br>enters the per unit       |
| 10                          | Label                                                              | Form label for description                              |
| 11                          | Input                                                              | Input field where the user<br>enters the description    |

| 12 | button | Clicked for saving the new line-item                                                                           |
|----|--------|----------------------------------------------------------------------------------------------------|
| 13 | button | This button is<br>used when the Procurement<br>and Logistics Office<br>wishes to<br>terminate this<br>process. |

| Confirm information                                  |          | ×       |
|------------------------------------------------------|----------|---------|
| Please confirm that the details entered are correct? |          |         |
|                                                      | 1<br>Yes | 2<br>No |

Figure 102: 10.1 Confirmation Modal Screen

| Screen Name                 | Confirmation Modal Screen                                          |                                                   |
|-----------------------------|--------------------------------------------------------------------|---------------------------------------------------|
| Requirement Number and Name | 10.1                                                               | Add Line-item                                     |
| Screen Description          | These screens indicate the creation process of a new Line-<br>item |                                                   |
| Control Number              | Control Type                                                       | Control Description                               |
| 1                           | Button                                                             | For confirming the creation of the Line-item.     |
| 2                           | Button                                                             | For not confirming the creation of the Line-item. |

### 1.10.2 Search-Line Item

|                                  | Gohvan Construction                   |                |                |
|----------------------------------|---------------------------------------|----------------|----------------|
| Gohvan Constr                    | ruction                               |                | Login   Logout |
| Michael van der Walt<br>Director | Line-items 🗣                          | 3 Q            | 4 Search       |
| Construction                     | Line-Item Name                        | Line-Item Type | <u>ه</u>       |
| Client Quotes                    |                                       |                |                |
| Supplier Orders                  |                                       |                |                |
| Invoicing                        |                                       |                |                |
| Inventory Management             |                                       |                |                |
| Administration                   | x                                     |                |                |
| Employee                         |                                       |                |                |
| Account                          | Level 1 > Level 2 > Level 3 > Level 4 |                |                |

Figure 103: 10.2 Search line-item Screen

| Screen Name                 | Inventory Management Screen                                               |                                                                                                    |
|-----------------------------|---------------------------------------------------------------------------|----------------------------------------------------------------------------------------------------|
| Requirement Number and Name | 10.2                                                                      | Search Line-item                                                                                                    |
| Screen Description          | These screens indicate the process of searching for a specific Line-item. |                                                                                                    |
| Control Number              | Control Type                                                              | Control Description                                                                                                    |
| 1                           | Header                                                                    | Page Header                                                                                                    |
| 2                           | Button                                                                    | This control is used to add a Line-item                                                                                                    |
| 3                           | Input                                                                     | Allows user to enter a<br>keyword or phrase to search<br>for a Line-item                                                                                                    |
| 4                           | Button                                                                    | Clicked when a user wants<br>to search for a Line-item<br>using a keyword phrase                                                                                                   |
| 5                           | Table                                                                     | This table is populated with<br>the "Line-item_Name" and<br>"line-item type" attributes<br>from the Line-item table. An<br>"edit" button will be next to<br>each Line-item record. |
| 6                           | Button                                                                    | This control is used to edit a Line-item                                                                                                    |

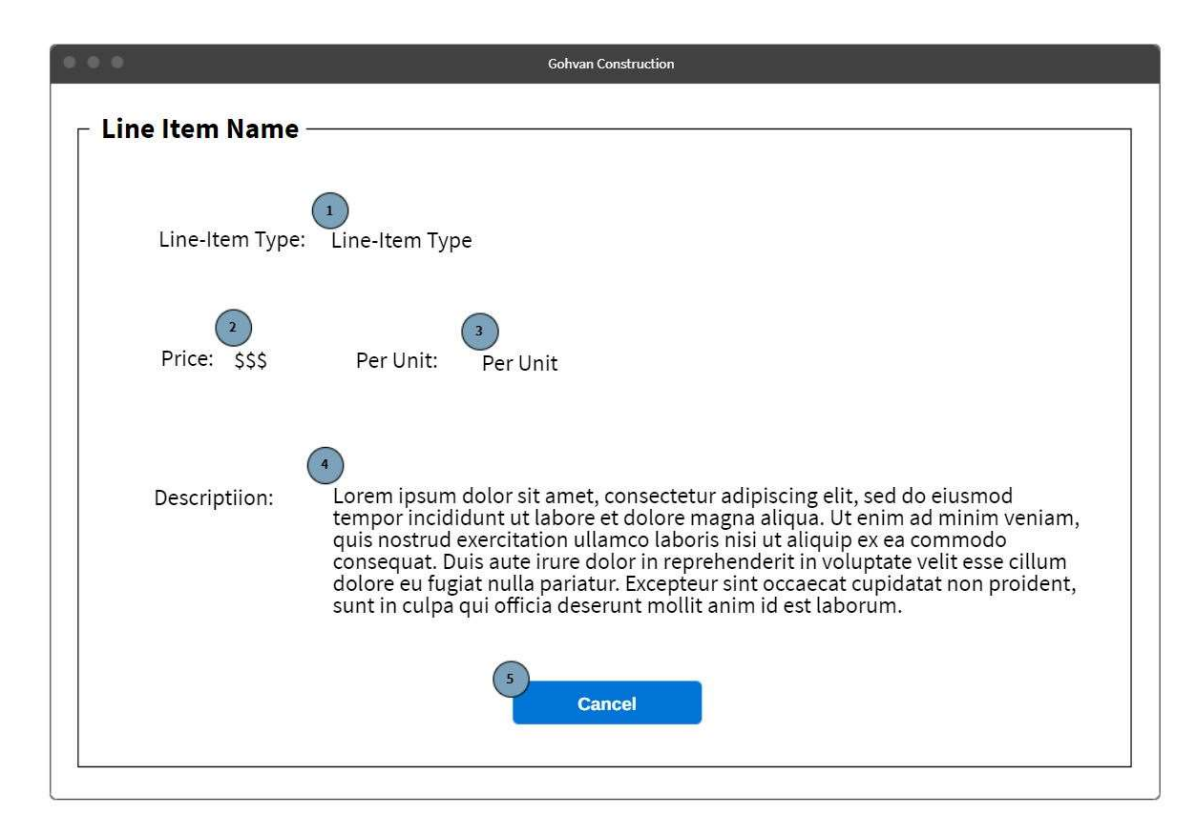

Figure 104: 10.2 Search line-item Screen

| Screen Name                 | View Line-Item Screen        |                              |
|-----------------------------|------------------------------|------------------------------|
| Requirement Number and Name | 10.2                         | Search Line-Item             |
| Screen Description          | These screens displays an ex | isting new Line-Item         |
| Control Number              | Control Type                 | Control Description          |
| 1                           | Header                       | Notes                        |
| 2                           | Label                        | Line-Item Name               |
| 3                           | Label                        | Populated label for Line-    |
|                             |                              | item type                    |
| 4                           | Label                        | Populated label for Price    |
| 5                           | Label                        | Populated label for per unit |
| 6                           | Label                        | Populated label for          |
|                             |                              | description                  |
| 7                           | button                       | This button is               |
|                             |                              | used when the Procurement    |
|                             |                              | and Logistics Office         |
|                             |                              | wishes to                    |
|                             |                              | terminate this               |
|                             |                              | process.                     |

PARALINEAF

### 1.10.3 Edit line-item

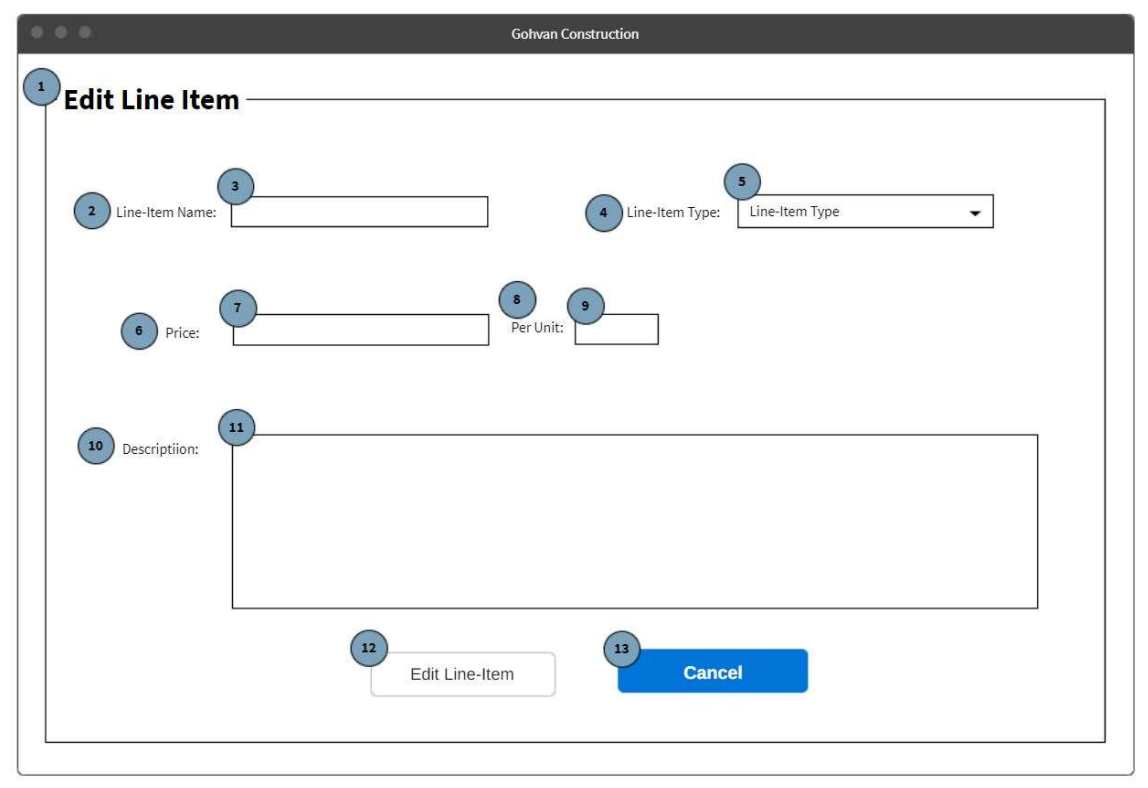

Figure 105: 10.3 Edit line-item Screen

| Screen Name                 | Edit Line-Item Screen                                                |                            |
|-----------------------------|----------------------------------------------------------------------|----------------------------|
| Requirement Number and Name | 10.3                                                                 | Edit Line-Item             |
| Screen Description          | These screens indicate the edit process of an existing Line-<br>Item |                            |
| Control Number              | Control Type                                                         | Control Description        |
| 1                           | Header                                                               | Notes                      |
| 2                           | Label                                                                | Line-Item Name             |
| 3                           | Input                                                                | Input field where the user |
|                             |                                                                      | enters the Line-Item name  |
| 4                           | Label                                                                | Form label for Line-item   |
|                             |                                                                      | type                       |
| 5                           | Input                                                                | Input field where the user |
|                             |                                                                      | enters the Line-item type  |
| 6                           | Label                                                                | Form label for Price       |
| 7                           | Input                                                                | Input field where the user |
|                             |                                                                      | enters the Price           |
| 8                           | Label                                                                | Form label for per unit    |
| 9                           | Input                                                                | Input field where the user |
|                             |                                                                      | enters the per unit        |
| 10                          | Label                                                                | Form label for description |
| 11                          | Input                                                                | Input field where the user |
|                             |                                                                      | enters the description     |

| 12 | button | Clicked for updating an existing line-item                                                                     |
|----|--------|----------------------------------------------------------------------------------------------------|
| 13 | button | This button is<br>used when the Procurement<br>and Logistics Office<br>wishes to<br>terminate this<br>process. |

| Confirm information                                  |     | ×       |
|------------------------------------------------------|-----|---------|
| Please confirm that the details entered are correct? |     |         |
|                                                      | Yes | 2<br>No |

#### Figure 106: 10.3 Confirmation Modal Screen

| Screen Name            | Confirmation Modal Screen                                     |                              |
|------------------------|---------------------------------------------------------------|------------------------------|
| Requirement Number and | 10.3                                                          | Edit Line-item               |
| Name                   |                                                               |                              |
| Screen Description     | I hese screens indicate the edit process of an existing Line- |                              |
| Control Number         | Control Type                                                  | Control Description          |
| 1                      | Button                                                        | For confirming the update of |
|                        |                                                               | an existing Line-item.       |
| 2                      | Button                                                        | For not confirming the       |
|                        |                                                               | update of an existing Line-  |
|                        |                                                               | item.                        |

# 1.11. Reporting Subsystem

# 1.11.1 Generate Site Progress Report

| uction                                                                          | Login   Logout                                                                                                    |  |
|---------------------------------------------------------------------------------|----------------------------------------------------------------------------------------------------|--|
| Generate Reports                                                                |                                                                                                    |  |
| Generate Site<br>Progress<br>Report                                             | Generate Team<br>Site Completed<br>Report<br>Document                                                                                                    |  |
| Level1 > Level2 > Level3 > Level4                                               |                                                                                                    |  |
|                                                                                 |                                                                                                    |  |
| uction                                                                          | Login   Logout                                                                                                    |  |
| Generate Site Prog                                                              | gress Report                                                                                                    |  |
| Site Type: Select<br>Start Date: 12 May 2018<br>End Date: 12 May 2018<br>Back 6 | Generate                                                                                                    |  |
|                                                                                 | Cuction<br>Generate Site<br>Progress<br>Report<br>1<br>Generate<br>Site Type<br>Level 1 > Level 2 > Level 3 > Level 4<br>Cuction<br>Generate Site Proge<br>Frovide Report Parameters<br>Site Type:<br>Select<br>Start Date:<br>12 May 2016<br>Cucton<br>Cucton |  |

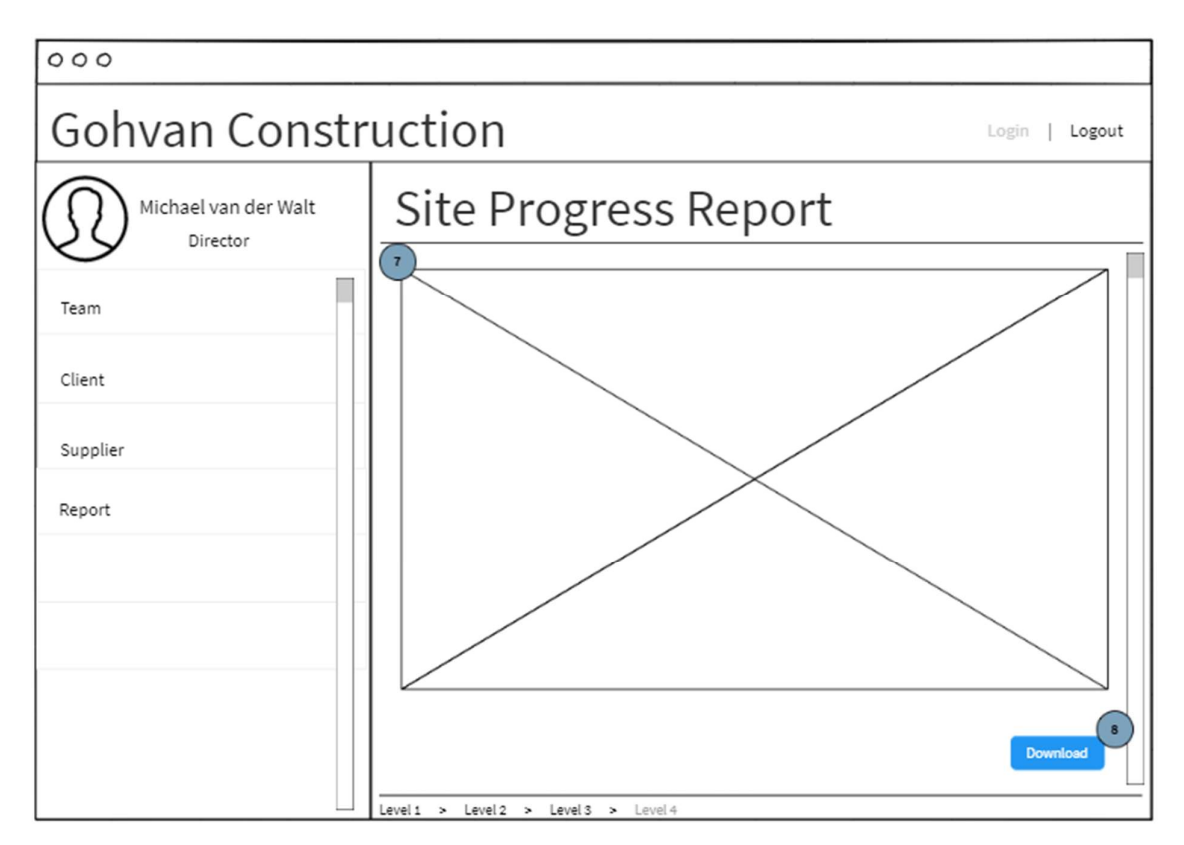

| Screen Name                    | Generate Site Pro | gress Report                               |
|--------------------------------|-------------------|--------------------------------------------|
| Requirement Number<br>and Name | 11.1              | Generate Site Progress Report              |
| Screen Description             | These screens inc | licate the process of generating a site    |
|                                | progress report.  |                                            |
| Control Number                 | Control Type      | Control Description                        |
| 1                              | Button            | Used to navigate to generate site progress |
|                                |                   | report                                     |
| 2                              | Dropdown          | Control populated with the site types      |
| 3                              | Label and Date    | Used to capture start date of report       |
|                                | Picker            |                                            |
| 4                              | Label and Date    | Used to capture end date of report         |
|                                | Picker            |                                            |
| 5                              | Button            | Used when the Operations Manager           |
|                                |                   | wishes to generate the report.             |
| 6                              | Button            | Used to navigate back.                     |
| 7                              | Report Controls   | Site Progress Report Controls              |
| 8                              | Button            | Used to download the generated report      |

### 1.11.2 Generate Site Type Report

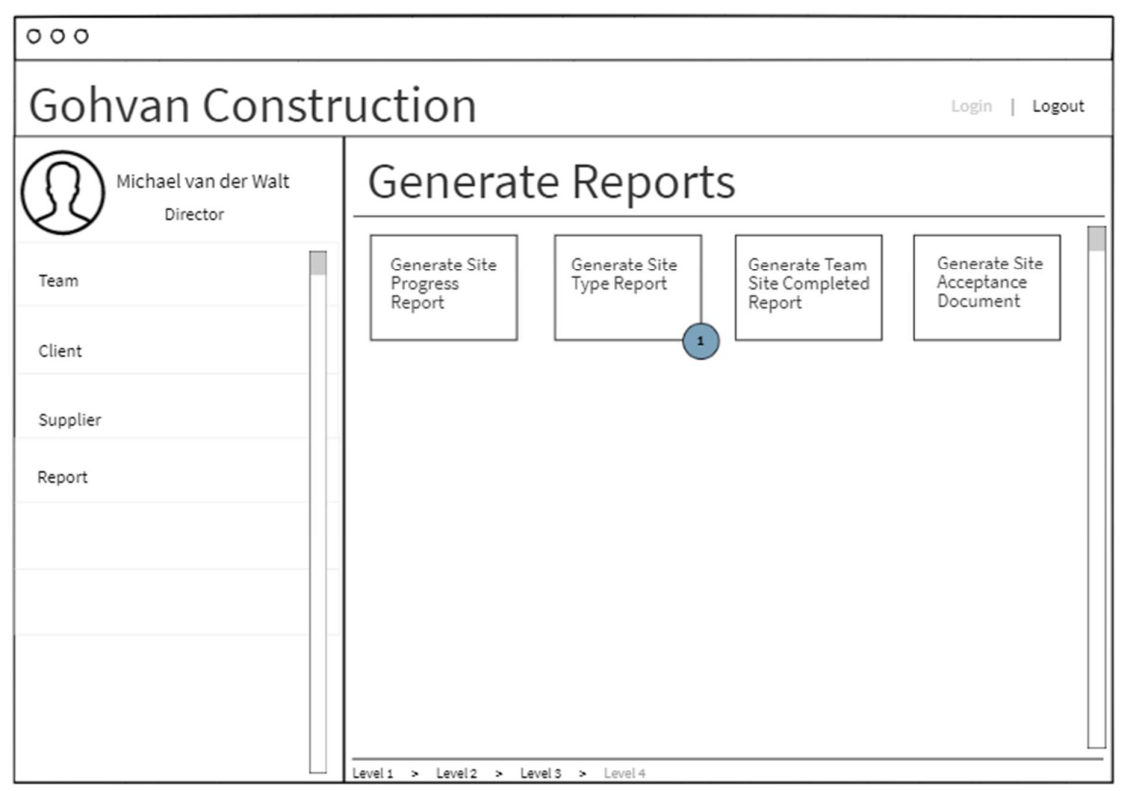

| 000                              |                                   |                |
|----------------------------------|-----------------------------------|----------------|
| Gohvan Constr                    | uction                            | Login   Logout |
| Michael van der Walt<br>Director | Generate Site Type Report         |                |
| Team                             |                                   |                |
| Client                           | 2<br>Start Date: 12 May 2016      |                |
| Supplier                         | End Date: 12 May 2016             | 4<br>Generate  |
| Report                           |                                   |                |
|                                  |                                   |                |
|                                  |                                   |                |
|                                  | Level1 > Level2 > Level3 > Level4 |                |

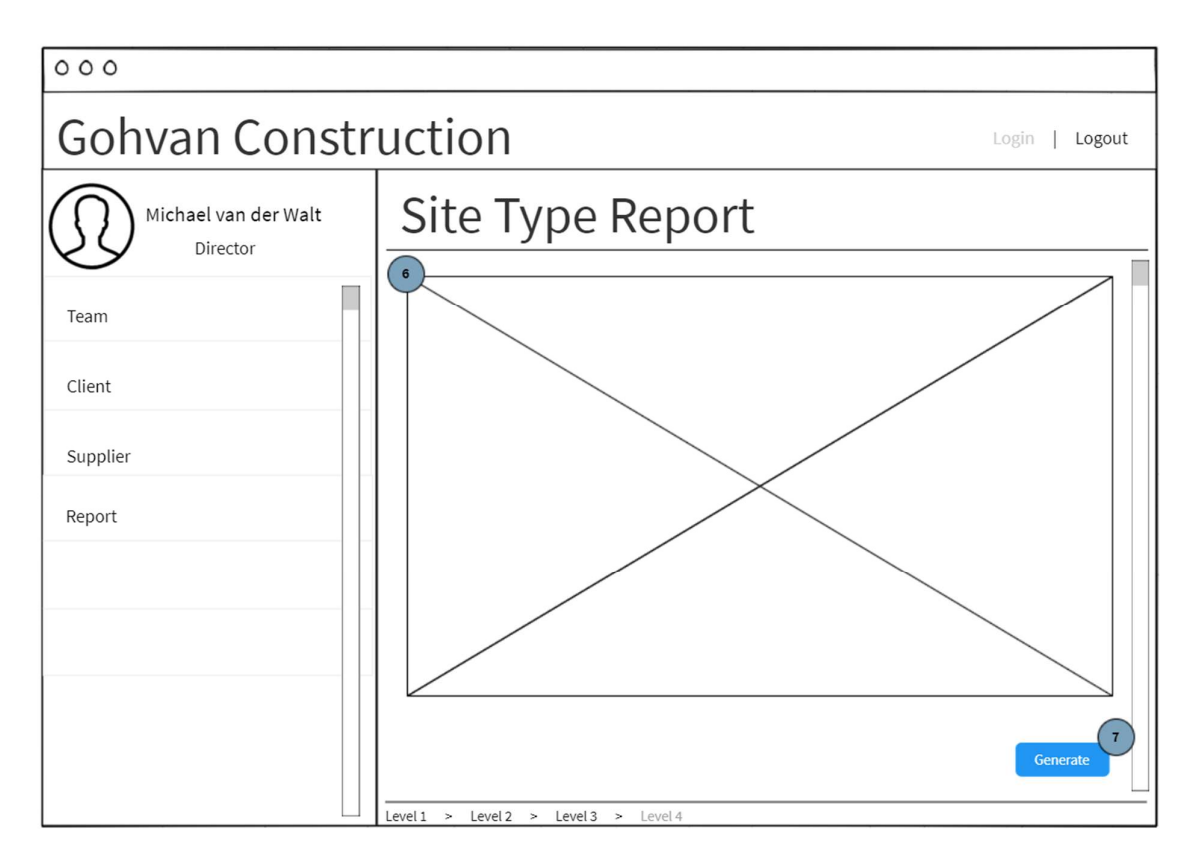

| Screen Name                    | Generate Site Type Report                                    |                                                                 |
|--------------------------------|--------------------------------------------------------------|-----------------------------------------------------------------|
| Requirement Number<br>and Name | 11.2                                                         | Generate Site Type Report                                       |
| Screen Description             | These screens indicate the process of generating a site type |                                                                 |
| Control Number                 | Control Type                                                 | Control Description                                             |
| 1                              | Button                                                       | Used to navigate to generate site type<br>report                |
| 2                              | Label and Date<br>Picker                                     | Used to capture start date of report                            |
| 3                              | Label and Date<br>Picker                                     | Used to capture end date of report                              |
| 4                              | Button                                                       | Used when the Operations Manager wishes to generate the report. |
| 5                              | Button                                                       | Used to navigate back.                                          |
| 6                              | Report Control                                               | Site Type Report Controls                                       |
| 7                              | Button                                                       | Used to download the generated report                           |

1.11.3 Generate Team Site Completed Report

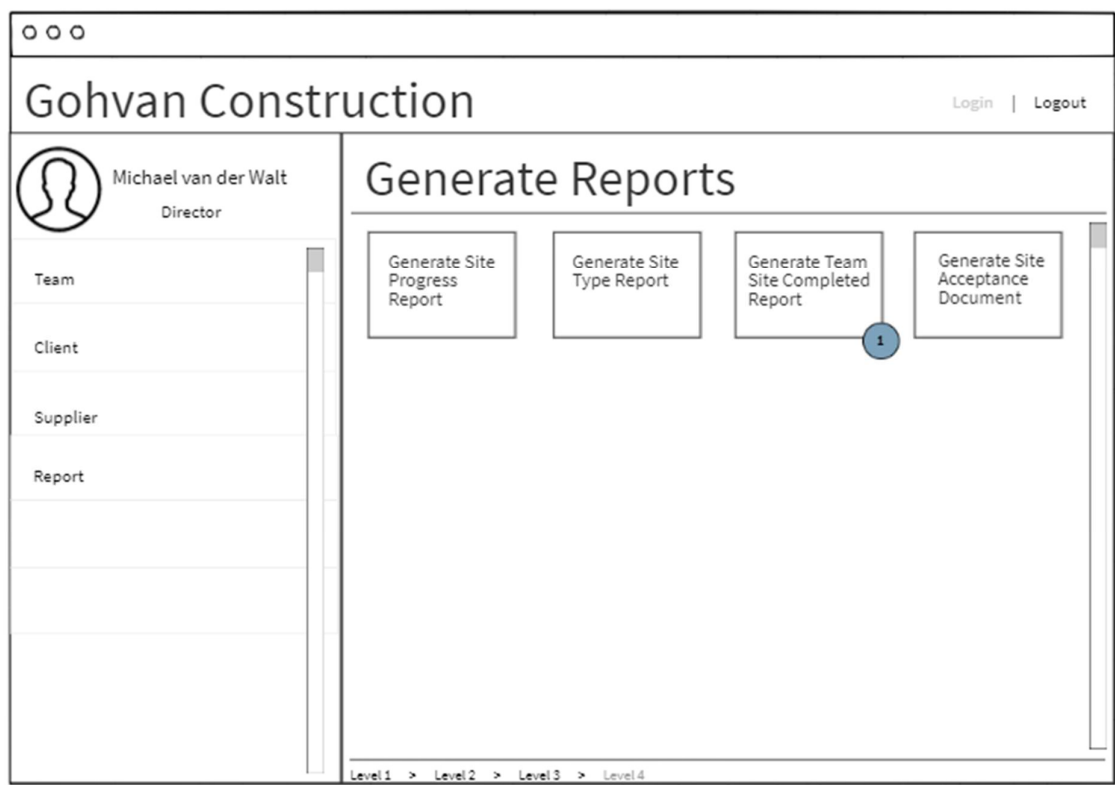

| 000                  |                                                   |
|----------------------|---------------------------------------------------|
| Gohvan Constr        | uction Login   Logout                             |
| Michael van der Walt | Generate Team Site Completed Report               |
| Team                 | Provide Report Parameters 2<br>Team Name Select - |
| Client               | Start Date: 12 May 2016                           |
| Supplier             | End Date: 12 May 2016                             |
| Report               | Cancel 6 Generate                                 |
|                      |                                                   |
|                      |                                                   |
|                      | Level1 > Level2 > Level3 > Level4                 |

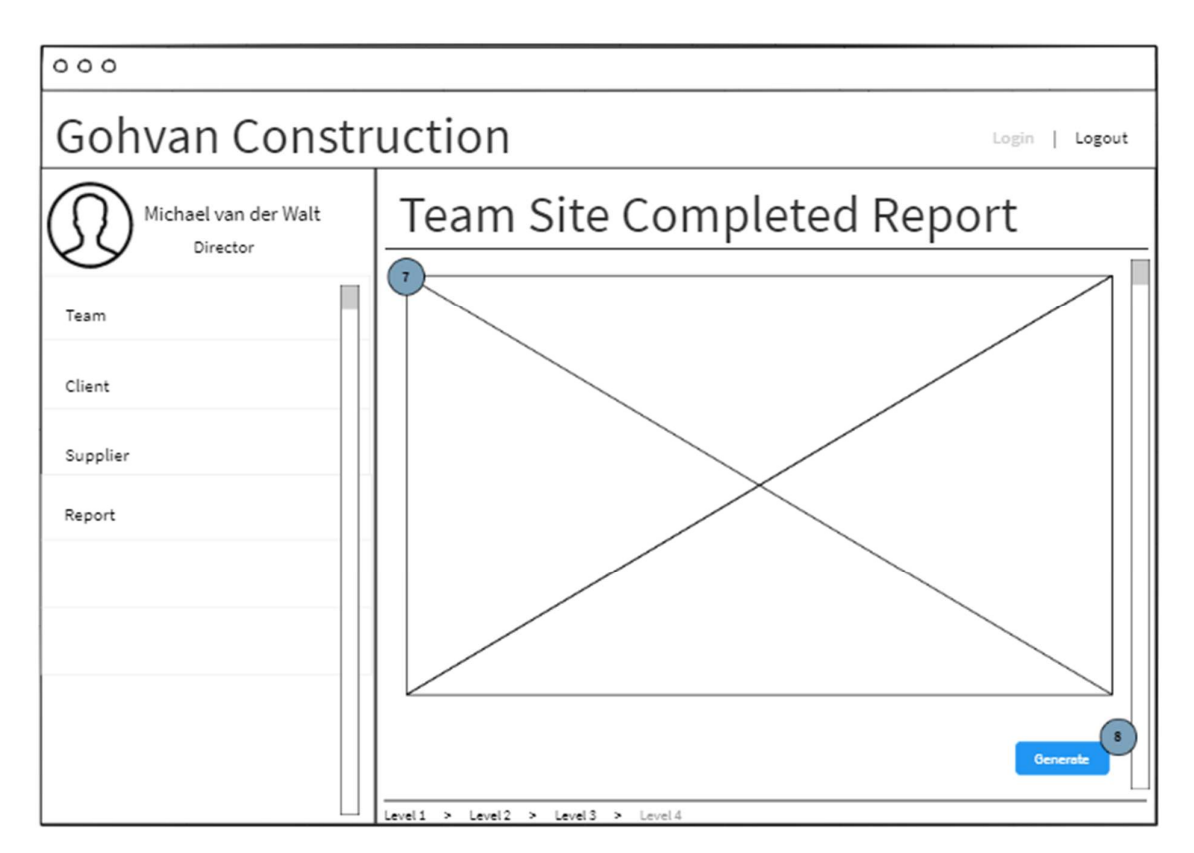

| Screen<br>Name                    | Generate Team Site Completed Report |                                                                 |  |
|-----------------------------------|-------------------------------------|-----------------------------------------------------------------|--|
| Requirement<br>Number and<br>Name | 11.3                                | Generate Team Site Completed Report                             |  |
| Screen<br>Description             | These screens indicate<br>Report.   | e the process of generating a Team Site Completed               |  |
| Control<br>Number                 | Control Type                        | Control Description                                             |  |
| 1                                 | Button                              | Used to navigate to Generate Team Site<br>Completed Report      |  |
| 2                                 | Dropdown                            | Control populated with the team names                           |  |
| 3                                 | Label and Date<br>Picker            | Used to capture start date of report                            |  |
| 4                                 | Label and Date<br>Picker            | Used to capture end date of report                              |  |
| 5                                 | Button                              | Used when the Operations Manager wishes to generate the report. |  |
| 6                                 | Button                              | Used to navigate back.                                          |  |
| 7                                 | Report Control                      | Team Site Completed Report Control                              |  |
| 8                                 | Button                              | Used to download the generated report                           |  |

### 1.11.4 Generate Employee Document Expiry Report

This Use Case is automatically invoked by Time. This use case does not require input design.

1.11.5 Generate Site Acceptance Document

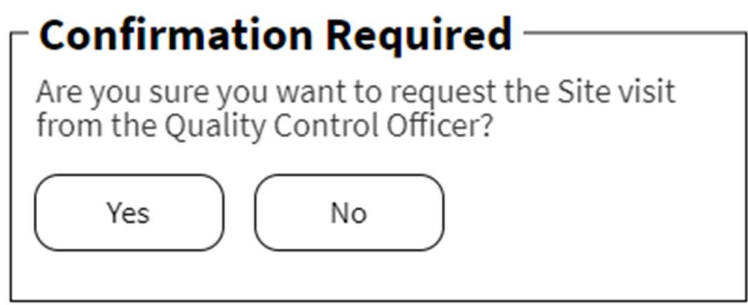

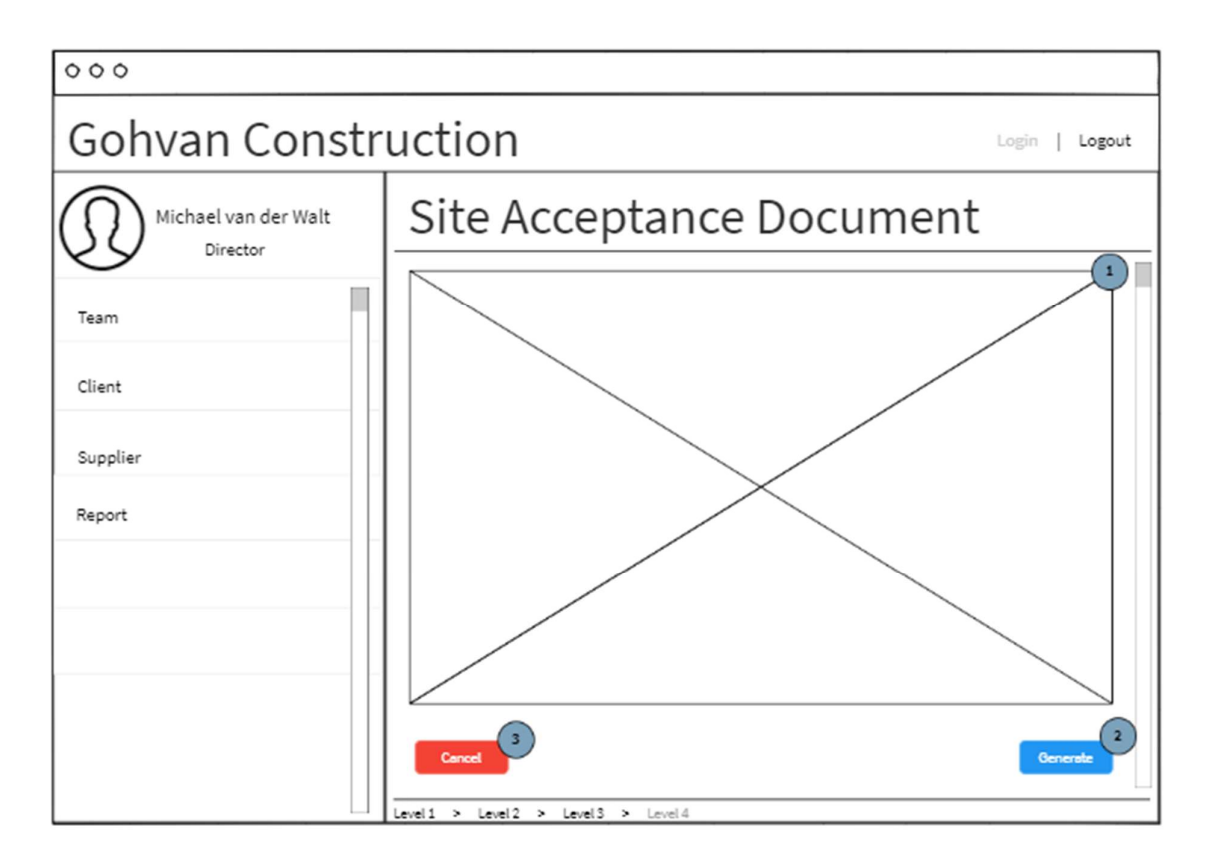

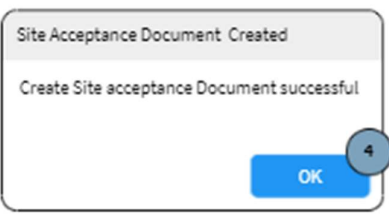

| Screen Name        | Generate Site Acceptance Document                       |                                   |
|--------------------|---------------------------------------------------------|-----------------------------------|
| Requirement Number | 11.5 Generate Site Acceptance Document                  |                                   |
| and Name           |                                                         |                                   |
| Screen Description | These screens indicate the process of generating a Site |                                   |
|                    | Acceptance Document.                                    |                                   |
| Control Number     | Control Type                                            | Control Description               |
| 1                  | Report Controls                                         | Site Acceptance Document Controls |

| 2 | Button | Used to download the generated report |
|---|--------|---------------------------------------|
| 3 | Button | Used to navigate back                 |
| 4 | Button | None                                  |

# 1.12. User Management Subsystem

# 1.12.1 Login

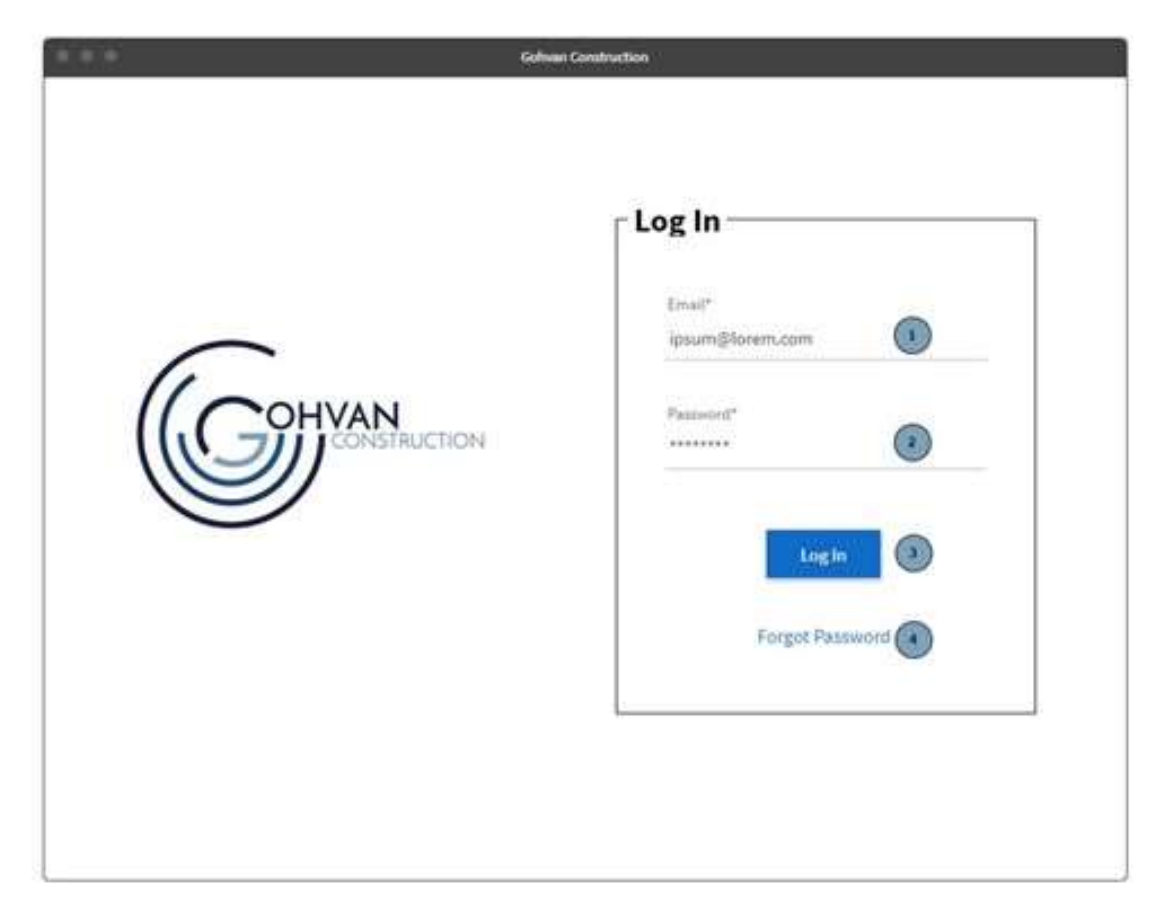

Figure 107: Login screen

| Screen Name            | Login screens                                     |                               |
|------------------------|---------------------------------------------------|-------------------------------|
| Requirement Number and | 12.1                                              | Login                         |
| Name                   |                                                   |                               |
| Screen Description     | These screens allow a user to login to the system |                               |
| Control Number         | Control Type                                      | Control Description           |
| 1                      | Textbox                                           | Input field where the user    |
|                        |                                                   | can enter their <b>Email.</b> |
| 2                      | Textbox                                           | Input field where the user    |
|                        |                                                   | can enter their Password.     |
| 3                      | Button                                            | Clicked to login to the       |
|                        |                                                   | system.                       |
| 4                      | Link                                              | Clicked if user forgot their  |
|                        |                                                   | password.                     |

### 1.12.2 Logout

| 000                              |                                  |                |
|----------------------------------|----------------------------------|----------------|
| Gohvan Constru                   | uction                           | Logia   Logout |
| Michael van der Walt<br>Director |                                  |                |
| Construction                     |                                  |                |
| Client Quotes                    |                                  |                |
| Supplier Orders                  |                                  |                |
| Invoicing                        |                                  |                |
| Inventory Management             |                                  |                |
| Administration                   |                                  |                |
| Employee                         |                                  |                |
| Account                          | evel1 > Level2 > Level3 > Lovel4 |                |

Figure 108: Main logout screen

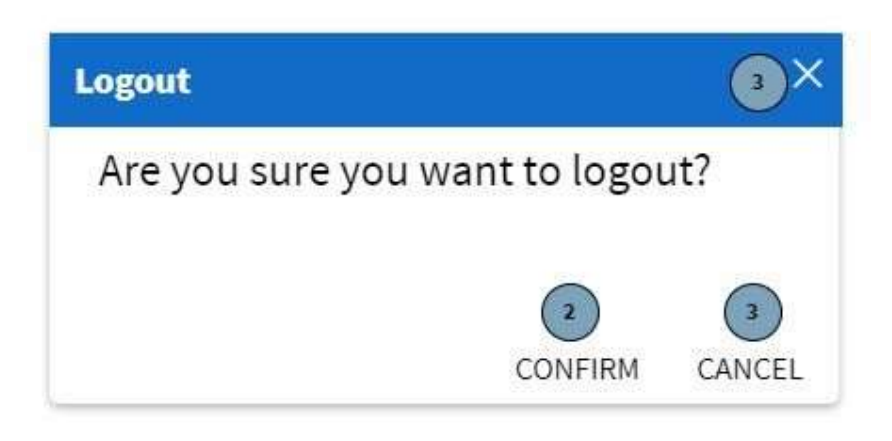

Figure 109: Logout modal

| Screen Name                 | Logout screens                                        |        |
|-----------------------------|-------------------------------------------------------|--------|
| Requirement Number and Name | 12.2                                                  | Logout |
| Screen Description          | These screens allow the user to logout of the system. |        |

| Control Number | Control Type | Control Description          |
|----------------|--------------|------------------------------|
| 1              | Button       | Clicked it starts the logout |
|                |              | process                      |
| 2              | Button       | Clicked confirms the user    |
|                |              | wants to logout              |
| 3              | Button       | Clicked cancels the user     |
|                |              | logging out                  |

### 1.12.3 Reset Password

| Cohurch<br>Construction | Construction                           |
|-------------------------|----------------------------------------|
| CONSTRUCTION            | Password*<br>Log In<br>Forgot Password |

Figure 110: Login screen

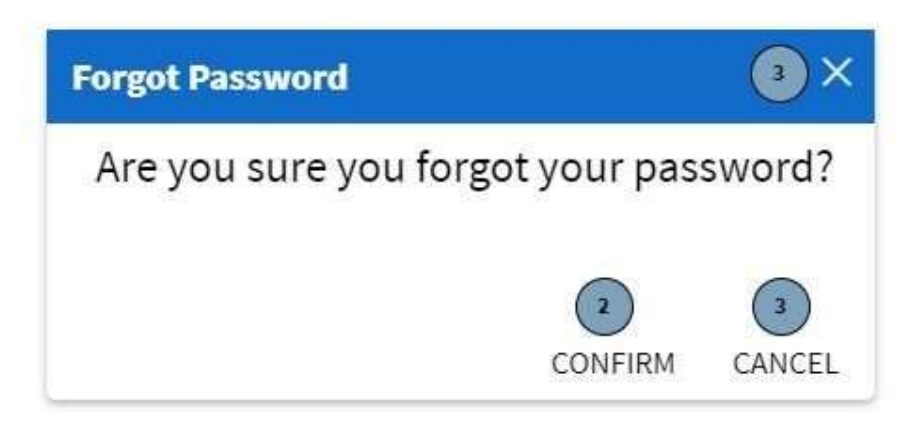

Figure 111: Forgot password modal

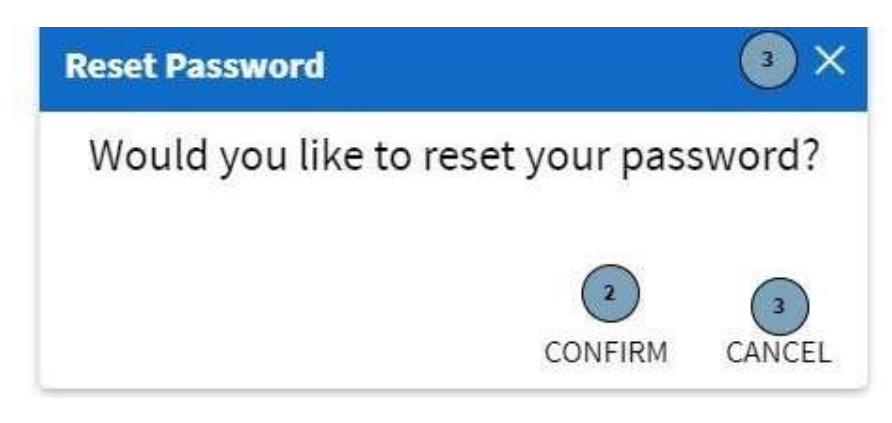

Figure 112: Forgot password modal

| Request email             |              | 3 ×         |
|---------------------------|--------------|-------------|
| What is your email?       |              |             |
| Email*<br>ipsum@lorem.com |              |             |
|                           | 2<br>CONFIRM | 3<br>CANCEL |

Figure 113: Request email password

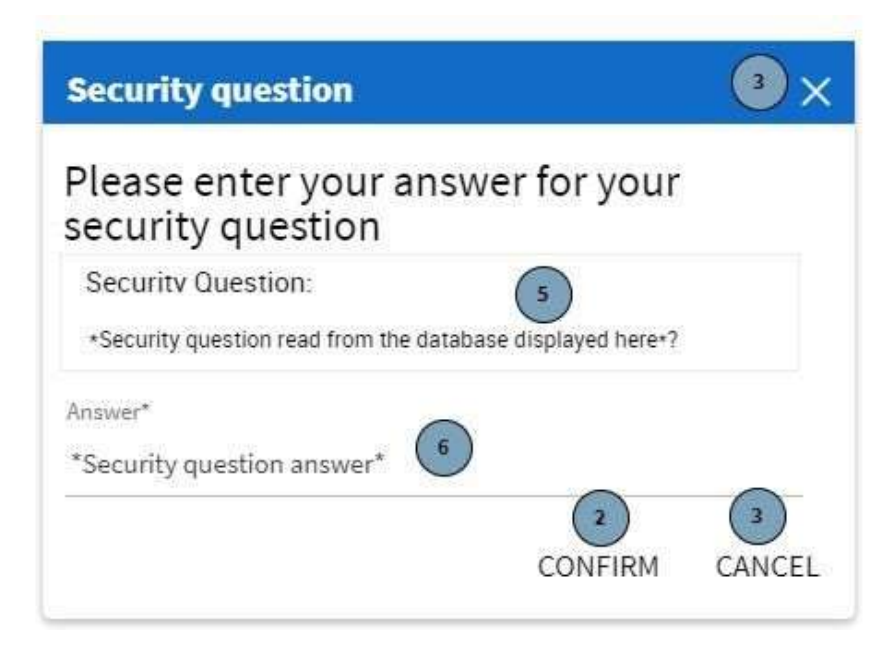

PARALINEAI

Figure 114: Security question modal

| Change Password   |              | 3 ×           |
|-------------------|--------------|---------------|
| New password*     |              |               |
| Confirm password* |              |               |
| ********          | -            | ~             |
|                   | 2<br>CONFIRM | (3)<br>CANCEL |

Figure 115: Change password modal

| Screen Name                 | Reset password screens                                                              |                                                                                                    |  |
|-----------------------------|-------------------------------------------------------------------------------------|----------------------------------------------------------------------------------------------------|--|
| Requirement Number and Name | 12.3                                                                                | Reset password                                                                                                    |  |
| Screen Description          | These screens show how a user would reset their password if they have forgotten it. |                                                                                                    |  |
| Control Number              | Control Type                                                                        | Control Description                                                                                                  |  |
| 1                           | Link                                                                                | Clicked will start the resetting password process.                                                                   |  |
| 2                           | Button                                                                              | Clicked confirms the user<br>wants to reset their<br>password                                                        |  |
| 3                           | Button                                                                              | Clicked cancels the<br>resetting of the user's<br>password.                                                          |  |
| 4                           | Textbox                                                                             | Input field where the user can enter their <b>Email.</b>                                                             |  |
| 5                           | Label                                                                               | Populated label that<br>displays the user's own<br>personal <b>security question</b><br>retrieved from the database. |  |
| 6                           | Textbox                                                                             | Input field where the user can enter their <b>Security Answer.</b>                                                   |  |
| 7                           | Textbox                                                                             | Input field where the user can enter their new desired password.                                                     |  |
| 8                           | Textbox                                                                             | Input field where the user<br>can enter their new<br>password to confirm it.                                         |  |

# 1.13. Client Subsystem

# 1.13.1 Add Client

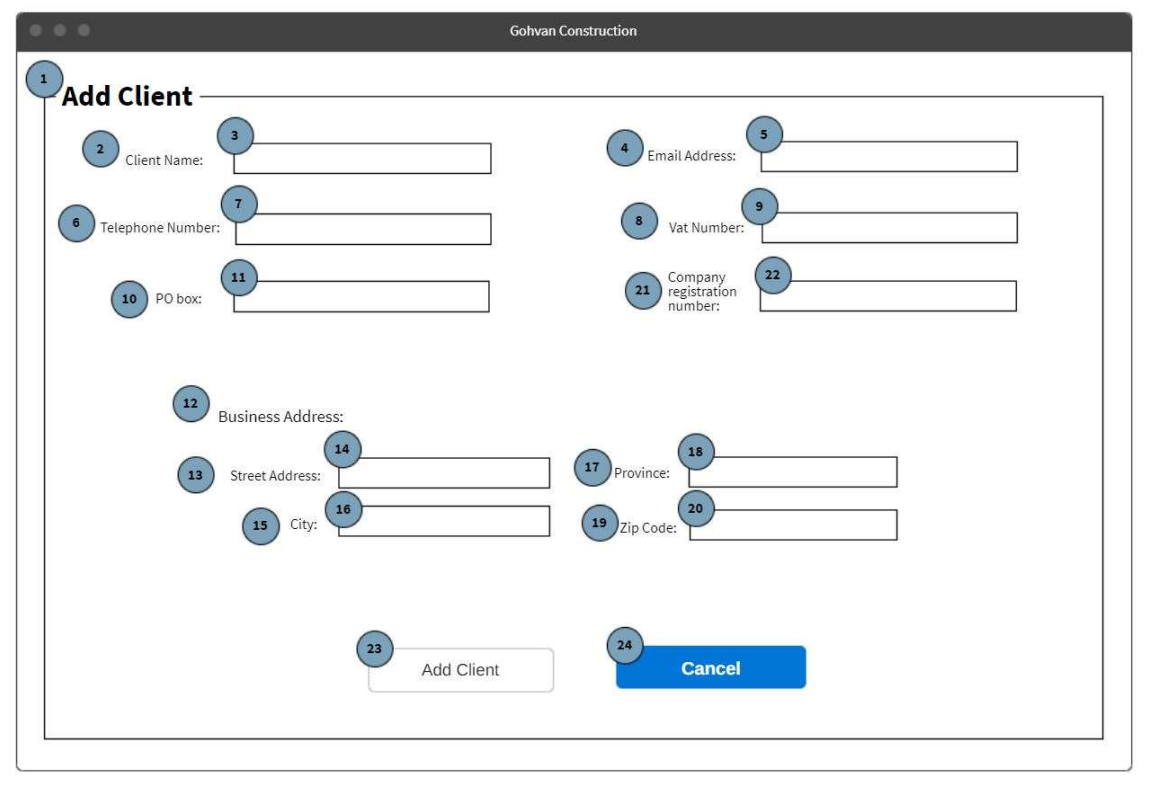

Figure 116: 13.1 Add Client Screen

| Screen Name                 | Add Client Screen                                              |                                                              |  |
|-----------------------------|----------------------------------------------------------------|--------------------------------------------------------------|--|
| Requirement Number and Name | 13.1                                                           | Add Client                                                   |  |
| Screen Description          | These screens indicate the creation process of a new<br>Client |                                                              |  |
| Control Number              | Control Type                                                   | Control Description                                          |  |
| 1                           | Header                                                         | Notes                                                        |  |
| 2                           | Label                                                          | Client Name                                                  |  |
| 3                           | Input                                                          | Input field where the user<br>enters the Client Name         |  |
| 4                           | Label                                                          | Form label for Email<br>Address                              |  |
| 5                           | Input                                                          | Input field where the user<br>enters the Email Address       |  |
| 6                           | Label                                                          | Form label for Telephone<br>Number                           |  |
| 7                           | Input                                                          | Input field where the user<br>enters the Telephone<br>Number |  |
| 8                           | Label                                                          | Form label for Vat Number                                    |  |
| 9                           | Input                                                          | Input field where the user<br>enters the Vat Number          |  |
| 10                          | Label                                                          | Form label for PO box                                        |  |

| 11 | Input  | Input field where the user<br>enters the PO box                                                  |
|----|--------|--------------------------------------------------------------------------------------------------|
| 12 |        | Form label for Company                                                                           |
| 13 |        | Input field where the user<br>enters the Company<br>registration number                          |
| 14 | Label  | Form label for Business<br>address                                                               |
| 15 | Label  | Form label for Street<br>address                                                                 |
| 16 | Input  | Input field where the user<br>enters the Street address                                          |
| 17 | Label  | Form label for City                                                                              |
| 18 | Input  | Input field where the user<br>enters the city                                                    |
| 19 | Label  | Form label for Province                                                                          |
| 20 | Input  | Input field where the user<br>enters the province                                                |
| 21 | Label  | Form label for Zip code                                                                          |
| 22 | Input  | Input field where the user<br>enters the Zip code                                                |
| 23 | button | Clicked for saving the new client                                                                |
| 24 | button | This button is<br>used when the operations<br>manager<br>wishes to<br>terminate this<br>process. |

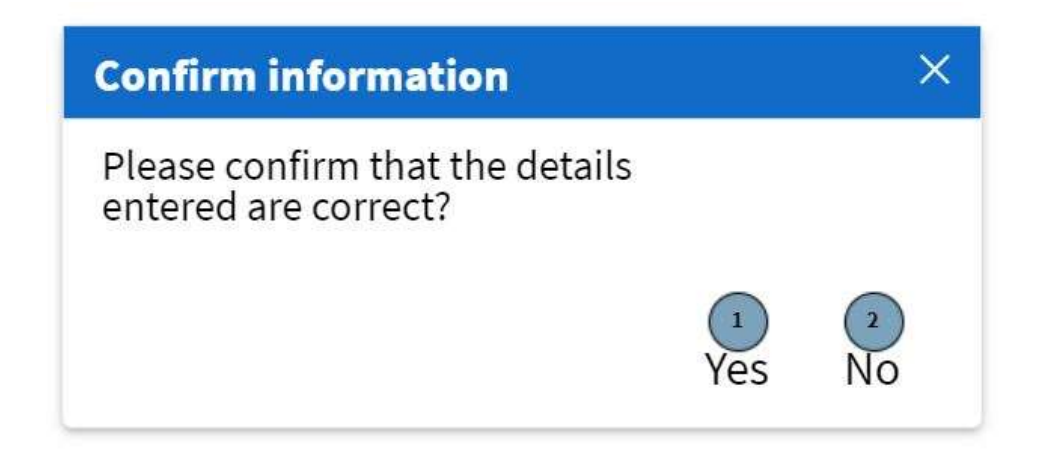

Figure 117: 13.1 Confirmation Modal Screen

| Screen Name            | Confirmation Modal Screen                            |                             |  |
|------------------------|------------------------------------------------------|-----------------------------|--|
| Requirement Number and | 13.1                                                 | Add Client                  |  |
| Name                   |                                                      |                             |  |
| Screen Description     | These screens indicate the creation process of a new |                             |  |
|                        | Client                                               |                             |  |
| Control Number         | Control Type                                         | Control Description         |  |
| 1                      | Button                                               | For confirming the creation |  |
|                        |                                                      | of the Client.              |  |
| 2                      | Button                                               | For not confirming the      |  |
|                        |                                                      | creation of the Client.     |  |

### 1.13.2 Search Client

|                                  | Gohvan Construction                |                  |
|----------------------------------|------------------------------------|------------------|
| Gohvan Constr                    | uction                             | Login   Logout   |
| Michael van der Walt<br>Director | <sup>1</sup> Client <sup>2</sup> + | 3<br>Q<br>Search |
| Team                             | Client Name                        | <sup>6</sup> لا  |
| Client                           |                                    |                  |
| Supplier                         |                                    |                  |
| Report                           |                                    |                  |
|                                  |                                    |                  |
|                                  |                                    |                  |
|                                  |                                    |                  |
|                                  |                                    |                  |

Figure 118: 13.2 Search Client Screen

| Screen Name                 | Clients Screen                                                         |                                                                                                    |
|-----------------------------|------------------------------------------------------------------------|----------------------------------------------------------------------------------------------------|
| Requirement Number and Name | 13.2                                                                   | Search Client                                                                                                    |
| Screen Description          | These screens indicate the process of searching for a specific Client. |                                                                                                    |
| Control Number              | Control Type                                                           | Control Description                                                                                                    |
| 1                           | Header                                                                 | Page Header                                                                                                    |
| 2                           | Button                                                                 | This control is used to add a client                                                                                                    |
| 3                           | Input                                                                  | Allows user to enter a<br>keyword or phrase to search<br>for a client                                                                            |
| 4                           | Button                                                                 | Clicked when a user wants<br>to search for a client using a<br>keyword phrase                                                                    |
| 5                           | Table                                                                  | This table is populated with<br>the "Client_Name" attribute<br>from the Client table. An<br>"edit" button will be next to<br>each Client record. |
| 6                           | Button                                                                 | This control is used to edit a client                                                                                                    |
|   | • •                  |                                                           | Gohvan Constructio | n                      |                                              |
|---|----------------------|-----------------------------------------------------------|--------------------|------------------------|----------------------------------------------|
| 1 | Client Name          |                                                           |                    |                        |                                              |
|   | Telephone<br>Number: | 0394923920                                                |                    | Email<br>Address:      | email Address@h.com                          |
|   | PO box:              | PO box                                                    |                    | Vat Num                | ber. Vat Number                              |
|   |                      |                                                           | Company reg        | istration num          | nber: 63892179242                            |
|   | E                    | Business Address:<br>Street<br>Address:<br>City: Pretoria |                    | Province:<br>Zip Code: | <sup>9</sup> Gauteng<br>: <sup>10</sup> 0043 |
|   |                      | a                                                         | Cancel             |                        |                                              |

Figure 119: 13.2 Search Client Screen

| Screen Name                 | View Client Screen            |                                                                                                 |
|-----------------------------|-------------------------------|-------------------------------------------------------------------------------------------------|
| Requirement Number and Name | 13.2                          | Add Client                                                                                      |
| Screen Description          | These screens display an exis | sting Client                                                                                    |
| Control Number              | Control Type                  | Control Description                                                                             |
| 1                           | Header                        | Client Name                                                                                     |
| 2                           | Label                         | Populated label for Email<br>Address                                                            |
| 3                           | Label                         | Populated label for<br>Telephone Number                                                         |
| 4                           | Label                         | Populated label for Vat<br>Number                                                               |
| 5                           | Label                         | Populated label for PO box                                                                      |
| 6                           | Label                         | Populated label for<br>Company registration<br>number                                           |
| 7                           | Label                         | Populated label for Street<br>address                                                           |
| 8                           | Label                         | Populated label for City                                                                        |
| 9                           | Label                         | Populated label for Province                                                                    |
| 10                          | Label                         | Populated label for Zip code                                                                    |
| 11                          | button                        | This button is<br>used when the operations<br>manager<br>wishes to<br>terminate this<br>process |

#### 1.13.3 Edit Client

| 0.0.0                                                              | Gohvan Construction                |
|--------------------------------------------------------------------|------------------------------------|
| <sup>1</sup> Edit Client                                           |                                    |
| 2 Client Name:                                                     | 4 Email Address: 5                 |
| 6 Telephone Number:                                                | 8 Vat Number:                      |
| 10 PO box:                                                         | Company<br>registration<br>number: |
| 12 Business Address:<br>13 Street Address:<br>14<br>15 City:<br>16 | 17 Province: 18<br>19 Zip Code: 20 |
| 23<br>Edit Client                                                  | 24<br>Cancel                       |

#### Figure 120: 13.3 Edit Client Screen

| Screen Name                 | Edit Client Screen                      |                                                              |
|-----------------------------|-----------------------------------------|--------------------------------------------------------------|
| Requirement Number and Name | 13.3                                    | Edit Client                                                  |
| Screen Description          | These screens indicate the ed<br>Client | dit process of an existing                                   |
| Control Number              | Control Type                            | Control Description                                          |
| 1                           | Header                                  | Notes                                                        |
| 2                           | Label                                   | Client Name                                                  |
| 3                           | Input                                   | Input field where the user<br>enters the Client Name         |
| 4                           | Label                                   | Form label for Email<br>Address                              |
| 5                           | Input                                   | Input field where the user<br>enters the Email Address       |
| 6                           | Label                                   | Form label for Telephone<br>Number                           |
| 7                           | Input                                   | Input field where the user<br>enters the Telephone<br>Number |
| 8                           | Label                                   | Form label for Vat Number                                    |
| 9                           | Input                                   | Input field where the user<br>enters the Vat Number          |
| 10                          | Label                                   | Form label for PO box                                        |
| 11                          | Input                                   | Input field where the user<br>enters the PO box              |

| 12 |        | Form label for Company     |
|----|--------|----------------------------|
|    |        | registration number        |
| 13 |        | Input field where the user |
|    |        | enters the Company         |
|    |        | registration number        |
| 14 | Label  | Form label for Business    |
|    |        | address                    |
| 15 | Label  | Form label for Street      |
|    |        | address                    |
| 16 | Input  | Input field where the user |
|    |        | enters the Street address  |
| 17 | Label  | Form label for City        |
| 18 | Input  | Input field where the user |
|    |        | enters the city            |
| 19 | Label  | Form label for Province    |
| 20 | Input  | Input field where the user |
|    |        | enters the province        |
| 21 | Label  | Form label for Zip code    |
| 22 | Input  | Input field where the user |
|    |        | enters the Zip code        |
| 23 | button | Clicked for updating an    |
|    |        | existing client            |
| 24 | button | This button is             |
|    |        | used when the operations   |
|    |        | manager                    |
|    |        | wishes to                  |
|    |        | terminate this             |
|    |        | process.                   |

# 2. Input Design – Mobile Platform

## Introduction

- 2.1. Establishment Subsystem
- 2.1.1 Create TSS

| 2 Select Site Type: Site Type<br>4 Survey Date: 5 12 May 2016<br>5 Site Details<br>7 Site Name: 8<br>9 BS Number: 10<br>10<br>10<br>10<br>10<br>10<br>10<br>11 Site Description: 12<br>12<br>13 Project Number: 14<br>14<br>15 GPS<br>16<br>17 Get Coordinates<br>18<br>10<br>11 Site Description: 12<br>11 Site Description: 12<br>12 May 2016<br>13 Project Number: 14<br>14<br>15 GPS<br>16<br>17 Get Coordinates<br>18<br>19<br>10<br>10<br>10<br>10<br>10<br>10<br>10<br>10<br>10<br>10                                                                                                    | 1 Create Technical Site Survey                                                |
|----------------------------------------------------------------------------------------------------|-------------------------------------------------------------------------------|
| 6 Site Details<br>7 Site Name:<br>9 BS Number:<br>10<br>21 Time Driving:<br>22<br>24<br>12 May 2016<br>15 GPS<br>coordinates:<br>16<br>17 Get Coordinates<br>18<br>11 Site Description:<br>12<br>12<br>12<br>14<br>15<br>15<br>16<br>16<br>17<br>18<br>10<br>10<br>10<br>10<br>10<br>10<br>10<br>10<br>10<br>10                                                                                                    | Select Site Type: Site Type     Survey Date: 5     12 May 2016                |
| 7 Site Name:   9 BS Number:   10 21   21 Time Driving:   22   13   Project Number:   14   23   20     15   GPS   coordinates:     16   17   Get Coordinates:     18     11   Site Description:                                                                                                    | 6 Site Details                                                                |
| <ul> <li>3 BS Number:</li> <li>3 BS Number:</li> <li>14</li> <li>23 Quotation Date:</li> <li>24<br/>12 May 2016</li> <li>21 Time Driving:</li> <li>22<br/>12 May 2016</li> <li>22<br/>12 May 2016</li> <li>30<br/>12 May 2016</li> <li>31<br/>12 May 2016</li> <li>31<br/>12 May 2016</li> <li>31<br/>12 May 2016</li> <li>31<br/>12 May 2016</li> <li>31<br/>12 May 2016</li> <li>31<br/>12 May 2016</li> <li>31<br/>12 May 2016</li> <li>31<br/>12 May 2016</li> <li>31<br/>12 May 2016</li> <li>31<br/>13 May 2016</li> <li>31<br/>13 May 2016</li> <li>31<br/>13 May 2016</li> <li>31<br/>13 May 2016</li> <li>31<br/>13 May 2016</li> <li>31<br/>13 May 2016</li> <li>31<br/>13 May 2016</li> <li>31<br/>13 May 2016</li> <li>31<br/>13 May 2016</li> <li>31<br/>13 May 2016</li> <li>31<br/>14 May 2016</li> <li>31<br/>15 May 2016</li> <li>31<br/>15 M</li></ul> | Site Name: 8 19 Distance: 20                                                  |
| 9 BS Number:<br>13 Project Number:<br>14<br>23 Quotation Date:<br>24<br>12 May 2016<br>15 GPS<br>coordinates:<br>17 Get Coordinates<br>18<br>11 Site Description:<br>12                                                                                                    |                                                                               |
| 13       Project Number:       14       23 Quotation Date:       12 May 2016         15       GPS coordinates:       16       17       Get Coordinates         17       Get Coordinates       18       18         11       Site Description:       12       12                                                                                                    | BS Number:                                                                    |
| 15 GPS<br>coordinates:<br>17 Get Coordinates<br>18<br>11 Site Description:                                                                                                    | 13 Project Number: 14 23 Quotation Date: 12 May 2016                          |
|                                                                                                    | 15 GPS coordinates:<br>17 Get Coordinates<br>18<br>11 Site Description:<br>12 |

PARALINEAR

Figure 121: 1.1 Create TSS Mobile Screen- 1

| Pre-Appro     | val 21<br>Site Drawings: I CheckBox |      |
|---------------|-------------------------------------|------|
| (22)          | Landlord approval CheckBox          |      |
| -             | 24 CCA: CheckBox                    |      |
|               | 26 EIA: CheckBox                    |      |
|               | BP approval CheckBox                |      |
| 30 Landlord d | etails:                             | (21) |
|               |                                     |      |
| 32 Special Co | nditions:                           |      |
|               |                                     | 33   |
|               |                                     |      |

Figure 122: 1.1 Create TSS Mobile Screen- 2

| Container       |                |             | 0             |   | -  |
|-----------------|----------------|-------------|---------------|---|----|
| Container Type: | 37             | 38 conta    | iner other:   |   |    |
| Container size: | 41             | Container   | type size: 43 | • |    |
| Container Pair  | nt: CheckBox   | 46 Load     | Support:      |   |    |
| Brick Claddin   | 49             |             | Boor          |   |    |
| Brecciadon      | €<br>(51)      | (52)        | direction:    | • |    |
| 50 Rock Finis   | h: 🚺 CheckBox  |             |               |   |    |
| 54 Notes:       |                |             |               |   |    |
|                 |                |             |               |   | 20 |
|                 |                |             |               |   |    |
| Plinth: .       |                |             |               |   | _  |
| 57 Apron:       | 58<br>CheckBox | 59 Plinth T | /pe: 60       |   | -  |
|                 |                | 112000      |               |   | -  |
|                 |                |             |               |   |    |

Figure 123: 1.1 Create TSS Mobile Screen- 3

| 64 Groundworkt            |                   |              |        |          |
|---------------------------|-------------------|--------------|--------|----------|
| 66<br>65 Clear and Clean: | CheckBox          |              |        |          |
| 67) other requirements:   |                   |              |        |          |
|                           |                   |              |        | 68       |
|                           |                   |              |        |          |
|                           |                   |              |        |          |
| 69 Mast Details: —        |                   |              |        | 12       |
| 70 Mast:                  |                   |              |        |          |
| 71 Select Mast Type: (72  | )                 | •            |        |          |
| A Select Mast Height:     | )                 | ▼ 75<br>othe | r: 76_ |          |
| Mast accessories'         |                   |              |        | 1.60     |
| 78                        | lavigation Light: | CheckBox     |        |          |
|                           | 80 Fall Areast    | CheckBox     |        |          |
| 84 Eviromental Adaption:  | 82 Mast Paint     | CheckBox 85  | 86)    | <br>87   |
|                           | L                 | •7           | other  | <br>(89) |
|                           |                   |              |        |          |

Figure 124: 1.1 Create TSS Mobile Screen- 4

| Cable Mana             | agment: —        | DF Cable as 7                   |           |                           |          |
|------------------------|------------------|---------------------------------|-----------|---------------------------|----------|
| RF cable On Tra        | /: <sup>94</sup> | RF Cable on T                   | ray:      |                           |          |
| Cable Tray 96<br>Type: | •                | 97<br>other cable<br>tray type: | )         | Benght:                   | 100      |
| 01)Bends:              | •                | tother<br>Bends:                | )         | Quantity:                 |          |
| Support Pole:          | CheckBox         |                                 | Quantity: | 110                       |          |
| Mounting Type:         | @                | •                               | Other:    | 114                       |          |
| Tray<br>Covers:        | CheckBox 117     | Quantity:                       | )]        | Cable<br>Tray<br>Painted: | CheckBox |
|                        |                  | RF SI                           | eeves:    |                           |          |
| 122 RF Sleeves:        | CheckBo          | x                               |           |                           |          |
|                        | 124 Lengh        | 125                             |           |                           |          |
|                        | 126 Size         |                                 |           |                           |          |

Figure 125: 1.1 Create TSS Mobile Screen- 5

| 28) Electrica                  | l Details ——       |          |                         | 0                     |            |   |
|--------------------------------|--------------------|----------|-------------------------|-----------------------|------------|---|
| 29 AC supply:                  | 130)               | •        | 131 other:              | (132)                 |            |   |
| Power<br>Available:            | 134                | -        | Power<br>Required       | 136                   | ,          | • |
| Generated<br>required:         | B CheckBox         |          |                         |                       |            |   |
| Cable Size:                    | 140                | •        | (141) other:            | (142)                 |            |   |
| Cable Length:                  | 44                 | ▲<br>145 | In-Site Cable<br>Route: | 146                   | -          | • |
| In-Site Cable<br>Type:         | 148                | •        | (149) Other:            | 150                   |            |   |
| 11-Site Cable<br>Route length: | 152                |          | Cons<br>Mete            | umption<br>rrequired: | 🖌 CheckBox | 8 |
| Site Light<br>Position:        | 156                | •        |                         |                       |            |   |
| Earthing Deta                  | ils:               | 59)      |                         |                       |            | _ |
| (158) Eart                     | hing Installation: | <u></u>  | •                       |                       |            |   |
| 160                            | Earthing Type:     |          | •                       |                       |            |   |
|                                | 162 other:         | 63)      |                         |                       |            |   |

Figure 126: 1.1 Create TSS Mobile Screen- 6

| Create Technical Site Survey                                                   |
|--------------------------------------------------------------------------------|
| Construction Details     Fencing:                                              |
| Fence 167 Fence 169 Type: 170 other: 171                                       |
| Additional 179                                                                 |
| Extras:<br>183<br>Gate Type:<br>Gate Type:<br>Gate Direction<br>Gate Dimension |
| Bite Security:                                                                 |
| 95 Lock chain required: CheckBox                                               |
| 197 Notes:                                                                     |
|                                                                                |
|                                                                                |

```
Figure 127: 1.1 Create TSS Mobile Screen- 7
```

| - Create Technical Site Survey                      |
|-----------------------------------------------------|
| Create Technical Site Survey                        |
| Site Access:                                        |
| 200 Clear Road: CheckBox<br>203<br>Access Road: 203 |
|                                                     |
| 206 Suitablity:                                     |
| 210 Notes:                                          |
|                                                     |
| 112     Site Signage:                               |
| 213) HAZ 10 ID sign: 214                            |
| HAZ 29 Blue EMS: CheckBox                           |
| HAZ Yellow EMS: CheckBox                            |
| 221)Notes:                                          |
|                                                     |
|                                                     |
|                                                     |

Figure 128: 1.1 Create TSS Mobile Screen- 8

| sks identified:             | é        |
|-----------------------------|----------|
|                             |          |
|                             |          |
|                             |          |
|                             |          |
| Photos:                     |          |
|                             |          |
| Photo Name                  | 2        |
| x                           | 228      |
| У                           | Û        |
| Z                           | Ŭ        |
| o Drawing                   |          |
| e Drawnig.                  |          |
| Choose File No File Choosen | Remove   |
|                             | Actinova |
|                             |          |

Figure 129: 1.1 Create TSS Mobile Screen- 9

| Screen Name                 | Create TSS M                                                               |                                                                                                    |
|-----------------------------|----------------------------------------------------------------------------|----------------------------------------------------------------------------------------------------|
| Requirement Number and Name | 1.1                                                                        | Create TSS                                                                                                    |
| Screen Description          | These screens indicate the creation process of a new Technical Site Survey |                                                                                                    |
| Control Number              | Control Type                                                               | Control Description                                                                                                    |
| 1                           | Header                                                                     | Technical Site Survey                                                                                                    |
| 2                           | Label                                                                      | Label for site type                                                                                                    |
| 3                           | Select drop-down list                                                      | Populated with the<br>Description attribute of<br>each Site Type read. The<br>value of each item in the<br>drop down is set to the<br>corresponding<br>SiteTypeID. |
| 4                           | label                                                                      | Label for survey date                                                                                                    |
| 5                           | Date picker                                                                | This control is<br>prepopulated with the<br>current date.                                                                                                    |
| 6                           | Header                                                                     | Site Details                                                                                                    |
| 7                           | Label                                                                      | Label for Site Name                                                                                                    |
| 8                           | Input                                                                      | Input for Site name                                                                                                    |
| 9                           | Label                                                                      | Label for Bs number                                                                                                    |
| 10                          | Input                                                                      | This is the input for the base station number                                                                                                    |
| 11                          | Label                                                                      | Label for Site Description                                                                                                    |
| 12                          | Text box                                                                   | Input for site description                                                                                                    |
| 13                          | Label                                                                      | Label for Project number                                                                                                    |
| 14                          | Input                                                                      | Input for project number                                                                                                    |
| 15                          | label                                                                      | Label for GPS coordinates                                                                                                    |
| 16                          | Google maps                                                                | The system will use the geolocation function to get the current coordinates of the user                                                                            |
| 17                          | button                                                                     | Clicked to get GPS coordinates                                                                                                    |
| 18                          | Input                                                                      | If the user does not want<br>to user, the geolocation<br>function they can<br>manually type in the<br>coordinates.<br>Preapproval                                  |
| 19                          | Reader                                                                     | Supprotui                                                                                                    |

| Screen Name                 | Create TSS M                                                               |                                                                                                    |
|-----------------------------|----------------------------------------------------------------------------|----------------------------------------------------------------------------------------------------|
| Requirement Number and Name | 1.1                                                                        | Create TSS                                                                                                    |
| Screen Description          | These screens indicate the creation process of a new Technical Site Survey |                                                                                                    |
| Control Number              | Control Type                                                               | Control Description                                                                                                    |
| 20                          | Label                                                                      | Label for Site Drawings                                                                                                    |
| 21                          | Checkbox                                                                   | Checkbox for Site<br>Drawings                                                                                                    |
| 22                          | Label                                                                      | Label for landlord<br>approval obtained                                                                                                  |
| 23                          | Checkbox                                                                   | Checkbox for landlord approval obtained                                                                                                  |
| 24                          | Label                                                                      | Label for CCA                                                                                                    |
| 25                          | Checkbox                                                                   | Checkbox for CCA                                                                                                    |
| 26                          | Label                                                                      | Label for EIA                                                                                                    |
| 27                          | Checkbox                                                                   | Checkbox for EIA                                                                                                    |
| 28                          | Label                                                                      | Label for BP approval obtained                                                                                                    |
| 29                          | Checkbox                                                                   | Checkbox for BP approval obtained                                                                                                    |
| 30                          | label                                                                      | Label for landlord details                                                                                                    |
| 31                          | Text box                                                                   | Textbox for landlord details                                                                                                    |
| 32                          | label                                                                      | Label for special conditions                                                                                                    |
| 33                          | Text box                                                                   | Textbox for special conditions                                                                                                    |
| 34                          | Header                                                                     | Accommodation                                                                                                    |
| 35                          | Header                                                                     | Container                                                                                                    |
| 36                          | Label                                                                      | Label for container type                                                                                                    |
| 37                          | Select drop-down list                                                      | Populated with the<br>options "ARP 1 Door<br>H&S Security Cab",<br>"ARP 2 Door H&S<br>Security Cab", "Mc Wade<br>SV140" and "2x RED 1's" |
| 38                          | Label                                                                      | Label for container other                                                                                                    |
| 39                          | input                                                                      | Input for container other                                                                                                    |
| 40                          | Label                                                                      | Label for container size                                                                                                    |
| 41                          | Input                                                                      | Input for container size                                                                                                    |
| 42                          | Label                                                                      | Label for container type size                                                                                                    |

| Screen Name                 | Create TSS M                                                               |                                                                                               |
|-----------------------------|----------------------------------------------------------------------------|-----------------------------------------------------------------------------------------------|
| Requirement Number and Name | 1.1                                                                        | Create TSS                                                                                    |
| Screen Description          | These screens indicate the creation process of a new Technical Site Survey |                                                                                               |
| Control Number              | Control Type                                                               | Control Description                                                                           |
| 43                          | Select drop-down list                                                      | Populated with the options "standard" and "other".                                            |
| 44                          | Label                                                                      | Label for container paint                                                                     |
| 45                          | Checkbox                                                                   | Checkbox for container paint                                                                  |
| 46                          | Label                                                                      | Label for load support                                                                        |
| 47                          | Input                                                                      | Input for load support                                                                        |
| 48                          | Label                                                                      | Label for brick cladding                                                                      |
| 49                          | Input                                                                      | Input for brick cladding                                                                      |
| 50                          | Label                                                                      | Label for Rock finish                                                                         |
| 51                          | Checkbox                                                                   | Checkbox for Rock finish                                                                      |
| 52                          | Label                                                                      | Label for door direction                                                                      |
| 53                          | Select drop-down list                                                      | Populated with the<br>options "North", "East",<br>"South" and "West".                         |
| 54                          | label                                                                      | Label for notes                                                                               |
| 55                          | Textbox                                                                    | Textbox for notes                                                                             |
| 56                          | Header                                                                     | Plinth                                                                                        |
| 57                          | label                                                                      | Label for apron                                                                               |
| 58                          | Checkbox                                                                   | Checkbox for apron                                                                            |
| 59                          | Label                                                                      | Label for plinth type                                                                         |
| 60                          | Select drop-down list                                                      | Populated with the<br>options "new", "flat on<br>apron" and "blocks"<br>Label for plinth size |
| 62                          | Input                                                                      | Input for plinth size                                                                         |
| 63                          | Header                                                                     | Site preparation details                                                                      |
| 64                          | Header                                                                     | Groundwork                                                                                    |
| 65                          | Label                                                                      | Label for clean and clear                                                                     |
| 66                          | Checkbox                                                                   | Checkbox for clean and clear                                                                  |
| 67                          | Label                                                                      | Label for other requirements                                                                  |
| 68                          | Textbox                                                                    | Textbox for<br>other requirements                                                             |

| Screen Name                 | Create TSS M                                                               |                                                                                                    |
|-----------------------------|----------------------------------------------------------------------------|----------------------------------------------------------------------------------------------------|
| Requirement Number and Name | 1.1                                                                        | Create TSS                                                                                                    |
| Screen Description          | These screens indicate the creation process of a new Technical Site Survey |                                                                                                    |
| Control Number              | Control Type                                                               | Control Description                                                                                                    |
| 69                          | Header                                                                     | Mast Details                                                                                                    |
| 70                          | Header                                                                     | Mast                                                                                                    |
| 71                          | Label                                                                      | Label for mast type                                                                                                    |
| 72                          | Select drop-down list                                                      | Populated with the<br>options: "Lattice",<br>"Monopole" and<br>"Monalatt".                                                |
| 73                          | Label                                                                      | Label for mast height                                                                                                    |
| 74                          | Select drop-down list                                                      | Populated with the options: "25", "35" and "other".                                                                       |
| 75                          | Label                                                                      | Label for other                                                                                                    |
| 76                          | Input                                                                      | This control<br>will only be enabled once<br>the user selects 'other'<br>from the "Select Mast<br>height" control.        |
| 77                          | Header                                                                     | Mast accessories                                                                                                    |
| 78                          | Label                                                                      | Label for Navigation light                                                                                                |
| 79                          | Checkbox                                                                   | Checkbox I for<br>Navigation light                                                                                        |
| 80                          | Label                                                                      | Label for Fall areast                                                                                                    |
| 81                          | Checkbox                                                                   | Checkbox for Fall areast                                                                                                  |
| 82                          | Label                                                                      | Label for Mast Paint                                                                                                    |
| 83                          | Checkbox                                                                   | Checkbox for Mast Paint                                                                                                   |
| 84                          | Label                                                                      | Label for Environmental adaption                                                                                          |
| 85                          | Select drop-down list                                                      | Populated with the<br>options: "Tree", "Palm<br>tree" and<br>'other".                                                     |
| 86                          | Label                                                                      | Label for other                                                                                                    |
| 87                          | Input                                                                      | This control<br>will only be enabled once<br>the user selects 'other'<br>from the "Environ mental<br>Adaptation" control. |
| 88                          | Label                                                                      | Lapel for mast notes                                                                                                    |

| Screen Name                 | Create TSS M                                                               |                                                                                                    |
|-----------------------------|----------------------------------------------------------------------------|----------------------------------------------------------------------------------------------------|
| Requirement Number and Name | 1.1                                                                        | Create TSS                                                                                                    |
| Screen Description          | These screens indicate the creation process of a new Technical Site Survey |                                                                                                    |
| Control Number              | Control Type                                                               | Control Description                                                                                            |
| 89                          | Textbox                                                                    | Textbox for mast notes                                                                                         |
| 90                          | Header                                                                     | RF installation                                                                                                |
| 91                          | Header                                                                     | Cable Management                                                                                               |
| 92                          | Header                                                                     | RF cable on tray                                                                                               |
| 93                          | Label                                                                      | Label for RF cable on tray                                                                                     |
| 94                          | Checkbox                                                                   | Checkbox RF cable on tray                                                                                      |
| 95                          | Label                                                                      | Label for cable tray type                                                                                      |
| 96                          | Select drop-down list                                                      | Populated with the<br>options: "114", "228",<br>'304" and "other".                                             |
| 97                          | Label                                                                      | Label for other cable tray type                                                                                |
| 98                          | Input                                                                      | This control<br>will only be enabled once<br>the user selects 'other'<br>from the "Cable Tray<br>Type" control |
| 99                          | label                                                                      | Label for length                                                                                               |
| 100                         | Input                                                                      | Input for length                                                                                               |
| 101                         | Label                                                                      | Label for bends                                                                                                |
| 102                         | Select drop-down list                                                      | Populated with the options: "90" and "other".                                                                  |
| 103                         | Label                                                                      | Label for other bends                                                                                          |
| 104                         | Input                                                                      | This control<br>will only be enabled once<br>the user selects 'other'<br>from the "select Bends"<br>control    |
| 105                         | Label                                                                      | Label for quantity                                                                                             |
| 106                         | Input                                                                      | Input for quantity                                                                                             |
| 107                         | Label                                                                      | Label for support pole                                                                                         |
| 108                         | Checkbox                                                                   | Checkbox for support pole                                                                                      |
| 109                         | Label                                                                      | Label for quantity                                                                                             |
| 110                         | Input                                                                      | This control                                                                                                   |

| Screen Name                 | Create TSS M                                                               |                                                                                                    |
|-----------------------------|----------------------------------------------------------------------------|----------------------------------------------------------------------------------------------------|
| Requirement Number and Name | 1.1                                                                        | Create TSS                                                                                                    |
| Screen Description          | These screens indicate the creation process of a new Technical Site Survey |                                                                                                    |
| Control Number              | Control Type                                                               | Control Description                                                                                                 |
|                             |                                                                            | will only be enabled once<br>the user selects yes from<br>the Support pole<br>checkbox.                             |
| 111                         | Label                                                                      | Label for mounting type                                                                                             |
| 112                         | Select drop-down list                                                      | Populated with the<br>options: "Cantelvr Arms",<br>"Concrete Arms",<br>"Concrete Blks"<br>and "other".              |
| 113                         | Label                                                                      | Label for other                                                                                                    |
| 114                         | Input                                                                      | This control<br>will only be enabled once<br>the user selects 'other'<br>from the "select<br>Mounting Type" control |
| 115                         | Label                                                                      | Label for tray covers                                                                                               |
| 116                         | Checkbox                                                                   | Checkbox for tray covers                                                                                            |
| 117                         | Label                                                                      | Label for quantity                                                                                                  |
| 118                         | Input                                                                      | This control<br>will only be enabled once<br>the user selects yes from<br>the Tray Covers<br>checkbox.              |
| 119                         | label                                                                      | Label for cable tray<br>painted                                                                                     |
| 120                         | Checkbox                                                                   | Checkbox for cable tray painted                                                                                     |
| 121                         | Header                                                                     | RF sleeves                                                                                                    |
| 122                         | label                                                                      | Label for RF sleeves                                                                                                |
| 123                         | Checkbox                                                                   | Checkbox for RF sleeves                                                                                             |
| 124                         | Label                                                                      | Label for length                                                                                                    |
| 125                         | Input                                                                      | This control<br>will only be enabled once<br>the user selects yes from<br>the RF in sleeves<br>checkbox.            |
| 126                         | label                                                                      | Label for size                                                                                                    |
| 127                         | Input                                                                      | This control                                                                                                    |

| Screen Name                 | Create TSS M                                                               |                                                                                                    |
|-----------------------------|----------------------------------------------------------------------------|----------------------------------------------------------------------------------------------------|
| Requirement Number and Name | 1.1                                                                        | Create TSS                                                                                                    |
| Screen Description          | These screens indicate the creation process of a new Technical Site Survey |                                                                                                    |
| Control Number              | Control Type                                                               | Control Description                                                                                                |
|                             |                                                                            | will only be enabled once<br>the user selects yes from<br>the RF in sleeves<br>checkbox.                           |
| 128                         | Header                                                                     | Electrical details                                                                                                 |
| 129                         | Label                                                                      | Label for AC supply                                                                                                |
| 130                         | Select drop-down list                                                      | Populated with the<br>options: "Site DB", "Site<br>Container"<br>and "other".                                      |
| 131                         | Label                                                                      | Label for other                                                                                                    |
| 132                         | Input                                                                      | This control<br>will only be enabled once<br>the user selects 'other'<br>from the "select AC<br>Supply" control    |
| 133                         | Label                                                                      | Label for power available                                                                                          |
| 134                         | Select drop-down list                                                      | Populated with the options: "SP" and "3P".                                                                         |
| 135                         | Label                                                                      | Label for power required                                                                                           |
| 136                         | Select drop-down list                                                      | Populated with the options: "SP" and "3P".                                                                         |
| 137                         | label                                                                      | Label for generator<br>required                                                                                    |
| 138                         | Checkbox                                                                   | Checkbox for generator required                                                                                    |
| 139                         | Label                                                                      | Label for cable size                                                                                               |
| 140                         | Select drop-down list                                                      | Populated with the<br>options: "16mm <sup>3</sup> ",<br>"25mm <sup>3</sup> ", "30mm <sup>3</sup> "<br>and "other". |
| 141                         | Label                                                                      | Label for other                                                                                                    |
| 142                         | Input                                                                      | This control<br>will only be enabled once<br>the user selects 'other'<br>from the "select Cable<br>Size" control   |
| 143                         | Label                                                                      | Label for cable length                                                                                             |
| 144                         | Input                                                                      | Input for cable length                                                                                             |
| 145                         | Label                                                                      | Label for In-site Cable route                                                                                      |

| Screen Name                 | Create TSS M                                                               |                                                                                                    |
|-----------------------------|----------------------------------------------------------------------------|----------------------------------------------------------------------------------------------------|
| Requirement Number and Name | 1.1                                                                        | Create TSS                                                                                                    |
| Screen Description          | These screens indicate the creation process of a new Technical Site Survey |                                                                                                    |
| Control Number              | Control Type                                                               | <b>Control Description</b>                                                                                                    |
| 146                         | Select drop-down list                                                      | Populated with the<br>options: "Bosal" and<br>"Sleeves"                                                                           |
| 147                         | Label                                                                      | Label for In-site Cable type                                                                                                    |
| 148                         | Select drop-down list                                                      | Populated with the<br>options: "Conduit",<br>"Cable Tray" and "other".                                                            |
| 149                         | Label                                                                      | Label for other                                                                                                    |
| 150                         | Input                                                                      | This control<br>will only be enabled once<br>the user selects 'other'<br>from the "Select In-Site<br>Cable Route Type"<br>control |
| 151                         | Label                                                                      | Label for In-site Cable length                                                                                                    |
| 152                         | Input                                                                      | Input for In-site Cable length                                                                                                    |
| 153                         | Label                                                                      | Label for consumption meter required                                                                                              |
| 154                         | Checkbox                                                                   | Label for consumption meter required                                                                                              |
| 155                         | Label                                                                      | Label for Site light position                                                                                                    |
| 156                         | Select drop-down list                                                      | Populated with the<br>options: "North"," East",<br>"South "and "West".                                                            |
| 157                         | Header                                                                     | Earthing details                                                                                                    |
| 158                         | Label                                                                      | Label for earthing details                                                                                                    |
| 159                         | Select drop-down list                                                      | Populated with the<br>options: "New", and"<br>Existing"                                                                           |
| 160                         | Label                                                                      | Label for earthing type                                                                                                    |
| 161                         | Select drop-down list                                                      | Populated with the<br>options: "Green and<br>yellow", "Black" "Bare<br>Copper" and" Other"                                        |

| Screen Name                 | Create TSS M                                                               |                                                                                                    |
|-----------------------------|----------------------------------------------------------------------------|----------------------------------------------------------------------------------------------------|
| Requirement Number and Name | 1.1                                                                        | Create TSS                                                                                                    |
| Screen Description          | These screens indicate the creation process of a new Technical Site Survey |                                                                                                    |
| Control Number              | Control Type                                                               | Control Description                                                                                                 |
| 162                         | Label                                                                      | Label for other                                                                                                    |
| 163                         | Input                                                                      | This control<br>will only be enabled once<br>the user selects 'other'<br>from the "Select Earthing<br>Type" control |
| 164                         | Header                                                                     | Construction details                                                                                                |
| 165                         | Header                                                                     | Fencing                                                                                                    |
| 166                         | Label                                                                      | Label for fence details                                                                                             |
| 167                         | Select drop-down list                                                      | Populated with the<br>options: "In-ground", and<br>"Above-ground"                                                   |
| 168                         | Label                                                                      | Label for fence type                                                                                                |
| 169                         | Select drop-down list                                                      | Populated with the<br>options: "Palisade",<br>"Round table" and"<br>Other"                                          |
| 170                         | Label                                                                      | Label for other                                                                                                    |
| 171                         | Input                                                                      | This control<br>will only be enabled once<br>the user selects 'other'<br>from the "Select Fence<br>Type" control    |
| 172                         | Label                                                                      | Label for Fence<br>dimensions                                                                                       |
| 173                         | Input                                                                      | Input for Fence<br>dimensions                                                                                       |
| 174                         | Label                                                                      | Label for surface finish                                                                                            |
| 175                         | Select drop-down list                                                      | Populated with the<br>options: "Semi-Galv" and<br>"Paint"                                                           |
| 176                         | label                                                                      | Label for colour                                                                                                    |
| 177                         | Input                                                                      | Input for colour                                                                                                    |
| 178                         | Label                                                                      | Label for additional extras                                                                                         |
| 179                         | Select drop-down list                                                      | Populated with the<br>options: "Razor Coil",<br>"Flat wrap" and "other"                                             |

| Screen Name                 | Create TSS M                                                               |                                                                                                    |
|-----------------------------|----------------------------------------------------------------------------|----------------------------------------------------------------------------------------------------|
| Requirement Number and Name | 1.1                                                                        | Create TSS                                                                                                    |
| Screen Description          | These screens indicate the creation process of a new Technical Site Survey |                                                                                                    |
| Control Number              | Control Type                                                               | Control Description                                                                                                    |
| 180                         | Label                                                                      | Label for other                                                                                                    |
| 181                         | Input                                                                      | This control<br>will only be enabled once<br>the user selects 'other'<br>from the "Select Fence<br>Additional Extras" control |
| 182                         | Label                                                                      | Label for gate type                                                                                                    |
| 183                         | Select drop-down list                                                      | Populated with the<br>options: "Swing" and<br>"Slide"                                                                         |
| 184                         | Label                                                                      | Label for gate opening direction                                                                                              |
| 185                         | Select drop-down list                                                      | Populated with the<br>options: "Inward" and<br>"Outward"                                                                      |
| 186                         | Label                                                                      | Label for gate dimensions                                                                                                    |
| 187                         | Input                                                                      | Input I for gate dimensions                                                                                                   |
| 188                         | Header                                                                     | Site Security                                                                                                    |
| 189                         | Label                                                                      | Label for locks required                                                                                                    |
| 190                         | Checkbox                                                                   | Checkbox for locks required                                                                                                   |
| 191                         | Label                                                                      | Label for lock type                                                                                                    |
| 192                         | Select drop-down list                                                      | Populated with the<br>options: "VCL", "VM",<br>"NM" and "ARN"                                                                 |
| 193                         | Label                                                                      | Label for shackle length                                                                                                    |
| 194                         | Select drop-down list                                                      | Populated with the<br>options: "24mm" and<br>"50mm"                                                                           |
| 195                         | Label                                                                      | Label for lock chain required                                                                                                 |
| 196                         | Checkbox                                                                   | Checkbox for lock chain required                                                                                              |
| 197                         | Label                                                                      | Label for Notes                                                                                                    |
| 198                         | Textbox                                                                    | Textbox for notes                                                                                                    |
| 199                         | Header                                                                     | Site access                                                                                                    |
| 200                         | Label                                                                      | Label for clear road                                                                                                    |
| 201                         | Checkbox                                                                   | Checkbox for clear road                                                                                                    |

| Screen Name                 | Create TSS M                                                                  |                                                                                                    |
|-----------------------------|-------------------------------------------------------------------------------|----------------------------------------------------------------------------------------------------|
| Requirement Number and Name | 1.1                                                                           | Create TSS                                                                                                    |
| Screen Description          | These screens indicate the creation process of a new<br>Technical Site Survey |                                                                                                    |
| Control Number              | Control Type                                                                  | Control Description                                                                                                    |
| 202                         | Label                                                                         | Label for Access Road                                                                                                  |
| 203                         | Select drop-down list                                                         | Populated with the<br>options: "Existing tar",<br>"Existing gravel" and<br>"other"                                     |
| 204                         | Label                                                                         | Label for other                                                                                                    |
| 205                         | Input                                                                         | This control<br>will only be enabled once<br>the user selects 'other'<br>from the "Select Access<br>Road" control      |
| 206                         | Label                                                                         | Label for road suitability                                                                                             |
| 207                         | Select drop-down list                                                         | Populated with the<br>options: "Car", "4x4" and<br>"other"                                                             |
| 208                         | Label                                                                         | Label for other                                                                                                    |
| 209                         | Input                                                                         | This control<br>will only be enabled once<br>the user selects 'other'<br>from the "Select Road<br>Suitability" control |
| 210                         | Label                                                                         | Label for notes                                                                                                    |
| 211                         | Textbox                                                                       | Textbox for notes                                                                                                    |
| 212                         | Header                                                                        | Site signage                                                                                                    |
| 213                         | Label                                                                         | Label for HAZ 10 ID signs                                                                                              |
| 214                         | Checkbox                                                                      | Checkbox for HAZ 10 ID signs                                                                                           |
| 215                         | Label                                                                         | Label for HAZ blue EMS                                                                                                 |
| 216                         | Checkbox                                                                      | Checkbox for HAZ blue<br>EMS                                                                                           |
| 217                         | Label                                                                         | Label for HAZ Yellow<br>EMS                                                                                            |
| 218                         | Checkbox                                                                      | Checkbox for HAZ<br>Yellow EMS                                                                                         |
| 219                         | label                                                                         | Label for other                                                                                                    |
| 220                         | Input                                                                         | Input for other                                                                                                    |
| 221                         | Label                                                                         | Label for notes                                                                                                    |
| 222                         | Textbox                                                                       | Textbox for notes                                                                                                    |

| Screen Name                 | Create TSS M                                                               |                                                                                                    |
|-----------------------------|----------------------------------------------------------------------------|----------------------------------------------------------------------------------------------------|
| Requirement Number and Name | 1.1                                                                        | Create TSS                                                                                                    |
| Screen Description          | These screens indicate the creation process of a new Technical Site Survey |                                                                                                    |
| Control Number              | Control Type                                                               | Control Description                                                                                                    |
| 223                         | Header                                                                     | Risk identified                                                                                                    |
| 224                         | Textbox                                                                    | Textbox for Risk identified                                                                                                    |
| 225                         | Header                                                                     | Site Photos                                                                                                    |
| 226                         | button                                                                     | This control will allow the user to upload a new site photo                                                                                                    |
| 227                         | Table                                                                      | Populated with the<br>"Site_Photo_<br>Name" attribute of each<br>TSS photo from the<br>photos that were added<br>with the "Site Photos<br>upload"<br>Button. A "Remove"<br>button will be next to<br>each Site Photo |
| 228                         | button                                                                     | This control will allow the<br>user to remove a photo<br>that they have uploaded.                                                                                                    |
| 229                         | Header                                                                     | Site Drawings                                                                                                    |
| 230                         | button                                                                     | This control will allow the user to upload a photo.                                                                                                    |
| 231                         | button                                                                     | This control will allow the user to remove the photo that they have uploaded.                                                                                                    |
| 232                         | button                                                                     | Clicked for saving the new TSS                                                                                                    |
| 233                         | button                                                                     | This button is<br>used when the<br>operations manager<br>wishes to<br>terminate this<br>process.                                                                                                    |

2.2. User Management Subsystem

### 2.2.1 Login

| g In                      | Log In                   |
|---------------------------|--------------------------|
| Email"<br>ipsum@forem.com | Emel"<br>ipsum@lorem.com |
| Password*                 | Password*                |
| LogIn                     | Log In                   |
| Forgot Password           | Forgot Password          |

Figure 130: Login Mobile Screen

| Screen Name            | Login screens                                     |                              |
|------------------------|---------------------------------------------------|------------------------------|
| Requirement Number and | 12.1                                              | Login                        |
| Name                   |                                                   |                              |
| Screen Description     | These screens allow a user to login to the system |                              |
| Control Number         | Control Type                                      | Control Description          |
| 1                      | Textbox                                           | Input field where the user   |
|                        |                                                   | can enter their Email.       |
| 2                      | Textbox                                           | Input field where the user   |
|                        |                                                   | can enter their Password.    |
| 3                      | Button                                            | Clicked to login to the      |
|                        |                                                   | system.                      |
| 4                      | Link                                              | Clicked if user forgot their |
|                        |                                                   | password.                    |

## Project Related documents

## 3. Sign-off by the Client

#### Introduction

This section serves as proof that the client has read through the deliverable presented and agrees with the content and work that has been provided

3.1 Client Sign off

dually

Michael Van Der Walt Director

By signing this document, the client verifies that the deliverable 4 and content provided within are acceptable, up to standard and in relates to the business solution proposed from the Project proposal.

#### Conclusion

This concludes the Client sign off section and the client signature is present indicating that the work is acceptable and relates to the business solution that was proposed.

#### 4. Sign-off by team

#### Introduction

This section includes the sign off by all team members indicating that this is their own work.

#### 4.1 Team Sign off

This section includes the sign off by all team members indicating that this is their own work

Matthew Veltman u19050608 Michael Vosloo u19031174 Tshepang Mashao u19293675 Vincent Yu u15195059 Amore Rossouw u19052864

#### Conclusion

By signing this document, the Team Paralinear Solutions acknowledges the document as a whole and signs off that all work presented is their own.

## PARALIN